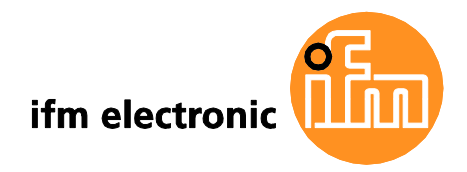

Basic device manual AS-i controllere

## ecomataod

| 1 AS-i master | 2 AS-i masters |
|---------------|----------------|
| AC1029        | AC1030         |
| AC1318        | AC1324         |
| AC1327        | AC1337         |
| AC1331        | AC1332         |
| AC1333        | AC1334         |
| AC1355        | AC1356         |
| AC1357        | AC1358         |
| AC1365        | AC1366         |
| AC1391        | AC1392         |
|               |                |

Master profile: M4

Firmware: from version RTS 3.0

Target: from V.15

for CoDeSys® from version 2.3

English

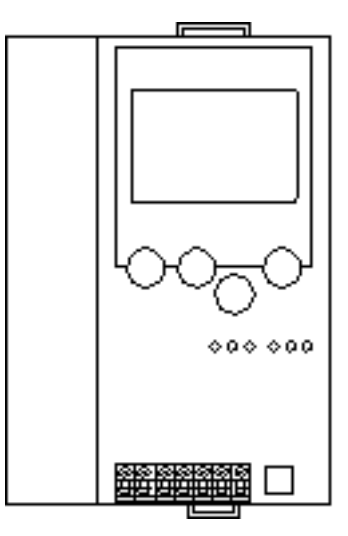

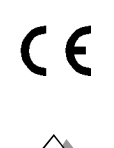

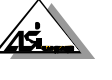

7390700\_03\_UK 2015-10-30

As in: 2015-10-30

© All rights reserved by ifm electronic gmbh. No part of this manual may be reproduced and used without the consent of ifm electronic gmbh.

| 1 | On   | his manual9 |                                                                               |             |  |  |  |  |  |
|---|------|-------------|-------------------------------------------------------------------------------|-------------|--|--|--|--|--|
|   | 1.1  | What o      | What do the symbols and formats stand for?9                                   |             |  |  |  |  |  |
|   | 1.2  | What o      | What devices are described in this manual?10                                  |             |  |  |  |  |  |
|   | 1.3  | How is      | How is this manual structured?10                                              |             |  |  |  |  |  |
|   | 1.4  | Overvi      | Overview: where is what?1                                                     |             |  |  |  |  |  |
| 2 | Safe | ety instru  | ictions                                                                       | 12          |  |  |  |  |  |
|   | 2.1  | Genera      | al                                                                            | 12          |  |  |  |  |  |
|   | 2.2  | What p      | previous knowledge is required?                                               | 12          |  |  |  |  |  |
|   | 2.3  | Warnir      | ngs mounting                                                                  | 13          |  |  |  |  |  |
|   | 2.4  | Warnir      | ngs installation                                                              | 14          |  |  |  |  |  |
| 3 | Sys  | tem requ    | lirements                                                                     | 15          |  |  |  |  |  |
|   | 3.1  | Inform      | ation concerning the device                                                   | 15          |  |  |  |  |  |
|   | 3.2  | Inform      | ation concerning the software                                                 | 15          |  |  |  |  |  |
|   | 3.3  | Requir      | ed accessories                                                                | 15          |  |  |  |  |  |
| 4 | Inte | nded use    | 9                                                                             | 16          |  |  |  |  |  |
|   | 4.1  | Allowe      | d use                                                                         | 16          |  |  |  |  |  |
|   | 4.2  | Prohib      | ited use                                                                      | 16          |  |  |  |  |  |
| 5 | Fun  | ction       |                                                                               | 17          |  |  |  |  |  |
|   | 5.1  | Data m      | nanagement                                                                    | 17          |  |  |  |  |  |
|   | 5.2  | Introdu     | uction AS-i data                                                              | 18          |  |  |  |  |  |
|   |      | 5.2.1       | Table of pointers                                                             | 19          |  |  |  |  |  |
|   |      | 5.2.2       | Field definitions for direct data access                                      | 22          |  |  |  |  |  |
|   |      |             | strMasterFlags – fields with master status information                        | 22          |  |  |  |  |  |
|   |      |             | strSlaveCyc – fields with digital I//O data                                   | 23          |  |  |  |  |  |
|   |      |             | strFbusInCyc / strFbusOutCyc – fields with fieldbus I/O data                  | 24          |  |  |  |  |  |
|   |      | Ċ.          | strSlavePara – fields with current / projected / reflected parameter data     | 24          |  |  |  |  |  |
|   |      |             | strSlaveCDI / strSlavePrj – fields with current and projected configuration d | ata (CDI)25 |  |  |  |  |  |
|   |      |             | strSlaveList– fields with slave lists                                         | 26          |  |  |  |  |  |
|   | (C   |             | strSlaveErrCtr – fields with slave telegram error counters                    | 26          |  |  |  |  |  |
|   |      |             | strAnalogSlave – fields with analoge I/O data                                 | 27          |  |  |  |  |  |
|   |      |             | Command channel: description                                                  | 29          |  |  |  |  |  |
|   |      |             | Command channel: basic commands                                               | 30          |  |  |  |  |  |
|   |      | 5.2.3       | Configuration data (CDI) of the slaves (slave profiles)                       | 36          |  |  |  |  |  |
|   |      |             | Structure of the slave profile: S-[IO-Code].[ID-Code].[ext.ID-Code2]          | 36          |  |  |  |  |  |
|   |      |             | Meaning of the IO code for digital slaves                                     |             |  |  |  |  |  |
|   |      |             | Meaning of the ID code (selection)                                            |             |  |  |  |  |  |
|   |      |             | Description of the extended ID code 1                                         |             |  |  |  |  |  |
|   |      |             | Valid combinations IQ code / ID code / sytemated ID code 2                    |             |  |  |  |  |  |
|   |      |             | valid complitations to code / to code / extended to code 2                    |             |  |  |  |  |  |

|                | Slave profile for slaves with combined transmission41                                                |
|----------------|----------------------------------------------------------------------------------------------------|
|                | Combined transmission: Use of analogue channels in the controllere depending on the slave profile42  |
| 5.2.4          | Data distribution of slaves in the M4 controllere (depending on the profile)43                       |
|                | Data distribution of the single slave with profile S-0.1 in the M4 controllere43                     |
|                | Data distribution of the A slave with profile S-0.A.E in the M4 controllere44                        |
|                | Data distribution of the B slave with profile S-0.A.E in the M4 controllere45                        |
|                | Data distribution of the single slave with profile S-1.1 in the M4 controllere46                     |
|                | Data distribution of the single slave with profile S-3.1 in the M4 controllere47                     |
|                | Data distribution of the A slave with profile S-3.A in the M4 controllere48                          |
|                | Data distribution of the B slave with profile S-3.A in the M4 controllere                            |
|                | Data distribution of the single slave with profile S-6.0.x in the M4 controllere (transpar.<br>mode) |
|                | Data distribution of the single slave with profile S-6.0.x in the M4 controllere (analogue mode)     |
|                | Data distribution of the single slave with profile S-7.3.4 in the M4 controllere52                   |
|                | Data distribution of the single slave with profile S-7.3.5 in the M4 controllere53                   |
|                | Data distribution of the single slave with profile S-7.3.6 in the M4 controllere54                   |
|                | Data distribution of the single slave with profile S-7.3.C in the M4 controllere55                   |
|                | Data distribution of the single slave with profile S-7.3.D in the M4 controllere56                   |
|                | Data distribution of the single slave with profile S-7.3.E in the M4 controllere57                   |
|                | Data distribution of the single slave with profile S-7.4.0 in the M4 controllere58                   |
|                | Data distribution of the single slave with profile S-7.4.4 in the M4 controllere59                   |
|                | Data distribution of the single slave with profile S-7.4.5 in the M4 controllere60                   |
|                | Data distribution of the single slave with profile S-7.4.6 in the M4 controllere61                   |
|                | Data distribution of the single slave with profile S-7.4.C in the M4 controllere62                   |
|                | Data distribution of the single slave with profile S-7.4.D in the M4 controllere63                   |
|                | Data distribution of the single slave with profile S-7.4.E in the M4 controllere64                   |
|                | Data distribution of the single slave with profile S-7.5.5 in the M4 controllere65                   |
|                | Data distribution of the A slave with profile S-7.A.5 in the M4 controllere                          |
|                | Data distribution of the B slave with profile S-7.A.5 in the M4 controllere                          |
|                | Data distribution of the A slave with profile S-7.A.7 in the M4 controllere71                        |
| $(\mathbf{G})$ | Data distribution of the B slave with profile S-7.A.7 in the M4 controllere72                        |
|                | Data distribution of the A slave with profile S-7.A.8 in the M4 controllere73                        |
|                | Data distribution of the B slave with profile S-7.A.8 in the M4 controllere75                        |
|                | Data distribution of the A slave with profile S-7.A.9 in the M4 controllere77                        |
|                | Data distribution of the B slave with profile S-7.A.9 in the M4 controllere                          |
|                | Data distribution of the A slave with profile S-7.A.A in the M4 controllere81                        |
|                | Data distribution of the B slave with profile S-7.A.A in the M4 controllere82                        |
|                | Data distribution of the A slave with profile S-B.A.5 in the M4 controllere83                        |
|                | Data distribution of the B slave with profile S-B.A.5 in the M4 controllere85                        |
| Installation . |                                                                                                    |

6

|    |      | 87                           |                                                               |     |  |  |
|----|------|------------------------------|---------------------------------------------------------------|-----|--|--|
| 7  | Elec | ctrical co                   | onnection                                                     | 88  |  |  |
|    | 7.1  | Terminals on the controllere |                                                               |     |  |  |
|    | 7.2  | The AS-i power supply        |                                                               |     |  |  |
|    | 7.3  | Wiring                       | and set-up of the slaves                                      | 91  |  |  |
|    |      | 7.3.1                        | Connecting slaves                                             | 91  |  |  |
|    |      | 7.3.2                        | Switching on the controllere again                            | 91  |  |  |
| 8  | Оре  | erating a                    | nd display elements                                           | 92  |  |  |
|    | 8.1  | Diagno                       | ostic LEDs                                                    | 92  |  |  |
|    | 8.2  | Displa                       | у                                                             | 94  |  |  |
|    |      | 8.2.1                        | What is what in the text/graphics display?                    | 94  |  |  |
|    |      |                              | Normal menu screen                                            | 94  |  |  |
|    |      |                              | Error screen                                                  |     |  |  |
|    |      | 8.2.2                        | Text/graphics display: language selection                     | 96  |  |  |
|    |      | 8.2.3                        | Text/graphics display: contrast setting                       | 97  |  |  |
|    | 8.3  | Key fu                       | inctions                                                      | 97  |  |  |
| 9  | Mer  | าน                           |                                                               | 98  |  |  |
|    | 9.1  | Menu                         | overview                                                      |     |  |  |
|    | 9.2  | Main r                       | nenu [Quick Setup]                                            |     |  |  |
|    | 9.3  | Main r                       | menu [PLC Setup]                                              | 100 |  |  |
|    | 9.4  | Main r                       | nenu [Slave Lists]                                            | 101 |  |  |
|    | 9.5  | Main r                       | menu [slave address]                                          | 102 |  |  |
|    | 9.6  | Main r                       | nenu [Diagnostics]                                            | 103 |  |  |
|    | 9.7  | Main r                       | menu [Master Setup]                                           | 105 |  |  |
|    | 9.8  | Main r                       | nenu [Fieldbus Setup]                                         | 106 |  |  |
|    | 9.9  | Main r                       | menu [Slave Info]                                             | 107 |  |  |
|    | 9.10 | Main r                       | nenu [Slave Setup]                                            | 108 |  |  |
|    | 9.11 | Main r                       | menu [System Setup]                                           | 110 |  |  |
|    | 9.12 | Main r                       | nenu [System Info]                                            | 114 |  |  |
| 10 | Оре  | erating m                    | odes                                                          | 115 |  |  |
|    | 10.1 | Which                        | operating modes are available for the AS-i master?            | 115 |  |  |
|    | 10.2 | How a                        | re the operating modes for the AS-i master selected?          | 116 |  |  |
|    | 10.3 | Which                        | operating modes are available for the PLC in the controllere? | 118 |  |  |
|    | 10.4 | How a                        | re the operating modes for the PLC selected?                  | 119 |  |  |
| 11 | Set- | -up                          |                                                               | 121 |  |  |
|    | 11.1 | Set the                      | e baud rate of the serial interface                           | 121 |  |  |
|    |      | 11.1.1                       | Install target for the controllere                            | 123 |  |  |
|    |      | 11.1.2                       | Connect the programming device                                | 124 |  |  |
|    |      |                              | RS-232C                                                       | 124 |  |  |
|    |      |                              | Ethernet (option)                                             | 125 |  |  |

| 11.2   | 2 Configuration12 |                                                               |     |
|--------|-------------------|---------------------------------------------------------------|-----|
|        | 11.2.1            | Permissible slave addresses                                   | 126 |
|        | 11.2.2            | Automatic addressing of individual slaves                     | 127 |
|        | 11.2.3            | Manual slave addressing                                       | 130 |
|        | 11.2.4            | Finish configuration                                          | 134 |
|        |                   | Enter detected slaves in the configuration list               | 136 |
| 11.3   | Chang             | e slave parameter data                                        | 138 |
| 11.4   | Passw             | vord protection                                               | 141 |
|        | 11.4.1            | General                                                       | 141 |
|        | 11.4.2            | Password levels                                               | 141 |
|        | 11.4.3            | Password setting                                              |     |
| 11.5   | Reset             | to factory settings                                           |     |
| 11.6   | Firmw             | are update                                                    |     |
| 11.7   | Chara             | cter sets                                                     | 146 |
| 12 Pro | ogrammin          | g                                                             | 147 |
| 12.1   | Deviat            | ions from the indications in the programming manual           | 147 |
| 12.2   | Online            | changes in the PLC                                            | 147 |
| 12.3   | Boot p            | project / source code                                         | 148 |
|        | 12.3.1            | Create boot project                                           | 148 |
|        | 12.3.2            | Transmit source code from the PC to the controllere           | 149 |
|        | 12.3.3            | Transmit source code from the controllere to the PC           | 150 |
| 12.4   | Rema              | nent PLC data (flags)                                         | 151 |
| 12.5   | Syster            | n variables                                                   | 151 |
| 12.6   | Overvi            | iew PLC addresses                                             | 152 |
|        | 12.6.1            | Example pushbutton module                                     | 152 |
|        | 12.6.2            | IEC addresses in the PLC of the controllere                   | 153 |
|        |                   | For the digital slave inputs and outputs                      | 153 |
|        |                   | For the analogue slave inputs and outputs                     | 153 |
|        | • X               | For flags                                                     | 155 |
|        |                   | For configuration data (slaves 031B)                          | 156 |
|        |                   | For parameter data (slaves 1(A)31B)                           | 158 |
|        |                   | For the slave list LAS (list of active slaves)                | 159 |
|        |                   | For the slave list LDS (list of detected slaves)              | 159 |
|        |                   | For the slave list LPF (list of slaves with periphery faults) |     |
|        |                   | For the slave list LPS (list of projected slaves)             |     |
|        |                   | For the slave telegram error counters                         |     |
|        |                   | For the AS-i cycle counter                                    |     |
|        |                   | For the master flags                                          |     |
|        |                   | For the fieldbus data from/to the PLC of the controllere      |     |
|        |                   | For the extended data from/to the PLC of the controller       |     |
|        |                   |                                                               |     |

|    |       | 12.6.3    | Examples for addressing                                    | 165 |
|----|-------|-----------|------------------------------------------------------------|-----|
|    |       | 12.6.4    | Further examples                                           | 166 |
|    | 12.7  | Access    | digital slave inputs/outputs via PLC                       | 167 |
|    |       | 12.7.1    | Access via addresses                                       | 167 |
|    |       | 12.7.2    | Access via function calls                                  | 167 |
|    |       | 12.7.3    | Indexed data access via the table of pointers              | 168 |
|    | 12.8  | Read a    | nd write slave parameters via PLC                          | 169 |
|    | 12.9  | Read ir   | AS-i slave lists via PLC                                   | 170 |
|    | 12.10 | Configu   | ıre AS-i slaves via PLC                                    | 171 |
|    | 12.11 | Overvie   | ew system blocks                                           | 172 |
|    |       | 12.11.1   | ifm_Asi_Utils_xxxxx.lib blocks                             | 172 |
| 13 | Ope   | ration    |                                                            | 176 |
|    | 13.1  | Selectio  | on of the PLC operating mode                               | 176 |
|    | 13.2  | Informa   | ation about the stored PLC program                         | 176 |
|    | 13.3  | Display   | of detected slaves (list)                                  | 178 |
|    | 13.4  | Display   | of projected slaves (list)                                 | 180 |
|    | 13.5  | Display   | of active slaves (list)                                    | 183 |
|    | 13.6  | Display   | of slaves with periphery fault (list)                      | 186 |
|    | 13.7  | Display   | of slave with periphery fault                              | 189 |
|    | 13.8  | Detection | on of an unknown slave address                             | 190 |
|    | 13.9  | Numbe     | r of AS-i voltage failures on the AS-i master              | 191 |
|    | 13.10 | Numbe     | r of the configuration errors on the master                | 193 |
|    | 13.11 | AS-i tel  | egram errors on the master                                 | 195 |
|    | 13.12 | Numbe     | r of disturbed telegrams on the master (from noisy slaves) | 198 |
|    | 13.13 | Reset e   | error counter                                              | 200 |
|    | 13.14 | Display   | of the longest cycle time                                  | 202 |
|    | 13.15 | Read s    | tates of the safety monitor                                | 204 |
|    | 13.16 | Read s    | tates of safety slaves                                     | 207 |
|    | 13.17 | Set AS    | -i address(es) of the safety monitor(s)                    | 210 |
|    | 13.18 | Reset t   | he AS-i address(es) of the safety monitor(s)               | 213 |
|    | 13.19 | Set the   | diagnostic characteristics of the safety monitor           | 216 |
|    | 13.20 | Reset o   | liagnostic states of safety devices                        | 219 |
|    | 13.21 | Change    | e operating mode of the AS-i master                        | 221 |
|    | 13.22 | Display   | of slave data                                              | 222 |
|    | 13.23 | Set out   | put values                                                 | 226 |
|    |       | 13.23.1   | Set digital output                                         | 229 |
|    |       | 13.23.2   | Set analogue output                                        | 231 |
|    | 13.24 | Display   | system parameters                                          | 233 |
| 14 | Scal  | e drawin  | g                                                          | 235 |
|    |       | 005       |                                                            |     |

| 15 | Techi             | nical data                                          | .236 |  |  |
|----|-------------------|-----------------------------------------------------|------|--|--|
|    | 15.1              | General data                                        | .236 |  |  |
|    | 15.2              | Data AS-i master                                    | .236 |  |  |
|    | 15.3              | Data serial interface RS-232C                       | .237 |  |  |
|    | 15.4              | Data PLC                                            | .237 |  |  |
| 16 | Error             | description                                         | .239 |  |  |
|    | 16.1              | Boot errors: error codes B00B11                     | .240 |  |  |
|    | 16.2              | AS-I system errors: error codes E10E32              | .242 |  |  |
|    | 16.3              | FAT errors: Error codes F01F10                      | .246 |  |  |
|    | 16.4              | Flash errors: error codes F20F30                    | .248 |  |  |
|    | 16.5              | Information errors: error code I01                  | .250 |  |  |
|    | 16.6              | AS-i master command errors: error codes M01M44      | .251 |  |  |
|    | 16.7              | RTS errors: error codes R01R46                      | .256 |  |  |
|    | 16.8              | Timeout errors: error codes T00T13                  | .264 |  |  |
|    | 16.9              | List of errors                                      | .267 |  |  |
|    | 16.10             | How does the controllere react in case of an error? | .269 |  |  |
|    | 16.11             | Hardware error, exception error                     | .270 |  |  |
| 17 | Maint             | enance, repair and disposal                         | .271 |  |  |
| 18 | Term              | s and abbreviations                                 | .272 |  |  |
| 19 | Table of keywords |                                                     |      |  |  |

31000

### On this manual

## 1 On this manual

In this chapter you will find an overview of the following points:

- What do the symbols and formats stand for?
- What devices are described in this manual?
- How is this manual structured?

## 1.1 What do the symbols and formats stand for?

The following symbols or pictograms depict our notes in this manual:

## A DANGER

Death or serious irreversible injuries are to be expected.

# 

Death or serious irreversible injuries may result.

# 

Slight reversible injuries may result.

# NOTICE

Property damage is to be expected or possible.

# **i** NOTE

The "i" in the square gives *important* information to help you handle the product or this manual correctly.

| ►   | Request for action                                                                                                    |
|-----|----------------------------------------------------------------------------------------------------|
| >   | Reaction of device or software                                                                                                    |
| →   | Stands for "see"                                                                                                    |
| abc | Cross-reference (link)                                                                                                    |
| []  | [Designation] ] of key, signalling lamp, button, menu item<br>For several menu items to be selected consecutively we write:<br>[1st step] > [2nd step] > [3rd step] |
| ABC | DESIGNATION of parameters (inputs, outputs, flags, function blocks)                                                                                                 |
| Abc | Names of <b>files</b> are written in Monospace font.                                                                                                    |

#### On this manual

#### 1.2 What devices are described in this manual?

This manual describes the AS-i controllere family of ifm electronic gmbh

- with master profile M4
- with AS-i version 3.0 masters
- with a firmware from version RTS 2.2
- with the target from V.15.

In the "programming manual CoDeSys<sup>®</sup> 2.3" more information about the use of the programming system "CoDeSys for Automation Alliance" is given. This manual can be downloaded free of charge from **ifm's** website at:

→ <u>www.ifm.com</u> > Select country/language > [Service] > [Download] > [Bus system AS-Interface]

Description of the corresponding fieldbus or Ethernet programming interface  $\rightarrow$  separate supplementary manual for this device manual.

#### 1.3 How is this manual structured?

This manual is a combination of different instruction types. It is for beginners and also a reference for advanced users.

How to use this manual:

- To find a certain subject straight away, please use the table of contents at the beginning of this manual.
- With the **index** at the end of the manual you can quickly find the term you are looking for.
- At the beginning of a chapter we will give you a brief overview of its contents.
- In the **header** of each page you can find the title of the current chapter in bold. Below is the current title of the second order.
- In the **footer** of each page you can find the chapter-related number of the page.

Abbreviations and technical terms

 $\rightarrow$  chapter <u>Terms and abbreviations</u>, page <u>272</u>.

We reserve the right to make alterations which can result in a change of contents of the manual. You can find the current version on **ifm's** website at:

→ <u>www.ifm.com</u> > Select country/language > [Service] > [Download] > [Bus system AS-Interface]

Nobody is perfect. Send us your suggestions for improvements to this manual and you will receive a little gift from us to thank you.

© All rights reserved by **ifm electronic gmbh**. No part of this manual may be reproduced and used without the consent of **ifm electronic gmbh**.

#### On this manual

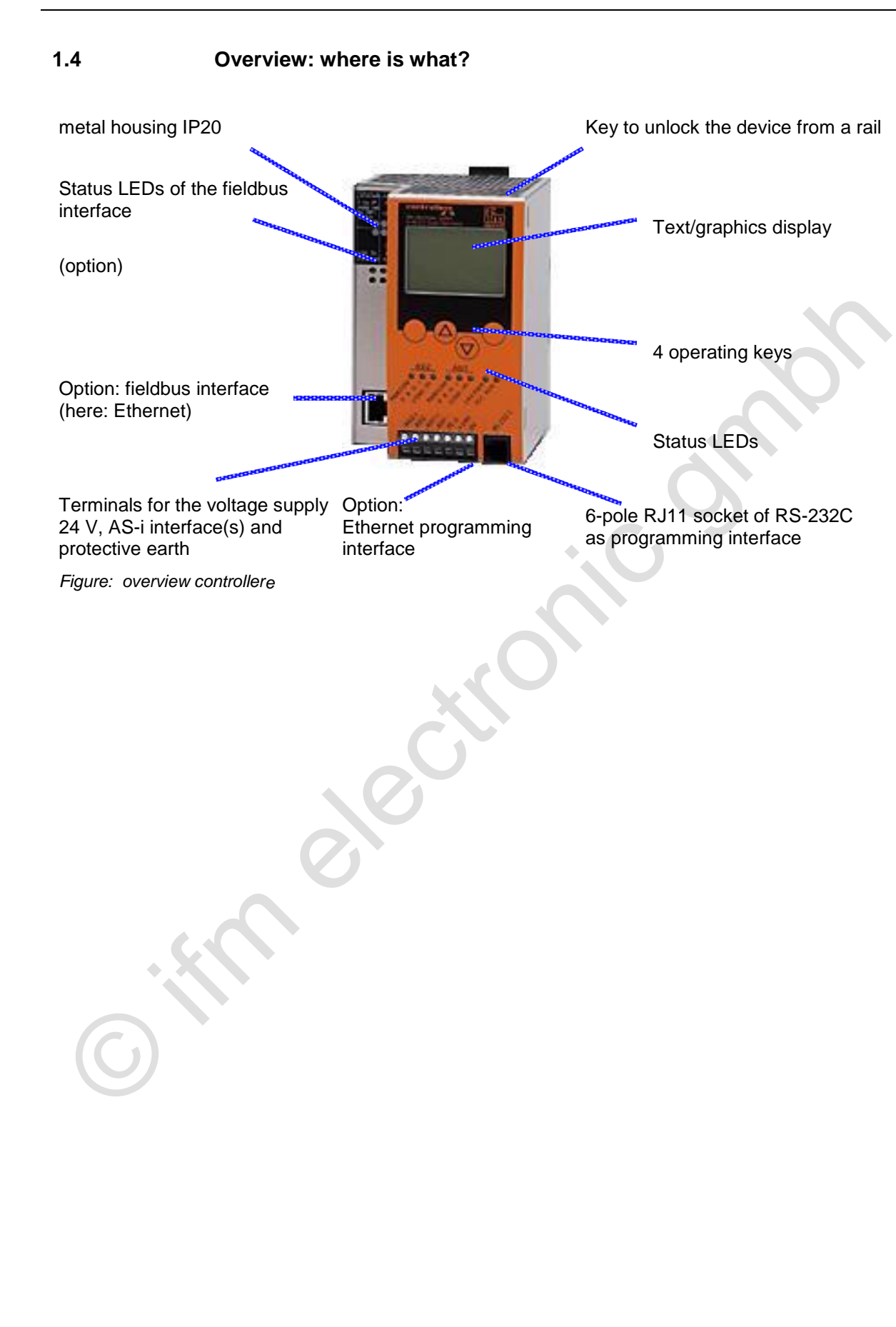

#### Safety instructions

#### 2 Safety instructions

In this chapter you will find general safety instructions such as:

- General rules
- Safety instructions for mounting and installation
- When are you allowed to use this device and when not?

#### 2.1 General

No characteristics are warranted with the information, notes and examples provided in this manual. The drawings, representations and examples imply no responsibility for the system and no applicationspecific particularities.

The manufacturer of the machine/equipment is responsible for ensuring the safety of the machine/equipment.

## 

Property damage or bodily injury possible when the notes in this manual are not adhered to! **ifm electronic** assumes no liability for this.

- The acting person must have read and understood the safety instructions and the corresponding chapters of this manual before performing any work on or with this device.
- The acting person must be authorised to work on the machine/equipment.

#### 2.2 What previous knowledge is required?

This manual is intended for persons with knowledge of control technology and PLC programming with IEC 61131-3 as well as the CoDeSys<sup>®</sup> software.

The manual is intended for persons authorised to install, connect and set up the controllere according to the EMC and low voltage directives. The controllers must be installed and put into operation by a qualified electrician.

In case of malfunctions or uncertainties please contact the manufacturer:  $\rightarrow$  back of the manual

#### Safety instructions

#### 2.3 Warnings mounting

## NOTICE

Danger by moisture, dust, shocks, overheating. Damage or failure of the device possible!

- o Moisture can destroy the electronics.
- ► Use the device in a condensation-free environment.
- o Dust deposits prevent the necessary air circulation for heat dissipation.
- If possible, do not expose the device to a dusty environment. If this cannot be avoided, you must clean the device frequently.
   → page 271, chapter Maintenance, repair and disposal.
- Shocks and vibrations can damage the unit.
- Adhere to the technical specifications.
- ► The air circulation through the vents must not be hampered. Allow about 30 mm of clear space above and below the device when installing it.

According to the technical specifications ( $\rightarrow$  "Technical data") you can operate the device in a wide operating temperature range. Because of the additional internal heating the housing walls can have higher perceptible temperatures when touched in hot environments. This is normal and no cause for a complaint.

#### Safety instructions

#### 2.4 Warnings installation

## NOTICE

Short circuit, incorrect wiring possible.

Consequence: Malfunction of the machine/plant in which the device is installed!

- ▶ The unit must be installed and connected by a qualified electrician.
- Disconnect power before connecting the controllereto avoid short circuits during installation.
- Connect the terminals according to the terminal marking.
- The supply voltage (SELV) must not be connected to protective earth. Therefore never connect the minus terminal to the FE terminal or to another terminal of the device.

It must be ensured that the external voltage is generated and supplied according to the criteria for safety extra-low voltage (SELV), since this voltage is provided without further measures to supply the connected controller, the sensors and the actuators.

The wiring of all signals in connection with the SELV circuit of the device must also comply with the SELV criteria (safety extra-low voltage, safe electrical separation from other electric circuits).

If the supplied SELV voltage is externally grounded (SELV becomes PELV), the responsibility lies with the user and the respective national installation regulations must be complied with. All statements in these operating instructions refer to the device the SELV voltage of which is not grounded.

The connection terminals may only be supplied with the signals indicated in the technical data or on the device label or only the approved accessories of **ifm electronic** may be connected.

### 3 System requirements

#### 3.1 Information concerning the device

This manual describes the AS-i controllere family of ifm electronic gmbh

- with master profile M4
- with AS-i version 3.0 masters
- with a firmware from version RTS 2.2
- with the target from V.15.

#### 3.2 Information concerning the software

The controllere operates with CoDeSys<sup>®</sup> as from version 2.3. The minimum system requirements of this software are as follows:

- CPU Pentium II, 500 MHz
- working memory (RAM) 128 MB, recommended: 256 MB
- free hard disc memory (HD) 100 MB
- operating systems Windows<sup>®</sup> 98 / NT4.0 / 2000 / XP
   → Windows<sup>®</sup> Vista is not yet supported!
- CD-ROM drive

In the "programming manual CoDeSys<sup>®</sup> 2.3" more information about the use of the programming system "CoDeSys for Automation Alliance" is given. This manual can be downloaded free of charge from **ifm's** website at:

→ <u>www.ifm.com</u> > Select country/language > [Service] > [Download] > [Bus system AS-Interface]

#### 3.3 Required accessories

In addition to a controllere you need the following accessories (not supplied) to run the system:

- 24 V power supply (e.g. order no. DN2011) and
- one AS-i power supply per AS-i master (e.g. article no. AC1216)
- as well as AS-i slaves.

Description of the corresponding fieldbus or the Ethernet programming interface  $\rightarrow$  separate supplementary manual for this device manual

If you want to use the PC for configuration and programming you also need:

- the software "CoDeSys for Automation Alliance" version 2.3 or higher
- a programming cable (e.g. article no. E70320)
- as well as a PC with serial interface.

#### Intended use

#### 4 Intended use

## NOTICE

Danger when device is overloaded or incorrectly used.

The device and / or the related machine/equipment can be damaged or destroyed or function incorrectly when the limit values of the technical data for this device are exceeded or the device is not used as intended.

- ► Use the device only within the specified technical data → page <u>236</u>, chapter <u>Technical data</u>.
- ► Use the device only as intended.

#### 4.1 Allowed use

You may use the device for the following purposes (= intended use):

- as fieldbus gateway between the actuator/sensor interface network and a higher level controller (fieldbus master = host, e.g. PLC) via a fieldbus connection (optional)
- as an independent controller for devices via the actuator/sensor interface with/without data exchange to a PC for visualisation of the plant states

#### 4.2 Prohibited use

The controllere must NOT be used for the following applications:

- outdoors
- in wet environments
- outside the specified technical data
   → page <u>236</u>, chapter <u>Technical data</u>

Tampering with the device can seriously affect the safety of operators and machinery. This is not permitted and leads to an exclusion of liability and warranty.

## 5 Function

#### 5.1 Data management

The controllere consists of different units:

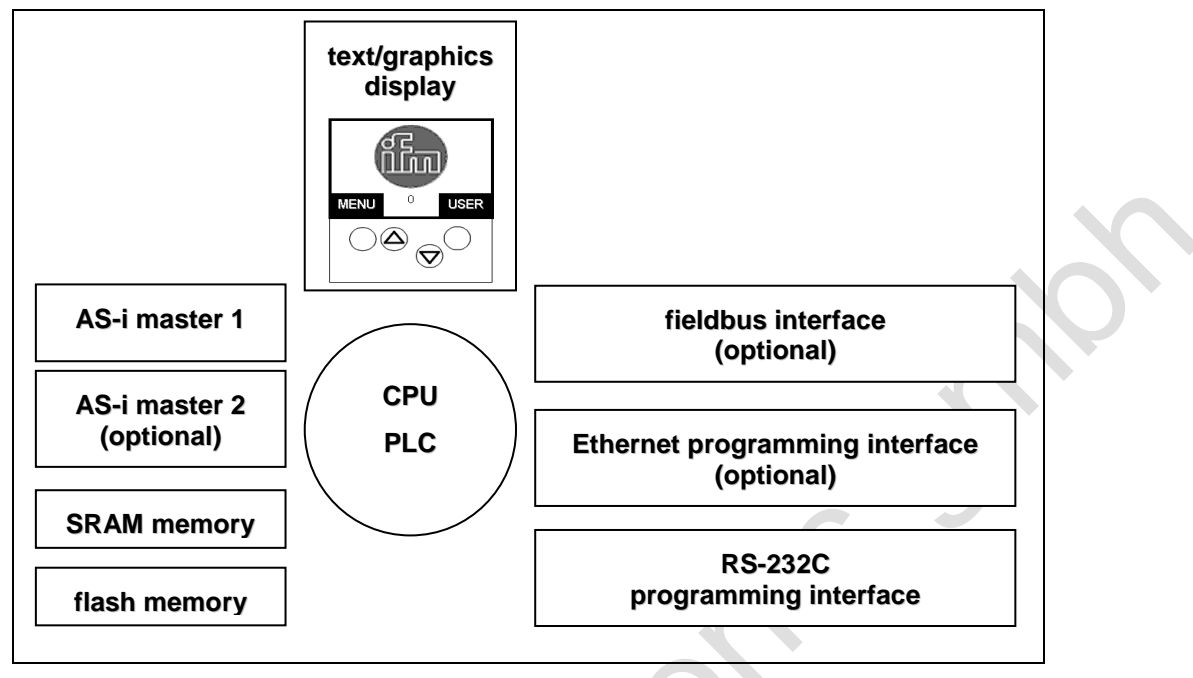

- The CPU (central processing unit) ensures the data transfer between the subsystems. It manages the remanent flash memory and the volatile RAM memory.
- The flash memory is 1 Mbyte large and stores non volatilely...
  - the system configuration including the AS-i configurations,
  - the runtime system (RTS),
  - the PLC program (must be explicitly stored there!),
  - the remanent data.
- The operating system and the PLC programs run in the SRAM memory, now also 1 Mbyte large, after power-on of the device.
- The AS-i masters feature a separate microcontroller and communicate with the connected slave modules on the AS-i bus according to the AS-i specification.
- A text/graphics display in the controllere enables a detailed system diagnosis. Operating the device with the four keys is easy to learn.
   → page <u>92</u>, chapter <u>Operating and display elements</u>
  - The bilingual structure of the menus and messages simplifies worldwide use of this device family. → page <u>96</u>, chapter <u>Text/graphics display: language selection</u>
  - An intelligent message management generates priority-controlled diagnostic and error messages and considerably supports the user during set-up and fault-finding. → page 239, chapter Error description
- The PLC is a real-time software core in the central unit. The core cyclically polls the user program. This user program is created using the software CoDeSys® and tested.

 The serial programming interface (RS-232C with RJ11 socket) enables easy projection and programming of the AS-i masters and the PLC via a personal computer with a transmission rate of up to 115 kBd.

→ page <u>121</u>, chapter <u>Set the baud rate of the serial interface</u> → page <u>124</u>, chapter <u>RS-232C</u>

• With the optional **Ethernet programming interface**, (10/100 MBd, twisted pair), the device can, in addition to even faster programming and diagnosis, also be networked to other controllere devices.

 $\rightarrow$  separate supplementary device manual

The optional fieldbus interface operates independently and exchanges data with the central system via a "dual port RAM" interface or a DMA transfer.
 → separate supplementary device manual

#### 5.2 Introduction AS-i data

The AS-i master and the AS-i slaves make a large amount of data available to the user. The user can request information, such as the status of the master and the configuration data of the slaves. This data is summarised in several data fields and can be accessed via standard IEC addresses.  $\rightarrow$  page <u>152</u>, chapter <u>Overview PLC addresses</u>

The data structures and their contents are described in the following sections.

#### 5.2.1 Table of pointers

The AS-i data of the controller<sub>e</sub> is summarised in several data fields which are described in the following sections. Each of these fields can be addressed via a 32-bit pointer and can be read or written by the user program. The pointer list has the basic address  $FFB00_h$ .

| No. | Address<br>offset                      | Points to data type                | Name                 | Length<br>in words | Comment                                                                |
|-----|----------------------------------------|------------------------------------|----------------------|--------------------|------------------------------------------------------------------------|
| 0   | 0 <sub>h</sub>                         | strCmdChannel                      | pstM1_CmdResp        | 18                 | command channel inputs                                                 |
| 1   | 4 <sub>h</sub>                         | → page <u>29</u>                   | pstM1_CmdOut         | 18                 | command channel outputs                                                |
| 2   | 8 <sub>h</sub>                         | strMasterFlags<br>→ page <u>22</u> | pstM1_StateFlags     | 32                 | master 1 status flags                                                  |
| 3   | C <sub>h</sub>                         | strSlavePara<br>→ page <u>24</u>   | pstM1_SvPRJPara      | 16                 | image of the projected slave<br>parameters,<br>copy from _PCO_PRJ_PARA |
| 48  | 10 <sub>h</sub><br><br>20 <sub>h</sub> | reserved                           | reserved             | 0                  | reserved                                                               |
| 9   | 24 <sub>h</sub>                        | strSlaveCyc<br>→ page <u>23</u>    | pstM1_SvInCyc        | 32                 | digital slave inputs                                                   |
| 10  | 28 <sub>h</sub>                        | strFbusInCyc<br>→ page <u>24</u>   | pstM1_FbInCyc        | 16                 | digital fieldbus inputs                                                |
| 11  | 2C <sub>h</sub>                        | strAnalogSlave<br>→ page <u>27</u> | pstM1_AngInPar       | 155                | analogue slave inputs                                                  |
| 12  | 30 <sub>h</sub>                        | UINT16_T                           | pwM1_AngInSer        | 2                  | analogue slave inputs,<br>serial access                                |
| 13  | 34 <sub>h</sub>                        | strSlaveCDI                        | pstM1_SvCDI0_31      | 32                 | slaves 031(A),<br>current CDI data                                     |
| 14  | 38 <sub>h</sub>                        | → page <u>25</u>                   | pstM1_SvCDI1b_31b    | 32                 | slaves 1B31B,<br>current CDI data                                      |
| 15  | 3C <sub>h</sub>                        | strSlavePara<br>→ page <u>24</u>   | pstM1_SvParaImage    | 16                 | image of slave parameters                                              |
| 16  | 40 <sub>h</sub>                        |                                    | pstM1_LiLAS          | 4                  | slave list LAS                                                         |
| 17  | 44 <sub>h</sub>                        | strSlaveList                       | pstM1_LiLDS          | 4                  | slave list LDS                                                         |
| 18  | 48 <sub>h</sub>                        | $\rightarrow$ page <u>26</u>       | pstM1_LiLPF          | 4                  | slave list LPF                                                         |
| 19  | 4C <sub>h</sub>                        |                                    | pstM1_LiLPS          | 4                  | slave list LPS                                                         |
| 20  | 50 <sub>h</sub>                        | strSlavePrj                        | pstM1_SvPRJ0_31      | 32                 | slaves 031(A), image of projected CDI data                             |
| 21  | 54 <sub>h</sub>                        | → page <u>25</u>                   | pstM1_SvPRJ1b_31b    | 32                 | slaves 1B31B, image of projected CDI data                              |
| 22  | 58 <sub>h</sub>                        | strSlavePara<br>→ page <u>24</u>   | pstM1_SvRefPara      | 16                 | reflected slave parameters                                             |
| 23  | 5C <sub>h</sub>                        | strSlaveErrCtr<br>→ page <u>26</u> | pstM1_SvERRCtr1_62   | 62                 | transmission error counter / slave                                     |
| 24  | 60 <sub>h</sub>                        | LUNT16 T                           | pwM1_CFG_ERR_CTR     | 1                  | configuration error counter / master                                   |
| 25  | 64 <sub>h</sub>                        |                                    | pwM1_ASI_CYL_CTR     | 1                  | AS-i cycle counter                                                     |
| 26  | 68 <sub>h</sub>                        | strSlaveCyc<br>→ page <u>23</u>    | pstM1_SvOutCyc       | 32                 | digital slave outputs                                                  |
| 27  | 6C <sub>h</sub>                        | strFbusOutCyc<br>→ page <u>24</u>  | pstM1_FbOutCyc       | 16                 | digital fieldbus outputs                                               |
| 28  | 70 <sub>h</sub>                        | strAnalogSlave<br>→ page <u>27</u> | pstM1_AngOutPar      | 155                | analogue slave outputs                                                 |
| 29  | 74 <sub>h</sub>                        | UINT16_T                           | pwM1_AngOutSer       | 2                  | analogue slave outputs, serial access                                  |
| 30  | 78 <sub>h</sub>                        | strSlavePrj                        | pstM1_OutSvPRJ0_31   | 32                 | slaves 031(A), output of projected CDI data                            |
| 31  | 7C <sub>h</sub>                        | $\rightarrow$ page <u>25</u>       | pstM1_OutSvPRJ1b_31b | 32                 | slaves 1B31B, output of<br>projected CDI data                          |
| 32  | 80 <sub>h</sub>                        | strSlavePara<br>→ page <u>24</u>   | pstM1_OutPrjSvPara   | 16                 | output of projected slave parameters                                   |

#### Introduction AS-i data

| No.          | Address<br>offset                      | Points to data type                | Name                 | Length<br>in words | Comment                                                            |
|--------------|----------------------------------------|------------------------------------|----------------------|--------------------|--------------------------------------------------------------------|
| 33           | 84 <sub>h</sub>                        | strCmdChanne                       | pst3S_M1_CmdResp     | 1                  | 3S command channel inputs                                          |
| 34           | 88 <sub>h</sub>                        | → page l <u>29</u>                 | pst3S_M1_CmdOut      | 1                  | 3S command channel outputs                                         |
| 35<br>       | 8C <sub>h</sub>                        | reserved                           | reserved             | 0                  | reserved                                                           |
| 39           | 9C <sub>h</sub>                        |                                    |                      |                    |                                                                    |
| 40           | A0 <sub>h</sub>                        | strCmdChannel                      | pstM2_CmdResp        | 18                 | command channel inputs                                             |
| 41           | A4 <sub>h</sub>                        | $\rightarrow$ page <u>29</u>       | pstM2_CmdOut         | 18                 | command channel outputs                                            |
| 42           | A8 <sub>h</sub>                        | strMasterFlags<br>→ page <u>22</u> | pstM2_StateFlags     | 32                 | master 2 status flags                                              |
| 43           | AC <sub>h</sub>                        | strSlavePara<br>→ page <u>24</u>   | pstM2_SvPRJPara      | 16                 | image of projected slave<br>parameters,<br>copy from _PCO_PRJ_PARA |
| 44<br><br>48 | B0 <sub>h</sub><br><br>C0 <sub>h</sub> | reserved                           | reserved             | 0                  | reserved                                                           |
| 49           | C4 <sub>h</sub>                        | strSlaveCyc<br>→ page <u>23</u>    | pstM2_SvInCyc        | 32                 | digital slave inputs                                               |
| 50           | C8 <sub>h</sub>                        | strFbusInCyc<br>→ page <u>24</u>   | pstM2_FbInCyc        | 16                 | digital fieldbus inputs                                            |
| 51           | CC <sub>h</sub>                        | strAnalogSlave<br>→ page <u>27</u> | pstM2_AngInPar       | 155                | analogue slave inputs                                              |
| 52           | D0 <sub>h</sub>                        | UINT16_T                           | pwM2_AngInSer        | 2                  | analogue slave inputs, serial access                               |
| 53           | D4 <sub>h</sub>                        | strSlaveCDI                        | pstM2_SvCDI0_31      | 32                 | slaves 031(A), current CDI data                                    |
| 54           | D8 <sub>h</sub>                        | $\rightarrow$ page <u>25</u>       | pstM2_SvCDI1b_31b    | 32                 | slaves 1B31B, current CDI data                                     |
| 55           | DCh                                    | strSlavePara<br>→ page <u>24</u>   | pstM2_SvParaImage    | 16                 | image of slave parameters                                          |
| 56           | E0 <sub>h</sub>                        |                                    | pstM2_LiLAS          | 4                  | slave list LAS                                                     |
| 57           | E4 <sub>h</sub>                        | strSlaveList                       | pstM2_LiLDS          | 4                  | slave list LDS                                                     |
| 58           | E8 <sub>h</sub>                        | → page <u>26</u>                   | pstM2_LiLPF          | 4                  | slave list LPF                                                     |
| 59           | ECh                                    |                                    | pstM2_LiLPS          | 4                  | slave list LPS                                                     |
| 60           | F0 <sub>h</sub>                        | strSlavePrj                        | pstM2_SvPRJ0_31      | 32                 | slaves 031(A), image of<br>projected CDI data                      |
| 61           | F4 <sub>h</sub>                        | $\rightarrow$ page <u>25</u>       | pstM2_SvPRJ1b_31b    | 32                 | slaves 1B31B, image of<br>projected CDI data                       |
| 62           | F8 <sub>h</sub>                        | strSlavePara<br>→ page <u>24</u>   | pstM2_SvRefPara      | 16                 | reflected slave parameters                                         |
| 63           | $FC_{h}$                               | strSlaveErrCtr<br>→ page <u>26</u> | pstM2_SvERRCtr1_62   | 62                 | transmission error counter / slave                                 |
| 64           | 100 <sub>h</sub>                       | LUNT16 T                           | pwM2_CFG_ERR_CTR     | 1                  | configuration error counter / master                               |
| 65           | 104 <sub>h</sub>                       |                                    | pwM2_ASI_CYL_CTR     | 1                  | AS-i cycle counter                                                 |
| 66           | 108 <sub>h</sub>                       | strSlaveCyc<br>→ page <u>23</u>    | pstM2_SvOutCyc       | 32                 | digital slave outputs                                              |
| 67           | 10C <sub>h</sub>                       | strFbusOutCyc<br>→ page <u>24</u>  | pstM2_FbOutCyc       | 16                 | digital fieldbus outputs                                           |
| 68           | 110 <sub>h</sub>                       | strAnalogSlave<br>→ page <u>27</u> | pstM2_AngOutPar      | 155                | analogue slave outputs                                             |
| 69           | 114 <sub>h</sub>                       | UINT16_T                           | pwM2_AngOutSer       | 2                  | analogue slave outputs, serial access                              |
| 70           | 118 <sub>h</sub>                       | strSlavePrj                        | pstM2_OutSvPRJ0_31   | 32                 | slaves 031(A), output of<br>projected CDI data                     |
| 71           | 11C <sub>h</sub>                       | $\rightarrow$ page <u>25</u>       | pstM2_OutSvPRJ1b_31b | 32                 | slaves 1B31B, output of projected CDI data                         |
| 72           | 120 <sub>h</sub>                       | strSlavePara<br>→ page <u>24</u>   | pstM2_OutPrjSvPara   | 16                 | output of projected slave parameters                               |
| 73           | 124 <sub>h</sub>                       | strCmdChannel                      | pst3S_M2_CmdResp     | 1                  | 3S command channel inputs                                          |
| 74           | 128 <sub>h</sub>                       | → page <u>29</u>                   | pst3S_M2_CmdOut      | 1                  | 3S command channel outputs                                         |

#### Introduction AS-i data

| No.     | Address<br>offset    | Points to data type | Name             | Length<br>in words | Comment                            |
|---------|----------------------|---------------------|------------------|--------------------|------------------------------------|
| 75      | 12C <sub>h</sub>     | record              | reconned         | 0                  | reconned                           |
| <br>79  | <br>13C <sub>h</sub> | reserved            | reserved         | 0                  | reserved                           |
| 80      | 140 <sub>h</sub>     | strFBUSProp         | pstFbusProp      | 64                 | fieldbus properties                |
| 81      | 144 <sub>h</sub>     | strPLCData          | pstPlcData;      | 13                 | PLC specific data                  |
| 82      | 148 <sub>h</sub>     |                     | pwDPInputBuf     | 64                 | output PLC data to DP              |
| 83      | 14C <sub>h</sub>     |                     | pwDPOutputBuf    | 64                 | input PLC data from DP             |
| 84      | 150 <sub>h</sub>     | strMUXTIMING        | pstMuxTimimg     | 45                 | multiplex definitions master1/2    |
| 85      | 154 <sub>h</sub>     |                     | pstAbusEnetProp  | 11                 | Anybus Ethernet properties         |
| 86      | 158 <sub>h</sub>     | SILENEI_PROP        | pstlfmEnetProp   | 11                 | ifm Ethernet properties            |
| 87      | 15C <sub>h</sub>     |                     | pawModbusInput   | 64                 | output PLC data to Modbus field 1  |
| 88      | 160 <sub>h</sub>     |                     | pawModbusOutput  | 64                 | input PLC data from Modbus field 1 |
| 89      | 164 <sub>h</sub>     |                     |                  |                    |                                    |
| <br>94  | <br>178 <sub>h</sub> | reserved            | reserved         | 0                  | reserved                           |
| 95      | 17C <sub>h</sub>     |                     | pawModbusInput2  | 64                 | output PLC data to Modbus field 2  |
| 96      | 180 <sub>h</sub>     |                     | pawModbusInput3  | 64                 | output PLC data to Modbus field 3  |
| 97      | 184 <sub>h</sub>     |                     | pawModbusInput4  | 64                 | output PLC data to Modbus field 4  |
| 98      | 188 <sub>h</sub>     |                     | pawModbusOutput2 | 64                 | input PLC data from Modbus field 2 |
| 99      | 18C <sub>h</sub>     |                     | pawModbusOutput3 | 64                 | input PLC data from Modbus field 3 |
| 100     | 190 <sub>h</sub>     |                     | pawModbusOutput4 | 64                 | input PLC data from Modbus field 4 |
| 101     | 194 <sub>h</sub>     |                     |                  |                    |                                    |
| <br>111 | <br>1BC <sub>h</sub> | reserved            | reserved         | 0                  | reserved                           |
|         |                      |                     |                  |                    |                                    |

#### 5.2.2 Field definitions for direct data access

#### strMasterFlags – fields with master status information

| Word offset | Bit  | Bit = TRUE means:                                                                                                    |
|-------------|------|----------------------------------------------------------------------------------------------------|
|             |      | "No slave reset"                                                                                                    |
| 0           | 0    | When executing the function "Config all" (via the menu or command channel of the controller $_{\rm e}$ ) the slaves are NOT reset, as described in the AS-i specification. |
|             | 115  | reserved                                                                                                    |
|             |      | "Config OK"                                                                                                    |
|             | 0    | There is no configuration error. The configuration of all AS-i slaves in the network complies with the projection data.                                                    |
|             | 4    | "LDS.0"                                                                                                    |
|             | 1    | One slave with the AS-i address 0 was detected on the master.                                                                                                    |
|             | 2    | reserved                                                                                                    |
|             | 3    | reserved                                                                                                    |
|             | 4    | "Configuration_Active"                                                                                                    |
|             |      | The controllere is in the configuration mode.                                                                                                    |
| 1           | 5    | "Normal_Operation_Active"                                                                                                    |
|             |      | The AS-i master is in normal operation: it communicates with at least one slave.                                                                                           |
|             | 6    | "AS-i_Power_Fail"                                                                                                    |
|             |      | The AS-i voltage is too low.                                                                                                    |
|             | 7    | reserved                                                                                                    |
|             |      | "Periphery_OK"                                                                                                    |
|             | 0    | None of the active AS-i slaves signals a periphery fault.                                                                                                    |
|             | ٥    | "Auto_Address_Enable"                                                                                                    |
|             | Э    | The mode "automatic addressing of the slaves" is activated on this master.                                                                                                 |
|             | 1015 | reserved                                                                                                    |

/

IEC addresses  $\rightarrow$  page <u>163</u>

| strSlaveCyc – fields | with digital I//O data |
|----------------------|------------------------|
|----------------------|------------------------|

| Word offset | Bits 1215 | Bits 811    | Bits 47  | Bits 03     |
|-------------|-----------|-------------|----------|-------------|
| 0           | reserved  | slave 2(A)  | reserved | slave 1(A)  |
| 1           | reserved  | slave 4(A)  | reserved | slave 3(A)  |
| 2           | reserved  | slave 6(A)  | reserved | slave 5(A)  |
| 3           | reserved  | slave 8(A)  | reserved | slave 7(A)  |
| 4           | reserved  | slave 10(A) | reserved | slave 9(A)  |
| 5           | reserved  | slave 12(A) | reserved | slave 11(A) |
| 6           | reserved  | slave 14(A) | reserved | slave 13(A) |
| 7           | reserved  | slave 16(A) | reserved | slave 15(A) |
| 8           | reserved  | slave 18(A) | reserved | slave 17(A) |
| 9           | reserved  | slave 20(A) | reserved | slave 19(A) |
| 10          | reserved  | slave 22(A) | reserved | slave 21(A) |
| 11          | reserved  | slave 24(A) | reserved | slave 23(A) |
| 12          | reserved  | slave 26(A) | reserved | slave 25(A) |
| 13          | reserved  | slave 28(A) | reserved | slave 27(A) |
| 14          | reserved  | slave 30(A) | reserved | slave 29(A) |
| 15          | reserved  | reserved    | reserved | slave 31(A) |
| 16          | reserved  | slave 2B    | reserved | slave 1B    |
| 17          | reserved  | slave 4B    | reserved | slave 3B    |
| 18          | reserved  | slave 6B    | reserved | slave 5B    |
| 19          | reserved  | slave 8B    | reserved | slave 7B    |
| 20          | reserved  | slave 10B   | reserved | slave 9B    |
| 21          | reserved  | slave 12B   | reserved | slave 11B   |
| 22          | reserved  | slave 14B   | reserved | slave 13B   |
| 23          | reserved  | slave 16B   | reserved | slave 15B   |
| 24          | reserved  | slave 18B   | reserved | slave 17B   |
| 25          | reserved  | slave 20B   | reserved | slave 19B   |
| 26          | reserved  | slave 22B   | reserved | slave 21B   |
| 27          | reserved  | slave 24B   | reserved | slave 23B   |
| 28          | reserved  | slave 26B   | reserved | slave 25B   |
| 29          | reserved  | slave 28B   | reserved | slave 27B   |
| 30          | reserved  | slave 30B   | reserved | slave 29B   |
| 31          | reserved  | reserved    | reserved | slave 31B   |

IEC addresses  $\rightarrow$  page <u>153</u>

| Word offset | Bits 1215   | Bits 811    | Bits 47     | Bits 03     |
|-------------|-------------|-------------|-------------|-------------|
| 0           | slave 2(A)  | slave 3(A)  | status DP   | slave 1(A)  |
| 1           | slave 6(A)  | slave 7(A)  | slave 4(A)  | slave 5(A)  |
| 2           | slave 10(A) | slave 11(A) | slave 8(A)  | slave 9(A)  |
| 3           | slave 14(A) | slave 15(A) | slave 12(A) | slave 13(A) |
| 4           | slave 18(A) | slave 19(A) | slave 16(A) | slave 17(A) |
| 5           | slave 22(A) | slave 23(A) | slave 20(A) | slave 21(A) |
| 6           | slave 26(A) | slave 27(A) | slave 24(A) | slave 25(A) |
| 7           | slave 30(A) | slave 31(A) | slave 28(A) | slave 29(A) |
| 8           | slave 2B    | slave 3B    | reserved    | slave 1B    |
| 9           | slave 6B    | slave 7B    | slave 4B    | slave 5B    |
| 10          | slave 10B   | slave 11B   | slave 8B    | slave 9B    |
| 11          | slave 14B   | slave 15B   | slave 12B   | slave 13B   |
| 12          | slave 18B   | slave 19B   | slave 16B   | slave 17B   |
| 13          | slave 22B   | slave 23B   | slave 20B   | slave 21B   |
| 14          | slave 26B   | slave 27B   | slave 24B   | slave 25B   |
| 15          | slave 30B   | slave 31B   | slave 28B   | slave 29B   |
|             |             |             |             |             |

#### strFbusInCyc / strFbusOutCyc – fields with fieldbus I/O data

## strSlavePara – fields with current / projected / reflected parameter data

| Word offset | Bits 1215   | Bits 811    | Bits 47     | Bits 03     |
|-------------|-------------|-------------|-------------|-------------|
| 0           | slave 4(A)  | slave 3(A)  | slave 2(A)  | slave 1(A)  |
| 1           | slave 8(A)  | slave 7(A)  | slave 6(A)  | slave 5(A)  |
| 2           | slave 12(A) | slave 11(A) | slave 10(A) | slave 9(A)  |
| 3           | slave 16(A) | slave 15(A) | slave 14(A) | slave 13(A) |
| 4           | slave 20(A) | slave 19(A) | slave 18(A) | slave 17(A) |
| 5           | slave 24(A) | slave 23(A) | slave 22(A) | slave 21(A) |
| 6           | slave 28(A) | slave 27(A) | slave 26(A) | slave 25(A) |
| 7           | slave 1B    | slave 31(A) | slave 30(A) | slave 29(A) |
| 8           | slave 5B    | slave 4B    | slave 3B    | slave 2B    |
| 9           | slave 9B    | slave 8B    | slave 7B    | slave 6B    |
| 10          | slave 13B   | slave 12B   | slave 11B   | slave 10B   |
| 11          | slave 17B   | slave 16B   | slave 15B   | slave 14B   |
| 12          | slave 21B   | slave 20B   | slave 19B   | slave 18B   |
| 13          | slave 25B   | slave 24B   | slave 23B   | slave 22B   |
| 14          | slave 29B   | slave 28B   | slave 27B   | slave 26B   |
| 15          | reserved    | reserved    | slave 31B   | slave 30B   |

IEC addresses  $\rightarrow$  page <u>158</u>

## strSlaveCDI / strSlavePrj – fields with current and projected configuration data (CDI)

| Wend offerst | Bits 1215  | Bits 811   | Bits 47    | Bits 03    |
|--------------|------------|------------|------------|------------|
| word offset  | XID2-Code  | XID1-Code  | ID code    | IO code    |
| 0            | slave 0 *) | slave 0 *) | slave 0 *) | slave 0 *) |
| 1            | slave 1    | slave 1    | slave 1    | slave 1    |
| 2            | slave 2    | slave 2    | slave 2    | slave 2    |
| 3            | slave 3    | slave 3    | slave 3    | slave 3    |
| 4            | slave 4    | slave 4    | slave 4    | slave 4    |
| 5            | slave 5    | slave 5    | slave 5    | slave 5    |
| 6            | slave 6    | slave 6    | slave 6    | slave 6    |
| 7            | slave 7    | slave 7    | slave 7    | slave 7    |
| 8            | slave 8    | slave 8    | slave 8    | slave 8    |
| 9            | slave 9    | slave 9    | slave 9    | slave 9    |
| 10           | slave 10   | slave 10   | slave 10   | slave 10   |
| 11           | slave 11   | slave 11   | slave 11   | slave 11   |
| 12           | slave 12   | slave 12   | slave 12   | slave 12   |
| 13           | slave 13   | slave 13   | slave 13   | slave 13   |
| 14           | slave 14   | slave 14   | slave 14   | slave 14   |
| 15           | slave 15   | slave 15   | slave 15   | slave 15   |
| 16           | slave 16   | slave 16   | slave 16   | slave 16   |
| 17           | slave 17   | slave 17   | slave 17   | slave 17   |
| 18           | slave 18   | slave 18   | slave 18   | slave 18   |
| 19           | slave 19   | slave 19   | slave 19   | slave 19   |
| 20           | slave 20   | slave 20   | slave 20   | slave 20   |
| 21           | slave 21   | slave 21   | slave 21   | slave 21   |
| 22           | slave 22   | slave 22   | slave 22   | slave 22   |
| 23           | slave 23   | slave 23   | slave 23   | slave 23   |
| 24           | slave 24   | slave 24   | slave 24   | slave 24   |
| 25           | slave 25   | slave 25   | slave 25   | slave 25   |
| 26           | slave 26   | slave 26   | slave 26   | slave 26   |
| 27           | slave 27   | slave 27   | slave 27   | slave 27   |
| 28           | slave 28   | slave 28   | slave 28   | slave 28   |
| 29           | slave 29   | slave 29   | slave 29   | slave 29   |
| 30           | slave 30   | slave 30   | slave 30   | slave 30   |
| 31           | slave 31   | slave 31   | slave 31   | slave 31   |

\*) For the slave address 0B (not allowed) the default setting for these values is "0".

#### Notes:

| Single, A and B slaves use the same structure for profiles:<br>S-[IO-Code].[ID-Code].[XID2-Code] |                                                                                                    |  |  |  |  |  |  |  |  |
|--------------------------------------------------------------------------------------------------|----------------------------------------------------------------------------------------------------|--|--|--|--|--|--|--|--|
| IO code                                                                                          | /O configuration, first digit in the slave profile                                                                             |  |  |  |  |  |  |  |  |
| ID code                                                                                          | ID code, second digit in the slave profile                                                                                     |  |  |  |  |  |  |  |  |
| XID1-Code                                                                                        | Extended ID code 1, can be changed by the user, <u>no</u> part of the slave profile (for AS-i slave version $\leq 2.0 = F_h$ ) |  |  |  |  |  |  |  |  |
| XID2 code                                                                                        | Extended ID code 2, third digit in the slave profile (for AS-i slave version $2.0 = F_h$ )                                     |  |  |  |  |  |  |  |  |

Details  $\rightarrow$  page <u>36</u>, chapter <u>Configuration data (CDI) of the slaves (slave profiles)</u>

#### strSlaveList- fields with slave lists

| Word<br>offset | Slave address |       |       |       |       |       |       |       |       |       |       |       |       |       |       |       |
|----------------|---------------|-------|-------|-------|-------|-------|-------|-------|-------|-------|-------|-------|-------|-------|-------|-------|
| 0              | 15(A)         | 14(A) | 13(A) | 12(A) | 11(A) | 10(A) | 9(A)  | 8(A)  | 7(A)  | 6(A)  | 5(A)  | 4(A)  | 3(A)  | 2(A)  | 1(A)  | 0 *)  |
| 1              | 31(A)         | 30(A) | 29(A) | 28(A) | 27(A) | 26(A) | 25(A) | 24(A) | 23(A) | 22(A) | 21(A) | 20(A) | 19(A) | 18(A) | 17(A) | 16(A) |
| 2              | 15B           | 14B   | 13B   | 12B   | 11B   | 10B   | 9B    | 8B    | 7B    | 6B    | 5B    | 4B    | 3B    | 2B    | 1B    | res.  |
| 3              | 31B           | 30B   | 29B   | 28B   | 27B   | 26B   | 25B   | 24B   | 23B   | 22B   | 21B   | 20B   | 19B   | 18B   | 17B   | 16B   |

\*) There is no slave 0 in the LAS and LPS lists, therefore the master sets the field to "0"!

IEC addresses  $\rightarrow$  page <u>159</u>

#### strSlaveErrCtr – fields with slave telegram error counters

|             | 5                         |
|-------------|---------------------------|
| Word offset | Telegram error counter of |
| 0           | slave 1(A)                |
| 1           | slave 2(A)                |
| 2           | slave 3(A)                |
| 3           | slave 4(A)                |
| 4           | slave 5(A)                |
| 5           | slave 6(A)                |
|             |                           |
| 28          | slave 29(A)               |
| 29          | slave 30(A)               |
| 30          | slave 31(A)               |
| 31          | slave 1B                  |
| 32          | slave 2B                  |
| 33          | slave 3B                  |
| 34          | slave 4B                  |
|             |                           |
| 57          | slave 27B                 |
| 58          | slave 28B                 |
| 59          | slave 29B                 |
| 60          | slave 30B                 |
| 61          | slave 31B                 |

IEC addresses  $\rightarrow$  page <u>161</u>

 $\sim$ 

#### Function

| strAnalogSlave – fields with analoge I/O data |  |   |  |  |  |
|-----------------------------------------------|--|---|--|--|--|
| Word                                          |  | B |  |  |  |

| Word   | d Bit                                                                                                    |  |  |  |  |  |  |  |  |  |  |  |
|--------|----------------------------------------------------------------------------------------------------|--|--|--|--|--|--|--|--|--|--|--|
| offset | 15         14         13         12         11         10         9         8         7         6         5         4         3         2         1         0                                        |  |  |  |  |  |  |  |  |  |  |  |
| 0      | analogue data channel 0 from/to slave or:<br>analogue data channel 0 from/to slave 1A                                                                                                    |  |  |  |  |  |  |  |  |  |  |  |
| 1      | analogue data channel 1 from/to slave 1 or:<br>analogue data channel 1 from/to slave 1A                                                                                                    |  |  |  |  |  |  |  |  |  |  |  |
| 2      | analogue data channel 2 from/to slave 1 or:<br>analogue data channel 0 from/to slave 1B                                                                                                    |  |  |  |  |  |  |  |  |  |  |  |
| 3      | analogue data channel 3 from/to slave 1 or:<br>analogue data channel 1 from/to slave 1B                                                                                                    |  |  |  |  |  |  |  |  |  |  |  |
| 4      | TIB TOB TIA TOA TVB OVB TVA OVA O3 V3 O2 V2 O1 V1 O0 V0                                                                                                    |  |  |  |  |  |  |  |  |  |  |  |
| 5      | analogue data channel 0 from/to slave 2 or:<br>analogue data channel 0 from/to slave 2A                                                                                                    |  |  |  |  |  |  |  |  |  |  |  |
| 6      | analogue data channel 1 from/to slave 2 or:<br>analogue data channel 1 from/to slave 2A                                                                                                    |  |  |  |  |  |  |  |  |  |  |  |
| 7      | analogue data channel 2 from/to slave 2 or:<br>analogue data channel 0 from/to slave 2B                                                                                                    |  |  |  |  |  |  |  |  |  |  |  |
| 8      | analogue data channel 3 from/to slave 2 or:<br>analogue data channel 1 from/to slave 2B                                                                                                    |  |  |  |  |  |  |  |  |  |  |  |
| 9      | TIB         TOB         TIA         TOA         TVB         OVB         TVA         OVA         O3         V3         O2         V2         O1         V1         O0         V0                      |  |  |  |  |  |  |  |  |  |  |  |
|        |                                                                                                    |  |  |  |  |  |  |  |  |  |  |  |
| 150    | analogue data channel 0 from/to slave 31 or:<br>analogue data channel 0 from/to slave 31A                                                                                                    |  |  |  |  |  |  |  |  |  |  |  |
| 151    | analogue data channel 1 from/to slave 31 or:<br>analogue data channel 1 from/to slave 31A                                                                                                    |  |  |  |  |  |  |  |  |  |  |  |
| 152    | analogue data channel 2 from/to slave 31 or:<br>analogue data channel 0 from/to slave 31B                                                                                                    |  |  |  |  |  |  |  |  |  |  |  |
| 153    | analogue data channel 3 from/to slave 31 or:<br>analogue data channel 1 from/to slave 31B                                                                                                    |  |  |  |  |  |  |  |  |  |  |  |
| 154    | TIB TOB TIA TOA TVB OVB TVA OVA O3 V3 O2 V2 O1 V1 O0 V0                                                                                                    |  |  |  |  |  |  |  |  |  |  |  |
| Legend |                                                                                                    |  |  |  |  |  |  |  |  |  |  |  |
| Vn     | Validity bit "valid" for channel number $n = 03$                                                                                                    |  |  |  |  |  |  |  |  |  |  |  |
| On     | Bit "overflow" for channel number $n = 03$                                                                                                    |  |  |  |  |  |  |  |  |  |  |  |
|        | Channel-independent bit "output data valid" of the A slave                                                                                                    |  |  |  |  |  |  |  |  |  |  |  |
| OVA    | CTT1:<br>0 = more than 3.5 s have elapsed since the last update of the output values<br>1 = slave requests new output data within the next 3 s<br>CTT2CTT5:<br>0 = slave receives no new output data |  |  |  |  |  |  |  |  |  |  |  |
|        | 1 = slave receives new output data                                                                                                    |  |  |  |  |  |  |  |  |  |  |  |
| TVA    | 0 = error during transmission or: timeout<br>1 = transmission of analogue input/output data OK                                                                                                    |  |  |  |  |  |  |  |  |  |  |  |
|        | Channel-independent bit "output data valid" from B slave:                                                                                                    |  |  |  |  |  |  |  |  |  |  |  |
| OVB    | CTT1:<br>0 = more than 3.5 s have elapsed since the last update of the output values<br>1 = slave requests new output data within the next 3 s                                                       |  |  |  |  |  |  |  |  |  |  |  |
| 012    | CTT2CTT5:<br>0 = slave receives no new output data<br>1 = slave receives new output data                                                                                                    |  |  |  |  |  |  |  |  |  |  |  |
|        | NOTE: only valid for analogue output slaves. Set OVB = 0 for input slaves!                                                                                                    |  |  |  |  |  |  |  |  |  |  |  |
| T\/P   | Channel-independent bit "transmission valid" from B slave:                                                                                                    |  |  |  |  |  |  |  |  |  |  |  |
| IVB    | 0 = error during transmission or: timeout<br>1 = transmission of analogue input/output data OK                                                                                                    |  |  |  |  |  |  |  |  |  |  |  |

| TIA | Slave transmits analogue input data                                                                  |
|-----|----------------------------------------------------------------------------------------------------|
| ТІВ | 0 = in the analogue mode (15 bits, with sign)<br>1 = in the transparent mode (16 bits, without sign) |
| TOA | Slave receives analogue output data                                                                  |
| тов | 0 = in the analogue mode (15 bits, with sign)<br>1 = in the transparent mode (16 bits, without sign) |

IEC addresses  $\rightarrow$  page <u>153</u>

#### Command channel: description

#### General structure:

#### Channel CmdOut (requests from the user program to the operating system)

| Word no. | 15                   | 14           | 13 | 12 | 11 | 10 | 9 | 8    | 7                                   | 6 | 5 | 4 | 3 | 2 | 1 | 0 |
|----------|----------------------|--------------|----|----|----|----|---|------|-------------------------------------|---|---|---|---|---|---|---|
| 0        | echo byte request *) |              |    |    |    |    |   |      | request output *) / status input *) |   |   |   |   |   |   |   |
| 1        |                      | command code |    |    |    |    |   |      |                                     |   |   |   |   |   |   |   |
| 216      |                      | data         |    |    |    |    |   |      |                                     |   |   |   |   |   |   |   |
| 17       |                      | reserved     |    |    |    |    |   |      |                                     |   |   |   |   |   |   |   |
| 18       |                      |              |    |    |    |    |   | rese | rved                                |   |   |   |   |   |   |   |

#### Channel CmdResp (responses of the operating system for the user program)

| Word no. | 15 | 14                | 13  | 12       | 11      | 10    | 9 | 8    | 7    | 6 | 5 | 4      | 3        | 2 | 1 | 0 |
|----------|----|-------------------|-----|----------|---------|-------|---|------|------|---|---|--------|----------|---|---|---|
| 0        |    |                   | ech | o byte i | respons | se *) |   |      |      |   |   | status | input *) |   |   |   |
| 1        |    | command code      |     |          |         |       |   |      |      |   |   |        |          |   |   |   |
| 216      |    | data / error code |     |          |         |       |   |      |      |   |   |        |          |   |   |   |
| 17       |    |                   |     |          |         |       |   | rese | rved |   |   |        |          |   |   |   |
| 18       |    | reserved          |     |          |         |       |   |      |      |   |   |        |          |   |   |   |
|          |    |                   |     |          |         |       |   |      |      |   |   |        |          |   |   |   |

The field "request output / status input" in the channel "CmdOut" synchronises the process.

\*) After the user program has entered a request in the command channel the operating system responds with "\_PC\_CMD\_ACKN" in the output and input buffer. The command is now processed. As soon as the response is available the operating system enters a value greater than "\_PC\_CMD\_ACKN" (= signal "command processing finished"). In this case the "echo byte request" is also copied to the "echo byte response". So the user program can detect a response even if the command code has not changed since the last command.

| Value           | Symbolic name   | Description                                                  |
|-----------------|-----------------|--------------------------------------------------------------|
| 65 <sub>h</sub> | _PC_CMD_REQ     | Command request by the user program                          |
| 66 <sub>h</sub> | _PC_CMD_DETECT  | Command request detected by the operating system             |
| 6A <sub>h</sub> | _PC_CMD_ACKN    | Command read and started by the operating system             |
| 6B <sub>h</sub> | _PC_CMD_ERROR   | Result of the command incorrect, error code command-specific |
| 6C <sub>h</sub> | _PC_CMD_TIMEOUT | timeout during the command processing                        |
| 6D <sub>h</sub> | _PC_CMD_IDLE    | Reserved for test purposes                                   |
| 6E <sub>h</sub> | _PC_CMD_INVALID | Unknown command, execution stopped                           |
| 6F <sub>h</sub> | _PC_CMD_READY   | Command executed, data in the response buffer valid          |
|                 |                 | · · · · · · · · · · · · · · · · · · ·                        |

#### Valid values of "request output / status input"

#### Process for a command call

|                       | User program                                                                                                    | Operating system                                                                                                    |
|-----------------------|----------------------------------------------------------------------------------------------------|----------------------------------------------------------------------------------------------------|
| Status input equal to | D_PC_CMD_READY?                                                                                                    | —                                                                                                    |
| NO                    | Wait                                                                                                    | —                                                                                                    |
| YES                   | Enter command data in the field<br>"CmdOut" and set request output to _<br>PC_CMD_REQ<br>Then $\rightarrow$ operating system: | <ul> <li>sets status input to _PC_CMD_ACKN,</li> <li>starts command</li> <li>copies command data to "CmdResp"</li> <li>copies command code to "CmdResp"</li> <li>After finished processing:</li> <li>entry of _PC_CMD_READY in status input</li> </ul> |
| status input greater  | _PC_CMD_ACKN ?                                                                                                    | -                                                                                                    |
| NO                    | Wait                                                                                                    | _                                                                                                    |
| YES                   | Process result                                                                                                    | -                                                                                                    |

#### Contents of "CmdResp" in case of \_PC\_CMD\_ERROR

| Word no. | 15 | 14                                      | 13 | 12 | 11 | 10 | 9 | 8 | Bits 07 |  |  |  |  |  |  |
|----------|----|-----------------------------------------|----|----|----|----|---|---|---------|--|--|--|--|--|--|
| 0        |    | echo byte _PC_CMD_ERROR                 |    |    |    |    |   |   |         |  |  |  |  |  |  |
| 1        |    | command code                            |    |    |    |    |   |   |         |  |  |  |  |  |  |
| 2        |    | not defined command-specific error code |    |    |    |    |   |   |         |  |  |  |  |  |  |
| 318      |    | not defined                             |    |    |    |    |   |   |         |  |  |  |  |  |  |

#### Command channel: basic commands

#### Overview of the commands in the command channel

| Comm    | and number      | Description                                                        | Baga      |
|---------|-----------------|--------------------------------------------------------------------|-----------|
| Decimal | Hexadecimal     | Description                                                        | →raye     |
| 1       | 01 <sub>h</sub> | Write parameters to a connected AS-i slave                         | <u>31</u> |
| 4       | 04 <sub>h</sub> | Change the list of projected AS-i slaves (LPS)                     | <u>32</u> |
| 5       | 05h             | Set the operating mode of the AS-i master                          | <u>32</u> |
| 6       | 06h             | Readdress connected AS-i slave                                     | <u>33</u> |
| 9       | 09 <sub>h</sub> | Change the extended ID code 1 in the connected AS-i slave          | <u>34</u> |
| 28      | 1Ch             | Deactivation of the slave reset when passing to the protected mode | <u>35</u> |

Further commands depend on the version of the controllere

 $\rightarrow$  separate supplementary manual for this device manaul.

#### Command 1 (01<sub>h</sub>): write parameters

#### Command request:

| Word no. | 15                            | 14               | 13 | 12   | 11             | 10 | 9 | 8    | 7    | 6               | 5   | 4  | 3  | 2  | 1  | 0  |  |
|----------|-------------------------------|------------------|----|------|----------------|----|---|------|------|-----------------|-----|----|----|----|----|----|--|
| 0        |                               |                  |    | echo | byte           |    |   |      |      | request output  |     |    |    |    |    |    |  |
| 1        |                               |                  |    | 0    | 0 <sub>h</sub> |    |   |      |      | 01 <sub>h</sub> |     |    |    |    |    |    |  |
| 2        | ignored                       |                  |    |      |                |    |   |      |      |                 | Sel | A4 | A3 | A2 | A1 | A0 |  |
| 3        |                               | ignored P3 P2 P1 |    |      |                |    |   |      |      |                 |     |    | P0 |    |    |    |  |
| 418      |                               |                  |    |      |                |    |   | igno | ored |                 |     |    |    |    |    |    |  |
| Legend:  |                               |                  |    |      |                |    |   |      |      |                 |     |    |    |    |    |    |  |
| SEL      | 0 = A<br>1 = B                | slave<br>slave   |    |      |                |    |   |      |      |                 |     |    |    |    |    |    |  |
| A4A0     | slave address 031             |                  |    |      |                |    |   |      |      |                 |     |    |    |    |    |    |  |
| P3P0     | parameter value to be written |                  |    |      |                |    |   |      |      |                 |     |    |    |    |    |    |  |

#### Command response in case of \_PC\_CMD\_READY:

| Word no. | 15                                                | 14                | 13 | 12   | 11   | 10 | 9 | 8    | 7             | 6 | 5 | 4  | 3  | 2 | 1 | 0 |  |
|----------|---------------------------------------------------|-------------------|----|------|------|----|---|------|---------------|---|---|----|----|---|---|---|--|
| 0        |                                                   |                   |    | echo | byte |    |   |      | _PC_CMD_READY |   |   |    |    |   |   |   |  |
| 1        |                                                   | 0 01 <sub>h</sub> |    |      |      |    |   |      |               |   |   |    |    |   |   |   |  |
| 2        |                                                   | ignored P3 P2 P1  |    |      |      |    |   |      |               |   |   | P1 | P0 |   |   |   |  |
| 316      |                                                   |                   |    |      |      |    |   | igno | ored          |   |   |    |    |   |   |   |  |
| 1718     |                                                   |                   |    |      |      |    |   | rese | rved          |   |   |    |    |   |   |   |  |
| Legend:  |                                                   |                   |    |      |      |    |   |      |               |   |   |    |    |   |   |   |  |
| P3P0     | parameter value read back (= reflected parameter) |                   |    |      |      |    |   |      |               |   |   |    |    |   |   |   |  |

## Possible error codes in case of \_PC\_CMD\_ERROR:

| Status          | Error | Description                                                                   |
|-----------------|-------|-------------------------------------------------------------------------------|
| 01 <sub>h</sub> | NOK   | No slave response or:<br>master is in offline mode                            |
| 0A <sub>h</sub> | NA    | Slave not activated (= not in LAS)                                            |
| 0B <sub>h</sub> | ID    | Parameters not valid (>7 <sub>h</sub> for ID = $A_h$ ) or:<br>Address invlaid |
| 14 <sub>h</sub> | IC    | Master not in normal operation (LED [COM] out)                                |

#### Command 4 (04<sub>h</sub>): write LPS

#### Command request:

| Word no. | 15       | 14                | 13    | 12    | 11    | 10    | 9     | 8     | 7              | 6     | 5     | 4     | 3     | 2     | 1     | 0     |
|----------|----------|-------------------|-------|-------|-------|-------|-------|-------|----------------|-------|-------|-------|-------|-------|-------|-------|
| 0        |          |                   |       | echo  | byte  |       |       |       | request output |       |       |       |       |       |       |       |
| 1        |          | 0 04 <sub>h</sub> |       |       |       |       |       |       |                |       |       |       |       |       |       |       |
| 2        | 15(A)    | 14(A)             | 13(A) | 12(A) | 11(A) | 10(A) | 9(A)  | 8(A)  | 7(A)           | 6(A)  | 5(A)  | 4(A)  | 3(A)  | 2(A)  | 1(A)  | 0 *   |
| 3        | 31(A)    | 30(A)             | 29(A) | 28(A) | 27(A) | 26(A) | 25(A) | 24(A) | 23(A)          | 22(A) | 21(A) | 20(A) | 19(A) | 18(A) | 17(A) | 16(A) |
| 4        | 15B      | 14B               | 13B   | 12B   | 11B   | 10B   | 9B    | 8B    | 7B             | 6B    | 5B    | 4B    | 3B    | 2B    | 1B    | res   |
| 5        | 31B      | 30B               | 29B   | 28B   | 27B   | 26B   | 25B   | 24B   | 23B            | 22B   | 21B   | 20B   | 19B   | 18B   | 17B   | 16B   |
| 616      |          | ignored           |       |       |       |       |       |       |                |       |       |       |       |       |       |       |
| 1718     | reserved |                   |       |       |       |       |       |       |                |       |       |       |       |       |       |       |

#### Possible error codes in case of \_PC\_CMD\_ERROR:

| Status          | Error | Description                          |
|-----------------|-------|--------------------------------------|
| 14 <sub>h</sub> | IC    | Master not in the configuration mode |

#### Command 5 (05h): change operating mode

#### Command request:

| Word no. | 15                       | 14                   | 13                  | 12                | 11  | 10 | 9 | 8    | 7    | 6 | 5 | 4 | 3 | 2 | 1 | 0 |
|----------|--------------------------|----------------------|---------------------|-------------------|-----|----|---|------|------|---|---|---|---|---|---|---|
| 0        | echo byte request output |                      |                     |                   |     |    |   |      |      |   |   |   |   |   |   |   |
| 1        |                          | 0 05 <sub>h</sub>    |                     |                   |     |    |   |      |      |   |   |   |   |   |   |   |
| 2        |                          | ignored M            |                     |                   |     |    |   |      |      |   |   |   | М |   |   |   |
| 316      |                          |                      |                     |                   |     |    |   | igno | ored |   |   |   |   |   |   |   |
| 1718     |                          |                      |                     |                   |     |    | X | igno | ored |   |   |   |   |   |   |   |
| Legend:  |                          |                      |                     |                   |     |    |   |      |      |   |   |   |   |   |   |   |
| Μ        | 0 = ac<br>1 = ac         | tivate p<br>tivate c | rotecte<br>onfigura | d mode<br>ation m | ode |    |   |      |      |   |   |   |   |   |   |   |

When changing to the protected mode the master normally passes the "offline phase" where all connected slaves (and so all outputs) are reset for some seconds.

If the master flag "no offline phase" is set, the "offline phase" and the reset are not executed.

The status of this flag can be changed by the command  $1C_h (\rightarrow page 35)$  or via the menu items [Master Setup] > [AS-i Master x] > [Slave Reset] of the controller<sub>e</sub>.

#### Possible error codes in case of \_PC\_CMD\_ERROR:

| Status          | Error | Description                    |
|-----------------|-------|--------------------------------|
| 03 <sub>h</sub> | SD0   | Slave with address 0 connected |
|                 |       |                                |

## Command 6 (06h): change slave address

#### Command request:

| Word no. | 15        | 14       | 13 | 12 | 11 | 10 | 9 | 8               | 7 | 6   | 5                     | 4 | 3 | 2 | 1 | 0 |
|----------|-----------|----------|----|----|----|----|---|-----------------|---|-----|-----------------------|---|---|---|---|---|
| 0        | echo byte |          |    |    |    |    |   | request output  |   |     |                       |   |   |   |   |   |
| 1        | 0         |          |    |    |    |    |   | 06 <sub>h</sub> |   |     |                       |   |   |   |   |   |
| 2        | ignored   |          |    |    |    |    |   |                 |   | Sel | Sel old slave address |   |   |   |   |   |
| 3        | ignored   |          |    |    |    |    |   |                 |   | Sel | new slave address     |   |   |   |   |   |
| 416      |           | ignored  |    |    |    |    |   |                 |   |     |                       |   |   |   |   |   |
| 1718     |           | reserved |    |    |    |    |   |                 |   |     |                       |   |   |   |   |   |
| Legend:  |           |          |    |    |    |    |   |                 |   |     |                       |   |   |   |   |   |

Sel

| Sel | If slave $ID = A$ , then:                  |  |  |  |  |  |  |
|-----|--------------------------------------------|--|--|--|--|--|--|
|     | 0 = A slave or single slave<br>1 = B slave |  |  |  |  |  |  |
|     | If slave ID ≠ A, Sel must be 0!            |  |  |  |  |  |  |

#### Possible error codes in case of \_PC\_CMD\_ERROR:

| Status          | Error | Description                                              |
|-----------------|-------|----------------------------------------------------------|
| 01 <sub>h</sub> | NOK   | Master in offline mode during execution of the command   |
| 02 <sub>h</sub> | SND   | No slave with old address found                          |
| 03 <sub>h</sub> | SD0   | Slave with address 0 found                               |
| 04 <sub>h</sub> | SD2   | Slave with new address already available                 |
| 05 <sub>h</sub> | DE    | Error when deleting the old address                      |
| 06 <sub>h</sub> | RE    | Error when reading the extended ID code 1                |
| 07 <sub>h</sub> | SE    | Error when writing the new address or extended ID-code 1 |
| 08 <sub>h</sub> | AT    | New address only stored temporarily                      |
| 09 <sub>h</sub> | ET    | Extended ID code 1 only stored temporarily               |
| 0B <sub>h</sub> | ID    | Invalid address or:<br>slave with address 0 requested    |
| 14 <sub>h</sub> | IC    | Master is not in normal operation                        |

#### Command 9 (09<sub>h</sub>): write extended ID code 1

#### Command request:

| Word no. | 15                                         | 14        | 13 | 12 | 11 | 10 | 9 | 8               | 7             | 6  | 5   | 4  | 3  | 2  | 1  | 0  |
|----------|--------------------------------------------|-----------|----|----|----|----|---|-----------------|---------------|----|-----|----|----|----|----|----|
| 0        |                                            | echo byte |    |    |    |    |   |                 | request ouput |    |     |    |    |    |    |    |
| 1        | 0                                          |           |    |    |    |    |   | 09 <sub>h</sub> |               |    |     |    |    |    |    |    |
| 2        | ignored                                    |           |    |    |    |    |   |                 |               |    | Sel | A4 | A3 | A2 | A1 | A0 |
| 3        | ignored D3 D2 D1                           |           |    |    |    |    |   |                 | D1            | D0 |     |    |    |    |    |    |
| 418      |                                            | ignored   |    |    |    |    |   |                 |               |    |     |    |    |    |    |    |
| Legend:  |                                            |           |    |    |    |    |   |                 |               |    |     |    |    |    |    |    |
| Sel      | 0 = A slave or single slave<br>1 = B slave |           |    |    |    |    |   |                 |               |    |     |    |    |    |    |    |
| A4A0     | slave address 031                          |           |    |    |    |    |   |                 |               |    |     |    |    |    |    |    |
| D3D0     | extended ID code 1                         |           |    |    |    |    |   |                 |               |    |     |    |    |    |    |    |

#### Possible error codes in case of \_PC\_CMD\_ERROR:

| Status          | Error | Description                                               |
|-----------------|-------|-----------------------------------------------------------|
| 01 <sub>h</sub> | NOK   | Master is in offline mode during execution of the command |
| 02 <sub>h</sub> | SND   | No slave with old address found                           |
| 03 <sub>h</sub> | SD0   | Slave with address 0 found                                |
| 07 <sub>h</sub> | SE    | error when writing the new address or extended ID code 1  |
| 09 <sub>h</sub> | ET    | extended ID code 1 only stored temporarily                |
| 14 <sub>h</sub> | ID    | Invalid address or:<br>slave with address 0 requested     |

م م

#### Command 28 (1C<sub>h</sub>): change flag "no offline phase"

Command request:

| Word no. | 15                                                                                                    | 14      | 13 | 12 | 11 | 10 | 9 | 8               | 7 | 6 | 5 | 4 | 3 | 2 | 1 | 0 |
|----------|----------------------------------------------------------------------------------------------------|---------|----|----|----|----|---|-----------------|---|---|---|---|---|---|---|---|
| 0        | echo byte                                                                                                 |         |    |    |    |    |   | request output  |   |   |   |   |   |   |   |   |
| 1        | 0                                                                                                    |         |    |    |    |    |   | 1C <sub>h</sub> |   |   |   |   |   |   |   |   |
| 2        |                                                                                                    | ignored |    |    |    |    |   |                 |   |   | М |   |   |   |   |   |
| 318      |                                                                                                    | ignored |    |    |    |    |   |                 |   |   |   |   |   |   |   |   |
| Legend:  | Legend:                                                                                                   |         |    |    |    |    |   |                 |   |   |   |   |   |   |   |   |
| Μ        | 0 = reset of the flag "no offline phase" (default setting!)<br>1 = setting of the flag "no offline phase" |         |    |    |    |    |   |                 |   |   |   |   |   |   |   |   |

When changing to the protected mode the master normally passes the "offline phase" where all connected slaves (and so all outputs) are reset for some seconds.

If the master flag "no offline phase" is set, the "offline phase" and the reset are not executed.

#### 5.2.3 Configuration data (CDI) of the slaves (slave profiles)

The configuration data CDI (= **C**onfiguration **D**ata Image) for standard, A and B slaves is stored in a data word. The structure is indicated as follows and the same for all slaves.

#### Structure of the slave profile: S-[IO-Code].[ID-Code].[ext.ID-Code2]

| Bits 1512                                                                                                   | Bits 118                                                           | Bits 74                        | Bits 30                        |  |  |  |  |  |  |
|----------------------------------------------------------------------------------------------------|--------------------------------------------------------------------|--------------------------------|--------------------------------|--|--|--|--|--|--|
| XID2                                                                                                    | XID1                                                               | ID code                        | IO code                        |  |  |  |  |  |  |
| Extended ID code 2                                                                                          | Extended ID code 1                                                 | ID code                        | I/O configuration              |  |  |  |  |  |  |
| 3rd digit in the slave profile<br>(AS-i slave $v2.0 = F_{b}^{*}$ )                                          | can be changed by the user;<br><u>no</u> part of the slave profile | 2nd digit in the slave profile | 1st digit in the slave profile |  |  |  |  |  |  |
| (,                                                                                                    | (AS-i slave v2.0 = F <sub>h</sub> *)                               |                                |                                |  |  |  |  |  |  |
| Example: AC2255<br>4 digital inputs, 2 digi<br>AS-i profile = S-7.A.E<br>This results in the following corr | <i>2</i> 0,                                                        |                                |                                |  |  |  |  |  |  |
| $1110_2 = E_h$                                                                                              | (e.g.) $0111_2 = 7_h$                                              | $1010_2 = A_h$                 | $0111_2 = 7_h$                 |  |  |  |  |  |  |
| The corresponding CDI data word is: $1110011110100111_2 = E7A7_h$                                           |                                                                    |                                |                                |  |  |  |  |  |  |

\*) AS-i slaves according to the AS-i specification 2.0 and older do not support the extended ID codes 1 and 2. In the master " $F_h$ " is stored for this configuration data.

Current and projected configuration data are distinguished. The addresses for these data are listed from page <u>86</u>.

#### Meaning of the IO code for digital slaves

Structure slave profile = S-[IO-Code].x.x

| IO code | IO code   | Function of the periphery bits |              |              |              |  |  |  |  |  |
|---------|-----------|--------------------------------|--------------|--------------|--------------|--|--|--|--|--|
| (hex)   | (bits 30) | D3                             | D2           | D1           | D0           |  |  |  |  |  |
| 0       | 0000      | input                          | input        | input        | input        |  |  |  |  |  |
| 1       | 0001      | output                         | input        | input        | input        |  |  |  |  |  |
| 2       | 0010      | input/output                   | input        | input        | input        |  |  |  |  |  |
| 3       | 0011      | output                         | output       | input        | input        |  |  |  |  |  |
| 4       | 0100      | input/output                   | input/output | input        | input        |  |  |  |  |  |
| 5       | 0101      | output                         | output       | output       | input        |  |  |  |  |  |
| 6       | 0110      | input/output                   | input/output | input/output | input        |  |  |  |  |  |
| 7       | 0111      | input/output                   | input/output | input/output | input/output |  |  |  |  |  |
| 8       | 1000      | output                         | output       | output       | output       |  |  |  |  |  |
| 9       | 1001      | input                          | output       | output       | output       |  |  |  |  |  |
| A       | 1010      | input/output                   | output       | output       | output       |  |  |  |  |  |
| В       | 1011      | input                          | input        | output       | output       |  |  |  |  |  |
| С       | 1100      | input/output                   | input/output | output       | output       |  |  |  |  |  |
| D       | 1101      | input                          | input        | input        | output       |  |  |  |  |  |
| E       | 1110      | input/output                   | input/output | input/output | output       |  |  |  |  |  |
| F       | 1111      |                                | not all      | owed         |              |  |  |  |  |  |
## Meaning of the ID code (selection)

Structure slave profile = S-x.[ID-Code].x

| ID code<br>(hex) | ID code<br>(bits 30) | Description                                                                           |
|------------------|----------------------|---------------------------------------------------------------------------------------|
| 0                | 0000                 | 4 I/O connections for binary sensors and/or actuators with 1 signal each              |
| 1                | 0001                 | 2 dual-signal I/O connections for binary sensors and/or actuators with 2 signals each |
| А                | 1010                 | Slave operates in the "extended addressing mode" (B slave or A/B slave)               |
| В                | 1011                 | Slave corresponds to "Safety at Work"                                                 |
| F                | 1111                 | Manufacturer-specific device (cannot replaced by products from other manufacturers)   |

#### Description of the extended ID code 1

Can be changed by the user, but is not part of the slave profile.

 $\begin{array}{l} \text{Default setting:} \\ F_h \text{ for standard slaves} \\ 7_h \text{ for A/B slaves} \end{array}$ 

The value is evaluated and checked by the master. The user can make an additional distinction between slaves which do not differ in the AS-i system, e.g. slaves with different ranges for current, voltage or frequency. This prevents damage when replacing slaves with a wrong range.

#### Description of the extended ID code 2

#### Extended ID code 2 for analogue slaves with profile 7.3.x

The extended ID code 2 is used to specify complex slaves.

| Structure                  | Structure slave profile = S-7.3.[ext.ID code2] |                            |                            |                                                    |  |  |
|----------------------------|------------------------------------------------|----------------------------|----------------------------|----------------------------------------------------|--|--|
| Bit 3<br>(8 <sub>h</sub> ) | Bit 2<br>(4 <sub>h</sub> )                     | Bit 1<br>(2 <sub>h</sub> ) | Bit 0<br>(1 <sub>h</sub> ) | Description                                        |  |  |
|                            |                                                | 0                          | 0                          | 1-channel slave                                    |  |  |
|                            |                                                | 0                          | 1                          | 2-channel slave                                    |  |  |
|                            |                                                | 1                          | 0                          | 4-channel slave                                    |  |  |
|                            |                                                | 1                          | 1                          | 4-channel slave (if slave has no extended ID code) |  |  |
|                            | 0                                              |                            |                            | transparent exchange of data = binary bits         |  |  |
|                            | 1                                              |                            |                            | transmission of analogue values                    |  |  |
| 0                          |                                                |                            |                            | output slave                                       |  |  |
| 1                          |                                                |                            |                            | input slave                                        |  |  |

The ID code 2 results from a combination of the options stated above.

## Extended ID code 2 for analogue slaves with profile 7.4.x

The extended ID code 2 is used to specify complex slaves.

Structure slave profile = S-7.3.[ext.ID code2]

| Bit 3<br>(8 <sub>h</sub> ) | Bit 2<br>(4 <sub>h</sub> ) | Bit 1<br>(2 <sub>h</sub> ) | Bit 0<br>(1 <sub>h</sub> ) | Description                                        |  |
|----------------------------|----------------------------|----------------------------|----------------------------|----------------------------------------------------|--|
|                            |                            | 0                          | 0                          | 1-channel slave                                    |  |
|                            |                            | 0                          | 1                          | 2-channel slave                                    |  |
|                            |                            | 1                          | 0                          | 4-channel slave                                    |  |
|                            |                            | 1                          | 1                          | 4-channel slave (if slave has no extended ID code) |  |
| 0                          | 0                          | 0                          | 0                          | 4 binary inputs + 4 binary outputs                 |  |
| 0                          |                            |                            |                            | Output slave                                       |  |
| 1                          |                            |                            |                            | Input slave                                        |  |

x = any value (0...F)

The ID code 2 results from a combination of the options stated above.

#### Valid combinations IO code / ID code / extended ID code 2

Structure slave profile = S-[IO code].[ID code].[ext.ID code2]

| IO code (hex)      | ID code<br>(hex) | Ext. ID<br>code 2<br>(hex) | Description                                                                                                    |
|--------------------|------------------|----------------------------|----------------------------------------------------------------------------------------------------|
| 0E<br>not: 9, B, D | 0                | х                          | Binary I/O connections for sensors and actuators                                                                                                    |
| 0, 3, 8            | 1                | х                          | 1 or 2 binary sensors or actuators with 2 signals each (dual-signal devices)                                                                                                    |
| 0                  | 1                | х                          | 4 binary inputs for 2 dual-signal sensors                                                                                                    |
| 0…E<br>not: 2, A   | A                | х                          | Slave operates in the "extended addressing mode" (B slave or A/B slave)                                                                                                    |
| 0                  | A                | Е                          | Slave with extended address function:<br>4 binary inputs for 2 dual-signal sensors (e.g. I/O module AC2250)                                                                                                    |
| 0                  | В                | х                          | Slave corresponds to "Safety at Work"                                                                                                    |
| 0E                 | F                | х                          | Manufacturer-specific device (cannot be replaced by other products)                                                                                                    |
| 1                  | 1                | х                          | Single sensor with remote setting:<br>3 binary inputs + 1 binary output (e.g. sensor OC5226)                                                                                                    |
| 3                  | 1                | х                          | 2 binary inputs for 1 dual-signal sensor AND<br>2 binary outputs for 1 dual-signal actuator                                                                                                    |
| 3                  | А                | х                          | Slave with extended address function                                                                                                    |
| 3                  | A                | 1                          | Slave with extended address function:<br>2 binary inputs + 1 binary output                                                                                                    |
| 3                  | А                | 2                          | Slave with extended address function:<br>4 binary inputs                                                                                                    |
| 6                  | 0                | x                          | Quick combined transmission type 5 of 8, 12 or 16 data bits by using 2, 3 or 4 slave addresses in a slave                                                                                                    |
| 7                  | 0                | F                          | Motor starter 2I + 2O (e.g. ZB0032)                                                                                                    |
| 7                  | 0                | E                          | 4 binary inputs + 4 binary outputs (e.g. I/O module AC2251)                                                                                                    |
| 7                  | 1                | x                          | Interface for the transmission of 618-bit signals;<br>analogue profile for combined transmission type 1;<br>was replaced by S-7.3                                                                                           |
| 7                  | 2                | х                          | Extended slave profile for the transmission of 618-bit signals;<br>extended analogue profile for combined transmission type 1;<br>was replaced by S-7.4                                                                     |
| 7                  | 3                | х                          | Slave profile for 16-bit transmission with integrated support in the master; integrated analogue profile for combined transmission type 1 (Extended ID code 2 for analogue slaves with profile 7.3.x $\rightarrow$ page 37) |
| 7                  | 3                | 5                          | 2 analogue outputs of 16 bits each (e.g. I/O module AC2618)                                                                                                    |
| 7                  | 3                | 6                          | 4 analogue outputs of 16 bits each (e.g. I/O module AC2518)                                                                                                    |
| 7                  | 3                | С                          | 1 analogue input of 16 bits (e.g. sensor PPA020)                                                                                                    |
| 7                  | 3                | D                          | 2 analogue inputs of 16 bits each (e.g. I/O module AC2616)                                                                                                    |
| 7                  | 3                | E                          | 4 analogue inputs of 16 bits each (e.g. I/O modulel AC2516)                                                                                                    |

Introduction AS-i data

# Valid combinations IO code / ID code / extended ID code 2

Structure slave profile = S-[IO code].[ID code].[ext.ID code2]

x = any value (0...F)

| IO code (hex) | ID code<br>(hex) | Ext. ID<br>code 2<br>(hex) | Description                                                                                                    |
|---------------|------------------|----------------------------|----------------------------------------------------------------------------------------------------|
| 7             | 4                | x                          | Extended slave profile for 16-bit transmission with integrated support in the master; integrated extended analogue profile for combined transmission type 1 (Extended ID code 2 for analogue slaves with profile 7.4.x $\rightarrow$ page 38) |
| 7             | 4                | С                          | RFID identification system for writing and reading RFID tags<br>15-bit data + 1-bit messages (e.g. DTA100)                                                                                                    |
| 7             | 5                | 5                          | Combi Field Slaves - outputting and/or processing serial data as well as digital data                                                                                                    |
| 7             | А                | х                          | Slave operates in the "extended addressing mode" (B slave or A/B slave)                                                                                                    |
| 7             | А                | 5                          | Slave operates in the "extended addressing mode" (B slave or A/B slave) combined slave; supports combined transmission type 2                                                                                                    |
| 7             | А                | 7                          | Slave operates in the "extended addressing mode" (B slave or A/B slave)<br>4 binary inputs + 4 binary outputs                                                                                                    |
| 7             | А                | 8                          | Slave operates in the "extended addressing mode" (B slave or A/B slave)<br>1 channel for combined transmission type 4                                                                                                    |
| 7             | А                | 9                          | Slave operates in the "extended addressing mode" (B slave or A/B slave) dual channel for combined transmission type 4                                                                                                    |
| 7             | А                | А                          | Slave operates in the "extended addressing mode" (B slave or A/B slave)<br>8 binary inputs + 8 binary outputs                                                                                                    |
| 7             | А                | E                          | Slave operates in the "extended addressing mode" (B slave or A/B slave);<br>dual sensor with actuator interface (e.g. sensor AC2317);<br>2 binary inputs + 2 binary outputs                                                                   |
| 7             | В                | х                          | Safety slave with non-safe outputs                                                                                                    |
| 7             | В                | 0                          | Safety slave with non-safe outputs;<br>2 safe binary inputs (e.g. I/O module AC005S)                                                                                                    |
| 7             | В                | E                          | Safety sensor with non-safe outputs;<br>3 safe binary inputs AND<br>2 safe binary outputs AND<br>2 non-safe (relay) outputs (e.g. I/O module AC009S)                                                                                          |
| 7             | D                | х                          | Device for motor control (electromechanical)                                                                                                    |
| 7             | D                | 0                          | Electromechanical motor control with open sub-profile                                                                                                    |
| 7             | D                | 1                          | Electromechanical direct starter                                                                                                    |
| 7             | D                | 2                          | Electromechanical reverser                                                                                                    |
| 7             | D                | 3                          | Electromechanical direct starter with brake                                                                                                    |
| 7             | D                | 4                          | Electromechanical reverser with brake                                                                                                    |
| 7             | D                | 5                          | Electromechanical direct starter with accessories                                                                                                    |
| 7             | D                | 6                          | Electromechanical reverser with accessories                                                                                                    |
| 7             | E                | x                          | Device for motor control (electronic)                                                                                                    |
| 7             | E                | 0                          | Electronic motor control with open sub-profile                                                                                                    |
| 7             | E                | 1                          | Electronic direct starter                                                                                                    |
| 7             | E                | 2                          | Electronic reverser                                                                                                    |
| 7             | E                | 3                          | Electronic direct starter with brake                                                                                                    |
| 7             | E                | 4                          | Electronic reverser with brake                                                                                                    |
| 7             | E                | 5                          | Electronic direct starter with accessories                                                                                                    |
| 7             | E                | 6                          | Electronic reverser with accessories                                                                                                    |
| 8             | 1                | х                          | 4 binary outputs for 2 dual-signal actuators                                                                                                    |
| В             | 1                | x                          | Dual-signal actuator with feedback:<br>2 binary outputs + 2 binary inputs                                                                                                    |
| В             | А                | 5                          | Slave operates in the "extended addressing mode" (B slave or A/B slave); supports combined transmission type 2                                                                                                    |
| В             | А                | Е                          | Slave operates in the "extended addressing mode" (B slave or A/B slave);<br>2 binary outputs + 2 binary inputs (e.g. AC2086 module)                                                                                                    |
| D             | 1                | x                          | Single actuator with monitoring:<br>1 binary output + 3 binary inputs                                                                                                    |

Controller<sub>e</sub> devices with master profile M4 enable connection of slaves with more than 4 digital inputs/outputs. The transmission is combined: part of the data transmission is carried out via the digital bits D0...D3, another part via the "analogue" channels.

# **i** NOTE

The more data is transmitted, the longer it takes until all data of a slave has been transmitted.

Cycle time standard single slave = 5 ms

Cycle time standard A/B slave (if address is only assigned to A <u>or</u> B slave) = 5 ms Cycle time standard A/B slave (if address is assigned to A <u>and</u> B slave) = 10 ms The cycle time for CTT transmission (= combined transmission) is a multiple of these values for individual data.

CTT = Combined Transaction Type

## Slave profile for slaves with combined transmission

Structure slave profile = S-[IO code].[ID code].[ext.ID code2]

| Slavo   | Master  | Use of analogue channels in the controller <sub>e</sub> |                                                                                                    | Binary bite                              | Additional                  | Combined            |  |
|---------|---------|---------------------------------------------------------|----------------------------------------------------------------------------------------------------|------------------------------------------|-----------------------------|---------------------|--|
| profile | profile | Number<br>of<br>channels                                | Use analogue / binary                                                                                       | D0D3                                     | string data<br>transmission | transmission<br>CTT |  |
| S-6.0   | M4      | <mark>1 I</mark><br>and<br><mark>1 O</mark>             | 2/3/4 x 4 binary inputs<br>and<br>2/3/4 x 4 binary outputs                                                  | _                                        | no                          | type 5              |  |
| S-7.3   | МЗ      | <mark>1/2/4  </mark><br>or<br><u>1/2/4 O</u>            | 1/2/4 analogue inputs<br>or<br>1/2/4 analogue outputs                                                       | _                                        | no                          | type 1              |  |
| S-7.4   | МЗ      | <mark>1/2/4  </mark><br>or<br><u>1/2/4 O</u>            | 1/2/4 analogue inputs<br>or<br>1/2/4 analogue outputs                                                       | or<br><mark>4 inputs</mark><br>4 outputs | yes                         | type 1              |  |
| S-7.5.5 | M4      | 04 I<br>and<br>04 O                                     | 04 analogue inputs<br>or<br>≤ 64 binary inputs<br>and<br>04 analogue outputs<br>or<br>≤ 64 binary outputs   | and<br>2 inputs<br>2 outputs             | yes                         | type 2              |  |
| S-7.A.5 | M4      | 021<br>and<br>020                                       | 0…2 analogue inputs<br>or<br>≤ 32 binary inputs<br>and<br>0…2 analogue outputs<br>or<br>≤ 32 binary outputs | and<br>2 inputs<br>1 output              | yes                         | type 2              |  |
| S-7.A.7 | M4      | _                                                       |                                                                                                    | 4 inputs<br>4 outupts                    | no                          | type 3              |  |
| S-7.A.8 | M4      | 11                                                      | 1 analogue input<br>or<br><16 binary inputs                                                                 | and<br>1 output                          | no                          | type 4              |  |
| S-7.A.9 | M4      | <mark>2  </mark>                                        | 2 analogue inputs<br>or<br><32 binary inputs                                                                | _                                        | no                          | type 4              |  |
| S-7.A.A | M4      | 1<br>and<br>1 O                                         | 8 binary inputs<br>and<br>8 binary outputs                                                                  | _                                        | no                          | type 3              |  |
| S-B.A.5 | M4      | 021<br>and<br>02 O                                      | 02 analogue inputs<br>or<br>≤ 32 binary inputs<br>and<br>02 analogue outputs<br>or<br>≤ 32 binary outputs   | _                                        | yes                         | type 2              |  |

# **I** NOTE

Further slave profiles are continuously developed and approved by the technical commission of "AS-International Association". The AS-i controller can only communicate with slaves whose profiles are defined in the controller operating system.

► Contact your AS-i specialist.

# Combined transmission:

# Use of analogue channels in the controllere depending on the slave profile

| Transmi | Slave   | Slave                 | Number   | Analogue input channels |             |           | Analogue output channels |        |             |     | ls  |     |        |
|---------|---------|-----------------------|----------|-------------------------|-------------|-----------|--------------------------|--------|-------------|-----|-----|-----|--------|
| ssion   | profile | type                  | channels | CH3                     | CH2         | CH1       | CH0                      | Trans. | CH3         | CH2 | CH1 | CH0 | Trans. |
| CTT5    | 6.0.x   | S                     | 1        | -                       | -           | I         | b                        | -      | I           | I   | -   | b   | -      |
|         | 7.3.C   | S                     | 1        | -                       | -           | I         | а                        | -      | I           | I   | -   | -   | -      |
|         | 7.3.D   | S                     | 2        | -                       | -           | а         | а                        | -      | -           | -   | -   | -   | -      |
| 7       | 7.3.E   | S                     | 4        | а                       | а           | а         | а                        | -      | -           | -   | -   | -   | -      |
|         | 7.3.4   | S                     | 1        | -                       | -           | -         | -                        | -      | -           | -   | -   | а   | -      |
|         | 7.3.5   | S                     | 2        | -                       | -           | -         | -                        | -      | -           | -   | а   | а   | -      |
| OTT4    | 7.3.6   | S                     | 4        | -                       | -           | -         | -                        | -      | а           | а   | а   | а   | -      |
| CIII    | 7.3.C   | S                     | 1        | -                       | -           | -         | а                        | -      | -           | -   | -   |     |        |
|         | 7.3.D   | S                     | 2        | -                       | -           | а         | а                        | -      | -           | -   |     |     | -      |
|         | 7.3.E   | S                     | 4        | а                       | а           | а         | а                        | -      | -           | -   | -   |     | -      |
|         | 7.3.4   | S                     | 1        | -                       | -           | -         | -                        | -      | -           | -   | -   | а   | -      |
|         | 7.3.5   | S                     | 2        | -                       | -           | -         | -                        | -      | -           | -   | а   | а   | -      |
|         | 7.3.6   | S                     | 4        | -                       | -           | -         | -                        | -      | а           | а   | а   | а   | -      |
|         | 7.4.4   | S                     | 1        | -                       | -           | -         | -                        | -      | -           |     | -   | а   | Х      |
|         | 7.4.5   | S                     | 2        | -                       | -           | -         | -                        |        | _           |     | а   | а   | Х      |
| OTT4    | 7.4.6   | S                     | 4        | -                       | -           | -         | -                        | 1      | а           | а   | а   | а   | Х      |
| CIII    | 7.4.C   | S                     | 1        | -                       | -           | -         | а                        | Х      | -           | -   | -   | -   | -      |
|         | 7.4.D   | S                     | 2        | -                       | -           | а         | а                        | Х      | -           | -   | -   | -   | -      |
|         | 7.4.E   | S                     | 4        | а                       | а           | а         | а                        | Х      | -           | -   | -   | -   | -      |
| CTT2    | 7.5.5   | S                     | 04       | a b                     | a b         | a b       | a b                      | Х      | a b         | a b | a b | a b | Х      |
| OTTO    | 7.A.5   | А                     | 02       | -                       | -           | a b       | a b                      | Х      | -           | -   | a b | a b | Х      |
| CHZ     | 7.A.5   | В                     | 02       | a b                     | a b         |           | -                        | Х      | a b         | a b | -   | -   | Х      |
| CTT2    | 7 ^ 7   | A                     | -        |                         | only k      | inon      |                          | -      | only hinory |     |     |     | -      |
| CIIS    | 7.A.7   | В                     | -        |                         | only binary |           | -                        |        | only dinary |     |     | -   |        |
| OTT 4   | 7 4 9   | А                     | 1        | -                       | -           | -         | a b                      | -      | -           | -   | -   | -   | -      |
| 0114    | 7.A.o   | В                     | 1        | -                       | a b         | -         | -                        | -      | -           | -   | -   | -   | -      |
| 0774    |         | А                     | 2        | -                       | -           | a b       | a b                      | -      | -           | -   | -   | -   | -      |
| CI14    | 7.A.9   | В                     | 2        | a b                     | a b         | -         | -                        | -      | -           | -   | -   | -   | -      |
| OTTO    | 7       | A                     | 1        | -                       | -           | I         | b                        | -      | -           | I   | -   | b   | -      |
| 6113    | 7.A.A   | В                     | 1        | -                       | b           | -         | -                        | -      | -           | b   | -   | -   | -      |
| CTT2    | B.A.5   | А                     | 02       | -                       | -           | a b       | a b                      | X      | -           | -   | a b | a b | X      |
| 0112    | B.A.5   | В                     | 02       | a b                     | a b         | -         | -                        | X      | a b         | a b | -   | -   | X      |
|         |         | $\mathbf{S} = single$ |          | <b>a</b> – ana          | loque in    | oute/outr | oute (wo                 | rd)    |             |     |     |     |        |

ngle slave A = A slave a = analogue inputs/סענףסנס .... b = binary inputs/outputs (bits) = analogue inputs/outputs (word)

**B** = B slave

- = not used

**X** = additional acyclic transmission of strings for device, parameters, diagnosis

# 5.2.4 Data distribution of slaves in the M4 controllere (depending on the profile)

Data distribution of the single slave with profile S-0.1 in the M4 controllere

Slave:

• 4 binary inputs for 2 dual-signal sensors

Controllere:

• 4 binary inputs

| N<br>Exa        | <b>14 controllere</b><br>mple for master 1 |   | Single slave<br>Profile S-0.1<br>Example slave adr. 3 |
|-----------------|--------------------------------------------|---|-------------------------------------------------------|
| analogue IN 1   |                                            |   |                                                       |
| analogue IN 2   |                                            |   |                                                       |
| analogue IN 3   |                                            |   |                                                       |
| analogue IN 4   |                                            |   |                                                       |
| analogue OUT 1  |                                            |   |                                                       |
| analogue OUT 2  |                                            |   |                                                       |
| analogue OUT 3  |                                            |   | /)                                                    |
| analogue OUT 4  |                                            |   |                                                       |
| A binary IN D0  | %IX1.3.0                                   |   | binary IN D0                                          |
| A binary IN D1  | %IX1.3.1                                   |   | binary IN D1                                          |
| A binary IN D2  | %IX1.3.2                                   |   | binary IN D2                                          |
| A binary IN D3  | %IX1.3.3                                   |   | binary IN D3                                          |
| A binary OUT D0 |                                            |   |                                                       |
| A binary OUT D1 |                                            |   |                                                       |
| A binary OUT D2 |                                            |   |                                                       |
| A binary OUT D3 |                                            | 1 |                                                       |
| B binary IN D0  |                                            |   |                                                       |
| B binary IN D1  |                                            |   |                                                       |
| B binary IN D2  |                                            |   |                                                       |
| B binary IN D3  |                                            |   |                                                       |
| B binary OUT D0 |                                            |   |                                                       |
| B binary OUT D1 |                                            |   |                                                       |
| B binary OUT D2 |                                            |   |                                                       |
| B binary OUT D3 |                                            |   |                                                       |
|                 |                                            |   |                                                       |
|                 |                                            |   |                                                       |

# Data distribution of the A slave with profile S-0.A.E in the M4 controllere

Slave:

• 4 binary inputs for 2 dual-single sensors

Controllere:

• 4 binary inputs

| <b>N</b><br>Exa | <b>14 controller<sub>e</sub></b><br>mple for master 1 |       | A slave profile<br>S-0.A.E<br>Example slave adr. 3A |
|-----------------|-------------------------------------------------------|-------|-----------------------------------------------------|
| analogue IN 1   |                                                       |       |                                                     |
| analogue IN 2   |                                                       |       |                                                     |
| analogue IN 3   |                                                       |       |                                                     |
| analogue IN 4   |                                                       |       |                                                     |
| analogue OUT 1  |                                                       |       |                                                     |
| analogue OUT 2  |                                                       |       |                                                     |
| analogue OUT 3  |                                                       |       |                                                     |
| analogue OUT 4  |                                                       | C     |                                                     |
| A binary IN D0  | %IX1.3.0                                              |       | binary IN D0                                        |
| A binary IN D1  | %IX1.3.1                                              |       | binary IN D1                                        |
| A binary IN D2  | %IX1.3.2                                              | <hr/> | binary IN D2                                        |
| A binary IN D3  | %IX1.3.3                                              |       | binary IN D3                                        |
| A binary OUT D0 |                                                       |       |                                                     |
| A binary OUT D1 |                                                       |       |                                                     |
| A binary OUT D2 |                                                       |       |                                                     |
| A binary OUT D3 |                                                       |       |                                                     |
| B binary IN D0  |                                                       | X     |                                                     |
| B binary IN D1  |                                                       |       |                                                     |
| B binary IN D2  |                                                       |       |                                                     |
| B binary IN D3  |                                                       |       |                                                     |
| B binary OUT D0 |                                                       |       |                                                     |
| B binary OUT D1 |                                                       |       |                                                     |
| B binary OUT D2 |                                                       |       |                                                     |
| B binary OUT D3 |                                                       |       |                                                     |

-1

# Data distribution of the B slave with profile S-0.A.E in the M4 controllere

Slave:

• 4 binary inputs for 2 dual-single sensors

Controllere:

• 4 binary inputs

| <b>N</b><br>Exa | <b>14 controller<sub>e</sub></b><br>mple for master 1 |   | B slave profile<br>S-0.A.E<br>Example slave adr. 3B |
|-----------------|-------------------------------------------------------|---|-----------------------------------------------------|
| analogue IN 1   |                                                       |   |                                                     |
| analogue IN 2   |                                                       |   |                                                     |
| analogue IN 3   |                                                       |   |                                                     |
| analogue IN 4   |                                                       |   |                                                     |
| analogue OUT 1  |                                                       |   |                                                     |
| analogue OUT 2  |                                                       |   |                                                     |
| analogue OUT 3  |                                                       |   |                                                     |
| analogue OUT 4  |                                                       | C |                                                     |
| A binary IN D0  |                                                       |   | binary IN D0                                        |
| A binary IN D1  |                                                       |   | binary IN D1                                        |
| A binary IN D2  |                                                       |   | binary IN D2                                        |
| A binary IN D3  |                                                       |   | binary IN D3                                        |
| A binary OUT D0 |                                                       |   |                                                     |
| A binary OUT D1 |                                                       |   |                                                     |
| A binary OUT D2 |                                                       |   |                                                     |
| A binary OUT D3 |                                                       |   |                                                     |
| B binary IN D0  | %IX11.3.0                                             |   |                                                     |
| B binary IN D1  | %IX11.3.1                                             |   |                                                     |
| B binary IN D2  | %IX11.3.2                                             |   |                                                     |
| B binary IN D3  | %IX11.3.3                                             |   |                                                     |
| B binary OUT D0 |                                                       |   |                                                     |
| B binary OUT D1 |                                                       |   |                                                     |
| B binary OUT D2 |                                                       |   |                                                     |
| B binary OUT D3 |                                                       |   |                                                     |

# Data distribution of the single slave with profile S-1.1 in the M4 controllere

Slave:

- 3 binary inputs
- 1 binary output

Controllere:

- 3 binary inputs
- 1 binary output

| N<br>Exa        | <b>14 controllere</b><br>mple for master 1 |         | Single slave<br>Profile S-1.1<br>Example slave adr. 3 |
|-----------------|--------------------------------------------|---------|-------------------------------------------------------|
| analogue IN 1   |                                            |         |                                                       |
| analogue IN 2   |                                            |         |                                                       |
| analogue IN 3   |                                            |         |                                                       |
| analogue IN 4   |                                            |         |                                                       |
| analogue OUT 1  |                                            |         |                                                       |
| analogue OUT 2  |                                            |         |                                                       |
| analogue OUT 3  |                                            |         |                                                       |
| analogue OUT 4  |                                            |         |                                                       |
| A binary IN D0  | %IX1.3.0                                   | · · · · | binary IN D0                                          |
| A binary IN D1  | %IX1.3.1                                   |         | binary IN D1                                          |
| A binary IN D2  | %IX1.3.2                                   | +       | binary IN D2                                          |
| A binary IN D3  |                                            |         |                                                       |
| A binary OUT D0 |                                            |         |                                                       |
| A binary OUT D1 |                                            |         |                                                       |
| A binary OUT D2 |                                            |         |                                                       |
| A binary OUT D3 | %QX1.3.3                                   |         | binary OUT D3                                         |
| B binary IN D0  |                                            |         |                                                       |
| B binary IN D1  |                                            |         |                                                       |
| B binary IN D2  |                                            |         |                                                       |
| B binary IN D3  |                                            |         |                                                       |
| B binary OUT D0 |                                            |         |                                                       |
| B binary OUT D1 |                                            |         |                                                       |
| B binary OUT D2 |                                            |         |                                                       |
| B binary OUT D3 |                                            |         |                                                       |

# Data distribution of the single slave with profile S-3.1 in the M4 controllere

Slave:

- 2 binary inputs for 1 dual-signal sensor
- 2 binary outputs for 1 dual-signal actuator

Controllere:

• 2 binary inputs + 2 binary outputs

X

| <b>N</b><br>Exa | <b>14 controllere</b><br>mple for master 1 | Single slave<br>Profile S-3.1<br>Example slave adr. 3 |
|-----------------|--------------------------------------------|-------------------------------------------------------|
| analogue IN 1   |                                            |                                                       |
| analogue IN 2   |                                            |                                                       |
| analogue IN 3   |                                            |                                                       |
| analogue IN 4   |                                            |                                                       |
| analogue OUT 1  |                                            |                                                       |
| analogue OUT 2  |                                            |                                                       |
| analogue OUT 3  |                                            |                                                       |
| analogue OUT 4  |                                            |                                                       |
| A binary IN D0  | %IX1.3.0                                   | binary IN D0                                          |
| A binary IN D1  | %IX1.3.1                                   | binary IN D1                                          |
| A binary IN D2  |                                            |                                                       |
| A binary IN D3  |                                            |                                                       |
| A binary OUT D0 |                                            |                                                       |
| A binary OUT D1 |                                            |                                                       |
| A binary OUT D2 | %QX1.3.2                                   | binary OUT D2                                         |
| A binary OUT D3 | %QX1.3.3                                   | binary OUT D3                                         |
| B binary IN D0  |                                            |                                                       |
| B binary IN D1  |                                            |                                                       |
| B binary IN D2  |                                            |                                                       |
| B binary IN D3  |                                            |                                                       |
| B binary OUT D0 |                                            |                                                       |
| B binary OUT D1 |                                            |                                                       |
| B binary OUT D2 |                                            |                                                       |
| B binary OUT D3 |                                            |                                                       |

# Data distribution of the A slave with profile S-3.A in the M4 controllere

Slave:

- 2 binary inputs
- 1 binary output

Controllere:

• 2 binary inputs + 1 binary output

| N               | 14 controllere    | A slave profile<br>S-3.A |
|-----------------|-------------------|--------------------------|
| Exa             | mple for master 1 | Example slave adr. 3A    |
| analogue IN 1   |                   |                          |
| analogue IN 2   |                   |                          |
| analogue IN 3   |                   |                          |
| analogue IN 4   |                   |                          |
| analogue OUT 1  |                   |                          |
| analogue OUT 2  |                   |                          |
| analogue OUT 3  |                   |                          |
| analogue OUT 4  |                   |                          |
| A binary IN D0  | %IX1.3.0          | binary IN D0             |
| A binary IN D1  | %IX1.3.1          | <br>binary IN D1         |
| A binary IN D2  |                   |                          |
| A binary IN D3  |                   |                          |
| A binary OUT D0 |                   |                          |
| A binary OUT D1 |                   |                          |
| A binary OUT D2 | %QX1.3.2          | binary OUT D2            |
| A binary OUT D3 |                   |                          |
| B binary IN D0  |                   |                          |
| B binary IN D1  |                   |                          |
| B binary IN D2  |                   |                          |
| B binary IN D3  |                   |                          |
| B binary OUT D0 |                   |                          |
| B binary OUT D1 |                   |                          |
| B binary OUT D2 |                   |                          |
| B binary OUT D3 |                   |                          |

For slaves with extended addressing mode (ID code = A) the master uses the binary output bit D3 to distinguish between A and B slaves. D3 cannot be used.

٠

## Data distribution of the B slave with profile S-3.A in the M4 controllere

Slave:

- 2 binary inputs
- 1 binary output

Controllere:

• 2 binary inputs + 1 binary output

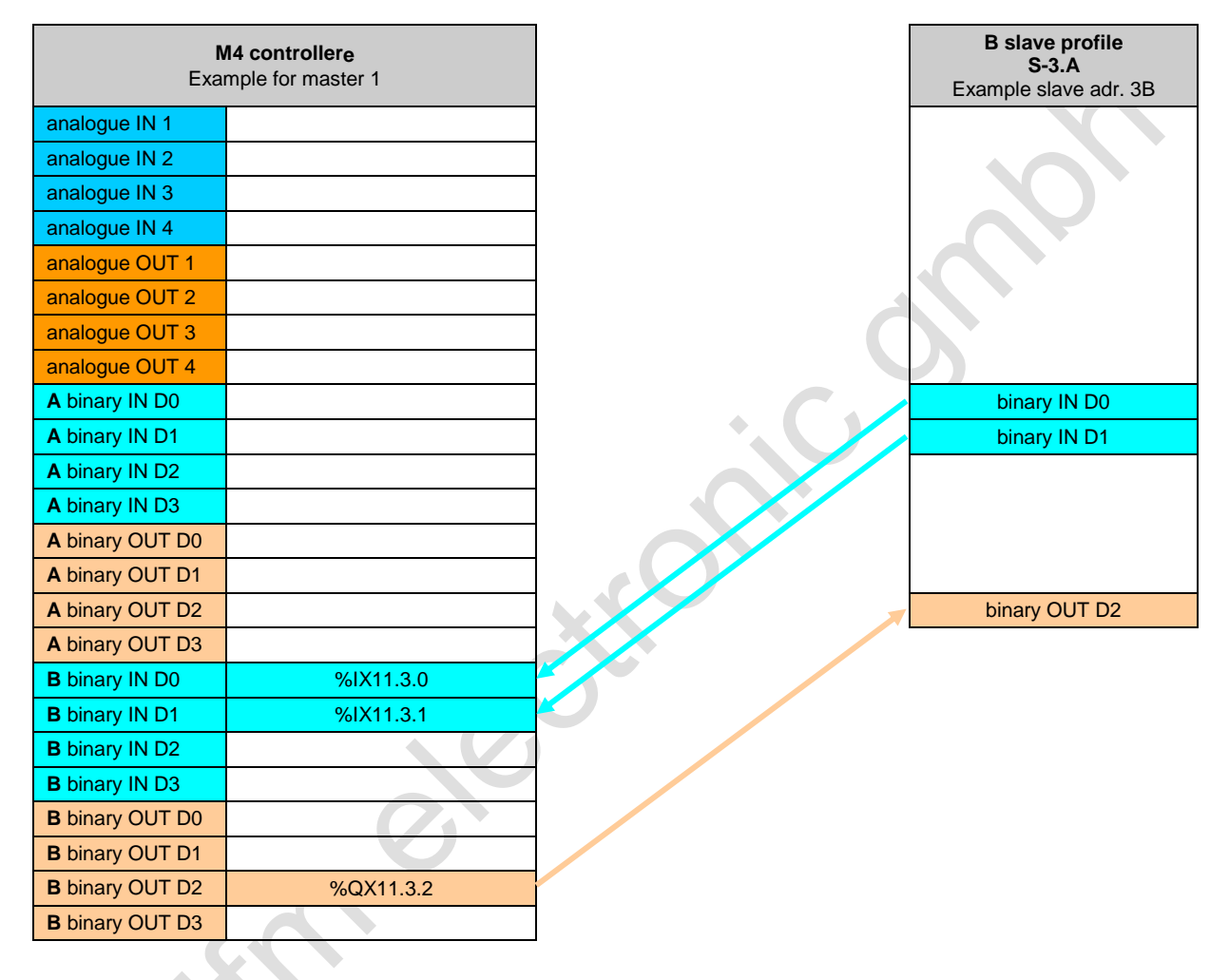

For slaves with extended addressing mode (ID code = A) the master uses the binary output bit D3 to distinguish between A and B slaves. D3 cannot be used.

The slave module contains 2...4 successive slave addresses with digital data.

| Jiave. | SI | av | e: |
|--------|----|----|----|
|--------|----|----|----|

| Number slave | Data length | Slave profile for |           |           |           |  |
|--------------|-------------|-------------------|-----------|-----------|-----------|--|
| addresses    | bit stream  | 1st slave         | 2nd slave | 3rd slave | 4th slave |  |
| 2            | 8 bits      | S-6.0.2           | S-6.0.5   | —         | —         |  |
| 3            | 12 bits     | S-6.0.3           | S-6.0.6   | S-6.0.5   | —         |  |
| 4            | 16 bits     | S-6.0.4           | S-6.0.7   | S-6.0.6   | S-6.0.5   |  |

Controllere:

• 1 input channel + 1 output channel (if less than 4 slave addresses only partly used and always filled from left (D15) to right (D0))

|                 |      |       |        |    |                  |    | Example: first slave address = 3 | and data length = 16 bits       |
|-----------------|------|-------|--------|----|------------------|----|----------------------------------|---------------------------------|
|                 | M4 ( | contr | ollere | e  |                  |    |                                  | Single slave profile S-6.0.x    |
| analogue IN 1   | 15   | .12   | 11     | .8 | 74               | 30 | %IW21.3.0                        | Slave profile S-6.0.4 (adr.= 3) |
| analogue IN 2   | 4    |       |        |    |                  | •  |                                  | binary IN D0                    |
| analogue IN 3   |      |       |        |    |                  |    |                                  | binary IN D1                    |
| analogue IN 4   |      |       |        |    |                  |    |                                  | binary IN D2                    |
| analogue OUT 1  | 15   | 12    | 11     | 8  | 7 <mark>4</mark> | 30 | %QW21.3.0                        | binary IN D3                    |
| analogue OUT 2  |      |       |        |    |                  |    | • • •                            | binary OUT D0                   |
| analogue OUT 3  |      |       |        |    |                  |    |                                  | binary OUT D1                   |
| analogue OUT 4  |      |       |        |    |                  |    |                                  | binary OUT D2                   |
| A binary IN D0  |      |       |        |    |                  |    |                                  | binary OUT D3                   |
| A binary IN D1  |      |       |        |    |                  |    |                                  | Slave profile S-6.0.7 (adr.= 4) |
| A binary IN D2  |      |       |        |    |                  |    |                                  | binary IN D0                    |
| A binary IN D3  |      |       |        |    |                  |    | X                                | binary IN D1                    |
| A binary OUT D0 |      |       |        |    |                  |    |                                  | binary IN D2                    |
| A binary OUT D1 |      |       |        |    |                  |    |                                  | binary IN D3                    |
| A binary OUT D2 |      |       |        |    |                  |    |                                  | binary OUT D0                   |
| A binary OUT D3 |      |       |        |    |                  |    |                                  | binary OUT D1                   |
| B binary IN D0  |      |       |        |    |                  |    |                                  | binary OUT D2                   |
| B binary IN D1  |      |       |        |    |                  |    |                                  | binary OUT D3                   |
| B binary IN D2  |      |       |        |    |                  |    |                                  | Slave profile S-6.0.6 (adr.= 5) |
| B binary IN D3  |      |       |        |    |                  |    |                                  | binary IN D0                    |
| B binary OUT D0 |      |       |        |    |                  |    |                                  | binary IN D1                    |
| B binary OUT D1 | X    |       |        |    |                  |    |                                  | binary IN D2                    |
| B binary OUT D2 |      |       |        |    |                  |    |                                  | binary IN D3                    |
| B binary OUT D3 |      |       |        |    |                  |    |                                  | binary OUT D0                   |
|                 |      |       |        |    |                  |    | _                                | binary OUT D1                   |
|                 |      |       |        |    |                  |    |                                  | binary OUT D2                   |
|                 |      |       |        |    |                  |    |                                  | binary OUT D3                   |
|                 |      |       |        |    |                  |    |                                  | Slave profile S-6.0.5 (adr.= 6) |
|                 |      |       |        |    |                  |    |                                  | binary IN D0                    |
|                 |      |       |        |    |                  |    |                                  | binary IN D1                    |
|                 |      |       |        |    |                  |    |                                  | binary IN D2                    |
|                 |      |       |        |    |                  |    |                                  | binary IN D3                    |
|                 |      |       |        |    |                  |    |                                  | binary OUT D0                   |
|                 | L    |       |        |    |                  |    |                                  | binary OUT D1                   |
|                 |      |       |        |    |                  |    |                                  | binary OUT D2                   |
|                 |      |       |        |    |                  |    |                                  | binary OUT D3                   |

#### Function

## Data distribution of the single slave with profile S-6.0.x in the M4 controllere (analogue mode)

The slave modue contains 2...4 successive slave addresses with binary data which together represent an analogue value.

#### Slave:

| Number slave | Data length | Slave profile for |           |           |           |  |  |
|--------------|-------------|-------------------|-----------|-----------|-----------|--|--|
| addresses    | bit stream  | 1st slave         | 2nd slave | 3rd slave | 4th slave |  |  |
| 2            | 8 bits      | S-6.0.A           | S-6.0.5   | —         | —         |  |  |
| 3            | 12 bits     | S-6.0.B           | S-6.0.6   | S-6.0.5   | —         |  |  |
| 4            | 16 bits     | S-6.0.C           | S-6.0.7   | S-6.0.6   | S-6.0.5   |  |  |

Controllere:

 1 input channel + 1 output channel (if less than 4 slave addresses only partly used and always filled from left (D15) to right (D0))

Example: first slave address = 3 and data length = 12 bits

| M4 controllere         |      |      |     |    | Single slave profile S-6.0.x |      |                                |                                 |
|------------------------|------|------|-----|----|------------------------------|------|--------------------------------|---------------------------------|
| analogue IN 1          | 15*. | 12   | 11. | .8 | 74                           | 4 30 | %IW21.3.0                      | Slave profile S-6.0.B (adr.= 3) |
| analogue IN 2          |      |      | 4   |    |                              |      | unused data filled with 0 from | binary IN D0                    |
| analogue IN 3          |      |      |     |    |                              |      | right                          | binary IN D1                    |
| analogue IN 4          |      |      |     |    |                              |      | C                              | binary IN D2                    |
| analogue OUT 1         | 15*. | . 12 | 11  | 8  | 74                           | 4 30 | %QW21.3.0                      | binary IN D3                    |
| analogue OUT 2         |      |      |     |    |                              |      |                                | binary OUT D0                   |
| analogue OUT 3         |      |      |     |    |                              |      |                                | binary OUT D1                   |
| analogue OUT 4         |      |      |     |    |                              |      |                                | binary OUT D2                   |
| A binary IN D0         |      |      |     |    |                              |      |                                | binary OUT D3                   |
| A binary IN D1         |      |      |     |    |                              |      |                                | Slave profile S-6.0.7 (adr.= 4) |
| A binary IN D2         |      |      |     |    |                              |      |                                | binary IN D0                    |
| A binary IN D3         |      |      |     |    |                              |      |                                | binary IN D1                    |
| A binary OUT D0        |      |      |     |    |                              |      |                                | binary IN D2                    |
| A binary OUT D1        |      |      |     |    |                              |      |                                | binary IN D3                    |
| A binary OUT D2        |      |      |     |    |                              |      |                                | binary OUT D0                   |
| A binary OUT D3        |      |      |     |    |                              |      |                                | binary OUT D1                   |
| B binary IN D0         |      |      |     |    |                              |      |                                | binary OUT D2                   |
| B binary IN D1         |      |      |     |    |                              |      |                                | binary OUT D3                   |
| B binary IN D2         |      |      |     |    |                              |      |                                | Slave profile S-6.0.6 (adr.= 5) |
| B binary IN D3         |      |      |     |    |                              |      |                                | binary IN D0                    |
| <b>B</b> binary OUT D0 | X    |      |     |    |                              |      |                                | binary IN D1                    |
| B binary OUT D1        |      |      |     |    |                              |      |                                | binary IN D2                    |
| B binary OUT D2        |      |      |     |    |                              |      |                                | binary IN D3                    |
| B binary OUT D3        |      |      |     |    |                              |      |                                | binary OUT D0                   |
|                        |      |      |     |    |                              |      |                                | binary OUT D1                   |
|                        |      |      |     |    |                              |      |                                | binary OUT D2                   |
|                        |      |      |     |    |                              |      |                                | binary OUT D3                   |

\* Data bit D15 = bit with sign  $\rightarrow$  therefore the highest slave number always provides the sign of the analogue value and the 3 most significant bits of the analogue value.

## Function

# Data distribution of the single slave with profile S-7.3.4 in the M4 controllere

Slave:

1-channel analogue output •

Controllere:

1 output channel •

| N<br>Exa        | <b>14 controllere</b><br>mple for master 1 |       | Single slave<br>Profile S-7.3.4<br>Example slave adr. 3 |
|-----------------|--------------------------------------------|-------|---------------------------------------------------------|
| analogue IN 1   |                                            |       |                                                         |
| analogue IN 2   |                                            |       |                                                         |
| analogue IN 3   |                                            |       |                                                         |
| analogue IN 4   |                                            |       |                                                         |
| analogue OUT 1  | %QW21.3.0                                  |       | analogue OUT 1                                          |
| analogue OUT 2  |                                            |       |                                                         |
| analogue OUT 3  |                                            |       |                                                         |
| analogue OUT 4  |                                            | C     |                                                         |
| A binary IN D0  |                                            |       |                                                         |
| A binary IN D1  |                                            |       |                                                         |
| A binary IN D2  |                                            | • • • |                                                         |
| A binary IN D3  |                                            |       |                                                         |
| A binary OUT D0 |                                            |       |                                                         |
| A binary OUT D1 |                                            |       |                                                         |
| A binary OUT D2 |                                            |       |                                                         |
| A binary OUT D3 |                                            |       |                                                         |
| B binary IN D0  |                                            | X     |                                                         |
| B binary IN D1  |                                            |       |                                                         |
| B binary IN D2  |                                            |       |                                                         |
| B binary IN D3  |                                            |       |                                                         |
| B binary OUT D0 |                                            |       |                                                         |
| B binary OUT D1 |                                            |       |                                                         |
| B binary OUT D2 |                                            |       |                                                         |
| B binary OUT D3 |                                            |       |                                                         |
| 6               |                                            |       |                                                         |

## Function

# Data distribution of the single slave with profile S-7.3.5 in the M4 controllere

Slave:

2-channel analogue outputs •

Controllere:

• 2 output channels

| N<br>Exa        | <b>14 controllere</b><br>mple for master 1 |              | Single slave<br>Profile S-7.3.5<br>Example slave adr. 3 |
|-----------------|--------------------------------------------|--------------|---------------------------------------------------------|
| analogue IN 1   |                                            |              |                                                         |
| analogue IN 2   |                                            |              |                                                         |
| analogue IN 3   |                                            |              |                                                         |
| analogue IN 4   |                                            |              |                                                         |
| analogue OUT 1  | %QW21.3.0                                  |              | analogue OUT 1                                          |
| analogue OUT 2  | %QW21.3.1                                  |              | analogue OUT 2                                          |
| analogue OUT 3  |                                            |              |                                                         |
| analogue OUT 4  |                                            |              |                                                         |
| A binary IN D0  |                                            |              |                                                         |
| A binary IN D1  |                                            |              |                                                         |
| A binary IN D2  |                                            | • <b>( )</b> |                                                         |
| A binary IN D3  |                                            |              |                                                         |
| A binary OUT D0 |                                            |              |                                                         |
| A binary OUT D1 |                                            |              |                                                         |
| A binary OUT D2 |                                            |              |                                                         |
| A binary OUT D3 |                                            |              |                                                         |
| B binary IN D0  |                                            | X            |                                                         |
| B binary IN D1  |                                            |              |                                                         |
| B binary IN D2  |                                            |              |                                                         |
| B binary IN D3  |                                            |              |                                                         |
| B binary OUT D0 |                                            |              |                                                         |
| B binary OUT D1 |                                            |              |                                                         |
| B binary OUT D2 |                                            |              |                                                         |
| B binary OUT D3 |                                            |              |                                                         |
| 6               |                                            |              |                                                         |

## Function

# Data distribution of the single slave with profile S-7.3.6 in the M4 controllere

Slave:

4 channels analogue outputs •

Controllere:

4 output channels •

| N<br>Exar       | <b>14 controllere</b><br>mple for master 1 |       | Single slave<br>Profile S-7.3.6<br>Example slave adr. 3 |
|-----------------|--------------------------------------------|-------|---------------------------------------------------------|
| analogue IN 1   |                                            |       |                                                         |
| analogue IN 2   |                                            |       |                                                         |
| analogue IN 3   |                                            |       |                                                         |
| analogue IN 4   |                                            |       |                                                         |
| analogue OUT 1  | %QW21.3.0                                  |       | analogue OUT 1                                          |
| analogue OUT 2  | %QW21.3.1                                  |       | analogue OUT 2                                          |
| analogue OUT 3  | %QW21.3.2                                  |       | analogue OUT 3                                          |
| analogue OUT 4  | %QW21.3.3                                  |       | analogue OUT 4                                          |
| A binary IN D0  |                                            |       | 7                                                       |
| A binary IN D1  |                                            |       |                                                         |
| A binary IN D2  |                                            | • • • |                                                         |
| A binary IN D3  |                                            |       |                                                         |
| A binary OUT D0 |                                            |       |                                                         |
| A binary OUT D1 |                                            |       |                                                         |
| A binary OUT D2 |                                            |       |                                                         |
| A binary OUT D3 |                                            |       |                                                         |
| B binary IN D0  |                                            |       |                                                         |
| B binary IN D1  |                                            |       |                                                         |
| B binary IN D2  |                                            |       |                                                         |
| B binary IN D3  |                                            |       |                                                         |
| B binary OUT D0 |                                            |       |                                                         |
| B binary OUT D1 |                                            |       |                                                         |
| B binary OUT D2 |                                            |       |                                                         |
| B binary OUT D3 |                                            |       |                                                         |
| 6               |                                            |       |                                                         |

## Function

# Data distribution of the single slave with profile S-7.3.C in the M4 controllere

Slave:

1-channel analogue input •

## Controllere:

1 input channel •

| <b>N</b><br>Exa | <b>14 controllere</b><br>mple for master 1 |        | Single slave<br>Profile S-7.3.C<br>Example slave adr. 3 |
|-----------------|--------------------------------------------|--------|---------------------------------------------------------|
| analogue IN 1   | %IW21.3.0                                  | ←────  | analogue IN 1                                           |
| analogue IN 2   |                                            |        |                                                         |
| analogue IN 3   |                                            |        |                                                         |
| analogue IN 4   |                                            |        |                                                         |
| analogue OUT 1  |                                            |        |                                                         |
| analogue OUT 2  |                                            |        |                                                         |
| analogue OUT 3  |                                            |        |                                                         |
| analogue OUT 4  |                                            |        |                                                         |
| A binary IN D0  |                                            |        |                                                         |
| A binary IN D1  |                                            |        |                                                         |
| A binary IN D2  |                                            | ÷. ( ) |                                                         |
| A binary IN D3  |                                            |        |                                                         |
| A binary OUT D0 |                                            |        |                                                         |
| A binary OUT D1 |                                            |        |                                                         |
| A binary OUT D2 |                                            |        |                                                         |
| A binary OUT D3 |                                            |        |                                                         |
| B binary IN D0  |                                            |        |                                                         |
| B binary IN D1  |                                            |        |                                                         |
| B binary IN D2  |                                            |        |                                                         |
| B binary IN D3  |                                            |        |                                                         |
| B binary OUT D0 |                                            |        |                                                         |
| B binary OUT D1 |                                            |        |                                                         |
| B binary OUT D2 |                                            |        |                                                         |
| B binary OUT D3 |                                            |        |                                                         |
| 6               |                                            |        |                                                         |

## Function

# Data distribution of the single slave with profile S-7.3.D in the M4 controllere

Slave:

2-channel analogue inputs •

## Controllere:

2 input channels •

| N<br>Exa        | <b>14 controllere</b><br>mple for master 1 |          | Single slave<br>Profile S-7.3.D<br>Example slave adr. 3 |
|-----------------|--------------------------------------------|----------|---------------------------------------------------------|
| analogue IN 1   | %IW21.3.0                                  | <b>↓</b> | analogue IN 1                                           |
| analogue IN 2   | %IW21.3.1                                  |          | analogue IN 2                                           |
| analogue IN 3   |                                            |          |                                                         |
| analogue IN 4   |                                            |          |                                                         |
| analogue OUT 1  |                                            |          |                                                         |
| analogue OUT 2  |                                            |          |                                                         |
| analogue OUT 3  |                                            |          |                                                         |
| analogue OUT 4  |                                            |          |                                                         |
| A binary IN D0  |                                            |          |                                                         |
| A binary IN D1  |                                            |          |                                                         |
| A binary IN D2  |                                            | • ( )    |                                                         |
| A binary IN D3  |                                            |          |                                                         |
| A binary OUT D0 |                                            |          |                                                         |
| A binary OUT D1 |                                            |          |                                                         |
| A binary OUT D2 |                                            |          |                                                         |
| A binary OUT D3 |                                            |          |                                                         |
| B binary IN D0  |                                            |          |                                                         |
| B binary IN D1  |                                            |          |                                                         |
| B binary IN D2  |                                            |          |                                                         |
| B binary IN D3  |                                            |          |                                                         |
| B binary OUT D0 |                                            |          |                                                         |
| B binary OUT D1 |                                            |          |                                                         |
| B binary OUT D2 |                                            |          |                                                         |
| B binary OUT D3 |                                            |          |                                                         |
| 6               |                                            |          |                                                         |

## Function

# Data distribution of the single slave with profile S-7.3.E in the M4 controllere

Slave:

2-channel analogue inputs •

Controllere:

• 2 input channels

| <b>N</b><br>Exa | <b>//4 controllere</b><br>mple for master 1 |              | Single slave<br>Profile S-7.3.E<br>Example slave adr. 3 |
|-----------------|---------------------------------------------|--------------|---------------------------------------------------------|
| analogue IN 1   | %IW21.3.0                                   | <b>↓</b>     | analogue IN 1                                           |
| analogue IN 2   | %IW21.3.1                                   |              | analogue IN 2                                           |
| analogue IN 3   | %IW21.3.2                                   |              | analogue IN 3                                           |
| analogue IN 4   | %IW21.3.3                                   |              | analogue IN 4                                           |
| analogue OUT 1  |                                             |              |                                                         |
| analogue OUT 2  |                                             |              |                                                         |
| analogue OUT 3  |                                             |              |                                                         |
| analogue OUT 4  |                                             |              |                                                         |
| A binary IN D0  |                                             |              |                                                         |
| A binary IN D1  |                                             |              |                                                         |
| A binary IN D2  |                                             | • ( )        |                                                         |
| A binary IN D3  |                                             |              |                                                         |
| A binary OUT D0 |                                             |              |                                                         |
| A binary OUT D1 |                                             |              |                                                         |
| A binary OUT D2 |                                             |              |                                                         |
| A binary OUT D3 |                                             |              |                                                         |
| B binary IN D0  |                                             |              |                                                         |
| B binary IN D1  |                                             |              |                                                         |
| B binary IN D2  |                                             | $\mathbf{O}$ |                                                         |
| B binary IN D3  |                                             |              |                                                         |
| B binary OUT D0 |                                             |              |                                                         |
| B binary OUT D1 |                                             |              |                                                         |
| B binary OUT D2 |                                             |              |                                                         |
| B binary OUT D3 |                                             |              |                                                         |
| 6               |                                             |              |                                                         |

# Data distribution of the single slave with profile S-7.4.0 in the M4 controllere

Slave:

E type field in the ID string of the slave = 3

- 4 binary inputs + 4 binary outputs
- 16-bit integer OR bit stream
- device string
- parameter string
- diagnostic string

Controllere:

• 4 binary inputs + 4 binary outputs

| N<br>Exa        | <b>/4 controllere</b><br>mple for master 1 |                                       | Single slave<br>Profile S-7.4.0<br>Example slave adr. 3 |
|-----------------|--------------------------------------------|---------------------------------------|---------------------------------------------------------|
| analogue IN 1   |                                            |                                       |                                                         |
| analogue IN 2   |                                            |                                       |                                                         |
| analogue IN 3   |                                            |                                       |                                                         |
| analogue IN 4   |                                            | • • •                                 |                                                         |
| analogue OUT 1  |                                            |                                       |                                                         |
| analogue OUT 2  |                                            |                                       |                                                         |
| analogue OUT 3  |                                            |                                       |                                                         |
| analogue OUT 4  |                                            |                                       |                                                         |
| A binary IN D0  | %IX1.3.0                                   |                                       | binary IN D0                                            |
| A binary IN D1  | %IX1.3.1                                   |                                       | binary IN D1                                            |
| A binary IN D2  | %IX1.3.2                                   | • • • • • • • • • • • • • • • • • • • | binary IN D2                                            |
| A binary IN D3  | %IX1.3.3                                   |                                       | binary IN D3                                            |
| A binary OUT D0 | %QX1.3.0                                   | $ \longrightarrow $                   | binary OUT D0                                           |
| A binary OUT D1 | %QX1.31                                    | <b></b>                               | binary OUT D1                                           |
| A binary OUT D2 | %QX1.3.2                                   |                                       | binary OUT D2                                           |
| A binary OUT D3 | %QX1.3.3                                   |                                       | binary OUT D3                                           |
| B binary IN D0  |                                            |                                       |                                                         |
| B binary IN D1  |                                            | ]                                     |                                                         |
| B binary IN D2  |                                            | ]                                     |                                                         |
| B binary IN D3  |                                            | ]                                     |                                                         |
| B binary OUT D0 |                                            | ]                                     |                                                         |

B binary OUT D1B binary OUT D2B binary OUT D3

# Data distribution of the single slave with profile S-7.4.4 in the M4 controllere

Slave:

E type field in the ID string of the slave = 1

- 1-channel analogue output
- 16-bit integer OR bit stream
- device string
- parameter string
- diagnostic string

Controllere:

• 1 output channel

| <b>14 controllere</b><br>mple for master 1 |                                                  | Single slave<br>Profile S-7.4.4<br>Example slave adr. 3    |
|--------------------------------------------|--------------------------------------------------|------------------------------------------------------------|
|                                            | C                                                |                                                            |
|                                            |                                                  |                                                            |
|                                            |                                                  |                                                            |
|                                            | • ( )                                            |                                                            |
| %QW21.3.0                                  |                                                  | analogue OUT 1                                             |
|                                            |                                                  |                                                            |
|                                            |                                                  |                                                            |
|                                            |                                                  |                                                            |
|                                            |                                                  |                                                            |
|                                            |                                                  |                                                            |
|                                            |                                                  |                                                            |
|                                            |                                                  |                                                            |
|                                            |                                                  |                                                            |
|                                            |                                                  |                                                            |
|                                            |                                                  |                                                            |
|                                            |                                                  |                                                            |
|                                            |                                                  |                                                            |
|                                            |                                                  |                                                            |
|                                            |                                                  |                                                            |
|                                            |                                                  |                                                            |
|                                            |                                                  |                                                            |
|                                            |                                                  |                                                            |
|                                            |                                                  |                                                            |
|                                            |                                                  |                                                            |
|                                            | 14 controllere<br>mple for master 1<br>%QW21.3.0 | M4 controllere   mple for master 1   %QW21.3.0   %QW21.3.0 |

# Data distribution of the single slave with profile S-7.4.5 in the M4 controllere

Slave:

E type field in the ID string of the slave = 3

- 2-channel analogue outputs
- 16-bit integer OR bit stream
- device string
- parameter string
- diagnostic string

Controllere:

• 2 output channels

|                 |                                            | -      |                                                         |
|-----------------|--------------------------------------------|--------|---------------------------------------------------------|
| <b>N</b><br>Exa | <b>I4 controllere</b><br>mple for master 1 |        | Single slave<br>Profile S-7.4.5<br>Example slave adr. 3 |
| analogue IN 1   |                                            |        |                                                         |
| analogue IN 2   |                                            |        |                                                         |
| analogue IN 3   |                                            |        |                                                         |
| analogue IN 4   |                                            | ÷. ( ) |                                                         |
| analogue OUT 1  | %QW21.3.0                                  |        | analogue OUT 1                                          |
| analogue OUT 2  | %QW21.3.1                                  |        | analogue OUT 2                                          |
| analogue OUT 3  |                                            |        |                                                         |
| analogue OUT 4  |                                            |        |                                                         |
| A binary IN D0  |                                            |        |                                                         |
| A binary IN D1  |                                            |        |                                                         |
| A binary IN D2  |                                            |        |                                                         |
| A binary IN D3  |                                            |        |                                                         |
| A binary OUT D0 |                                            |        |                                                         |
| A binary OUT D1 |                                            | -      |                                                         |
| A binary OUT D2 |                                            |        |                                                         |
| A binary OUT D3 |                                            |        |                                                         |
| B binary IN D0  |                                            |        |                                                         |
| B binary IN D1  |                                            |        |                                                         |
| B binary IN D2  |                                            |        |                                                         |
| B binary IN D3  |                                            |        |                                                         |
| B binary OUT D0 |                                            |        |                                                         |
| B binary OUT D1 |                                            |        |                                                         |
| B binary OUT D2 |                                            |        |                                                         |
| B binary OUT D3 |                                            |        |                                                         |

# Data distribution of the single slave with profile S-7.4.6 in the M4 controllere

Slave:

E type field in the ID string of the slave = 3

- 4-channel analogue outputs
- 16-bit integer OR bit stream
- device string
- parameter string
- diagnostic string

Controllere:

• 4 output channels

| l<br>Exa        | M4 controllere<br>ample for master 1 | Single slave<br>Profile S-7.4.6<br>Example slave adr. 3 |
|-----------------|--------------------------------------|---------------------------------------------------------|
| analogue IN 1   |                                      |                                                         |
| analogue IN 2   |                                      |                                                         |
| analogue IN 3   |                                      |                                                         |
| analogue IN 4   |                                      | • • •                                                   |
| analogue OUT 1  | %QW21.3.0                            | analogue OUT 1                                          |
| analogue OUT 2  | %QW21.3.1                            | analogue OUT 2                                          |
| analogue OUT 3  | %QW21.3.2                            | analogue OUT 3                                          |
| analogue OUT 4  | %QW21.3.3                            | analogue OUT 4                                          |
| A binary IN D0  |                                      |                                                         |
| A binary IN D1  |                                      |                                                         |
| A binary IN D2  |                                      |                                                         |
| A binary IN D3  |                                      |                                                         |
| A binary OUT D0 |                                      |                                                         |
| A binary OUT D1 |                                      |                                                         |
| A binary OUT D2 |                                      |                                                         |
| A binary OUT D3 |                                      |                                                         |
| B binary IN D0  |                                      |                                                         |
| B binary IN D1  |                                      |                                                         |
| B binary IN D2  |                                      | ]                                                       |
| B binary IN D3  |                                      | ]                                                       |
| B binary OUT D0 |                                      | ]                                                       |
| B binary OUT D1 |                                      | ]                                                       |
| B binary OUT D2 |                                      | ]                                                       |
| B binary OUT D3 |                                      | 1                                                       |

# Data distribution of the single slave with profile S-7.4.C in the M4 controllere

Slave:

E type field in the ID string of the slave = 3

- 1-channel analogue input
- 16-bit integer OR bit stream
- device string
- parameter string
- diagnostic string

Controllere:

• 1 input channel

| <b>N</b><br>Exa | <b>/4 controllere</b><br>mple for master 1 |       | Single slave<br>Profile S-7.4.<br>Example slave a |
|-----------------|--------------------------------------------|-------|---------------------------------------------------|
| analogue IN 1   | %IW21.3.0                                  |       | analogue IN                                       |
| analogue IN 2   |                                            |       |                                                   |
| analogue IN 3   |                                            |       |                                                   |
| analogue IN 4   |                                            | • ( ) |                                                   |
| analogue OUT 1  |                                            |       |                                                   |
| analogue OUT 2  |                                            |       |                                                   |
| analogue OUT 3  |                                            |       |                                                   |
| analogue OUT 4  |                                            |       |                                                   |
| A binary IN D0  |                                            |       |                                                   |
| A binary IN D1  |                                            |       |                                                   |
| A binary IN D2  |                                            |       |                                                   |
| A binary IN D3  |                                            |       |                                                   |
| A binary OUT D0 |                                            |       |                                                   |
| A binary OUT D1 |                                            |       |                                                   |
| A binary OUT D2 |                                            | _     |                                                   |
| A binary OUT D3 |                                            | _     |                                                   |
| B binary IN D0  |                                            |       |                                                   |
| B binary IN D1  |                                            |       |                                                   |
| B binary IN D2  |                                            |       |                                                   |
| B binary IN D3  |                                            |       |                                                   |
| B binary OUT D0 |                                            |       |                                                   |
| B binary OUT D1 |                                            |       |                                                   |
| B binary OUT D2 |                                            |       |                                                   |
| B binary OUT D3 |                                            | ]     |                                                   |

# Data distribution of the single slave with profile S-7.4.D in the M4 controllere

Slave:

E type field in the ID string of the slave = 3

- 2-channel analogue inputs
- 16-bit integer OR bit stream
- device string
- parameter string
- diagnostic string

Controllere:

• 2 input channels

| <b>N</b><br>Exa | <b>14 controllere</b><br>mple for master 1 |
|-----------------|--------------------------------------------|
| analogue IN 1   | %IW21.3.0                                  |
| analogue IN 2   | %IW21.3.1                                  |
| analogue IN 3   |                                            |
| analogue IN 4   |                                            |
| analogue OUT 1  |                                            |
| analogue OUT 2  |                                            |
| analogue OUT 3  |                                            |
| analogue OUT 4  |                                            |
| A binary IN D0  |                                            |
| A binary IN D1  |                                            |
| A binary IN D2  |                                            |
| A binary IN D3  |                                            |
| A binary OUT D0 |                                            |
| A binary OUT D1 |                                            |
| A binary OUT D2 |                                            |
| A binary OUT D3 |                                            |
| B binary IN D0  |                                            |
| B binary IN D1  |                                            |
| B binary IN D2  |                                            |
| B binary IN D3  |                                            |
| B binary OUT D0 |                                            |
| B binary OUT D1 |                                            |
| B binary OUT D2 |                                            |
| B binary OUT D3 |                                            |

# Data distribution of the single slave with profile S-7.4.E in the M4 controllere

Slave:

E type field in the ID string of the slave = 3

- 4-channel analogue inputs
- 16-bit integer OR bit stream
- device string
- parameter string
- diagnostic string

Controllere:

• 4 input channels

| N<br>Exa        | <b>14 controllere</b><br>mple for master 1 |   | Single slave<br>Profile S-7.4.E<br>Example slave adr. 3 |
|-----------------|--------------------------------------------|---|---------------------------------------------------------|
| analogue IN 1   | %IW21.3.0                                  |   | analogue IN 1                                           |
| analogue IN 2   | %IW21.3.1                                  |   | analogue IN 2                                           |
| analogue IN 3   | %IW21.3.2                                  |   | analogue IN 3                                           |
| analogue IN 4   | %IW21.3.3                                  | < | analogue IN 4                                           |
| analogue OUT 1  |                                            |   |                                                         |
| analogue OUT 2  |                                            |   |                                                         |
| analogue OUT 3  |                                            |   |                                                         |
| analogue OUT 4  |                                            |   |                                                         |
| A binary IN D0  |                                            |   |                                                         |
| A binary IN D1  |                                            |   |                                                         |
| A binary IN D2  |                                            |   |                                                         |
| A binary IN D3  |                                            |   |                                                         |
| A binary OUT D0 |                                            |   |                                                         |
| A binary OUT D1 |                                            | - |                                                         |
| A binary OUT D2 |                                            | - |                                                         |
| A binary OUT D3 |                                            | - |                                                         |
| B binary IN D0  |                                            | - |                                                         |
| B binary IN D1  |                                            | - |                                                         |
| B binary IN D2  |                                            | - |                                                         |
| B binary IN D3  |                                            |   |                                                         |
| B binary OUT D0 |                                            |   |                                                         |
| B binary OUT D1 |                                            |   |                                                         |
| B binary OUT D2 |                                            |   |                                                         |
| B binary OUT D3 |                                            |   |                                                         |

## Data distribution of the single slave with profile S-7.5.5 in the M4 controllere

Slave:

- 0...4-channel analogue inputs OR • < 64-bit binary inputs</p>
- 0...4-channel analogue outputs OR • < 64-bit binary outputs
- 2 binary inputs + 2 binary outputs •
- 16-bit integer OR • bit stream
- device string •
- parameter string •
- diagnostic string

- 0...4 input channels •
- 0...4 output channels •
- 2 binary inputs + 2 binary outputs

| Controllor      |                                             |
|-----------------|---------------------------------------------|
| Controllere:    |                                             |
| • 04 input o    | channels                                    |
| • 04 output     | channels                                    |
| • 2 binary inp  | uts + 2 binary outputs                      |
| Figure: diagram | for analogue signals                        |
|                 |                                             |
| l<br>Exa        | <b>II4 controllere</b><br>mple for master 1 |
| analogue IN 1   | %IW21.3.0                                   |
| analogue IN 2   | %IW21.3.1                                   |
| analogue IN 3   | %IW21.3.2                                   |
| analogue IN 4   | %IW21.3.3                                   |
| analogue OUT 1  | %QW21.3.0                                   |
| analogue OUT 2  | %QW21.3.1                                   |
| analogue OUT 3  | %QW21.3.2                                   |
| analogue OUT 4  | %QW21.3.3                                   |
| A binary IN D0  | %IX1.0                                      |
| A binary IN D1  | %IX1.1                                      |
| A binary IN D2  |                                             |
| A binary IN D3  |                                             |
| A binary OUT D0 |                                             |
| A binary OUT D1 |                                             |
| A binary OUT D2 | %QX1.2                                      |
| A binary OUT D3 | %QX1.3                                      |
| B binary IN D0  |                                             |
| B binary IN D1  |                                             |
| B binary IN D2  |                                             |
| B binary IN D3  |                                             |
| B binary OUT D0 |                                             |
| B binary OUT D1 |                                             |
| B binary OUT D2 |                                             |
| B binary OUT D3 |                                             |

B binary OUT D3

Figure: diagram for binary signals

| N<br>Exar       | <b>14 controllere</b><br>mple for master 1 |          | Single slave<br>Profile S-7.5.5<br>Example slave adr. 3 |
|-----------------|--------------------------------------------|----------|---------------------------------------------------------|
| analogue IN 1   | %IW21.3.0                                  |          | ≤ 16-bit binary IN                                      |
| analogue IN 2   | %IW21.3.1                                  | <b>←</b> | <u>&lt;</u> 16-bit binary IN                            |
| analogue IN 3   | %IW21.3.2                                  |          | ≤ 16-bit binary IN                                      |
| analogue IN 4   | %IW21.3.3                                  |          | <u>&lt;</u> 16-bit binary IN                            |
| analogue OUT 1  | %QW21.3.0                                  |          | < 16-bit binary OUT                                     |
| analogue OUT 2  | %QW21.3.1                                  |          | < 16-bit binary OUT                                     |
| analogue OUT 3  | %QW21.3.2                                  |          | < 16-bit binary OUT                                     |
| analogue OUT 4  | %QW21.3.3                                  |          | < 16-bit binary OUT                                     |
| A binary IN D0  | %IX1.0                                     | <        | binary IN D0                                            |
| A binary IN D1  | %IX1.1                                     | <        | binary IN D1                                            |
| A binary IN D2  |                                            |          |                                                         |
| A binary IN D3  |                                            |          |                                                         |
| A binary OUT D0 |                                            |          |                                                         |
| A binary OUT D1 |                                            |          |                                                         |
| A binary OUT D2 | %QX1.2                                     |          | binary OUT D2                                           |
| A binary OUT D3 | %QX1.3                                     |          | binary OUT D3                                           |
| B binary IN D0  |                                            | • • •    |                                                         |
| B binary IN D1  |                                            |          |                                                         |
| B binary IN D2  |                                            |          |                                                         |
| B binary IN D3  |                                            |          |                                                         |
| B binary OUT D0 |                                            |          |                                                         |
| B binary OUT D1 |                                            |          |                                                         |
| B binary OUT D2 |                                            |          |                                                         |

## Data distribution of the A slave with profile S-7.A.5 in the M4 controllere

Slave:

- 0...2-channel analogue inputs OR • < 32-bit binary inputs</p>
- 0...2-channel analogue outputs OR • < 32-bit binary outputs</p>
- 2 binary inputs + 1 binary output •
- 16-bit integer OR • bit stream
- device string •
- parameter string •
- diagnostic string

Controllere:

- 0...2 input channels •
- 0...2 output channels •
- 2 binary inputs + 1 binary output

| Controllere.        |                                            |     |                                                     |
|---------------------|--------------------------------------------|-----|-----------------------------------------------------|
| • 02 input channels |                                            |     |                                                     |
| 02 output channels  |                                            |     |                                                     |
| • 2 binary inp      | uts + 1 binary output                      |     |                                                     |
| Figure: diagram f   | for analogue signals:                      |     |                                                     |
| N<br>Exa            | <b>14 controllere</b><br>mple for master 1 |     | A slave<br>Profile S-7.A.5<br>Example slave adr. 3A |
| analogue IN 1       | %IW21.3.0                                  |     | analogue IN 1                                       |
| analogue IN 2       | %IW21.3.1                                  |     | analogue IN 2                                       |
| analogue IN 3       |                                            |     |                                                     |
| analogue IN 4       |                                            |     |                                                     |
| analogue OUT 1      | %QW21.3.0                                  |     | analogue OUT 1                                      |
| analogue OUT 2      | %QW21.3.1                                  |     | analogue OUT 2                                      |
| analogue OUT 3      |                                            | 1 [ |                                                     |
| analogue OUT 4      |                                            |     |                                                     |
| A binary IN D0      | %IX1.0                                     |     | binary IN D0                                        |
| A binary IN D1      | %IX1.1                                     | <   | binary IN D1                                        |
| A binary IN D2      |                                            | ] [ |                                                     |
| A binary IN D3      |                                            |     |                                                     |
| A binary OUT D0     |                                            |     |                                                     |
| A binary OUT D1     |                                            |     |                                                     |
| A binary OUT D2     | %QX1.2                                     | ]   | binary OUT D2                                       |
| A binary OUT D3     |                                            |     |                                                     |
| B binary IN D0      |                                            |     |                                                     |
| B binary IN D1      |                                            |     |                                                     |
| B binary IN D2      |                                            |     |                                                     |
| B binary IN D3      |                                            | ]   |                                                     |
| B binary OUT D0     |                                            |     |                                                     |
| B binary OUT D1     |                                            | ]   |                                                     |
| B binary OUT D2     |                                            | ]   |                                                     |
| B binary OUT D3     |                                            | ]   |                                                     |

Figure: diagram for binary signals:

| <b>N</b><br>Exa | <b>14 controllere</b><br>mple for master 1 |              | A slave<br>Profile S-7.A.5<br>Example slave adr. 3A |
|-----------------|--------------------------------------------|--------------|-----------------------------------------------------|
| analogue IN 1   | %IW21.3.0                                  | <            | <u>&lt;</u> 16-bit binary IN                        |
| analogue IN 2   | %IW21.3.1                                  | •            | < 16-bit binary IN                                  |
| analogue IN 3   |                                            |              |                                                     |
| analogue IN 4   |                                            |              |                                                     |
| analogue OUT 1  | %QW21.3.0                                  |              | < 16-bit binary OUT                                 |
| analogue OUT 2  | %QW21.3.1                                  |              | < 16-bit binary OUT                                 |
| analogue OUT 3  |                                            |              |                                                     |
| analogue OUT 4  |                                            |              |                                                     |
| A binary IN D0  | %IX1.0                                     |              | binary IN D0                                        |
| A binary IN D1  | %IX1.1                                     | •            | binary IN D1                                        |
| A binary IN D2  |                                            |              |                                                     |
| A binary IN D3  |                                            |              |                                                     |
| A binary OUT D0 |                                            |              |                                                     |
| A binary OUT D1 |                                            |              |                                                     |
| A binary OUT D2 | %QX1.2                                     |              | binary OUT D2                                       |
| A binary OUT D3 |                                            |              |                                                     |
| B binary IN D0  |                                            | • <b>( )</b> |                                                     |
| B binary IN D1  |                                            |              |                                                     |
| B binary IN D2  |                                            |              |                                                     |
| B binary IN D3  |                                            |              |                                                     |
| B binary OUT D0 |                                            |              |                                                     |
| B binary OUT D1 |                                            |              |                                                     |
| B binary OUT D2 |                                            |              |                                                     |
| B binary OUT D3 |                                            |              |                                                     |

#### Function

## Data distribution of the B slave with profile S-7.A.5 in the M4 controllere

Slave:

- 0...2-channel analogue inputs OR <a></a> 32-bit binary inputs
- 0...2-channel analogue outputs OR <a>32-bit binary outputs</a>
- 2 binary inputs + 1 binary output
- 16-bit integer OR bit stream
- device string
- parameter string
- diagnostic string

Controllere:

- 0...2 input channels
- 0...2 output channels
- 2 binary inputs + 1 binary output

Figure: diagram for analogue signals:

| <b>N</b><br>Exa | <b>14 controllere</b><br>mple for master 1 | B slave<br>Profile S-7.A.5<br>Example slave adr. 3B |
|-----------------|--------------------------------------------|-----------------------------------------------------|
| analogue IN 1   |                                            | analogue IN 1                                       |
| analogue IN 2   |                                            | analogue IN 2                                       |
| analogue IN 3   | %IW21.3.2                                  |                                                     |
| analogue IN 4   | %IW21.3.3                                  |                                                     |
| analogue OUT 1  |                                            | analogue OUT 1                                      |
| analogue OUT 2  |                                            | analogue OUT 2                                      |
| analogue OUT 3  | %QW21.3.2                                  |                                                     |
| analogue OUT 4  | %QW21.3.3                                  |                                                     |
| A binary IN D0  |                                            | binary IN D0                                        |
| A binary IN D1  |                                            | binary IN D1                                        |
| A binary IN D2  |                                            |                                                     |
| A binary IN D3  |                                            |                                                     |
| A binary OUT D0 |                                            |                                                     |
| A binary OUT D1 |                                            |                                                     |
| A binary OUT D2 |                                            | binary OUT D2                                       |
| A binary OUT D3 |                                            |                                                     |
| B binary IN D0  | %IX11.3.0                                  |                                                     |
| B binary IN D1  | %IX11.3.1                                  |                                                     |
| B binary IN D2  |                                            |                                                     |
| B binary IN D3  |                                            |                                                     |
| B binary OUT D0 |                                            |                                                     |
| B binary OUT D1 |                                            |                                                     |
| B binary OUT D2 | %QX11.3.2                                  |                                                     |
| B binary OUT D3 |                                            |                                                     |

Figure: diagram for binary signals:

| N<br>Exar       | <b>14 controller<sub>e</sub></b><br>mple for master 1 | B slave<br>Profile S-7.A.5<br>Example slave adr. 3B |
|-----------------|-------------------------------------------------------|-----------------------------------------------------|
| analogue IN 1   |                                                       | <u>&lt;</u> 16-bit binary IN                        |
| analogue IN 2   |                                                       | < 16-bit binary IN                                  |
| analogue IN 3   | %IW21.3.2                                             |                                                     |
| analogue IN 4   | %IW21.3.3                                             |                                                     |
| analogue OUT 1  |                                                       | < 16-bit binary OUT                                 |
| analogue OUT 2  |                                                       | < 16-bit binary OUT                                 |
| analogue OUT 3  | %QW21.3.2                                             |                                                     |
| analogue OUT 4  | %QW21.3.3                                             |                                                     |
| A binary IN D0  |                                                       | binary IN D0                                        |
| A binary IN D1  |                                                       | binary IN D1                                        |
| A binary IN D2  |                                                       |                                                     |
| A binary IN D3  |                                                       |                                                     |
| A binary OUT D0 |                                                       |                                                     |
| A binary OUT D1 |                                                       |                                                     |
| A binary OUT D2 |                                                       | binary OUT D2                                       |
| A binary OUT D3 |                                                       | 2                                                   |
| B binary IN D0  | %IX11.3.0                                             |                                                     |
| B binary IN D1  | %IX11.3.1                                             |                                                     |
| B binary IN D2  |                                                       |                                                     |
| B binary IN D3  |                                                       |                                                     |
| B binary OUT D0 |                                                       |                                                     |
| B binary OUT D1 |                                                       |                                                     |
| B binary OUT D2 | %QX11.3.2                                             |                                                     |
| B binary OUT D3 |                                                       |                                                     |
|                 |                                                       |                                                     |

# Data distribution of the A slave with profile S-7.A.7 in the M4 controllere

<u></u>

Slave:

- 4 binary inputs + 4 binary outputs
- 16-bit integer OR bit stream

Controllere:

• 4 binary inputs + 4 binary outputs

| M4 controllere<br>Example for master 1 |            |  |  |  |
|----------------------------------------|------------|--|--|--|
| analogue IN 1                          |            |  |  |  |
| analogue IN 2                          |            |  |  |  |
| analogue IN 3                          |            |  |  |  |
| analogue IN 4                          |            |  |  |  |
| analogue OUT 1                         |            |  |  |  |
| analogue OUT 2                         |            |  |  |  |
| analogue OUT 3                         |            |  |  |  |
| analogue OUT 4                         |            |  |  |  |
| A binary IN D0                         | %IX1.3.0   |  |  |  |
| A binary IN D1                         | %IX1.3.1   |  |  |  |
| A binary IN D2                         | %IX1.3.2   |  |  |  |
| A binary IN D3                         | %IX1.3.3   |  |  |  |
| A binary OUT D0                        | %QX1.3.0 = |  |  |  |
| A binary OUT D1                        | %QX1.3.1   |  |  |  |
| A binary OUT D2                        | %QX1.3.2   |  |  |  |
| A binary OUT D3                        | %QX1.3.3   |  |  |  |
| B binary IN D0                         |            |  |  |  |
| B binary IN D1                         |            |  |  |  |
| B binary IN D2                         |            |  |  |  |
| B binary IN D3                         |            |  |  |  |
| B binary OUT D0                        |            |  |  |  |
| B binary OUT D1                        |            |  |  |  |
| B binary OUT D2                        |            |  |  |  |
| B binary OUT D3                        |            |  |  |  |
|                                        |            |  |  |  |

|   | A slave               |  |
|---|-----------------------|--|
|   | Example slave adr. 3A |  |
| Ċ | S. C.                 |  |
|   | binary IN D0          |  |
|   | binary IN D1          |  |
|   | binary IN D2          |  |
|   | binary IN D3          |  |
|   | binary OUT D0         |  |
|   | binary OUT D1         |  |
|   | binary OUT D2         |  |
|   | binary OUT D3         |  |
|   |                       |  |

# Data distribution of the B slave with profile S-7.A.7 in the M4 controllere

Slave:

- 4 binary inputs + 4 binary outputs •
- 16-bit integer OR • bit stream

Controllere:

• 4 binary inputs + 4 binary outputs

| M4 controllere<br>Example for master 1 |           |   | B slave<br>Profile S-7.A.7<br>Example slave adr. 3B |
|----------------------------------------|-----------|---|-----------------------------------------------------|
| analogue IN 1                          |           |   |                                                     |
| analogue IN 2                          |           |   |                                                     |
| analogue IN 3                          |           |   |                                                     |
| analogue IN 4                          |           |   |                                                     |
| analogue OUT 1                         |           |   |                                                     |
| analogue OUT 2                         |           | C |                                                     |
| analogue OUT 3                         |           |   |                                                     |
| analogue OUT 4                         |           |   |                                                     |
| A binary IN D0                         |           |   | binary IN D0                                        |
| A binary IN D1                         |           |   | binary IN D1                                        |
| A binary IN D2                         |           |   | binary IN D2                                        |
| A binary IN D3                         |           |   | binary IN D3                                        |
| A binary OUT D0                        |           |   | binary OUT D0                                       |
| A binary OUT D1                        |           |   | binary OUT D1                                       |
| A binary OUT D2                        |           |   | binary OUT D2                                       |
| A binary OUT D3                        |           |   | binary OUT D3                                       |
| B binary IN D0                         | %IX11.3.0 |   |                                                     |
| B binary IN D1                         | %IX11.3.1 |   |                                                     |
| B binary IN D2                         | %IX11.3.2 |   |                                                     |
| B binary IN D3                         | %IX11.3.3 |   |                                                     |
| B binary OUT D0                        | %QX11.3.0 |   |                                                     |
| B binary OUT D1                        | %QX11.3.1 |   |                                                     |
| B binary OUT D2                        | %QX11.3.2 |   |                                                     |
| B binary OUT D3                        | %QX11.3.3 |   |                                                     |
## Data distribution of the A slave with profile S-7.A.8 in the M4 controllere

Slave:

- 1-channel analogue input OR <u><</u> 16-bit binary inputs
- 1 binary output
- 14/16-bit integer OR 8/12/16-bit bit stream

Controllere:

- 1 input channel
- 1 binary output

Figure: diagram for analogue signals:

| N<br>Exa        | <b>/4 controllere</b><br>mple for master 1 |                | A slave<br>Profile S-7.A.8<br>Example slave adr. 3A |
|-----------------|--------------------------------------------|----------------|-----------------------------------------------------|
| analogue IN 1   | %IW21.3.0                                  | <b> </b> ←−−−− | analogue IN 1                                       |
| analogue IN 2   |                                            |                |                                                     |
| analogue IN 3   |                                            |                |                                                     |
| analogue IN 4   |                                            |                |                                                     |
| analogue OUT 1  |                                            |                |                                                     |
| analogue OUT 2  |                                            |                |                                                     |
| analogue OUT 3  |                                            |                |                                                     |
| analogue OUT 4  |                                            |                |                                                     |
| A binary IN D0  |                                            |                |                                                     |
| A binary IN D1  |                                            |                |                                                     |
| A binary IN D2  |                                            |                |                                                     |
| A binary IN D3  |                                            |                |                                                     |
| A binary OUT D0 |                                            |                |                                                     |
| A binary OUT D1 |                                            |                |                                                     |
| A binary OUT D2 | %QX1.3.2                                   |                | binary OUT D2                                       |
| A binary OUT D3 |                                            |                |                                                     |
| B binary IN D0  |                                            |                |                                                     |
| B binary IN D1  |                                            | ]              |                                                     |
| B binary IN D2  |                                            |                |                                                     |
| B binary IN D3  |                                            |                |                                                     |
| B binary OUT D0 |                                            |                |                                                     |
| B binary OUT D1 |                                            | ]              |                                                     |
| B binary OUT D2 |                                            | ]              |                                                     |
| B binary OUT D3 |                                            | 1              |                                                     |

Figure: diagram for binary signals:

| <b>N</b><br>Exa | <b>14 controller</b> e<br>mple for master 1 |       | A slave<br>Profile S-7.A.8<br>Example slave adr. 3A |
|-----------------|---------------------------------------------|-------|-----------------------------------------------------|
| analogue IN 1   | %IW21.3.0                                   |       | < 16-bit binary IN                                  |
| analogue IN 2   |                                             |       |                                                     |
| analogue IN 3   |                                             |       |                                                     |
| analogue IN 4   |                                             |       |                                                     |
| analogue OUT 1  |                                             |       |                                                     |
| analogue OUT 2  |                                             |       |                                                     |
| analogue OUT 3  |                                             |       |                                                     |
| analogue OUT 4  |                                             |       |                                                     |
| A binary IN D0  |                                             |       |                                                     |
| A binary IN D1  |                                             |       |                                                     |
| A binary IN D2  |                                             |       |                                                     |
| A binary IN D3  |                                             |       |                                                     |
| A binary OUT D0 |                                             |       |                                                     |
| A binary OUT D1 |                                             |       |                                                     |
| A binary OUT D2 | %QX1.3.2                                    |       | binary OUT D2                                       |
| A binary OUT D3 |                                             |       |                                                     |
| B binary IN D0  |                                             | • • • |                                                     |
| B binary IN D1  |                                             |       |                                                     |
| B binary IN D2  |                                             |       |                                                     |
| B binary IN D3  |                                             |       |                                                     |
| B binary OUT D0 |                                             |       |                                                     |
| B binary OUT D1 |                                             |       |                                                     |
| B binary OUT D2 |                                             | X     |                                                     |
| B binary OUT D3 |                                             |       |                                                     |
| 6               |                                             |       |                                                     |

## Data distribution of the B slave with profile S-7.A.8 in the M4 controllere

Slave:

- 1-channel analogue input OR <u><</u> 16-bit binary inputs
- 1 binary output
- 14/16-bit integer OR 8/12/16-bit bit stream

Controllere:

- 1 input channel
- 1 binary output

Figure: diagram for analogue signals:

| <b>N</b><br>Exa | <b>/4 controllere</b><br>mple for master 1 |   | B slave<br>Profile S-7.A.8<br>Example slave adr. 3B |
|-----------------|--------------------------------------------|---|-----------------------------------------------------|
| analogue IN 1   |                                            |   | analogue IN 1                                       |
| analogue IN 2   |                                            |   |                                                     |
| analogue IN 3   | %IW21.3.2                                  |   |                                                     |
| analogue IN 4   |                                            |   |                                                     |
| analogue OUT 1  |                                            |   |                                                     |
| analogue OUT 2  |                                            |   |                                                     |
| analogue OUT 3  |                                            |   |                                                     |
| analogue OUT 4  |                                            |   |                                                     |
| A binary IN D0  |                                            |   |                                                     |
| A binary IN D1  |                                            |   |                                                     |
| A binary IN D2  |                                            |   |                                                     |
| A binary IN D3  |                                            |   |                                                     |
| A binary OUT D0 |                                            |   |                                                     |
| A binary OUT D1 |                                            |   |                                                     |
| A binary OUT D2 |                                            |   | binary OUT D2                                       |
| A binary OUT D3 |                                            |   |                                                     |
| B binary IN D0  |                                            |   |                                                     |
| B binary IN D1  |                                            | ] |                                                     |
| B binary IN D2  |                                            |   |                                                     |
| B binary IN D3  |                                            | ] |                                                     |
| B binary OUT D0 |                                            |   |                                                     |
| B binary OUT D1 |                                            |   |                                                     |
| B binary OUT D2 | %QX11.3.2                                  |   |                                                     |
| B binary OUT D3 |                                            | ] |                                                     |

| Exa             | M4 controllere<br>ample for master 1 |   | B<br>Profi<br>Example |
|-----------------|--------------------------------------|---|-----------------------|
| analogue IN 1   |                                      |   | <u>&lt;</u> 16-b      |
| analogue IN 2   |                                      |   |                       |
| analogue IN 3   | %IW21.3.2                            |   |                       |
| analogue IN 4   |                                      |   |                       |
| analogue OUT 1  |                                      |   |                       |
| analogue OUT 2  |                                      |   |                       |
| analogue OUT 3  |                                      |   |                       |
| analogue OUT 4  |                                      |   |                       |
| A binary IN D0  |                                      |   |                       |
| A binary IN D1  |                                      |   |                       |
| A binary IN D2  |                                      |   |                       |
| A binary IN D3  |                                      |   |                       |
| A binary OUT D0 |                                      |   | $\langle \rangle$     |
| A binary OUT D1 |                                      |   |                       |
| A binary OUT D2 |                                      |   | bin                   |
| A binary OUT D3 |                                      |   |                       |
| B binary IN D0  |                                      | + |                       |
| B binary IN D1  |                                      |   |                       |
| B binary IN D2  |                                      |   |                       |
| B binary IN D3  |                                      |   |                       |
| B binary OUT D0 |                                      |   |                       |
| B binary OUT D1 |                                      |   |                       |
| B binary OUT D2 | %QX11.3.2                            |   |                       |
| B binary OUT D3 |                                      |   |                       |

## Data distribution of the A slave with profile S-7.A.9 in the M4 controllere

Slave:

- 2-channel analogue inputs OR <a>32-bit binary inputs</a>
- 12/14-bit integer

Controllere:

• 2 input channels

Figure: diagram for analogue signals:

| N<br>Exa        | <b>14 controller</b> e<br>mple for master 1 |                | A slave<br>Profile S-7.A.9<br>Example slave adr. 3A |
|-----------------|---------------------------------------------|----------------|-----------------------------------------------------|
| analogue IN 1   | %IW21.3.0                                   | <b> </b> ←──── | analogue IN 1                                       |
| analogue IN 2   | %IW21.3.1                                   | <b> </b> ←──── | analogue IN 2                                       |
| analogue IN 3   |                                             |                |                                                     |
| analogue IN 4   |                                             |                |                                                     |
| analogue OUT 1  |                                             |                |                                                     |
| analogue OUT 2  |                                             |                |                                                     |
| analogue OUT 3  |                                             |                | 5                                                   |
| analogue OUT 4  |                                             | • ( )          |                                                     |
| A binary IN D0  |                                             |                |                                                     |
| A binary IN D1  |                                             |                |                                                     |
| A binary IN D2  |                                             |                |                                                     |
| A binary IN D3  |                                             |                |                                                     |
| A binary OUT D0 |                                             |                |                                                     |
| A binary OUT D1 |                                             | X              |                                                     |
| A binary OUT D2 |                                             |                |                                                     |
| A binary OUT D3 |                                             |                |                                                     |
| B binary IN D0  |                                             |                |                                                     |
| B binary IN D1  |                                             |                |                                                     |
| B binary IN D2  |                                             |                |                                                     |
| B binary IN D3  |                                             |                |                                                     |
| B binary OUT D0 |                                             |                |                                                     |
| B binary OUT D1 |                                             |                |                                                     |
| B binary OUT D2 |                                             |                |                                                     |
| B binary OUT D3 |                                             |                |                                                     |
| $\bigcirc$      |                                             |                |                                                     |

.

\*

### Function

Figure: diagram for binary signals:

| n<br>Exa        | <b>14 controller<sub>e</sub></b><br>mple for master 1 |         | A slave<br>Profile S-7.A.9<br>Example slave adr. 3A |
|-----------------|-------------------------------------------------------|---------|-----------------------------------------------------|
| analogue IN 1   | %IW21.3.0                                             | <b></b> | <u>&lt;</u> 16-bit binary IN                        |
| analogue IN 2   | %IW21.3.1                                             | ←────   | <u>&lt;</u> 16-bit binary IN                        |
| analogue IN 3   |                                                       |         |                                                     |
| analogue IN 4   |                                                       |         |                                                     |
| analogue OUT 1  |                                                       |         |                                                     |
| analogue OUT 2  |                                                       |         |                                                     |
| analogue OUT 3  |                                                       |         |                                                     |
| analogue OUT 4  |                                                       |         |                                                     |
| A binary IN D0  |                                                       |         |                                                     |
| A binary IN D1  |                                                       |         |                                                     |
| A binary IN D2  |                                                       |         |                                                     |
| A binary IN D3  |                                                       |         |                                                     |
| A binary OUT D0 |                                                       |         |                                                     |
| A binary OUT D1 |                                                       |         |                                                     |
| A binary OUT D2 |                                                       |         |                                                     |
| A binary OUT D3 |                                                       |         | 9                                                   |
| B binary IN D0  |                                                       | • • •   |                                                     |
| B binary IN D1  |                                                       |         |                                                     |
| B binary IN D2  |                                                       |         |                                                     |
| B binary IN D3  |                                                       |         |                                                     |
| B binary OUT D0 |                                                       |         |                                                     |
| B binary OUT D1 |                                                       |         |                                                     |
| B binary OUT D2 |                                                       |         |                                                     |
| B binary OUT D3 |                                                       |         |                                                     |
|                 | .0                                                    |         |                                                     |

## Data distribution of the B slave with profile S-7.A.9 in the M4 controllere

Slave:

- 2-channel analogue inputs OR <a>32-bit binary inputs</a>
- 12/14-bit integer

Controllere:

• 2 input channels

Figure: diagram for analogue signals:

| <b>N</b><br>Exa       | <b>14 controllere</b><br>mple for master 1 |       | B slave<br>Profile S-7.A.9<br>Example slave adr. 3B |
|-----------------------|--------------------------------------------|-------|-----------------------------------------------------|
| analogue IN 1         |                                            |       | analogue IN 1                                       |
| analogue IN 2         |                                            |       | analogue IN 2                                       |
| analogue IN 3         | %IW21.3.2                                  |       |                                                     |
| analogue IN 4         | %IW21.3.3                                  |       |                                                     |
| analogue OUT 1        |                                            |       |                                                     |
| analogue OUT 2        |                                            |       |                                                     |
| analogue OUT 3        |                                            |       |                                                     |
| analogue OUT 4        |                                            | • • • |                                                     |
| A binary IN D0        |                                            |       |                                                     |
| A binary IN D1        |                                            |       |                                                     |
| A binary IN D2        |                                            |       |                                                     |
| A binary IN D3        |                                            |       |                                                     |
| A binary OUT D0       |                                            |       |                                                     |
| A binary OUT D1       |                                            |       |                                                     |
| A binary OUT D2       |                                            |       |                                                     |
| A binary OUT D3       |                                            |       |                                                     |
| <b>B</b> binary IN D0 |                                            |       |                                                     |
| B binary IN D1        |                                            |       |                                                     |
| B binary IN D2        |                                            |       |                                                     |
| B binary IN D3        |                                            |       |                                                     |
| B binary OUT D0       |                                            |       |                                                     |
| B binary OUT D1       |                                            |       |                                                     |
| B binary OUT D2       |                                            |       |                                                     |
| B binary OUT D3       |                                            |       |                                                     |
| $\bigcirc$            |                                            |       |                                                     |

| Figure: diagram f | for binary signals:                        |                                                     |
|-------------------|--------------------------------------------|-----------------------------------------------------|
| N<br>Exa          | <b>14 controllere</b><br>mple for master 1 | B slave<br>Profile S-7.A.9<br>Example slave adr. 3B |
| analogue IN 1     |                                            | <u>≤</u> 16-bit binary IN                           |
| analogue IN 2     |                                            | <u>&lt; 16-bit binary IN</u>                        |
| analogue IN 3     | %IW21.3.2                                  |                                                     |
| analogue IN 4     | %IW21.3.3                                  |                                                     |
| analogue OUT 1    |                                            |                                                     |
| analogue OUT 2    |                                            |                                                     |
| analogue OUT 3    |                                            |                                                     |
| analogue OUT 4    |                                            |                                                     |
| A binary IN D0    |                                            |                                                     |
| A binary IN D1    |                                            |                                                     |
| A binary IN D2    |                                            |                                                     |
| A binary IN D3    |                                            |                                                     |
| A binary OUT D0   |                                            |                                                     |
| A binary OUT D1   |                                            |                                                     |
| A binary OUT D2   |                                            |                                                     |
| A binary OUT D3   |                                            |                                                     |
| B binary IN D0    |                                            |                                                     |
| B binary IN D1    |                                            |                                                     |
| B binary IN D2    |                                            |                                                     |
| B binary IN D3    |                                            |                                                     |
| B binary OUT D0   |                                            |                                                     |
| B binary OUT D1   |                                            |                                                     |
| B binary OUT D2   |                                            |                                                     |
| B binary OUT D3   |                                            |                                                     |
|                   | 0                                          |                                                     |

X

## Data distribution of the A slave with profile S-7.A.A in the M4 controllere

Slave:

• 8 binary inputs + 8 binary outputs

Controllere:

- 1 input channel
- 1 output channel

| <b>M4 controllere</b><br>Example for master 1 |     |    |   |           | A slave<br>Profile S-7.A.A<br>Example slave adr. 3A |
|-----------------------------------------------|-----|----|---|-----------|-----------------------------------------------------|
| analogue IN 1                                 |     | 7. | 0 | %IW21.3.0 | binary IN D0                                        |
| analogue IN 2                                 |     | 1  |   |           | binary IN D1                                        |
| analogue IN 3                                 |     |    |   |           | binary IN D2                                        |
| analogue IN 4                                 |     |    |   |           | binary IN D3                                        |
| analogue OUT 1                                | _   | 7. | 0 | %QW21.3.0 | binary IN D4                                        |
| analogue OUT 2                                |     |    |   |           | binary IN D5                                        |
| analogue OUT 3                                |     |    |   |           | binary IN D6                                        |
| analogue OUT 4                                |     |    |   |           | binary IN D7                                        |
| A binary IN D0                                |     |    |   |           | binary OUT D0                                       |
| A binary IN D1                                |     |    |   |           | binary OUT D1                                       |
| A binary IN D2                                |     |    |   |           | binary OUT D2                                       |
| A binary IN D3                                |     |    |   |           | binary OUT D3                                       |
| A binary OUT D0                               |     |    |   |           | binary OUT D4                                       |
| A binary OUT D1                               |     |    |   |           | binary OUT D5                                       |
| A binary OUT D2                               |     |    |   |           | binary OUT D6                                       |
| A binary OUT D3                               |     |    |   |           | binary OUT D7                                       |
| <b>B</b> binary IN D0                         |     |    |   |           |                                                     |
| B binary IN D1                                |     |    |   |           |                                                     |
| B binary IN D2                                |     |    |   |           |                                                     |
| B binary IN D3                                |     |    |   |           |                                                     |
| B binary OUT D0                               |     |    |   |           |                                                     |
| B binary OUT D1                               |     |    |   |           |                                                     |
| B binary OUT D2                               |     |    |   |           |                                                     |
| B binary OUT D3                               |     | •  |   |           |                                                     |
|                                               | ( ) |    |   |           |                                                     |

## Data distribution of the B slave with profile S-7.A.A in the M4 controllere

Slave:

• 8 binary inputs + 8 binary outputs

Controllere:

- 1 input channel
- 1 output channel

| M4 controllere<br>Example for master 1 |   |    |           | B slave<br>Profile S-7.A.A<br>Example slave adr. 3B |
|----------------------------------------|---|----|-----------|-----------------------------------------------------|
| analogue IN 1                          |   |    |           | binary IN D0                                        |
| analogue IN 2                          |   |    |           | binary IN D1                                        |
| analogue IN 3                          | — | 70 | %IW21.3.2 | binary IN D2                                        |
| analogue IN 4                          |   |    |           | binary IN D3                                        |
| analogue OUT 1                         |   |    |           | binary IN D4                                        |
| analogue OUT 2                         |   |    |           | binary IN D5                                        |
| analogue OUT 3                         | _ | 70 | %QW21.3.2 | binary IN D6                                        |
| analogue OUT 4                         |   |    |           | binary IN D7                                        |
| A binary IN D0                         |   |    |           | binary OUT D0                                       |
| A binary IN D1                         |   |    |           | binary OUT D1                                       |
| A binary IN D2                         |   |    |           | binary OUT D2                                       |
| A binary IN D3                         |   |    |           | binary OUT D3                                       |
| A binary OUT D0                        |   |    |           | binary OUT D4                                       |
| A binary OUT D1                        |   |    |           | binary OUT D5                                       |
| A binary OUT D2                        |   |    |           | binary OUT D6                                       |
| A binary OUT D3                        |   |    |           | binary OUT D7                                       |
| B binary IN D0                         |   |    |           |                                                     |
| B binary IN D1                         |   |    |           |                                                     |
| B binary IN D2                         |   |    |           |                                                     |
| B binary IN D3                         |   |    |           |                                                     |
| B binary OUT D0                        |   |    |           |                                                     |
| B binary OUT D1                        |   |    |           |                                                     |
| B binary OUT D2                        |   |    |           |                                                     |
| B binary OUT D3                        |   | ·  |           |                                                     |

#### Data distribution of the A slave with profile S-B.A.5 in the M4 controllere

Slave:

- 0...2-channel analogue inputs OR • < 32-bit binary inputs</p>
- 0...2-channel analogue outputs OR • < 32-bit binary outputs</p>
- 16-bit integer OR • bit stream
- device string •
- parameter string •
- diagnostic string •

- 2 input channels •
- 2 output channels •

| Controllere:      |                                                       |     |                                                     |
|-------------------|-------------------------------------------------------|-----|-----------------------------------------------------|
| • 2 input char    | nnels                                                 |     |                                                     |
| • 2 output cha    | annels                                                |     |                                                     |
| Figure: diagram i | for analogue signals:                                 |     |                                                     |
| <b>N</b><br>Exa   | <b>/4 controller<sub>e</sub></b><br>mple for master 1 | •.0 | A slave<br>Profile S-B.A.5<br>Example slave adr. 3A |
| analogue IN 1     | %IW21.3.0                                             |     | analogue IN 1                                       |
| analogue IN 2     | %IW21.3.1                                             |     | analogue IN 2                                       |
| analogue IN 3     |                                                       | ·   |                                                     |
| analogue IN 4     |                                                       |     |                                                     |
| analogue OUT 1    | %QW21.3.0                                             |     | analogue OUT 1                                      |
| analogue OUT 2    | %QW21.3.1                                             |     | analogue OUT 2                                      |
| analogue OUT 3    |                                                       |     |                                                     |
| analogue OUT 4    |                                                       |     |                                                     |
| A binary IN D0    |                                                       |     |                                                     |
| A binary IN D1    |                                                       |     |                                                     |
| A binary IN D2    |                                                       |     |                                                     |
| A binary IN D3    |                                                       |     |                                                     |
| A binary OUT D0   |                                                       |     |                                                     |
| A binary OUT D1   |                                                       |     |                                                     |
| A binary OUT D2   |                                                       |     |                                                     |
| A binary OUT D3   |                                                       |     |                                                     |
| B binary IN D0    |                                                       |     |                                                     |
| B binary IN D1    | •                                                     |     |                                                     |
| B binary IN D2    |                                                       |     |                                                     |
| B binary IN D3    |                                                       |     |                                                     |
| B binary OUT D0   |                                                       |     |                                                     |
| B binary OUT D1   |                                                       |     |                                                     |
| B binary OUT D2   |                                                       |     |                                                     |
| B binary OUT D3   |                                                       |     |                                                     |

Figure: diagram for binary signals:

| N<br>Exa        | <b>//4 controllere</b><br>mple for master 1 |              | A slave<br>Profile S-B.A.5<br>Example slave adr. 3A |
|-----------------|---------------------------------------------|--------------|-----------------------------------------------------|
| analogue IN 1   | %IW21.3.0                                   | <            | <u>&lt;</u> 16-bit binary IN                        |
| analogue IN 2   | %IW21.3.1                                   |              | < 16-bit binary IN                                  |
| analogue IN 3   |                                             |              |                                                     |
| analogue IN 4   |                                             |              |                                                     |
| analogue OUT 1  | %QW21.3.0                                   |              | < 16-bit binary OUT                                 |
| analogue OUT 2  | %QW21.3.1                                   |              | < 16-bit binary OUT                                 |
| analogue OUT 3  |                                             |              |                                                     |
| analogue OUT 4  |                                             |              |                                                     |
| A binary IN D0  |                                             |              |                                                     |
| A binary IN D1  |                                             |              |                                                     |
| A binary IN D2  |                                             |              |                                                     |
| A binary IN D3  |                                             |              |                                                     |
| A binary OUT D0 |                                             |              |                                                     |
| A binary OUT D1 |                                             |              |                                                     |
| A binary OUT D2 |                                             |              |                                                     |
| A binary OUT D3 |                                             |              |                                                     |
| B binary IN D0  |                                             | + <b>(</b> ) |                                                     |
| B binary IN D1  |                                             |              |                                                     |
| B binary IN D2  |                                             |              |                                                     |
| B binary IN D3  |                                             |              |                                                     |
| B binary OUT D0 |                                             |              |                                                     |
| B binary OUT D1 |                                             |              |                                                     |
| B binary OUT D2 |                                             |              |                                                     |
| B binary OUT D3 |                                             |              |                                                     |
|                 |                                             | U            |                                                     |

6

~

#### Data distribution of the B slave with profile S-B.A.5 in the M4 controllere

Slave:

- 0...2-channel analogue inputs OR • < 32-bit binary inputs</p>
- 0...2-channel analogue outputs OR • < 32-bit binary outputs</p>
- 16-bit integer OR • bit stream
- device string •
- parameter string •
- diagnostic string •

- 2 input channels •
- 2 output channels •

| Controllere:      |                                                       |       |                                                     |
|-------------------|-------------------------------------------------------|-------|-----------------------------------------------------|
| • 2 input char    | nnels                                                 |       |                                                     |
| • 2 output cha    | annels                                                |       |                                                     |
| Figure: diagram i | for analogue signals:                                 |       | N                                                   |
| <b>N</b><br>Exa   | <b>/4 controller<sub>e</sub></b><br>mple for master 1 | ·. () | B slave<br>Profile S-B.A.5<br>Example slave adr. 3B |
| analogue IN 1     |                                                       |       | analogue IN 1                                       |
| analogue IN 2     |                                                       |       | analogue IN 2                                       |
| analogue IN 3     | %IW21.3.2                                             |       |                                                     |
| analogue IN 4     | %IW21.3.3                                             |       |                                                     |
| analogue OUT 1    |                                                       |       | analogue OUT 1                                      |
| analogue OUT 2    |                                                       |       | analogue OUT 2                                      |
| analogue OUT 3    | %QW21.3.2                                             |       |                                                     |
| analogue OUT 4    | %QW21.3.3                                             |       |                                                     |
| A binary IN D0    |                                                       |       |                                                     |
| A binary IN D1    |                                                       |       |                                                     |
| A binary IN D2    |                                                       |       |                                                     |
| A binary IN D3    |                                                       | _     |                                                     |
| A binary OUT D0   |                                                       | _     |                                                     |
| A binary OUT D1   |                                                       | _     |                                                     |
| A binary OUT D2   |                                                       |       |                                                     |
| A binary OUT D3   |                                                       | _     |                                                     |
| B binary IN D0    |                                                       | _     |                                                     |
| B binary IN D1    | ~                                                     | _     |                                                     |
| B binary IN D2    |                                                       | _     |                                                     |
| B binary IN D3    |                                                       | 4     |                                                     |
| B binary OUT D0   |                                                       | 4     |                                                     |
| B binary OUT D1   |                                                       |       |                                                     |
| B binary OUT D2   |                                                       |       |                                                     |
| B binary OUT D3   |                                                       | J     |                                                     |

Figure: diagram for binary signals:

| <b>N</b><br>Exa | <b>14 controller<sub>e</sub></b><br>mple for master 1 |   |
|-----------------|-------------------------------------------------------|---|
| analogue IN 1   |                                                       |   |
| analogue IN 2   |                                                       |   |
| analogue IN 3   | %IW21.3.2                                             |   |
| analogue IN 4   | %IW21.3.3                                             |   |
| analogue OUT 1  |                                                       |   |
| analogue OUT 2  |                                                       |   |
| analogue OUT 3  | %QW21.3.2                                             |   |
| analogue OUT 4  | %QW21.3.3                                             |   |
| A binary IN D0  |                                                       |   |
| A binary IN D1  |                                                       |   |
| A binary IN D2  |                                                       |   |
| A binary IN D3  |                                                       |   |
| A binary OUT D0 |                                                       |   |
| A binary OUT D1 |                                                       |   |
| A binary OUT D2 |                                                       |   |
| A binary OUT D3 |                                                       |   |
| B binary IN D0  |                                                       |   |
| B binary IN D1  |                                                       |   |
| B binary IN D2  |                                                       |   |
| B binary IN D3  |                                                       |   |
| B binary OUT D0 |                                                       |   |
| B binary OUT D1 |                                                       |   |
| B binary OUT D2 |                                                       | X |
| B binary OUT D3 |                                                       |   |

|   | B slave<br>Profile S-B.A.5<br>Example slave adr. 3B |
|---|-----------------------------------------------------|
|   | <u>&lt;</u> 16-bit binary IN                        |
| 1 | <u>&lt;</u> 16-bit binary IN                        |
|   |                                                     |
|   | < 16-bit binary OUT                                 |
|   | < 16-bit binary OUT                                 |

#### Installation

## 6 Installation

For installation of the controllere a 35 mm rail to DIN EN 50022 must be used. The device mounted on the DIN rail can be easily removed from the rail without any tools.

The housing shape was selected to match the current 24 V and AS-i power supplies from **ifm electronic**. Therefore the controllere having the same height of only 107 mm can be installed in most control cabinets with a height of 120 mm.

# NOTICE

Risk of overheating by incorrect installation! The controllere can overheat and be destroyed.

- Install the controllere only vertically in the control cabinet. This serves for an optimum heat dissipation from the device.
- When mounting, leave a gap of at least 30 mm above and below the device. Air circulation through the vents must not be hampered.

If the specified distances are adhered to, the device can be operated in a temperature range of 0 °C to +60 °C.

# NOTICE

Electromagnetic interference caused by a frequency converter! Frequency converters emit strong electromagnetic interference. This can interfere with the function of the AS-i controllere.

Install the controllere outside the area of possible electromagnetic interference by neighbouring frequency converters.

#### **Electrical connection**

## 7 Electrical connection

This chapter gives information about connection of the controllere to the power supply and the AS-i bus.

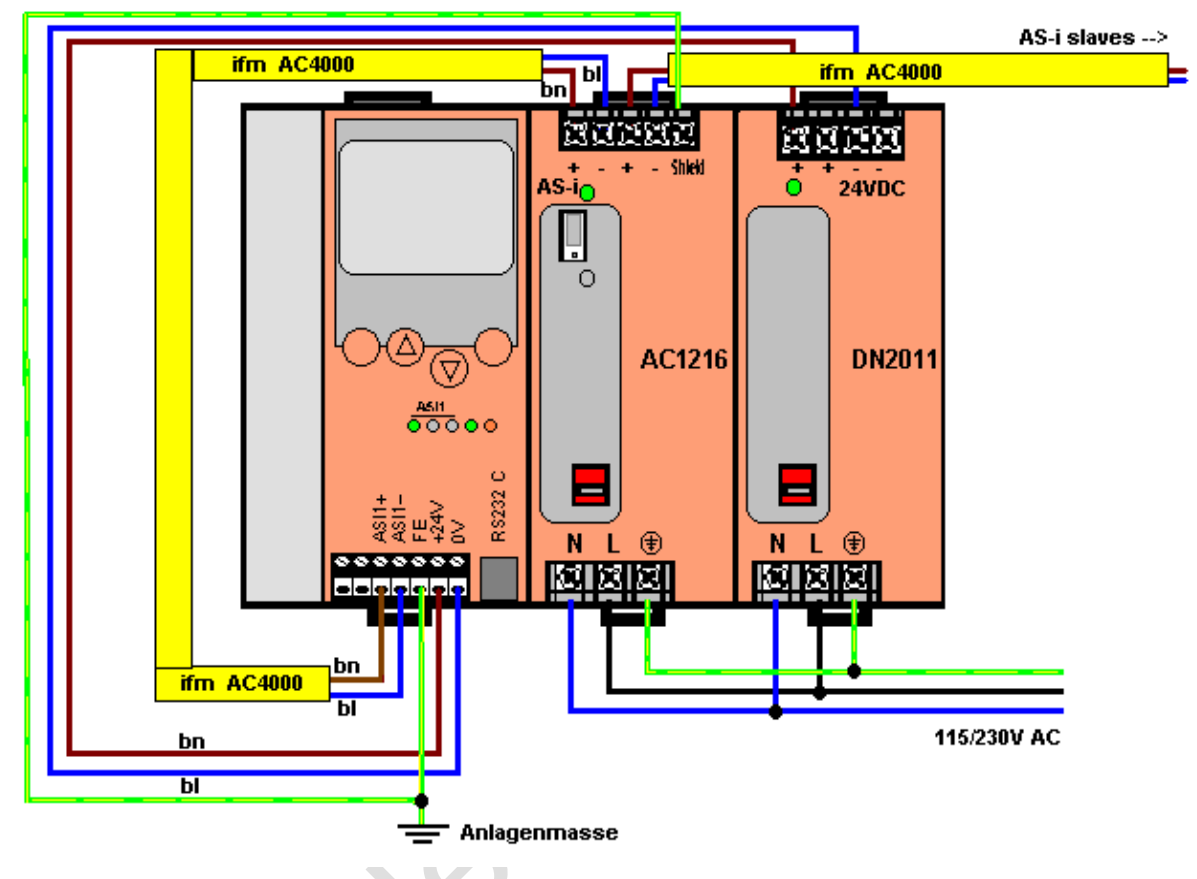

Figure: suggestion for wiring the controllere

# 

#### Risk by electric voltage!

Malfunction of the machine/plant in which the device is installed! Damage or destruction of the devices by a short circuit when working while live.

- ▶ The device must be installed and connected by a qualified electrician.
- ▶ Disconnect power before connecting the controllere to avoid short circuits during installation.
- Adhere to the applicable standards and directives during installation (e.g. additional use of a fuse).
- Connect the terminals according to the terminal marking.
- The supply voltage (SELV) must not be connected to protective earth. Never connect the minus terminal to the FE terminal or to another terminal of the device.

#### **Electrical connection**

| Terminals  | on  | the | controllere  |
|------------|-----|-----|--------------|
| i ciminais | 011 | uio | 001111011010 |

| 7.1        | Terminals on the controllere                                                             |
|------------|------------------------------------------------------------------------------------------|
| Connection | Description                                                                              |
| +24V / 0V  | Supply voltage 24 V DC (2030 V PELV), e.g. from the power supply D2011 of ifm electronic |
|            | This supply must not be grounded!                                                        |
|            | Power consumption: up to 500 mA depending on the device version                          |
| FE         | Functional earth of the device                                                           |
| ASI1+      | Bus cable AS-i master 1, positive pole (brown)                                           |
| ASI1-      | Bus cable AS-i master 1, negative pole (blue)                                            |
| ASI2+      | Bus cable AS-i master 2 (option), positive pole (brown)                                  |
| ASI2-      | Bus cable AS-i master 2 (option), negative pole (blue)                                   |
| RS-232C    | Serial programming interface                                                             |

Further terminals for fieldbus and / or Ethernet programming interface are optional and described in separate manuals

The device is correctly connected to the functioning power supplies if the LED [24 V PWR] is lit after power on of the controllere.

المعالى الم

## 7.2 The AS-i power supply

To operate an AS-i system a special AS-i power supply is required, e.g. AC1216 from **ifm electronic**. The AS-i power supply supplies the connected slaves with energy via the yellow AS-i cable and at the same time implements data decoupling from the voltage regulator of the power supply. Standard switched-mode power supplies do not feature data decoupling and are therefore not suited for use as AS-i current supply.

In the **ifm** AS-i power supplies the two terminals AS-i+ and AS-i- are designed redundantly, so that they can additionally be connected to the terminals ASI 1+ and ASI 1- of the controllere without additional terminals. The same applies to ASI 2+ and ASI 2- for the second AS-i master circuit.

For the operation of the optional second AS-i master a second AS-i power supply is required, because the two master circuits must be electrically separated. In addition, the AS-i power supply supplies the analogue input part of the controllere.

# NOTICE

Overcurrent in case of short circuit!

Risk of damage to devices. In case of short circuits, the AS-i power supply provides the maximum current.

Disconnect the power supply before connecting the controllere.

# NOTICE

Interference or corruption of the AS-i signals possible. When the AS-i network is grounded the signals AS-i+ and AS-i- are no longer symmetrical to the ground potential of the machine/plant.

- Do NOT ground the AS-i network.
- Connect the "Shield" terminal on the AS-i power supply to the machine ground (GND potential) so that it is well conductive.

90

#### **Electrical connection**

### 7.3 Wiring and set-up of the slaves

In general, the AS-i devices are short-circuit proof and reverse-polarity protected. Control cabinet modules, however, should be wired while disconnected.

#### 7.3.1 Connecting slaves

Switch off the controllere and its supply.

## NOTICE

Malfunction of the machine/plant in which the unit is installed!

Damage or destruction of the devices by a short circuit when working while live.

- ▶ The device must be installed and connected by a qualified electrician.
- Disconnect power before connecting the device to avoid short circuits during installation.
- Only install the controllere and the slaves while disconnected!

AS-i field modules can be installed without risk while live.

#### SmartLine modules:

- Connect (control cabinet) modules.
- Remove the Combicon connector with AS-i connection to enable automatic addressing of the slaves in rising order.

AS-i field modules:

AS-i field modules usually consist of a lower part for the connection of the yellow (and black) flat cable and an upper part with the electronics.

Insert the cable in the lower parts, but do not yet screw/clamp the upper parts on the lower parts to enable automatic addressing of the slaves in rising order.

#### 7.3.2 Switching on the controllere again

After power-on, the two power supplies supply the controller<sub>e</sub>, the AS-i master and the AS-i bus with voltage. The green LED [PWR/COM] flashes because no valid slave has been detected yet.

In the next step the slaves must be addressed:  $\rightarrow$  page <u>126</u>, chapter <u>Configuration</u>

#### **Operating and display elements**

## 8 Operating and display elements

In this chapter you will become familiar with the elements on the controllere used:

- to operate the device
- to obtain information about the device and its configuration
- to set parameters for the device and the AS-i slaves.

## 8.1 Diagnostic LEDs

The three diagnostic LEDs on the controllere inform about the status of the AS-i masters and the connected systems:

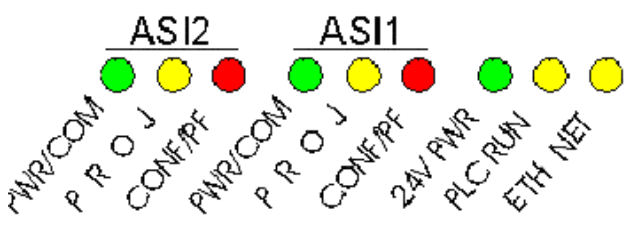

Figure: Diagnostic LEDs

About the figure "diagnostic LEDs":

- The LEDs [ASI2] including their labelling are an option for the second AS-i master
- The LED [ETH NET] including its labelling is an option for the Ethernet programming interface

Two designations for one LED, separated by a slash "/", signify:

- The first designation describes the status in case of a permanently lit LED (mostly normal operation) and
- the second designation describes the status in case of a flashing LED (mostly in case of a fault).

| Diagnostic LEDs                                                           | LED<br>colour | LED out                                       | LED lit                                                               | LED flashes                                                                                                    |
|---------------------------------------------------------------------------|---------------|-----------------------------------------------|-----------------------------------------------------------------------|----------------------------------------------------------------------------------------------------|
| ASI1 [PWR/COM]                                                            |               |                                               |                                                                       |                                                                                                    |
| AS-i bus 1:<br><b>P</b> ower<br><b>Com</b> munication                     | Green         | No supply for AS-i<br>bus 1                   | AS-I supply available;<br>at least 1 slave<br>detected on the bus     | AS-I supply available;<br>no slave correctly<br>detected on the bus                                                                 |
| ASI1 [PROJ]<br>AS-i bus 1:<br><b>Proj</b> ection                          | Yellow        | Operating mode active                         | Configuration mode<br>active; configuration<br>monitoring deactivated | Configuration mode<br>active; changeover to<br>protected mode not<br>possible because a                                             |
|                                                                           |               |                                               | , , , , , , , , , , , , , , , , , , ,                                 | 0 is connected                                                                                                    |
| ASI1 [CONF/PF]                                                            |               |                                               | Draigated and ourrant                                                 | Dorinhary foult                                                                                                    |
| AS-i bus 1:<br><b>Conf</b> iguration<br><b>P</b> eriphery <b>F</b> ailure | Red           | Configuration and<br>periphery ok             | configuration do not<br>match                                         | detected on at least<br>one connected slave                                                                                         |
| ASI2 [PWR/COM]                                                            |               |                                               |                                                                       |                                                                                                    |
| AS-i bus 2:<br>Power<br>Communication                                     | Green         | No supply for AS-i<br>bus 2                   | at least 1 slave<br>detected on the bus                               | no slave correctly<br>detected on the bus                                                                                           |
| ASI2 [PROJ]<br>AS-i bus 2:<br><b>Proj</b> ection                          | Yellow        | Operating mode active                         | Configuration mode<br>active; configuration<br>monitoring deactivated | Configuration mode<br>active; changeover to<br>protected mode not<br>possible because a<br>slave with the address<br>0 is connected |
| ASI2 [CONF/PF]                                                            |               |                                               | Projected and current                                                 | Perinbery fault                                                                                                    |
| AS-i bus 2:<br><b>Conf</b> iguration<br><b>P</b> eriphery <b>F</b> ailure | Red           | Configuration and<br>periphery ok             | configuration do not<br>match                                         | detected on at least<br>one connected slave                                                                                         |
| [24V PWR]                                                                 | Green         | No 24 V operating voltage                     | 24 V operating voltage available                                      |                                                                                                    |
| [PLC RUN]                                                                 | Yellow        | Controller <sub>e</sub> operates as a gateway | PLC program in the controllere active                                 | PLC program in the controllere stopped                                                                                              |
| [EthNet]                                                                  | yellow        | no communication in the Ethernet              | LED flashes for each da                                               | ata package                                                                                                    |

#### **Operating and display elements**

## 8.2 Display

A text/graphics display in the controllere enables a detailed system diagnosis. With the four keys the device is easy to use. The bilingual structure of the menus and messages simplifies worldwide use of this device family. An intelligent message management generates priority-based diagnostic and error messages and supports the user during set-up.

Above the keys, the display dynamically indicates the corresponding functions.

After power-on of the controllere the device either displays a start screen with the **ifm** logo or - if available - a list of the errors in the connected AS-i systems. The system menu can be accessed by pressing the left [MENU] key.

#### 8.2.1 What is what in the text/graphics display?

1

#### Normal menu screen

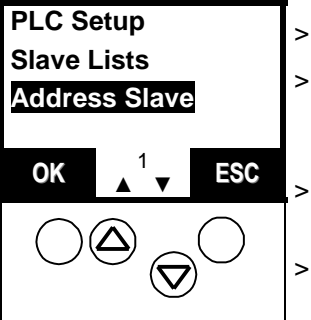

- Usually the menu shows 3 to 5 lines, similar to the screen on the left
- One menu line is displayed in an inverted manner: This shows the active or selected entry. With [OK] the controllere changes to the corresponding menu screen.

Number of the menu screen

- Arrows [▲] or [▼] Indication of which arrow keys can be pressed to scroll.
- Scroll through the menu points or increment the value with  $[\blacktriangle]$  or  $[\triangledown]$  $[\blacktriangle] =$  scroll through the menu points or increment the value  $[\triangledown] =$  scroll through the menu points or decrement the value
- Select the marked menu point with [OK]
- Quit this menu with [ESC] to move to the previous menu level

#### Error screen

In case of a configuration error or failure the start screen of the text/graphics display will provide information as shown in the following screen:

| E25 ASi1                     | Dis | splay of an error when the start screen was active                                     |
|------------------------------|-----|----------------------------------------------------------------------------------------|
| Config. Error                | >   | E25 = error number<br>$\rightarrow$ page <u>239</u> , chapter <u>Error description</u> |
| MENII <sup>1/2</sup> LISER   | >   | ASi1 = concerned AS-i master channel number                                            |
|                              | >   | Config. Error<br>There is a configuration error                                        |
|                              | >   | 1/2<br>First of 2 pages with error description                                         |
|                              | >   | Flashing "!"<br>There is an error message                                              |
|                              | >   | LED [CONF/PF] lights                                                                   |
|                              | >   | Arrows [▲] / [▼]<br>Indication of which arrow keys can be pressed to scroll            |
| PLC Setup                    | Inc | lication of an error when any menu screen is active                                    |
| Slave Lists<br>Address Slave | >   | Flashing "!"<br>There is an error message                                              |
|                              | >   | LED [CONF/PF] lights                                                                   |
|                              | >   | Arrows [▲] / [▼]<br>Indication of which arrow keys can be pressed to scroll.           |
| _                            |     | Return to the start screen with [ESC]                                                  |

> An error screen as described above appears

### 8.2.2 Text/graphics display: language selection

For the text/graphics display 2 languages are stored in the controllere. You can change between the languages at any time.

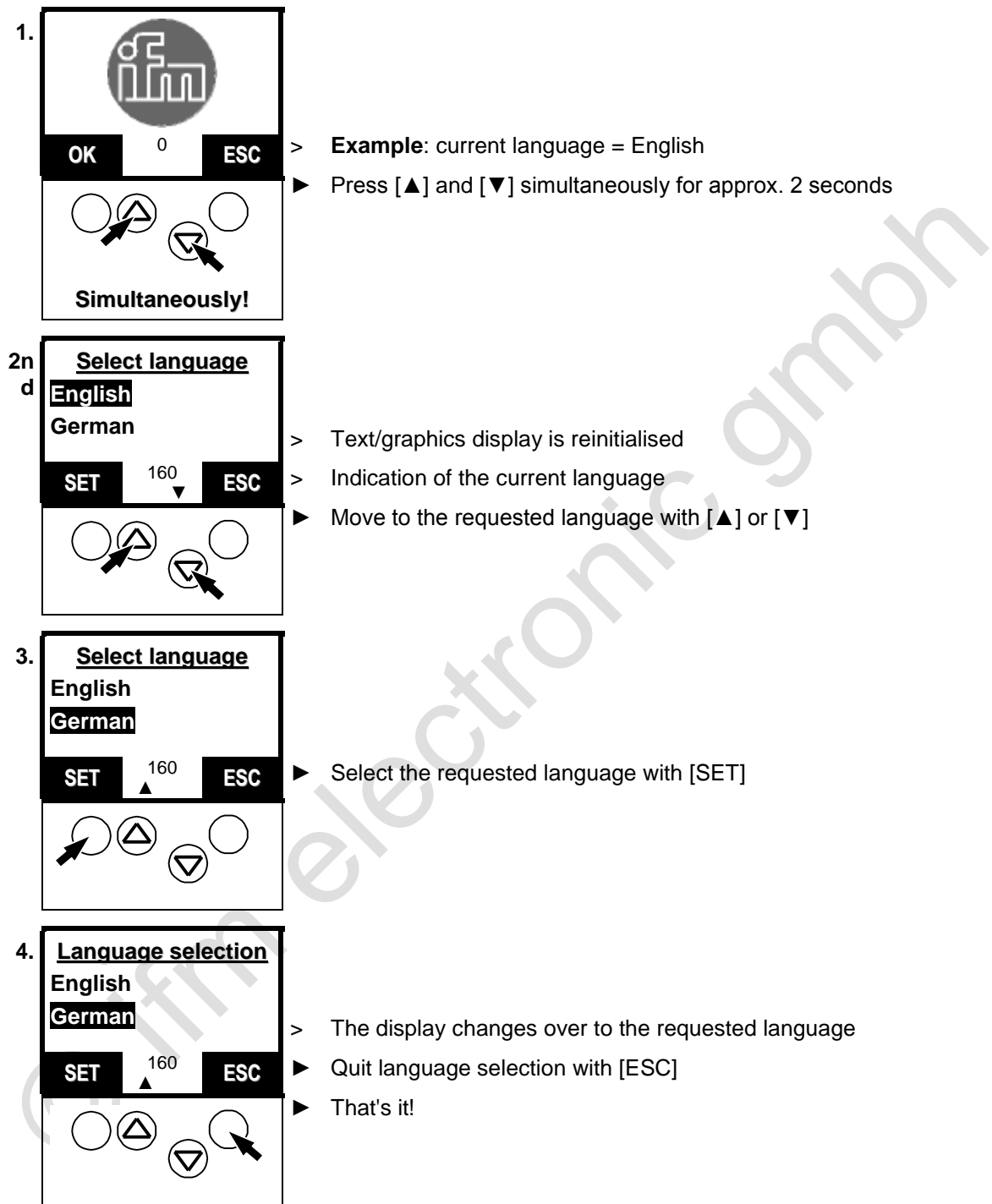

English is always available and is set as default language on delivery. The other language depends on the device version ( $\rightarrow$  AS-i catalogue). Therefore the menus shown in this manual are only in English.

#### **Operating and display elements**

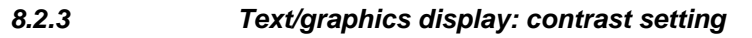

If the text/graphics display is difficult to read, the contrast can be set:

> The display is too bright / too pale:

- Press these keys simultaneously.
- > The contrast becomes higher/darker.

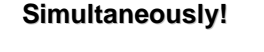

> The display is too dark:

Press these keys simultaneously.

- Simultaneously!
- The contrast becomes lower/brighter.
- > The text/graphics display indicates nothing any more (only background illumination active). All other functions of the controllere are not affected.

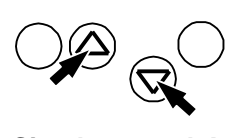

- Press [▲] and [▼] simultaneously for approx. 2 seconds
- Text/graphics display is reinitialised
- Language selection is active

Simultaneously!

Quit language selection with [ESC]

The device automatically stores the last setting.

## 8.3 Key functions

The four keys on the controllere enable a quick and easy handling of the menu.

The keys  $[\blacktriangle]$  and  $[\nabla]$  are used for menu selection and changing the displayed values. Menus with more than three options are adapted automatically. If it is possible to move upwards and downwards in the menu, this is indicated by means of small arrows in the middle of the lowest line of the display.

The two outer keys are function keys. Their function depends on the menu screen and is indicated in the lowest line of the display by means of inverted text.

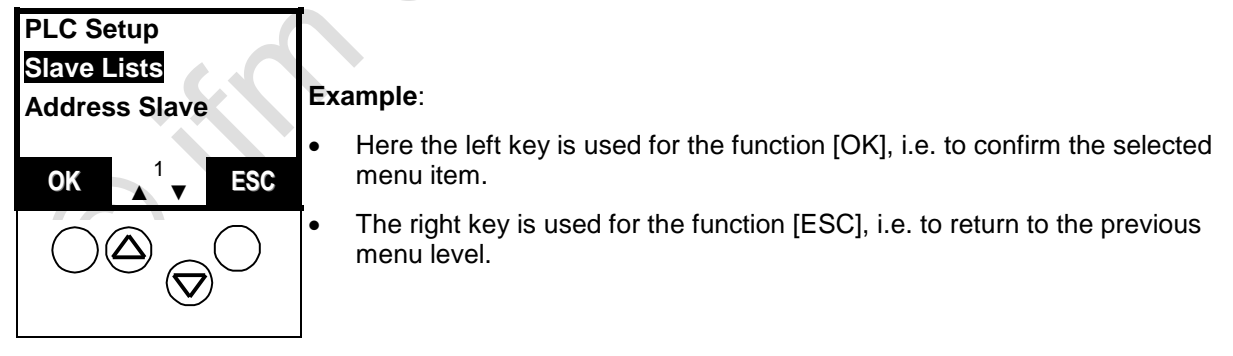

# **i** NOTE

In this manual the menu texts are all in English.  $\rightarrow$  page <u>96</u>, chapter <u>Text/graphics display: language selection</u>

## 9.1 Menu overview

With [Menu] the main menus indicated below can be opened:

| Main menu      | Description                                                                           | Page       |
|----------------|---------------------------------------------------------------------------------------|------------|
| Quick Setup    | Quick setting of AS-i and fieldbus parameters                                         | <u>99</u>  |
| PLC Setup      | Setting of PLC operating modes                                                        | <u>100</u> |
| Slave Lists    | Display of status information of the slaves in lists                                  | <u>101</u> |
| Address Slave  | Individual addressing of slaves                                                       | <u>102</u> |
| Diagnostics    | Display of status information of the masters and reset of the error counters          | <u>103</u> |
| Master Setup   | Set master operating modes                                                            | <u>105</u> |
| Fieldbus Setup | Set fieldbus parameters                                                               | <u>106</u> |
| Slave Info     | Display of status information of individual active slaves                             | <u>107</u> |
| Slave Setup    | Display or change of output data or parameters of individual slaves                   | <u>108</u> |
| System Setup   | Set parameters for programming interfaces, update firmware, set access password, etc. | <u>110</u> |
| System info    | Display of all system parameters                                                      | <u>114</u> |

98

## 9.2 Main menu [Quick Setup]

Quick setting of AS-i and fieldbus parameters (password level 1 required)

| Menu tree                  | Description                                                                                                  |
|----------------------------|----------------------------------------------------------------------------------------------------|
| Quick Setup<br>Config. all | • Configure all quickly<br>$\rightarrow$ page <u>134</u>                                                     |
|                            | > The controllere changes to the configuration mode if not yet done.                                         |
|                            | > The controllere checks all slaves connected (to both masters) and enters them as "projected" in its table. |
|                            | > The controllere changes to the protected mode.                                                             |
| Quick Setup                | <ul> <li>Configure fieldbus quickly</li> </ul>                                                               |
| Fieldbus Setup             | $\rightarrow$ supplementary device manual fieldbus (option)                                                  |

#### 9.3 Main menu [PLC Setup]

Set PLC operating modes (password level 1 required)

| Menu tree                           | Description                                                                                                    |  |  |
|-------------------------------------|----------------------------------------------------------------------------------------------------|--|--|
| PLC Setup                           | PLC settings                                                                                                    |  |  |
| PLC Setup<br>PLC Settings           | > Display of the current operating mode $(\rightarrow \text{ page } \frac{119}{})$                                                                                                    |  |  |
| PLC Settings<br>PLC Settings<br>Run | <ul> <li>If available: start of the PLC program in the controllere</li> <li>LED [PLC RUN] lights</li> <li>The host on the fieldbus (option) can only access the actuators on the AS-i bus via the PLC program in the</li> </ul>      |  |  |
| PLC Setup<br>PLC Settings<br>Stop   | <ul> <li>controllere</li> <li>Stop of the PLC programm in the controllere</li> <li>LED [PLC RUN] flashes</li> <li>The host on the fieldbus (option) can only access the</li> </ul>                                                   |  |  |
| PLC Setup                           | <ul> <li>actuators on the AS-i bus via the PLC program in the controllere</li> <li>Change the controllere to gateway operation</li> </ul>                                                                                            |  |  |
| PLC Settings<br>Gateway             | <ul> <li>&gt; LED [PLC RUN] goes out</li> <li>&gt; The inputs/outputs on the AS-i bus are directly related to the corresponding inputs and outputs on the fieldbus master (option)</li> </ul>                                        |  |  |
| PLC Setup<br>PLC Info               | <ul> <li>&gt; Display of the information about the stored PLC program (if available):<br/>(→ page <u>176</u>)</li> <li>• Program name</li> <li>• Program version</li> <li>• Storage data</li> <li>• Author of the program</li> </ul> |  |  |
|                                     | ,                                                                                                    |  |  |

# 9.4 Main menu [Slave Lists]

Display of status information of the slaves in lists

| Menu tree                                              | Description                                                                                                    |
|--------------------------------------------------------|----------------------------------------------------------------------------------------------------|
| Slave Lists<br>AS-i master 1                           |                                                                                                    |
| Slave Lists<br>AS-i master 1<br>Detected Slaves AS-I 1 | Detected slaves on AS-i master 1:<br>(→ page <u>178</u> )<br>> Indication at which slave address in the bus the controllere                                       |
|                                                        | (standard) irrespective of whether the slave is active on<br>the bus.                                                                                             |
| Slave Lists<br>AS-i master 1                           | Projected slaves on AS-i master 1:<br>( $\rightarrow$ page <u>180</u> )                                                                                           |
| Projected Slaves AS-I 1                                | Indication at which slave address a slave (or several slaves) type A, B or S (standard) is <i>projected</i> on the bus.                                           |
| Slave Lists<br>AS-i master 1                           | Activated slaves on AS-i master 1: $(\rightarrow \text{ page } \underline{183})$                                                                                  |
| Activated Slaves AS-I 1                                | Indication at which slave address the controllere has<br>detected an <i>activated</i> slave type A, B or S (standard) on<br>the bus.                              |
|                                                        | Only detected and projected slaves can be activated. The slave configuration is ok when all projected slaves on the bus have been detected and activated.         |
| Slave Lists<br>AS-i master 1                           | Periphery fault on AS-i master 1: $(\rightarrow page \ \underline{186})$                                                                                          |
| Periphery Fault AS-i 1                                 | <ul> <li>Indication at which slave address in the bus the controllere has found one (or several) slaves type A, B or S (standard) with a wiring fault.</li> </ul> |
| Slave Lists<br>AS-i master 2                           | See AS-i master 1                                                                                                    |

## 9.5 Main menu [slave address]

Address slaves individually (password level 1 required)

| Menu tree                                        | Description                                                                                                    |
|--------------------------------------------------|----------------------------------------------------------------------------------------------------|
| Address Slave<br>Change Address                  | Slave addressing ( $\rightarrow$ page <u>130</u> )                                                                                                    |
| Address Slave<br>Change Address<br>AS-i Master 1 | <ul> <li>&gt; Indication of the detected slave with the lowest address in the bus</li> <li>&gt; Scroll in the addresses of the detected slaves with the keys [▲] or [▼]</li> <li>&gt; After [OK]: change the current address with the keys [▲] or [▼]</li> <li>&gt; Adopt the new address with [OK].</li> <li>As an alternative:</li> <li>&gt; Abort addressing and keep the old address with [ESC].</li> </ul> |
| Address Slave<br>Change Address<br>AS-i Master 2 | See slave addressing AS-i master 1                                                                                                    |
| Address Slave<br>Easy Startup                    | Easy start ( $\rightarrow$ page <u>127)</u>                                                                                                    |
| Address Slave<br>Easy Startup<br>AS-i Master 1   | <ul> <li>Message: "Master 1 waiting for slave 0". Display of the next free slave address.</li> <li>Integration of a new slave (with the address 0) by simply connecting the slave to the bus:</li> <li>The controllere automatically assigns the previously displayed slave address.</li> </ul>                                                                                                    |
| Address Slave<br>Easy Startup<br>AS-i Master 2   | See AS-i master 1                                                                                                    |

# 9.6 Main menu [Diagnostics]

Display of status information of the masters and reset of the error counters

| Menu tree                                                                                                    | Description                                                                                       |
|----------------------------------------------------------------------------------------------------|---------------------------------------------------------------------------------------------------|
| Diagnostics<br>AS-i Master 1                                                                                                    |                                                                                                   |
| Diagnostics<br>AS-i Master 1<br>Voltage Disturbance                                                                                                    | Power failure: $\rightarrow$ page <u>191</u>                                                      |
|                                                                                                    | > Display of the number of power failure incidents on the AS-i bus.                               |
| Diagnostics                                                                                                    | Configuration errors:                                                                             |
| AS-i Master 1<br>Configuration Error                                                                                                    | <ul> <li>Display of the number of found configuration errors since<br/>the last reset</li> </ul>  |
| Diagnostics<br>AS-i Master 1<br>Telegram Error                                                                                                    | Telegram errors: $\rightarrow$ page <u>195</u>                                                    |
|                                                                                                    | <ul> <li>Display incorrect AS-i telegrams in per cent of the sent<br/>telegrams.</li> </ul>       |
|                                                                                                    | ► After [MORE]:                                                                                   |
|                                                                                                    | > Display of the number of active slaves                                                          |
|                                                                                                    | > Display of the number of AS-i cycles per second                                                 |
| <b>i</b> NOTE                                                                                                    |                                                                                                   |
| For the evaluation of the information please note: The controllere polls A/B slaves connected as pairs (i.e. with the same address) only in every other cycle. |                                                                                                   |
| Diagnostics                                                                                                    | Noisy Slaves: $\rightarrow$ page <u>198</u>                                                       |
| AS-i Master 1<br>Noisy Slaves                                                                                                    | <ul> <li>Display of the number of disturbed telegrams of every<br/>active slave</li> </ul>        |
|                                                                                                    | ► After [SORT]:                                                                                   |
|                                                                                                    | <ul> <li>New sorting of the table by the number of disturbed telegrams.</li> </ul>                |
| Diagnostics<br>AS-i Master 1<br>Reset Error Counter                                                                                                    | Reset of the error counter (password level 1 required): $\rightarrow$ page 200                    |
|                                                                                                    | ► After [OK]:                                                                                     |
|                                                                                                    | > Set all error counters to 0.                                                                    |
| Diagnostics<br>AS-i Master 1<br>Cycle time                                                                                                    | Cycle time: $\rightarrow$ page <u>202</u>                                                         |
|                                                                                                    | > Display of the longest cycle time of the system in [ms] since<br>the last reset.                |
|                                                                                                    | ► After [CLEAR]:                                                                                  |
|                                                                                                    | <ul> <li>Reset the previous measurement series and start a new<br/>measurement series.</li> </ul> |
| Diagnostics<br>AS-i Master 2                                                                                                    | See AS-i master 1                                                                                 |
| Diagnostics<br>Safety Master 1                                                                                                    | Diagnosis of safety monitor on master 1                                                           |
| Diagnostics                                                                                                    | Reading the status of the safety monitors $\rightarrow$ page <u>204</u>                           |
| Safety Master 1<br>Read Monitor                                                                                                    | <ul> <li>Status information of OSSD (Output Signal Switching<br/>Device)</li> </ul>               |

| Menu tree                                         | Description                                                                                                    |
|---------------------------------------------------|----------------------------------------------------------------------------------------------------|
| Diagnostics<br>Safety Master 1<br>Trigg. Slave    | Reading the status of the safety slaves $\rightarrow$ page <u>207</u>                                                                                                    |
|                                                   | > Status information of the input bits (code sequence)                                                                                                    |
| Diagnostics<br>Safety Master 1<br>Enable Monitor  | Enabling an AS-i slave as safety monitor. Only after this can the controllere exchange the safety-related data with the safety monitor (special protocol).<br>$\rightarrow$ page 210 |
| Diagnostics<br>Safety Master 1<br>Disable Monitor | Disabling an AS-i slave as safety monitor.<br>$\rightarrow$ page 213                                                                                                    |
| Diagnostics<br>Safety Master 1<br>Setup Monitor   | Setting the diagnosis by enable circuits or by all safety devices $\rightarrow$ page $\underline{216}$                                                                               |
| Diagnostics<br>Safety Master 1<br>Reset all       | Resetting all set diagnostic states of the safety devices $\rightarrow$ page 219                                                                                                    |
| Diagnostics<br>Safety Master 2                    | See safety master 1                                                                                                    |
|                                                   |                                                                                                    |

# 9.7 Main menu [Master Setup]

Set master operating modes

| Menu tree                                       | Description                                                                                                    |
|-------------------------------------------------|----------------------------------------------------------------------------------------------------|
| Master Setup<br>AS-i Master 1                   | Master setup AS-i master 1                                                                                                    |
| Master Setup<br>AS-i Master 1<br>Config all     | AS-i master 1: configure all (password level 1 required)                                                                                                    |
|                                                 | Requirements:<br>- Operating mode = configure<br>- No slave with the address 0 on the bus                                                                   |
|                                                 | > Safety query: "Are you sure?"                                                                                                    |
|                                                 | ► After [OK]:                                                                                                    |
|                                                 | > The controllere checks all connected slaves (only on this master) and enters them as "projected" in its table.                                            |
|                                                 | > The mode remains "configure".                                                                                                    |
| Master Setup<br>AS-i Master 1                   | AS-i master 1: operating mode (password level 1 required) $\rightarrow$ page <u>116</u>                                                                     |
| Operation Mode                                  | > Display of the current setting                                                                                                    |
| Master Setup                                    | Operating mode "protected":                                                                                                    |
| AS-i Master 1<br>Operation Mode                 | > LED [PROJ] goes out.                                                                                                    |
| Protect. Mode                                   | <ul> <li>Changes of the slaves are detcted (LED [CONF/PF]<br/>lights). Slaves with another projected profile are <u>not</u><br/>activated.</li> </ul>       |
| Master Setup                                    | Operating mode "configure":                                                                                                    |
| AS-i Master 1<br>Operation Mode                 | > LED [PROJ] lights.                                                                                                    |
| Config. Mode                                    | <ul> <li>Changes of the slaves are detected (LED [CONF/PF]<br/>lights). All connected slaves are active.</li> </ul>                                         |
| Master Setup<br>AS-i Master 1<br>Autoaddr. Mode | AS-i master 1: "Automatic addressing" mode (password level 1 required)                                                                                      |
|                                                 | > Display of the current setting                                                                                                    |
|                                                 | Scroll between ON and OFF with [▲] or [▼]                                                                                                    |
|                                                 | ► Adopt with [OK].                                                                                                    |
|                                                 | <ul> <li>Automatic addressing ON:<br/>Permits the replaced slave to be assigned the address of<br/>the old slave in the protected mode (default)</li> </ul> |
|                                                 | <ul> <li>Automatic addressing OFF:<br/>The replaced slave must be manually set to the right<br/>address.</li> </ul>                                         |

| Menu tree                                    | Description                                                                                                    |
|----------------------------------------------|----------------------------------------------------------------------------------------------------|
| Master Setup<br>AS-i Master 1<br>Slave Reset | AS-i master 1: slave reset (password level 1 required)                                                                                                    |
|                                              | <ul> <li>Display of the current setting</li> <li>Scroll between ON and OEE with [A] or [V]</li> </ul>                                                      |
|                                              | <ul> <li>Adopt with [OK]</li> </ul>                                                                                                    |
|                                              | <ul> <li>Slave reset ON:<br/>After changing the master to the protected mode the<br/>controllere briefly sets all slave outputs to 0 (default).</li> </ul> |
|                                              | • Slave reset OFF:<br>The status of the slave outputs remains unchanged when<br>switching to another operating mode.                                       |
| Master Setup<br>AS-i Master 2                | See AS-i master 1                                                                                                    |

# 9.8 Main menu [Fieldbus Setup]

Setting of fieldbus parameters (password level 1 required)

| Menu tree      | Description                                                       |
|----------------|-------------------------------------------------------------------|
| Fieldbus Setup | Fieldbus Setup<br>→ supplementary device manual fieldbus (option) |

106

## 9.9 Main menu [Slave Info]

Display of status information of individual active slaves  $\rightarrow$  page <u>222</u>

| Menu tree                   | Description                                                                                                    |
|-----------------------------|----------------------------------------------------------------------------------------------------|
| Slave Info<br>AS-i Master 1 | <ul> <li>Display of the detected slave with the lowest address in<br/>the bus.</li> </ul>                        |
|                             | Scroll in the addresses of the detected slaves with [▲] or [▼]                                                   |
|                             | <ul> <li>After [OK]: current parameters of the selected slave<br/>(depending on the type of slave):</li> </ul>   |
|                             | <ul> <li>Data of the digital inputs and outputs (binary + hexadecimal)</li> </ul>                                |
|                             | Data of the analogue channels (decimal)                                                                          |
|                             | Entries in the lists of activated / detected / projected slaves<br>with periphery fault                          |
|                             | Slave profile configuration                                                                                      |
|                             | Slave parameters                                                                                                 |
|                             | Number of telegram errors                                                                                        |
|                             | Scroll in the addresses of the detected slaves with [▲] or<br>[▼] to display the same parameters of other slaves |
|                             | <ul> <li>Continue to the next parameters with [MORE].</li> </ul>                                                 |
|                             | ► Abort with [ESC].                                                                                              |
| Slave Info<br>AS-i Master 2 | See AS-i master 1                                                                                                |
|                             |                                                                                                    |

## 9.10 Main menu [Slave Setup]

Display or change output data or parameters of individual slaves (password level 2 required)

# 

Risk of personal injury! Risk of material damage to the machine/plant! After changing the slave outputs the output values remain unchanged.

The output values only change in the following cases:

- Manual new setting of the outputs via Slave Setup
- Start of the PLC program the program processes the outputs
- Power off the controllere and restart
- Secure the concerned area.
- Only trained personnel is allowed to set outputs manually.
- Switch the outputs off again immediately after the end of the test.

| Menu tree                                       | Description                                                                                                    |
|-------------------------------------------------|----------------------------------------------------------------------------------------------------|
| Slave Setup<br>AS-i Master 1                    | > Display of the detected slave with the lowest address in the bus                                                                                                    |
|                                                 | Scroll in the addresses of the detected slaves with [▲] or [▼]                                                                                                    |
|                                                 | <ul> <li>Select slave address with [OK]</li> </ul>                                                                                                    |
| Slave Setup<br>AS-i Master 1<br>Digital output  | > Display of current parameters of the selected slave $\rightarrow$ page <u>226</u>                                                                                               |
|                                                 | Change the value of the output signal with [▲] or [▼] and then [SET].                                                                                                    |
|                                                 | The line "Current" adopts the setup value and the change<br>is transferred to the outputs as long as the active PLC<br>program in the controllere does not process these outputs. |
|                                                 | ► Abort with [ ESC].                                                                                                    |
| Slave Setup<br>AS-i Master 1<br>Parameter value | > Display of current parameters of the selected slave $\rightarrow$ page <u>138</u>                                                                                               |
|                                                 | Change the parameter value in the line "Setup" with [▲] or<br>[▼] and transfer it to the slave with [SET].                                                                        |
|                                                 | > If the value or change is not allowed: "Slave data invalid"                                                                                                    |
|                                                 | ► Abort with [ ESC].                                                                                                    |
| Slave Setup<br>AS-i Master 1<br>Analogue value  | > Display of current data of the selected slave (depending on the type of slave): analogue values $\rightarrow$ page $\frac{226}{2}$                                              |
|                                                 | ► After [OK]:                                                                                                    |
| Menu tree                                                                                                    | Description                                                                                                    |  |
|----------------------------------------------------------------------------------------------------|----------------------------------------------------------------------------------------------------|--|
| Slave Setup<br>AS-i Master 1<br>Analogue value<br>Analogue channel 1<br>Analogue channel 2<br>Analogue channel 3<br>Analogue channel 4 | <ul> <li>Scroll through the numbers of the analogue channels wit [▲] or [▼]</li> <li>After [OK]:</li> <li>Display of current data of the selected channel.</li> <li>Change the value of the analogue channel with [▲] or ['and then [SET].</li> <li>The line "Current" adopts the setup value and the change is transferred to the outputs as long as the active PLC program in the controllere does not process these output</li> </ul> |  |
| Slave Setup<br>AS-i Master 2                                                                                                    | See AS-i master 1                                                                                                    |  |
|                                                                                                    |                                                                                                    |  |

## 9.11 Main menu [System Setup]

Set parameters for programming interfaces, update firmware, set access passwords, etc.

| Menu tree                                     | Description                                                                                                    |  |
|-----------------------------------------------|----------------------------------------------------------------------------------------------------|--|
| System Setup<br>Serial Port Baudrate          | Scroll between the possible baud rates of the serial interface with [▲] or [♥] → page <u>121</u>                                                                                           |  |
|                                               | <ul> <li>Confirm the selected value with [OK]<br/>Or: Abort with [ESC].</li> </ul>                                                                                                    |  |
| System Setup<br>Ethernet Setup                | <ul> <li>Only functionable if an Ethernet programming interface is<br/>available (option)!</li> <li>→ supplementary device manual "Ethernet programming<br/>interface" (option)</li> </ul> |  |
| System Setup<br>Ethernet Setup                | > Display of the current IP address. The arrow ↑ indicates<br>the editable set of numbers.                                                                                                 |  |
| IP Address                                    | To change it, the DHCP setup must be OFF.                                                                                                    |  |
|                                               | ► Go to the next set of numbers with [→]                                                                                                    |  |
|                                               | ► Change the set of numbers with [▲] or [▼]                                                                                                    |  |
|                                               | ► Once again [→] after the last set of numbers                                                                                                    |  |
|                                               | > Display of new IP address                                                                                                    |  |
|                                               | <ul> <li>Save new IP address with [OK]</li> </ul>                                                                                                    |  |
|                                               | > Display of the message "WAIT" while saving                                                                                                    |  |
|                                               | > Return to the menu [IP Address]                                                                                                    |  |
| System Setup<br>Ethernet Setup<br>SubNet Mask | > Display of the current subnet mask. The arrow ↑ indicates<br>the editable set of numbers.                                                                                                |  |
|                                               | To change it, the DHCP setup must be OFF.                                                                                                    |  |
|                                               | Go to the next set of numbers with [→]                                                                                                    |  |
|                                               | Change the set of numbers with [▲] or [▼]                                                                                                    |  |
|                                               | ► Once again [→] after the last set of numbers                                                                                                    |  |
|                                               | > Display of new subnet mask                                                                                                    |  |
|                                               | Save new subnet mask with [OK]                                                                                                    |  |
|                                               | > Display of the message "WAIT" while saving                                                                                                    |  |
|                                               | > Return to the menu [Subnetz mask]                                                                                                    |  |
| System Setup<br>Ethernet Setup                | > Display of the current gateway address. The arrow ↑<br>indicates the editable set of numbers.                                                                                            |  |
| Gateway Address                               | To change it, the DHCP setup must be OFF.                                                                                                    |  |
|                                               | ► Go to the next set of numbers with [→]                                                                                                    |  |
|                                               | ► Change the set of numbers with [▲] or [▼]                                                                                                    |  |
|                                               | ► Once again [→] after the last set of numbers                                                                                                    |  |
|                                               | > Display of new gateway address                                                                                                    |  |
|                                               | <ul> <li>Save new gateway address with [OK]</li> </ul>                                                                                                    |  |
|                                               | > Display of the message "WAIT" while saving                                                                                                    |  |
|                                               | > Return to the menu [Gateway Address]                                                                                                    |  |

| Menu tree                                | Description                                                                                                    |
|------------------------------------------|----------------------------------------------------------------------------------------------------|
| System Setup                             | Scroll in the possible parameters with [▲] or [▼]                                                                                                    |
| Ethernet Setup<br>Baudrate               | <ul> <li>Save new baud rate with [OK]</li> </ul>                                                                                                    |
|                                          | > Display of the message "WAIT" while saving                                                                                                    |
|                                          | > Return to the menu [Baudrate].                                                                                                    |
| System Setup<br>Ethernet Setup           | Automatic negotiation of the baud rate and transmission (full/half-duplex) between the Ethernet participants:                                               |
| Auto Negotiation                         | Scroll between ON and OFF with [▲] or [▼]                                                                                                    |
|                                          | ► Adopt with [OK].                                                                                                    |
|                                          | > Display of the message "Wait" while saving                                                                                                    |
|                                          | > Return to the menu [Auto Negotiation]                                                                                                    |
| System Setup<br>Ethernet Setup           | Automatic assignment of the IP address by an available DHCP server:                                                                                         |
| DHCP Setup                               | Scroll between ON and OFF with [▲] or [▼]                                                                                                    |
|                                          | Adopt with [OK]                                                                                                    |
|                                          | > Display of the message "WAIT" while saving                                                                                                    |
|                                          | > Return to the menu [DHCP Setup]                                                                                                    |
| System Setup<br>Ethernet Setup<br>MAC ID | > Display of the manufacturer identification number of the Ethernet participant in the network.                                                             |
| System Setup<br>Modbus Setup             | Only functionable if an Ethernet programming interface is<br>available (option)!<br>→ supplement to the manual "Ethernet programming<br>interface" (option) |
|                                          | Scroll between enabling and disabling the Modbus support<br>with [▲] or [♥] (password level 1 required)                                                     |
| System Setup<br>Firmware Update          | Update of the firmware (RTS Runtime System Software) (password level 3 required): $\rightarrow$ page <u>146</u>                                             |
|                                          | Requirement: PC/laptop with special software connected to serial interface                                                                                  |
| System Setup                             | Update of the run time system                                                                                                    |
| Firmware Update<br>Runtime System        | <ul> <li>Display: "RTS Firmware:<br/>Connect to PC – Start now?"</li> </ul>                                                                                 |
|                                          | ► [OK]                                                                                                    |
| (G)                                      | <ul> <li>Start transmission on the PC</li> </ul>                                                                                                    |
|                                          | > Transmission active                                                                                                    |
| System Setup                             | Update of the AS-i master 1                                                                                                    |
| Firmware Update<br>AS-i Master 1         | ► [OK]                                                                                                    |
|                                          | > Display: "AS-i 1 Firmware:<br>Connect to System – Start now?"                                                                                             |
|                                          | ► [OK]                                                                                                    |
|                                          | <ul> <li>Start transmission on the PC</li> </ul>                                                                                                    |
|                                          | > Transmission active                                                                                                    |

| Menu tree                                        | Description                                                                                                    |  |
|--------------------------------------------------|----------------------------------------------------------------------------------------------------|--|
| System Setup<br>Firmware Update<br>AS-i Master 2 | See update of the AS-i master 1                                                                                                    |  |
| System Setup<br>Password                         | Prevents unauthorised changes on the controllere with a 4-digit password. $\rightarrow$ page <u>141</u>                                        |  |
|                                                  | <ul> <li>&gt; Display: "Password – 0000"</li> <li>An arrow (↑) beneath shows the digit to be edited</li> </ul>                                 |  |
|                                                  | ► Go to the next digit with [→]                                                                                                    |  |
|                                                  | ► Change the digit with [▲] or [▼]                                                                                                    |  |
|                                                  | ► Once again [→] after the last digit                                                                                                    |  |
|                                                  | > Display password                                                                                                    |  |
|                                                  | <ul> <li>Adopt with [OK]<br/>Abort with [ESC]</li> </ul>                                                                                       |  |
|                                                  | > Return to the previous menu level                                                                                                    |  |
|                                                  | If the password has been entered correctly, the corresponding<br>parameter changes are possible; if the password is wrong they<br>are blocked. |  |
| System Setup<br>Factory default                  | Start factory setting with [OK] (password level 3 required)<br>→ page <u>144</u>                                                               |  |
|                                                  | > Safety query "Are you sure?"                                                                                                    |  |
|                                                  | ► [OK]                                                                                                    |  |
|                                                  | <ul> <li>Reset the controllere to the factory setting. Some changes<br/>will only become effective after the next power-on.</li> </ul>         |  |
|                                                  | > In the process, PLC programs are <u>not</u> deleted.                                                                                         |  |
|                                                  | > The the process, fieldbus settings are <u>not</u> reset.                                                                                     |  |
|                                                  | > The password is reset to level 1.                                                                                                    |  |
| System Setup<br>System Errors                    | System setup errors<br>→ page <u>Fehler! Textmarke nicht definiert.</u>                                                                        |  |
|                                                  | <ul> <li>History memory of the last system errors which must be<br/>acknowledged</li> </ul>                                                    |  |
| System Setup<br>System Specials                  | Special system features (password level 2 required)                                                                                            |  |
| System Setup<br>System Specials<br>Fall Back     | Switch between<br>FALL BACK VNC ON and<br>FALL BACK VNC OFF                                                                                    |  |
|                                                  | The menu opened by the user is automatically exited if no key is pressed after a defined period.                                               |  |
| System Setup<br>System Specials<br>RTS Error     | Switch between<br>RTS ERROR ON and<br>RTS ERROR OFF                                                                                            |  |
|                                                  | The display of the Rxx system messages can be deactivated by means of this setting.                                                            |  |
| System Setup                                     | > Display of saved background images                                                                                                    |  |
| System Specials<br>Bitmap Manual                 | Scroll with the keys [▲] or [▼]                                                                                                    |  |
|                                                  | <ul> <li>Abort with the right key</li> </ul>                                                                                                   |  |

## Main menu [System Setup]

| Menu tree                                        | Description                                                                                                    |  |
|--------------------------------------------------|----------------------------------------------------------------------------------------------------|--|
| System Setup<br>System Specials<br>Bitmap Cont.  | <ul> <li>&gt; Alternating display of saved background images</li> <li>&gt; Abort with the right key</li> </ul>                                         |  |
| System Setup<br>System Specials<br>Power-ON time | <ul> <li>&gt; Display of the current operating time (days, hours, minutes, seconds) since the last power-on.</li> <li>&gt; Abort with [ESC]</li> </ul> |  |

## 9.12 Main menu [System Info]

Display all system parameters

| Menu tree   | Description                                                                                                    |  |
|-------------|----------------------------------------------------------------------------------------------------|--|
| System Info | > Display of all system parameters:<br>$\rightarrow$ page 233                                                                                                    |  |
|             | Hardware version     RTS runtime system firmware version     AS-i master 1 firmware version     AS-i master 2 firmware version     Fieldbus system version            |  |
|             | RTS checksum     Consistency checksum     Linux kernel version     Linux RAM disc version                                                                             |  |
|             | Device serial number                                                                                                    |  |
|             | From here display only in the administrator mode (protected by password level 3):                                                                                     |  |
|             | Designers     Developers     Programmers                                                                                                    |  |
|             | <ul> <li>Admin Info (permanently updated):<br/>RTS cycles 100 ms each<br/>Max. RTS response time [ms]<br/>PLC cycle time [ms]<br/>Max. PLC cycle time [ms]</li> </ul> |  |
|             | <ul> <li>Delete cycle time values with [CLEAR]</li> </ul>                                                                                                    |  |
|             | Continue to scroll in the parameter list with [MORE]                                                                                                    |  |
|             | Back to the start menu with [MENU] or [ESC]                                                                                                    |  |
|             |                                                                                                    |  |

### **Operating modes**

## 10 Operating modes

In this chapter you will learn (separately for AS-i master and PLC):

- Which operating modes are possible?
- What do the operating modes mean?
- Which operating mode should be used when?
- How are the operating modes selected?

## 10.1 Which operating modes are available for the AS-i master?

The master of the controllere can be used in the following operating modes:

| Operating mode | Description                                                                                             | Use                                                                                                    |
|----------------|----------------------------------------------------------------------------------------------------|----------------------------------------------------------------------------------------------------|
| Operation Mode | Protected mode                                                                                          | If no effect on the AS-i system is                                                                                                    |
|                | > LED [PROJ] is out.                                                                                    | requested by removing or adding slaves.                                                                                                    |
|                | <ul> <li>New slaves are only activated if<br/>they have been correctly projected<br/>before.</li> </ul> | Changes to the projected constellation of the slaves are indicated as an error message:                                                                               |
|                |                                                                                                    | "Slave X not present" or<br>"Slave X not projected"                                                                                                    |
|                |                                                                                                    | When replacing a faulty slave by an identical slave with the address 0 the system detects and adopts the new slave and assigns to it the address of the faulty slave. |
| Config. Mode   | Configure                                                                                               | Only makes sense in case of planned                                                                                                    |
|                | > LED PROJ lights.                                                                                      | changes to the AS-i system.                                                                                                    |
|                | <ul> <li>New slaves are <u>immediately</u><br/>detected.</li> </ul>                                     |                                                                                                    |

In principle, changes to the slaves which are connected to the master via AS-i are immediately detected. The LED [CONF/PF] lights as soon as there is a change compared to the projected status.

### **Operating modes**

## 10.2 How are the operating modes for the AS-i master selected?

[MENU] > [Master Setup] > select master > [Operation Mode] > select mode > [OK]

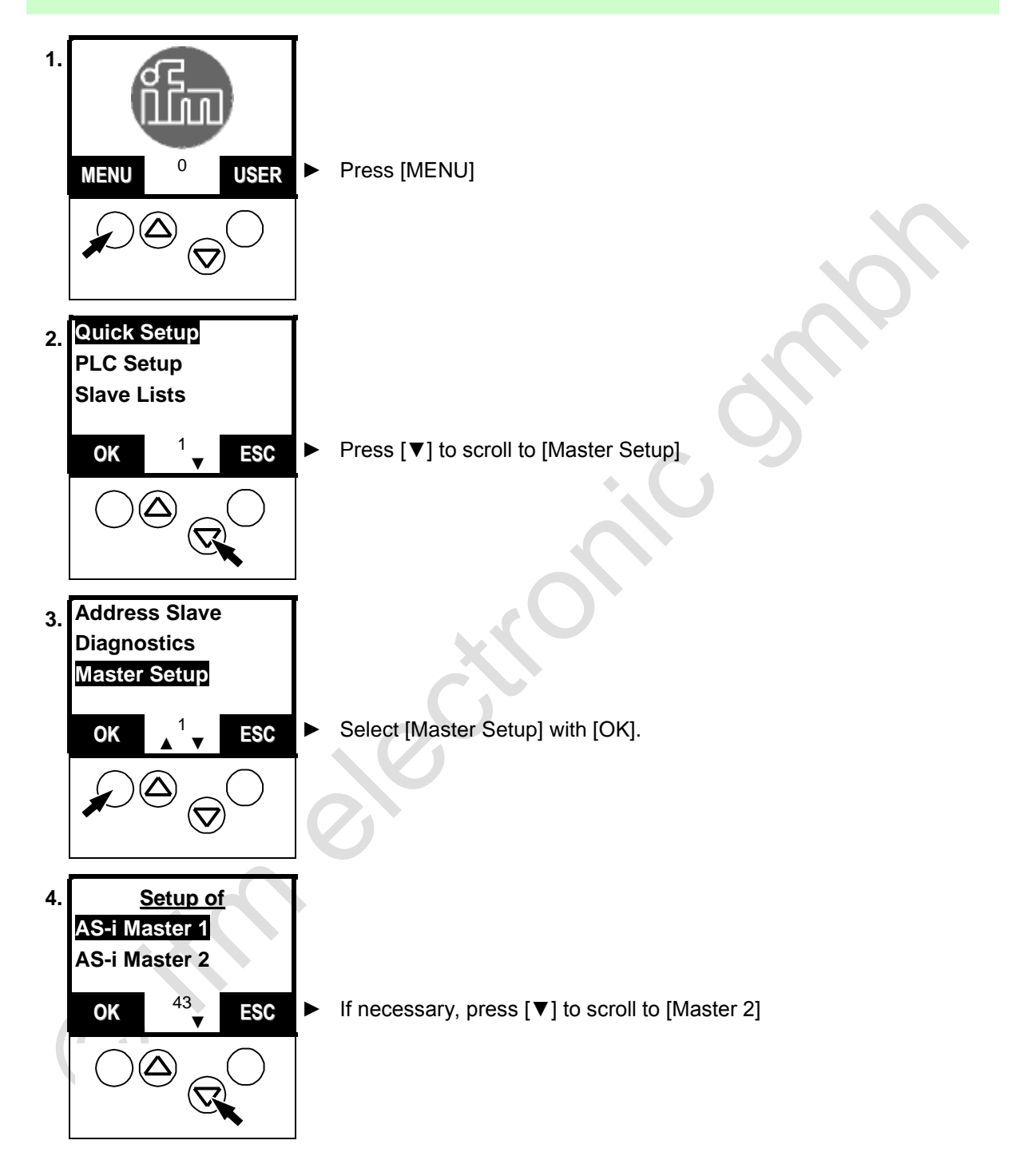

2015-10-30

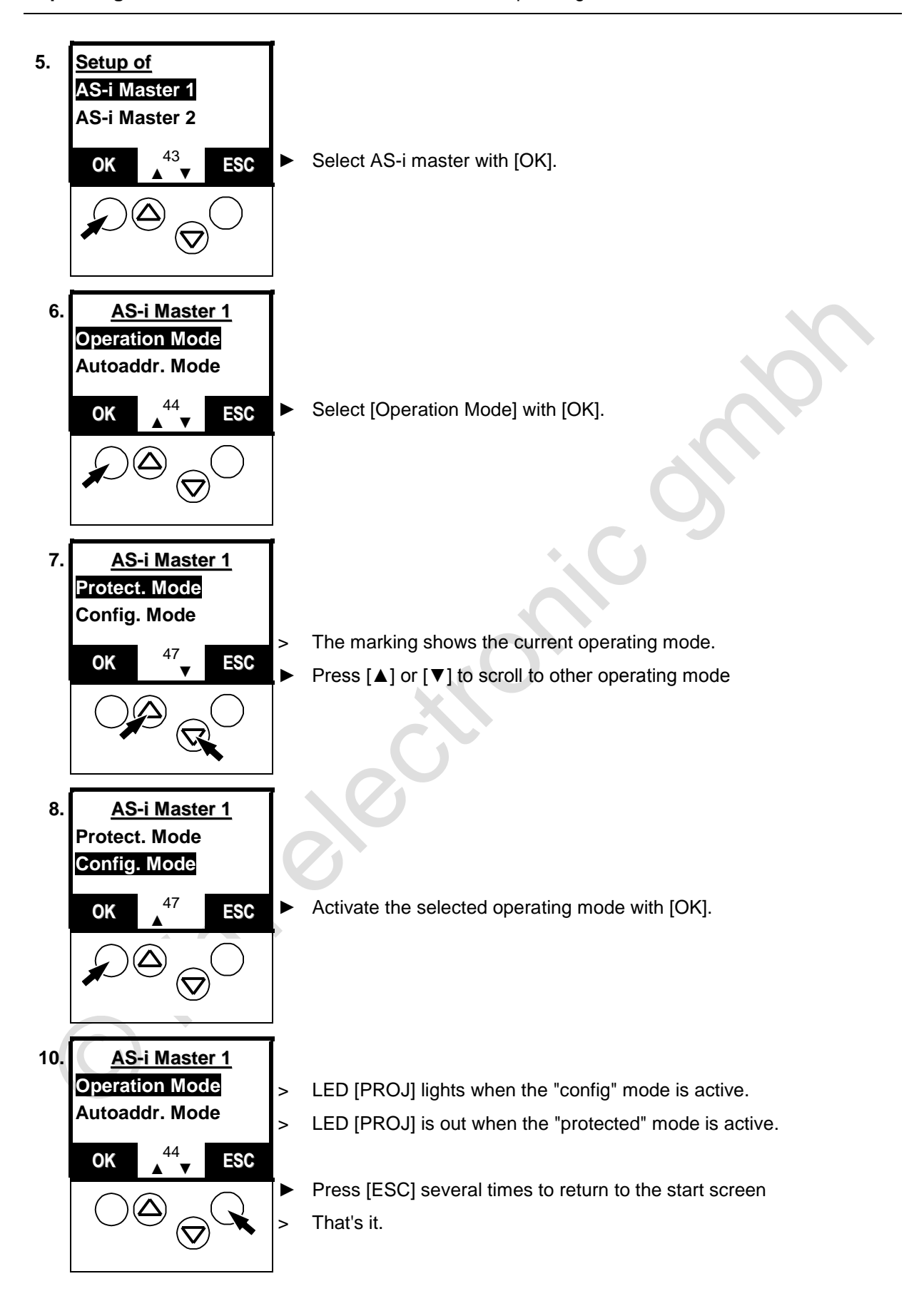

## **Operating modes**

Which operating modes are available for the PLC in the controllere?

# 10.3 Which operating modes are available for the PLC in the controllere?

| Operating mode | Description                                                                     | Use                                                                  |  |
|----------------|---------------------------------------------------------------------------------|----------------------------------------------------------------------|--|
| Run            | PLC program start                                                               | Controlling of the inputs and outputs on                             |  |
|                | <ul> <li>The PLC program stored in the<br/>controllere is processed.</li> </ul> | the controllere by the PLC program                                   |  |
|                | > LED [PLC RUN] lights                                                          |                                                                      |  |
| Stop           | PLC program stop Changes to the PLC prog                                        |                                                                      |  |
|                | <ul> <li>The PLC program stored in the<br/>controllere is stopped.</li> </ul>   | slaves                                                               |  |
|                | > LED [PLC RUN] flashes                                                         |                                                                      |  |
| Gateway        | Controller <sub>e</sub> as gateway                                              | The host on the fieldbus (option)                                    |  |
|                | > LED [PLC RUN] goes out                                                        | directly accesses the actuators on the AS-i bus via the controllere. |  |

# **I**NOTE

During changes to the PLC program or to the slaves the PLC program should be stopped to avoid malfunctions.

1

## **Operating modes**

## 10.4 How are the operating modes for the PLC selected?

[MENU] > [PLC Setup] > [PLC Settings] > select operating mode > [OK]

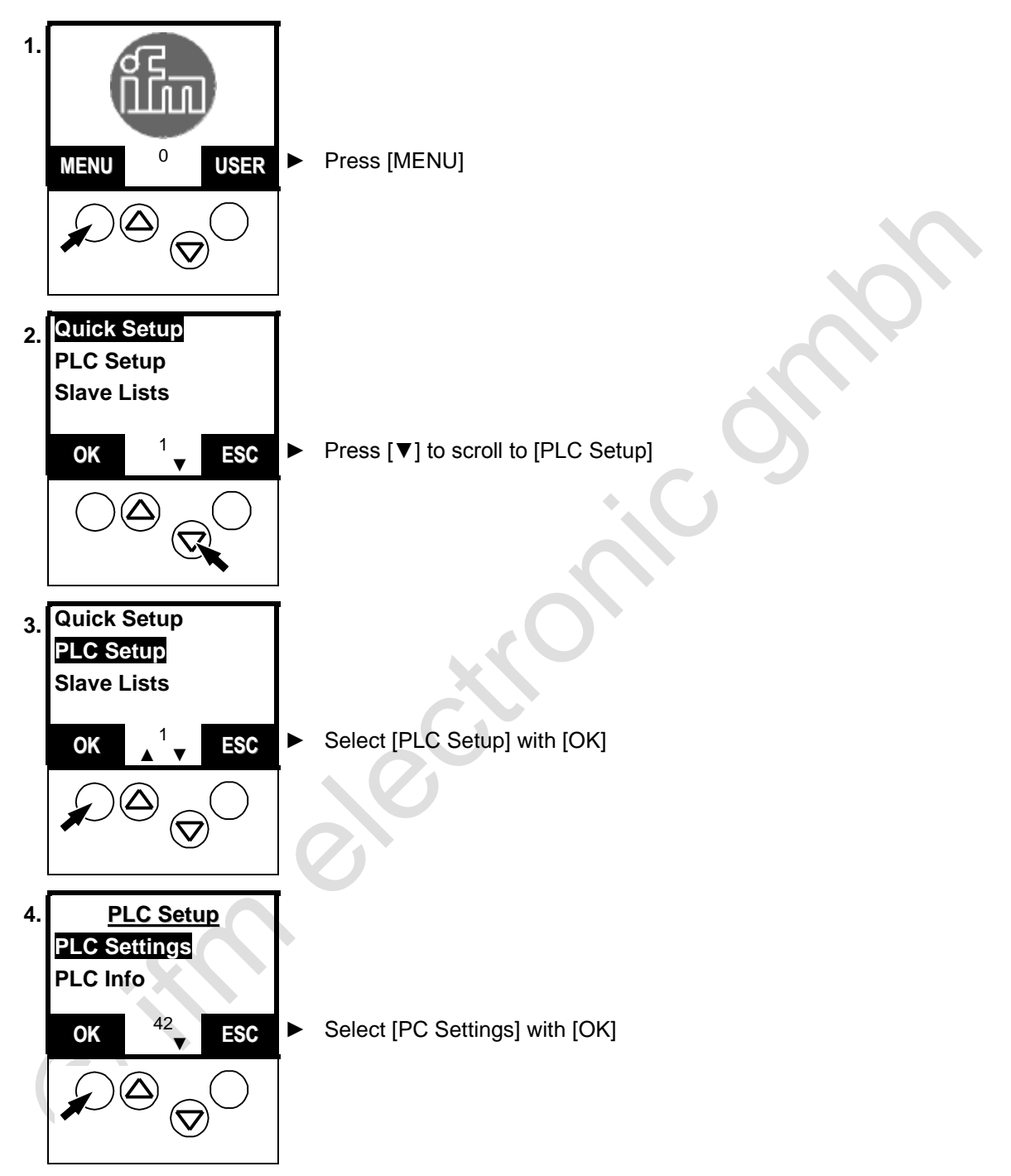

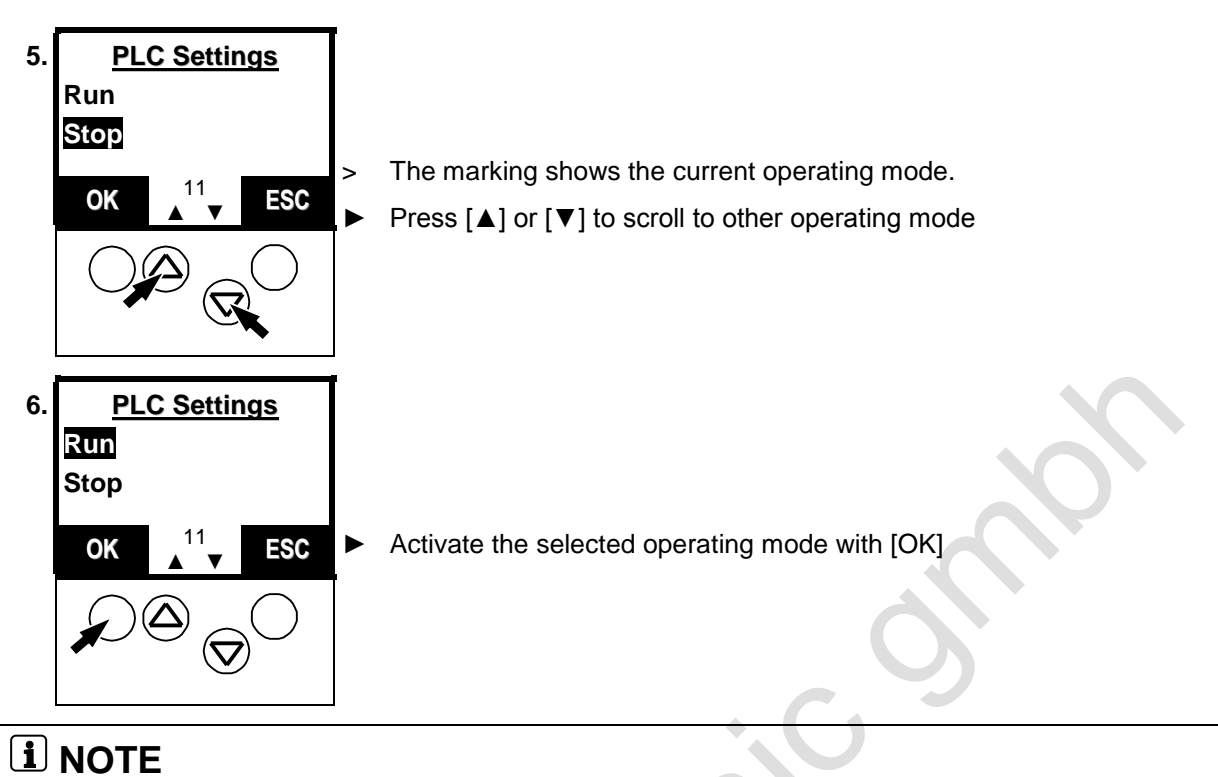

If no PLC program is loaded in the controllere, an error message appears if you try to switch the PLC to the "Run" mode.

> The PLC goes into the operating mode "Stop".

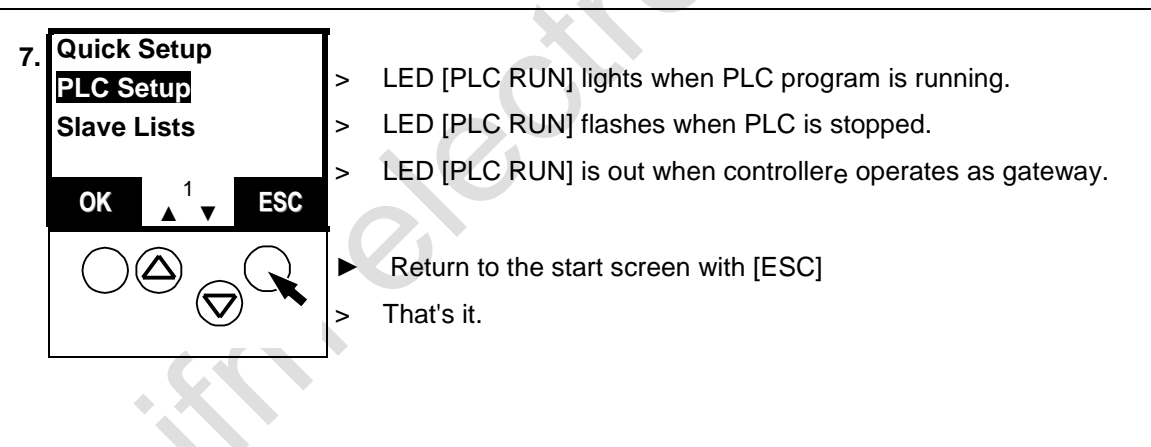

## 11 Set-up

This chapter will show you how to set up the controllere quickly:

- Programming of the internal PLC
- Configuration of the connected slaves  $\rightarrow$  page <u>126</u>

After power-on the text/graphics display shows a start screen and possibly an error message of the connected AS-i .

## 11.1 Set the baud rate of the serial interface

To set the parameters for the controllere via the PC or to program its PLC you must connect the two devices to each other. To do so, the serial interface RS-232C is used as standard. Here you learn how to set the transmission speed of the serial interface:

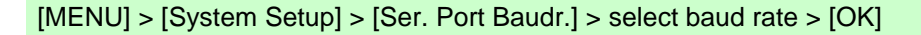

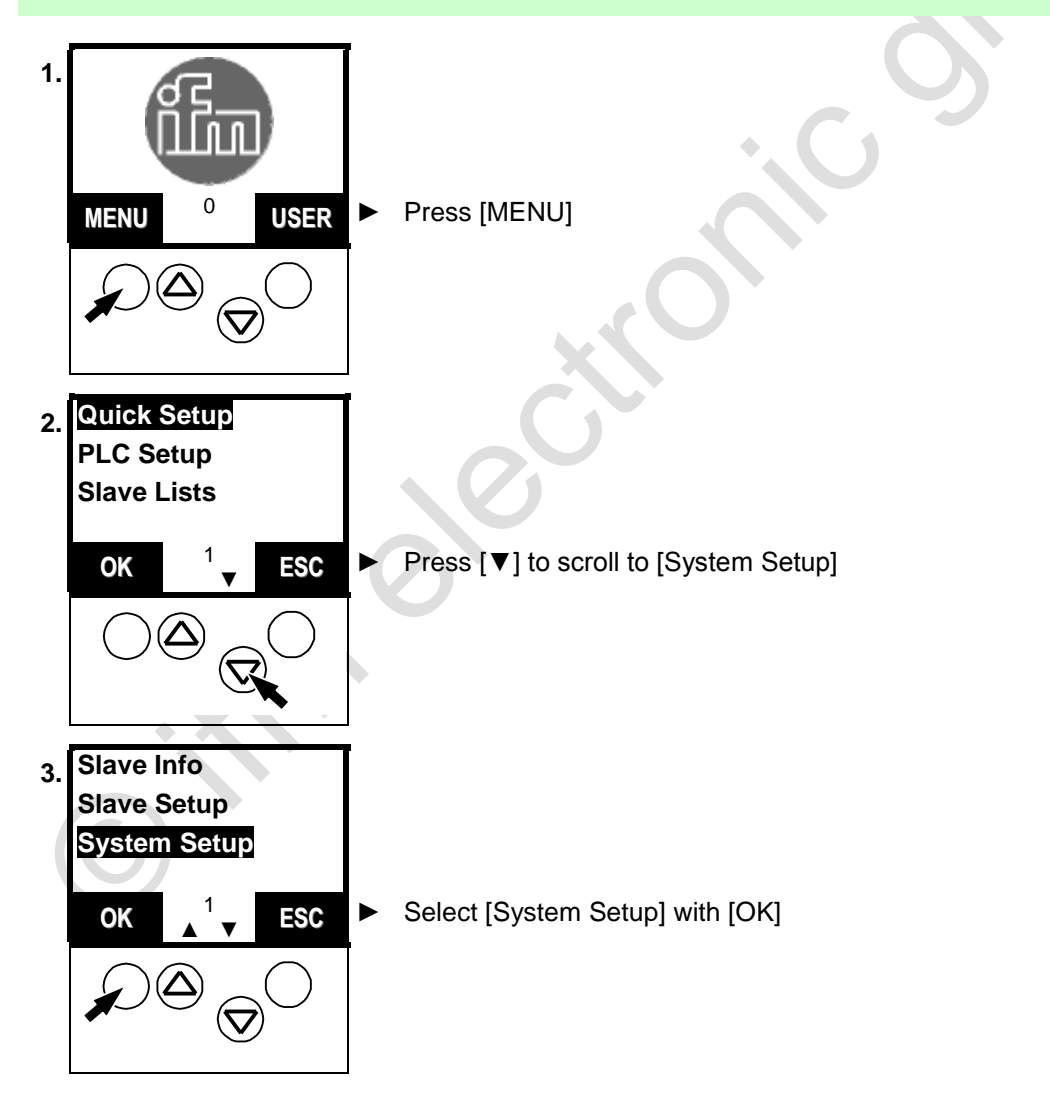

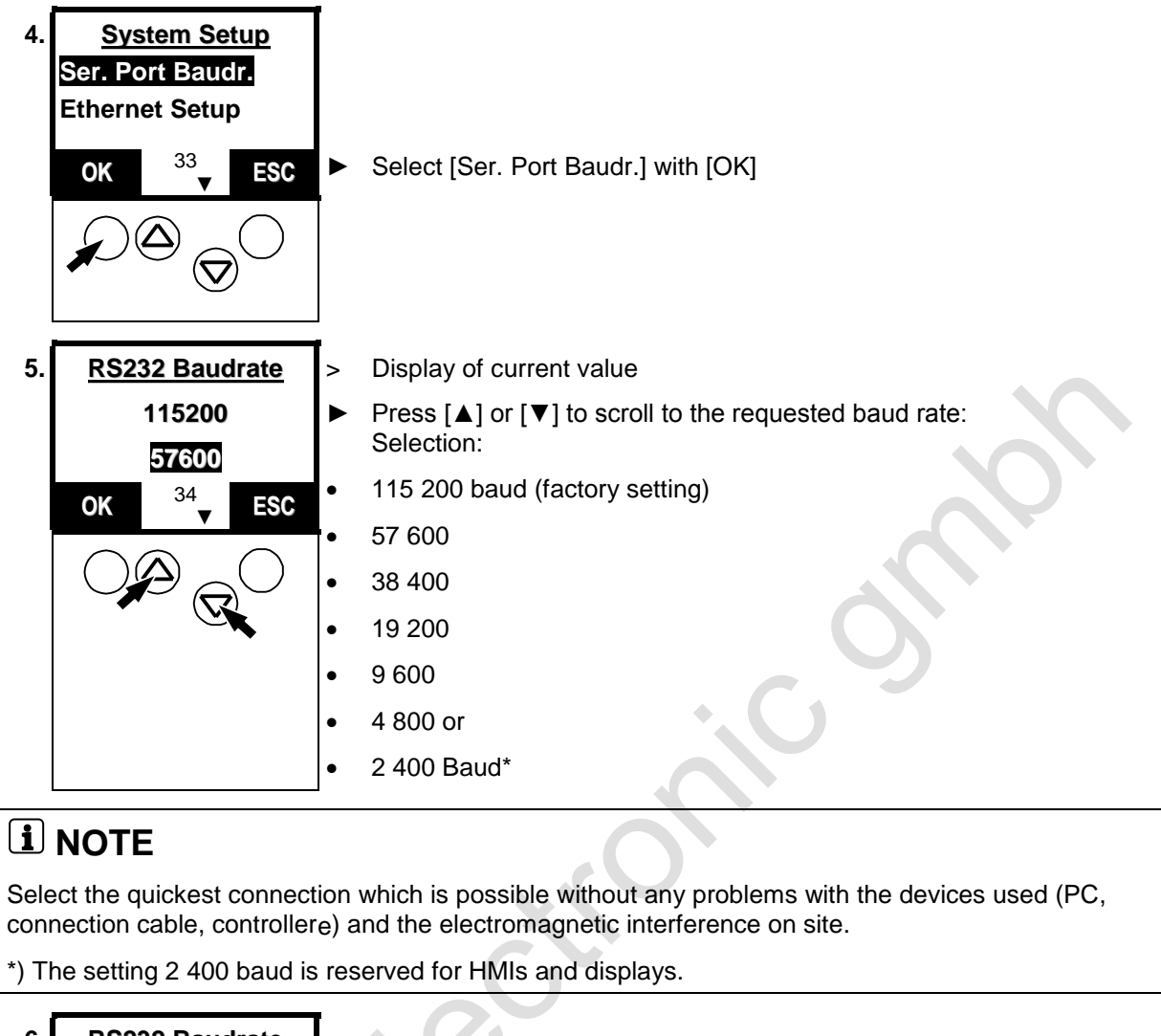

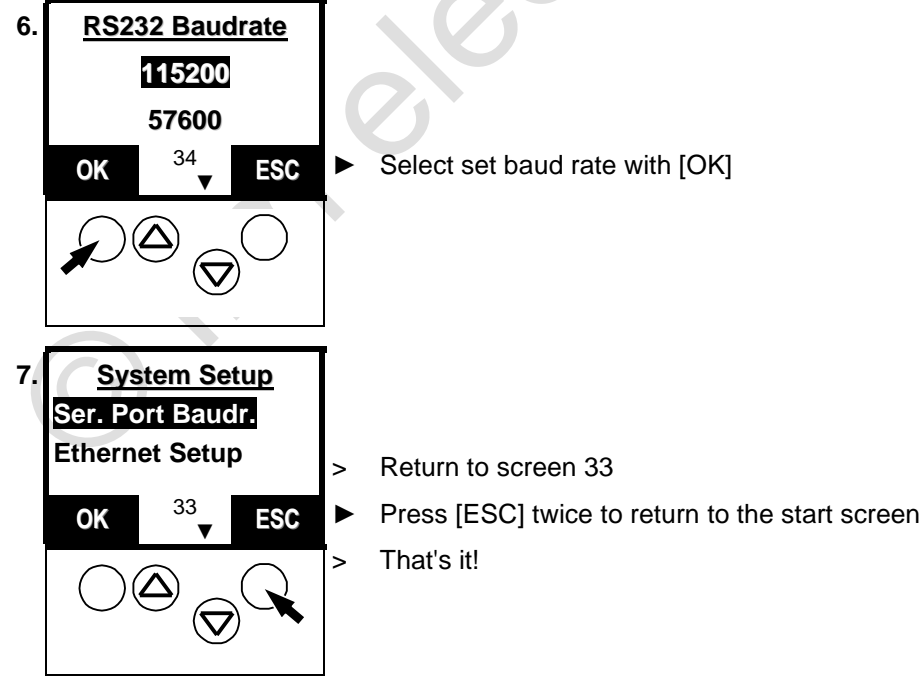

# 

• Set the same value on the PC!  $\rightarrow$  page <u>124</u>, chapter <u>RS-232C</u>

## 11.1.1 Install target for the controllere

- ► Install the current target for the AS-i controllere, if not yet done:
  - 1. ► Click on [Start] > [Programs] > [CoDeSys] > [InstallTarget] on the PC

| 2. | S InstallTarget Installation directory: Possible Targets: Installed Targets: Installed T |   | Click on [Open] to open the installation<br>file "Target Information File" (*.TNF)                                              |
|----|----------------------------------------------------------------------------------------------------|---|----------------------------------------------------------------------------------------------------|
| 3. | Open         ? ×           Look jn:         RTS2.x         •         •         •         •         •         •         •         •         •         •         •         •         •         •         •         •         •         •         •         •         •         •         •         •         •         •         •         •         •         •         •         •         •         •         •         •         •         •         •         •         •         •         •         •         •         •         •         •         •         •         •         •         •         •         •         •         •         •         •         •         •         •         •         •         •         •         •         •         •         •         •         •         •         •         •         •         •         •         •         •         •         •         •         •         •         •         •         •         •         •         •         •         •         •         •         •         •         •         •         •         •                                                                                                    | • | Select the source directory for the new target (from the installation CD) and confirm with [Open]                               |
| 4. | File name:       AC130X_RTS2_2_V15.tnf       Open         Files of type:       Target Information File (*.TNF)       Cancel         Standard Tostall CoDeSys\A5-1 Targets\Target AC138X\RTS2.x\AC13_X1                                                                                                    |   | Mark the target for the controller <sub>e</sub> ( $\rightarrow$                                                                 |
|    | Installation directory: E.\Program Files\ifm electron                                                                                                    |   | figure)                                                                                                    |
|    | Possible Targets: Installed Targets:                                                                                                    |   | Start installation with [Install]                                                                                               |
|    | Im electronic gmbh     Im electronic gmbh, AC1345/4t     Ugen     Install                                                                                                    | > | Message "The installation directory does<br>not exist. Create?"<br>OR:<br>Message "The target already exists.<br>Overwrite it?" |
|    | Bemove                                                                                                    |   | Confirm with [Yes]                                                                                                    |
|    |                                                                                                    | > | Target is being installed                                                                                                    |
|    |                                                                                                    |   | Finish with [Close]                                                                                                    |
|    | Close                                                                                                    |   | That's it. The new target is installed                                                                                          |
|    | <i></i>                                                                                                    | > | mats it: The new larger is installed.                                                                                           |

## 11.1.2 Connect the programming device

## RS-232C

To connect the PC with the programming software to the serial interface RS-232C of the controllere, you need the programming cable with 1 Sub-D-9 connector (female) and 1 RJ11 connector:  $\rightarrow$  Article no. E70320

- ► Connect the PC to the controllere using the above-mentioned cable
- ▶ Start the programming software CoDeSys<sup>®</sup> 2.3 on the PC
- Create a new project in CoDeSys<sup>®</sup>
- Set target system:

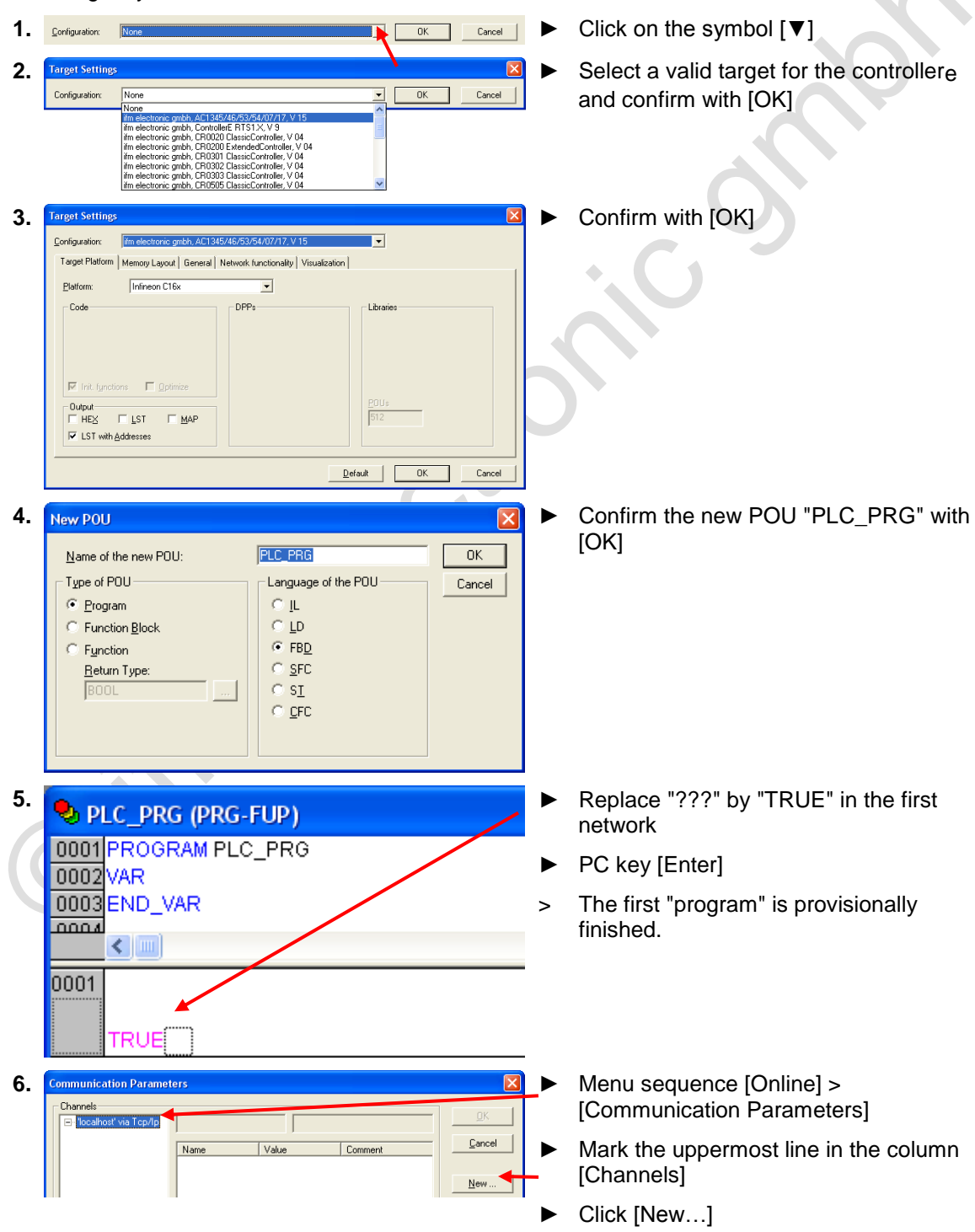

## ifm Basic Device Manual AS-i ControllerE M4 Target V15

#### Set-up

Set the baud rate of the serial interface

| 7. Communication Parameters                                                                                                    | 🔎 🕨 Enter "RS 232" as name                                                                                                    |
|----------------------------------------------------------------------------------------------------|----------------------------------------------------------------------------------------------------|
| Communication Parameters: New Communication Parameters: New Communication Parameters: New Channel New Concernation Parameters: New Channel New Concernation Parameters: New Concernation Parameters: New Concernation Param                                                                                                    | <ul> <li>Select [Serial (RS232)] as device</li> <li>Confirm with [OK]</li> </ul>                                                                                                    |
| 8. Communication Parameters<br>Channels<br>Post<br>RS232<br>Name<br>Value<br>Comment<br>Party<br>Party<br>Party<br>Stop bits<br>To<br>Motoral byteorder<br>No<br>Stop bits<br>To<br>Motoral byteorder<br>No<br>Stop bits<br>To<br>No<br>Stop bits<br>To<br>Motoral byteorder<br>No<br>Stop bits<br>To<br>Motoral byteorder<br>No<br>Stop bits<br>To<br>Motoral byteorder<br>No<br>Stop bits<br>To<br>Motoral byteorder<br>No<br>Stop bits<br>To<br>Motoral byteorder<br>No<br>Stop bits<br>To<br>No<br>Stop bits<br>To<br>No<br>Stop bits<br>To<br>No<br>Stop bits<br>To<br>Stop bits<br>To<br>Stop bits | <ul> <li>Double-click to change the baud rate step by step until the value corresponds to the setting in the controllere         <ul> <li>→ page <u>121</u></li> </ul> </li> <li>Adopt with [ENTER]</li> <li>Confirm with [OK]</li> <li>Test connection with the menu sequence [Online] &gt; [Login]</li> <li>&gt; If response "Communication Error", then:</li> </ul> |
| CoDeSys         Image: Solidas neue Programm geladen werden werden in the steuerung! Solidas neue Programm geladen werden in the steuerung! Solidas neue Programm geladen in the steuerung! Solidas neue Programm geladen in the steuerung! Solidas neue Programm geladen werden in the steuerung! Solidas neue Programm geladen in the steuerung! Solidas neue Programm geladen in the steuerung! Solidas neue Programm geladen in the steuerung! Solidas neue Programm geladen in the steuerung! Solidas neue Programm geladen in the steuerung! Solidas neue Programm geladen in the steuerung! Solidas neue Programm geladen in the steuerung! Solidas neue Programm geladen in the steue                                                                                                    | <ul> <li>Change the baud rate step by step and test communication again</li> <li>If there is a connection between the PC and the controllere, then message → figure</li> </ul>                                                                                                    |

In the supplementary device manual "PLC programming with CoDeSys<sup>®</sup> 2.3" more detailed information about the use of the programming system "CoDeSys for Automation Alliance" is given. This manual can be downloaded free of charge from **ifm's** website at:

→ <u>www.ifm.com</u> > Select country/language > [Service] > [Download] > [Bus system AS-Interface]

## **Ethernet (option)**

To connect the PC with the programming software directly to the optional Ethernet programming interface of the controllere, you need a cross-over patch cable Cat5 with RJ45 connector on both sides.

 $\rightarrow$  article no. EC2080

Description of the Ethernet programming interface:  $\rightarrow$  separate supplementary manual for this device manual.

## 11.2 Configuration

In this chapter you will learn the methods how to address slaves using the controllere.

# **i** NOTE

Every address is allowed in the system only once so that the AS-i master can communicate with every slave individually.

Slaves with the address 0 do not operate on the bus.

The manufacturers of AS-i slaves always deliver their devices with the address 0.

The controllere displays an error message and does not process slaves with wrong addresses or addresses which have been assigned twice.

Single slaves (0), 1...31

A/B slaves (0A), 1A...31A, 1B...31B \*)

\*) The address 0B is not possible.

- If an address has been assigned to a single slave, this address must not be assigned as an A or B address. Addresses assigned to A/B slaves must not be assigned to single slaves.
   Example of non permissible address assignment: 17, 17A
- If an address has been assigned to an A slave, this address may also be assigned as B address. A/B slaves share one address number. Example of permissible address assignment: 17A, 17B
- Maximum number of slaves per master: 31 single slaves or 62 A/B slaves

## 11.2.2 Automatic addressing of individual slaves

Now address the slaves. This is possible by means of the keys and the text/graphics display on the controller<sub>e</sub>. In the mode "Easy Startup" the controller<sub>e</sub> can address the slaves automatically in rising order if the slaves are connected to the bus one after the other.  $\Box$ 

# **i** NOTE

However, this automatic process only works without problems if the slave to be connected has the address 0! If the slave has already been used in another system, it will probably already have an address other than 0.

In such a case, the controllere does not react to the connection of the new slave. This slave is not automatically addressed.

Then  $\rightarrow$  page <u>130</u>, chapter <u>Manual slave addressing</u>.

Password level 1 required  $\rightarrow$  page <u>142</u>, chapter <u>Password setting</u>

[MENU] > [Address Slave] > [Easy Startup] > select master > connect slave > [ESC]

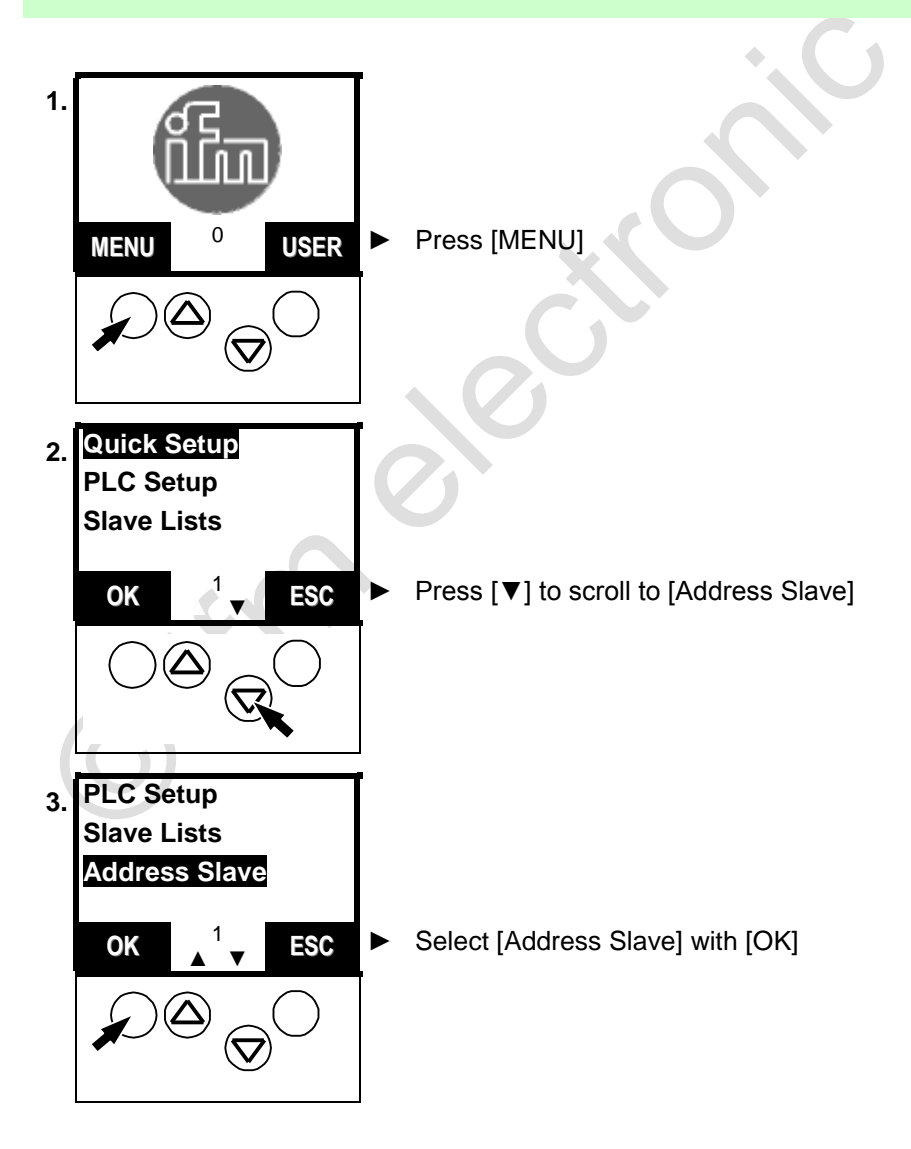

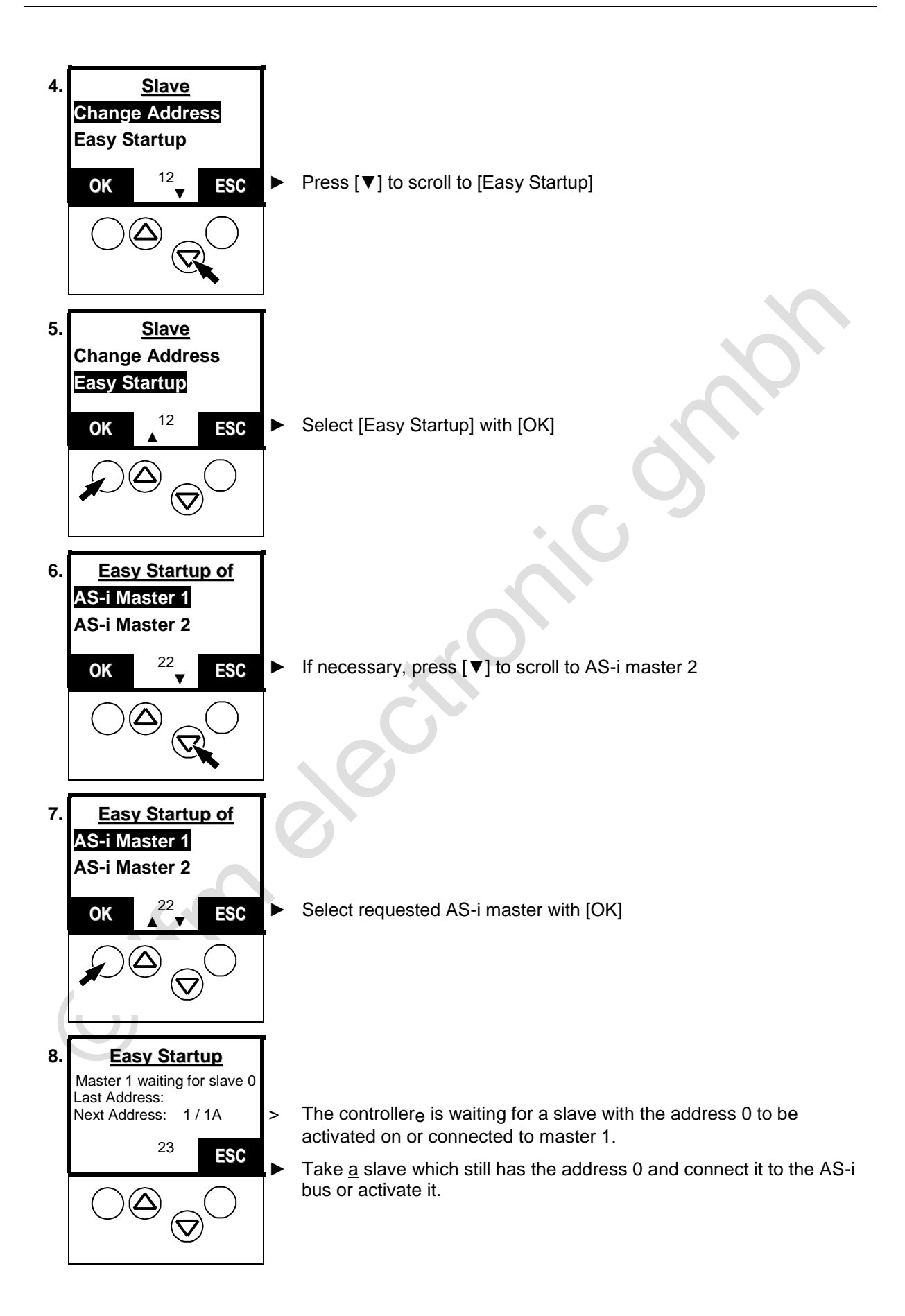

9. Easy Startup The controllere automatically assigns the lowest available address to > Master 1 waiting for slave 0 Last Address: this slave 1 2/2A Next Address: The controllere displays the address assigned to the new slave and, > 23 below, the next available slave address. ESC I LED [PWR/COM] no longer flashes, but lights: At least one active > slave is now correctly detected. LED CONF/PF lights: There is (at least) one new slave on the bus > which the controllere does not yet have in its projection list. When all slaves have been addressed: Return to the start screen with [ESC]

# 

- Only connect <u>one</u> new slave at a time in the mode "Easy Startup"!
- > When the controllere finished the integration of the new slave, the display "Waiting for Slave 0" is shown again.
- Note the address assigned under "Last address" for this slave.
- Then you can connect the next slave with the address 0.

## 11.2.3 Manual slave addressing

The old slave address is not 0? The automatic procedure described above ( $\rightarrow$  page <u>127</u>), however, only works without problems if the slaves to be connected have the address 0! If the slaves have already been used in another system, the slaves probably already have another address. In such a case, the controllere does not react to the connection of the new slave.

Remove these slaves from the system.

In the following section we will show you how the addresses of the devices can be changed.

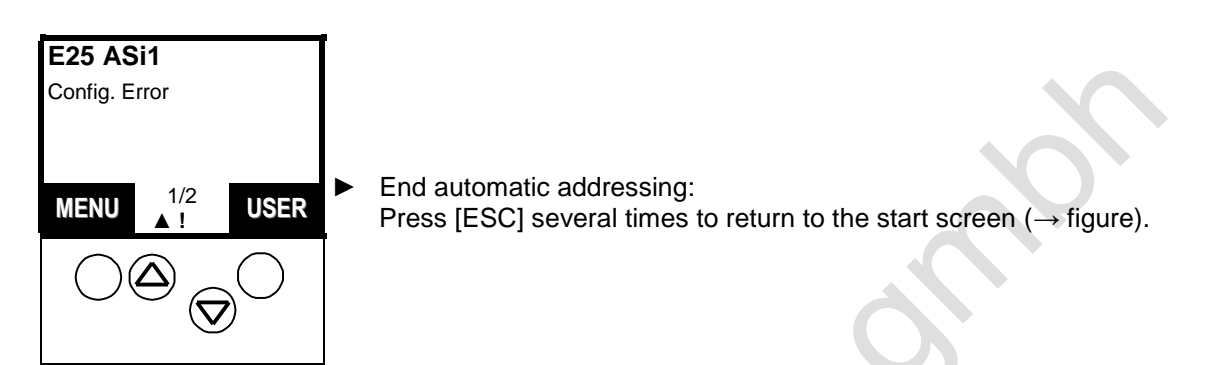

You would like to integrate a slave in the AS-i bus which has already been assigned an address but now needs a new address?

Prerequisites:

- Neither the "old" nor the new address of the slave is allowed on the bus.
- Connecting a slave with the address 0 to the AS-i bus is not allowed.
- ▶ If necessary, temporarily remove the existing slave with the correct "old" address from the bus.
- Install or activate the new slave on the bus.

# 

Password level 1 required  $\rightarrow$  page <u>142</u>, chapter <u>Password setting</u>

[MENU] > [Address Slave] > [Change Address] > select master > select old slave address > [OK] > select new slave address > [OK] > [MORE] orr [ESC]

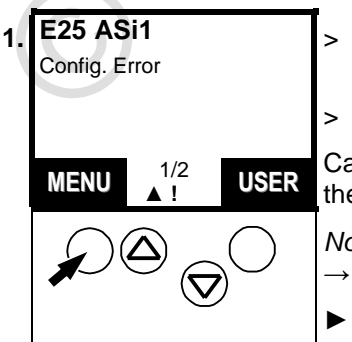

- The display on the left appears instead of the **ifm** start screen: "Config. error"
- LED [CONF/PF] lights

Cause: There is (at least) one new slave on the bus which is not yet in the projection list of the the controllere.

*Note*: error description  $\rightarrow$  page <u>239</u>, chapter <u>Error</u> description

Press [MENU]

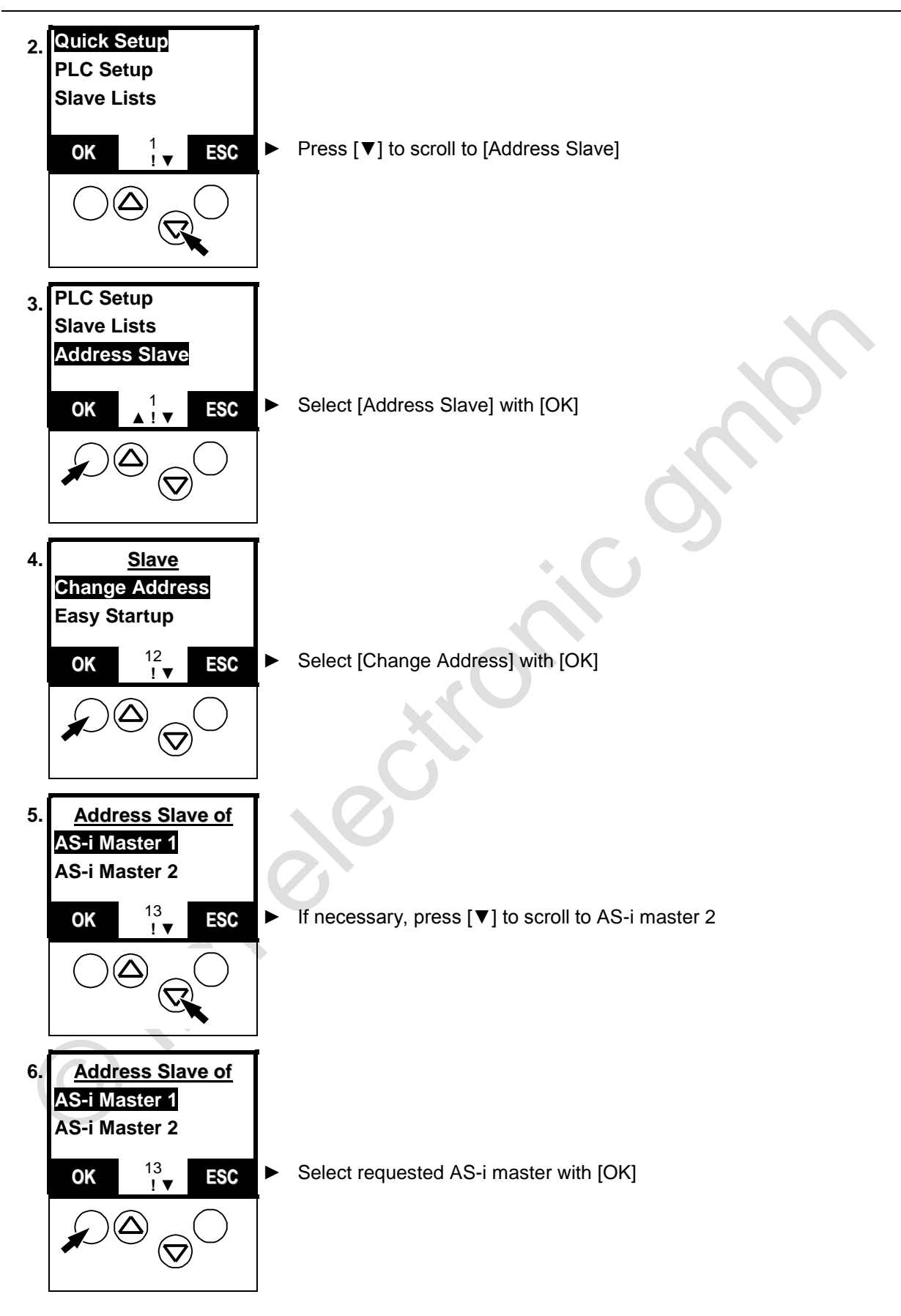

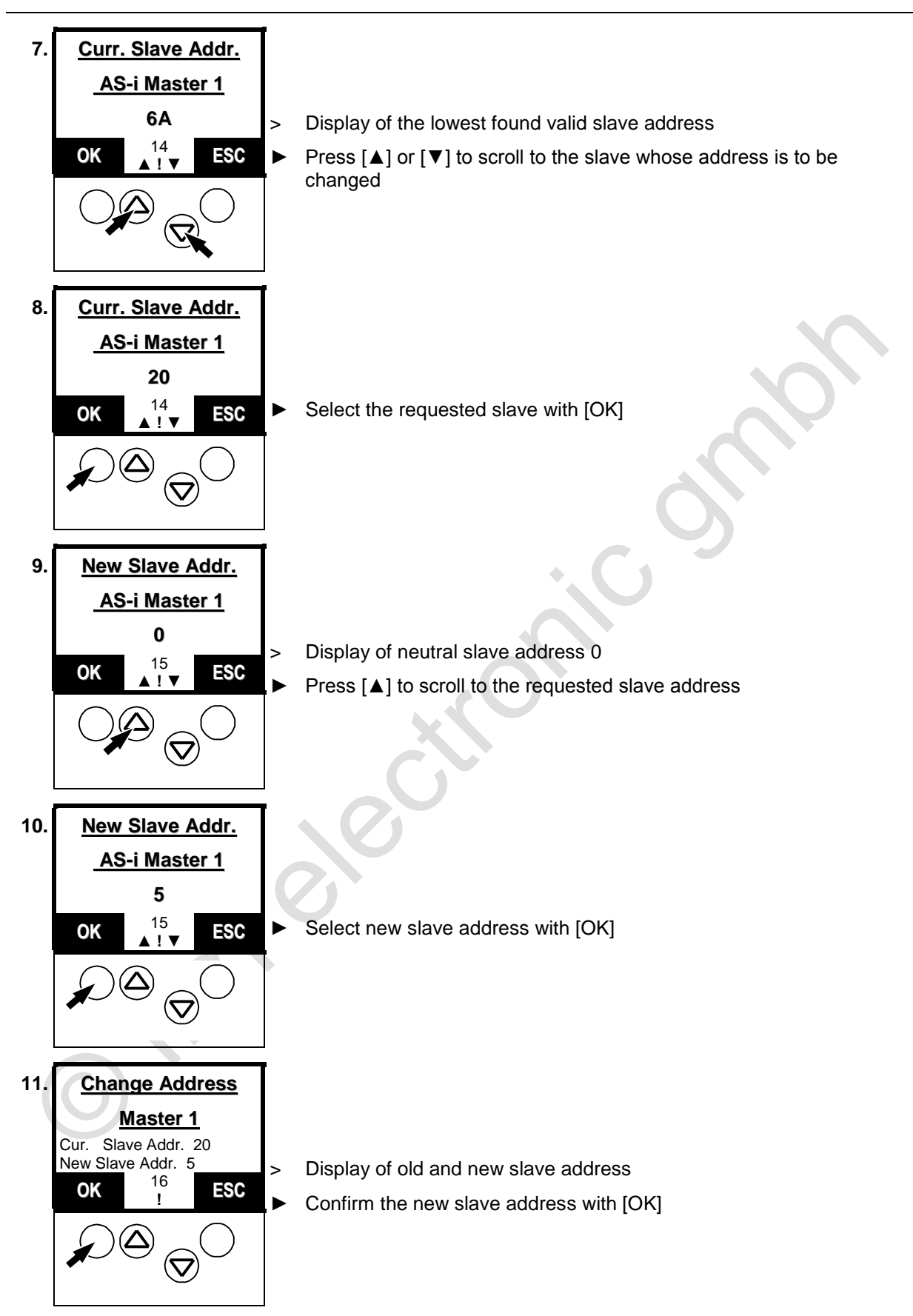

- Set-up
- 12. Addressing done Display of the message "WAIT" while saving > Master 1 Old Slave Addr. 20 Display of the change made ( $\rightarrow$  figure) > New Slave Addr. 5 LED [CONF/PF] lights: configuration error > 17 NEXT ESC Press [MORE] to repeat steps 7 to 12 for another slave whose address is to be changed Finish slave addressing with [ESC] 13. Address Slave of AS-i Master 1 AS-i Master 2 13 ► Return to the start screen with [ESC] ESC OK ĪV E25 ASi1 14. Config. Error The display on the left appears instead of the ifm start screen: > "configuration error" 1/2 USER MENU 1 In the next section we will show you how to finish the configuration. Ŋ,

## 11.2.4 Finish configuration

# **i** NOTE

Now all slaves are present on the bus with the correct address.

But the error message ("!") keeps on flashing and the LED [CONF/PF] lights?

Cause: The controllere detected all slaves on the bus but the slaves are not yet - at least not all slaves - in the "list of projected slaves" LPS.

This means: The error message "Config. Error" is displayed as long as there is a difference between the detected and configured slaves.

Help: In the mode "Quick Setup" enter all detected slaves in the configuration list by pressing a key.

Password level 1 required  $\rightarrow$  page <u>142</u>, chapter <u>Password setting</u>

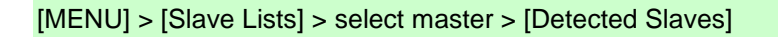

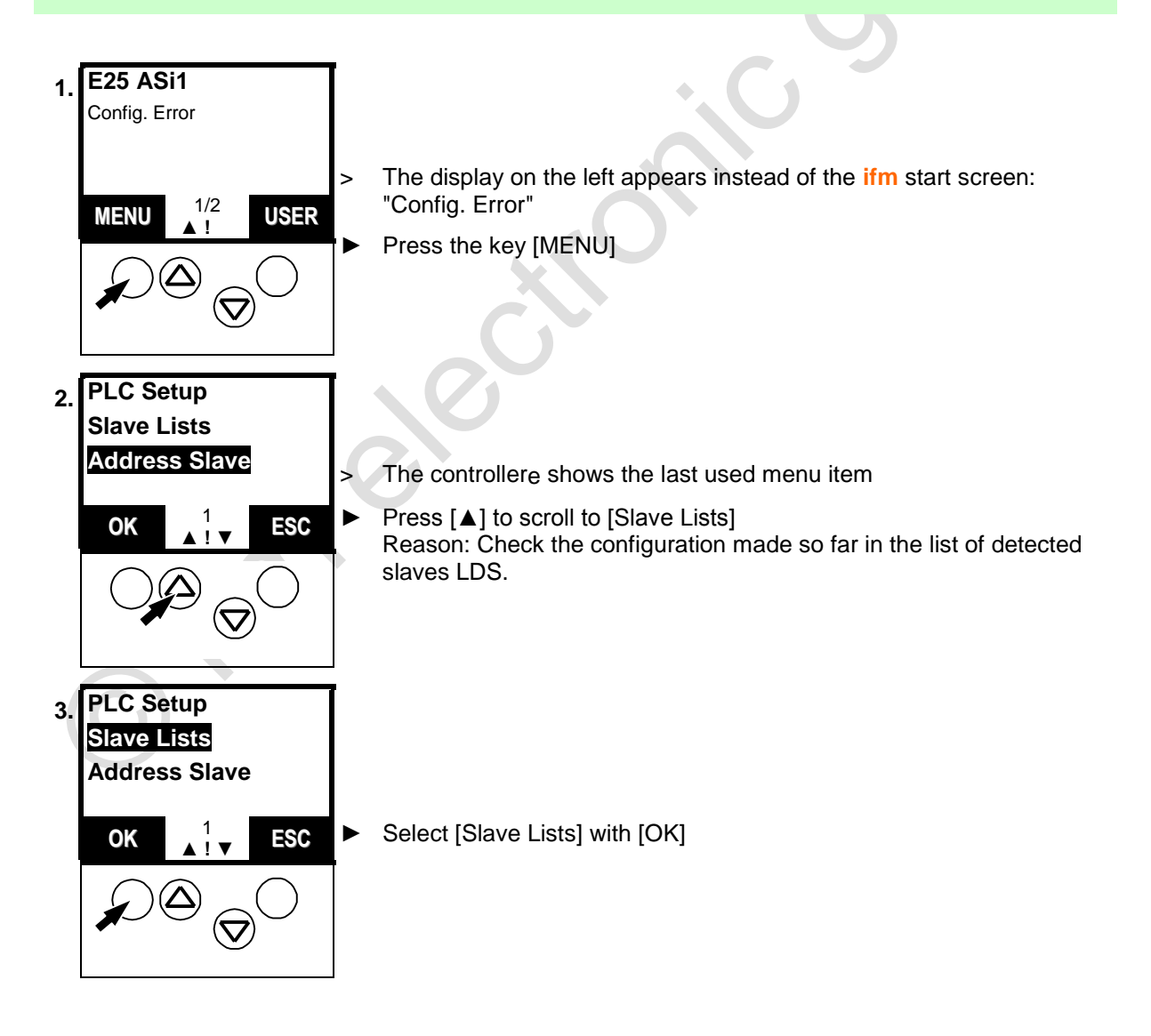

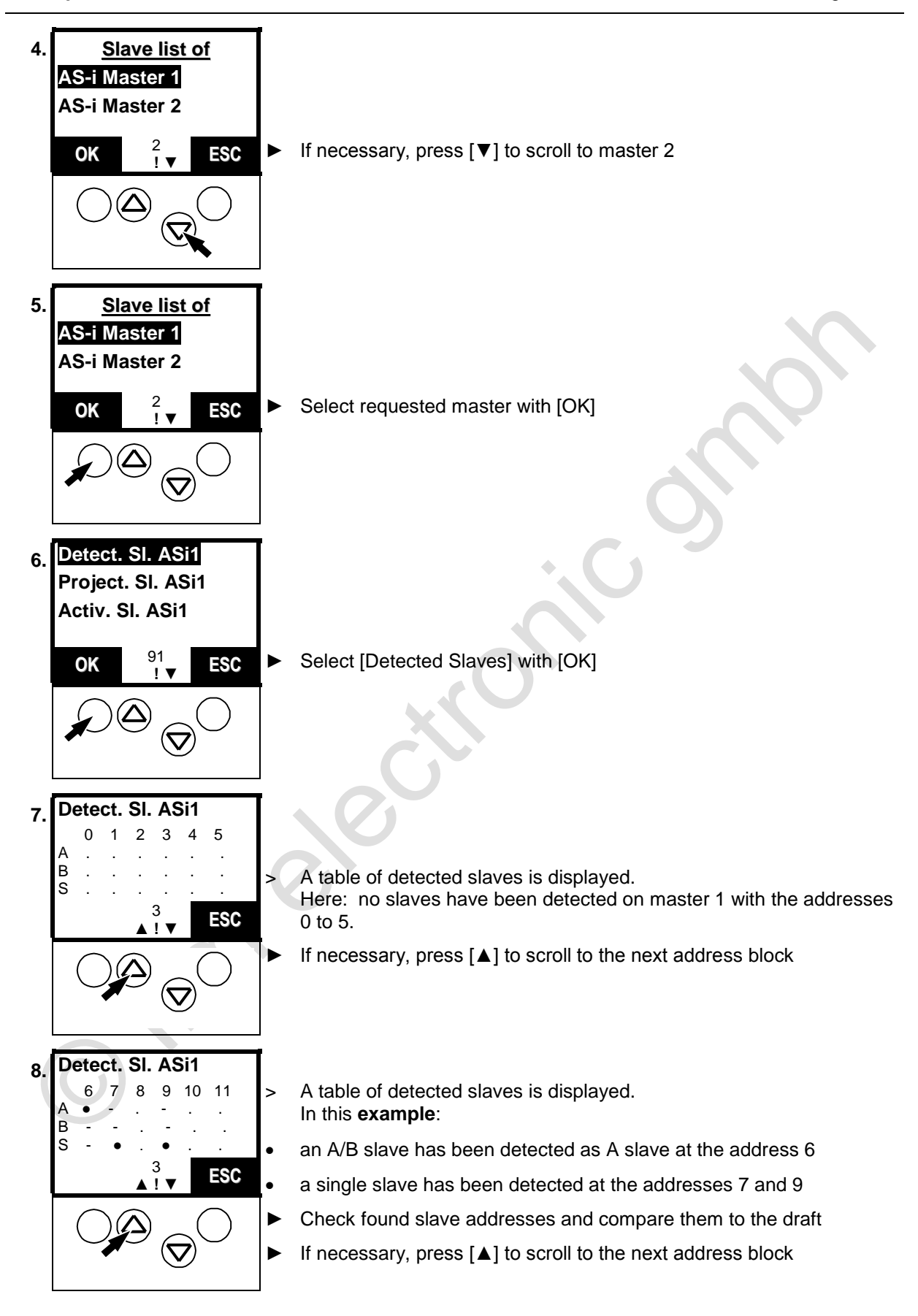

Configuration

## Set-up

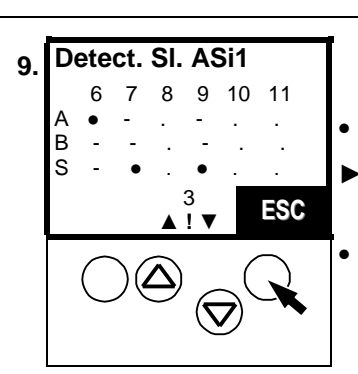

- If all detected slaves are to be entered in the configuration list:
- Press [ESC] three times to return to the menu [Slave Lists] (continue  $\rightarrow$  below)
- If incorrect slave addresses are to be reassigned:  $\rightarrow$  page <u>130</u>, chapter <u>Manual slave addressing</u>

## Enter detected slaves in the configuration list

[Quick Setup] > [Config. all] > [OK]

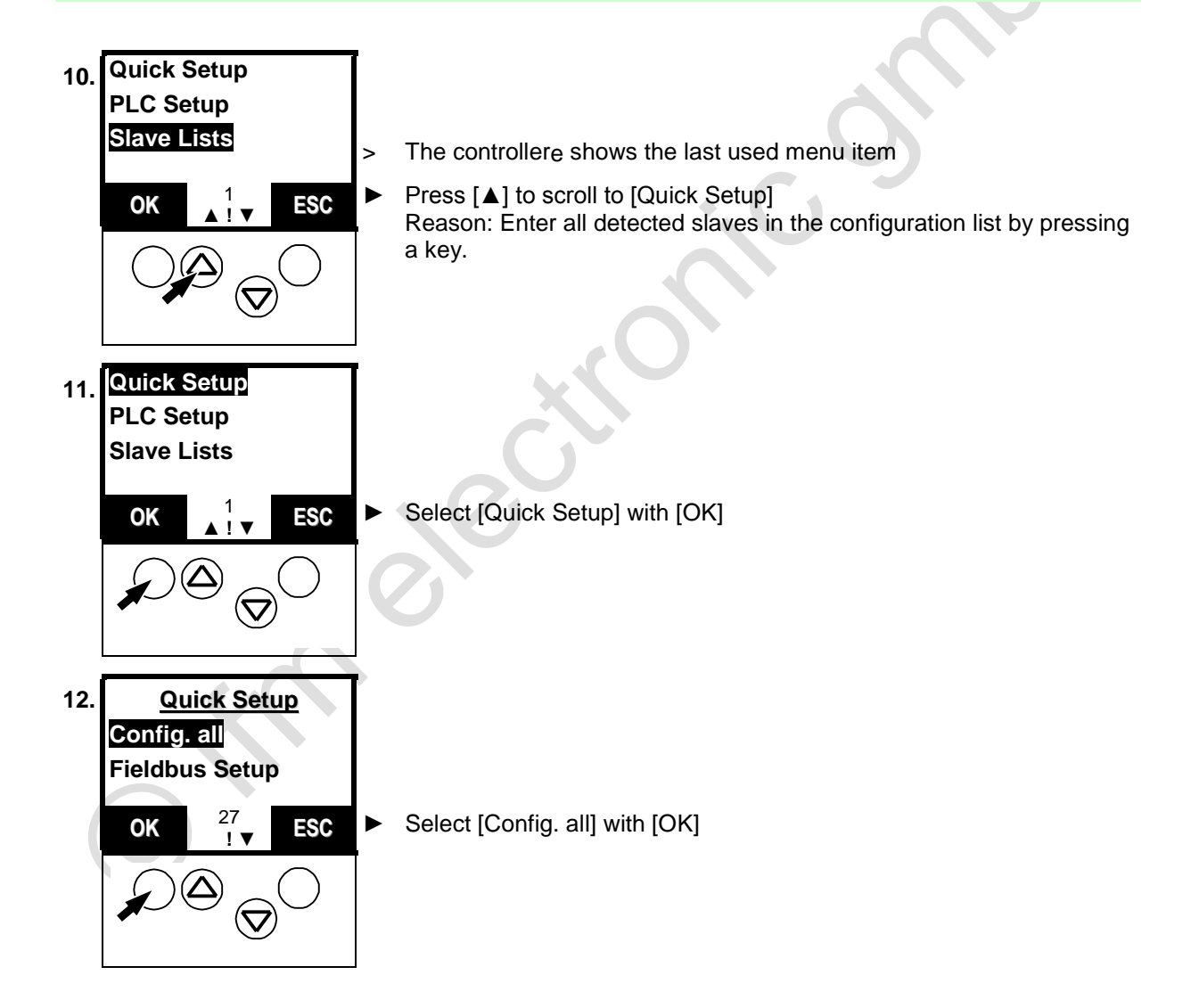

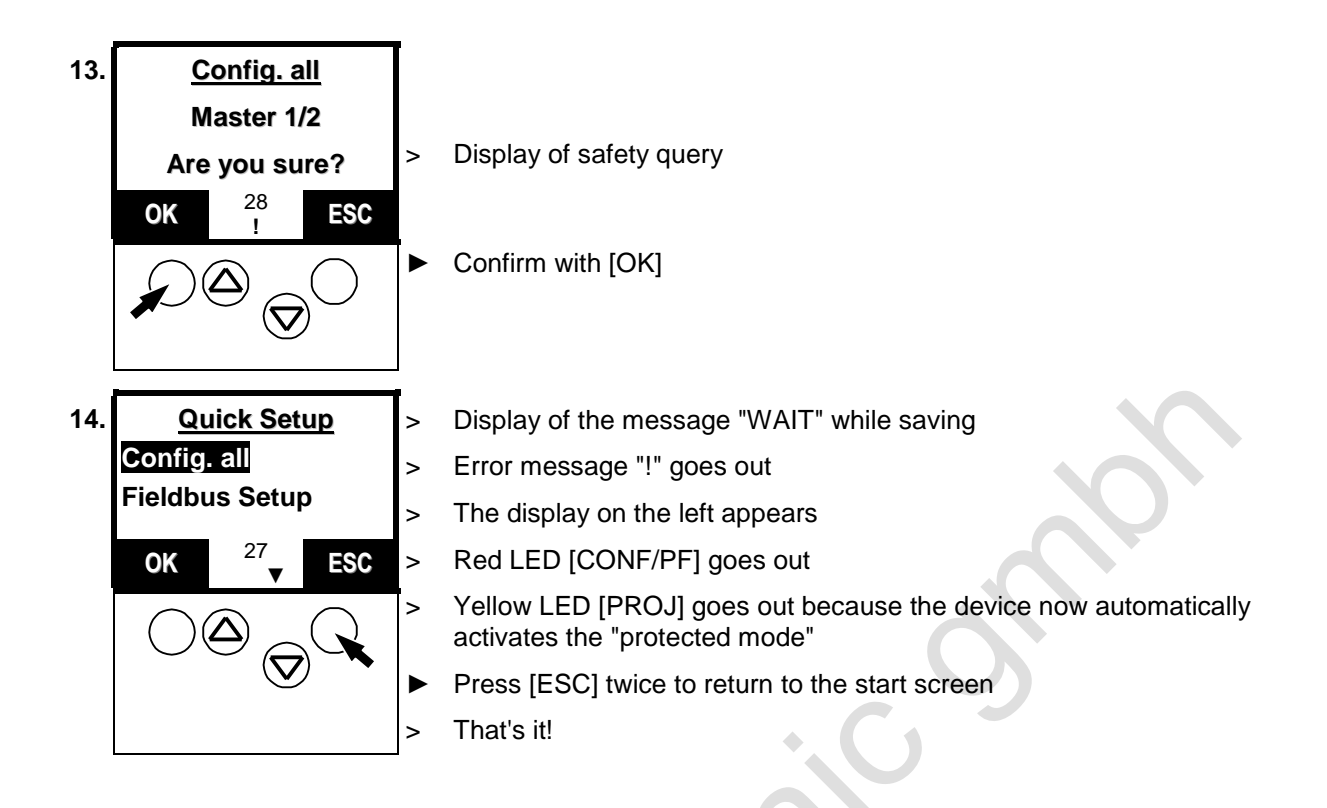

## 11.3 Change slave parameter data

The default parameter value for the slaves is "0Fh".

**Example** for a useful parameter change: Unused analogue input channels generate a periphery fault of the module. By changing parameters you can block unused channels so that the module does not trigger a periphery fault.

Please note the corresponding remarks in the instructions of the modules.

# **i** NOTE

Password level 2 required  $\rightarrow$  page <u>142</u>, chapter <u>Password setting</u> Changed values are not adopted in case of a wrong password level

# [MENU] > [Slave Setup] > select master > select slave > [Parameter value] > change parameter value > [SET]

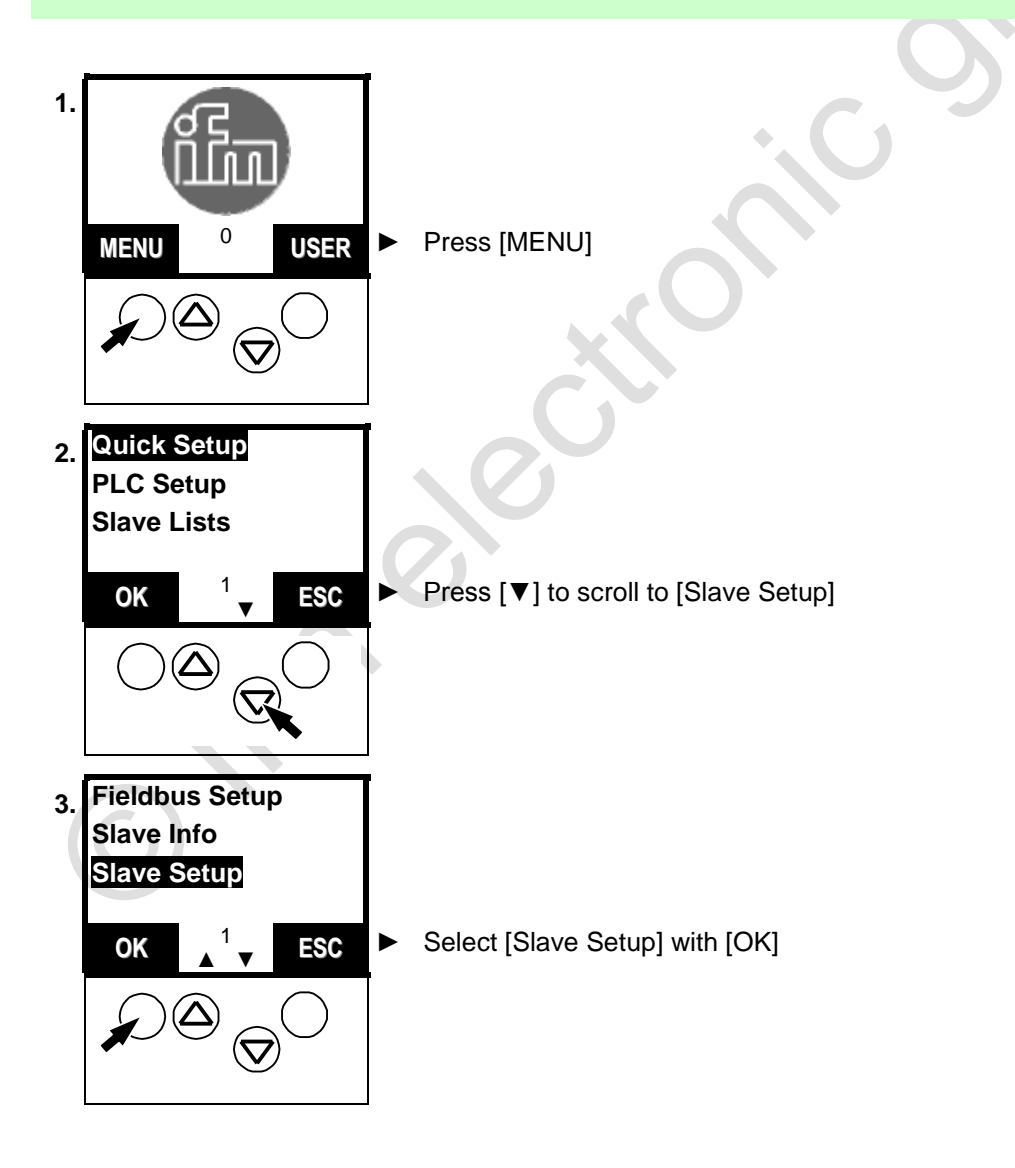

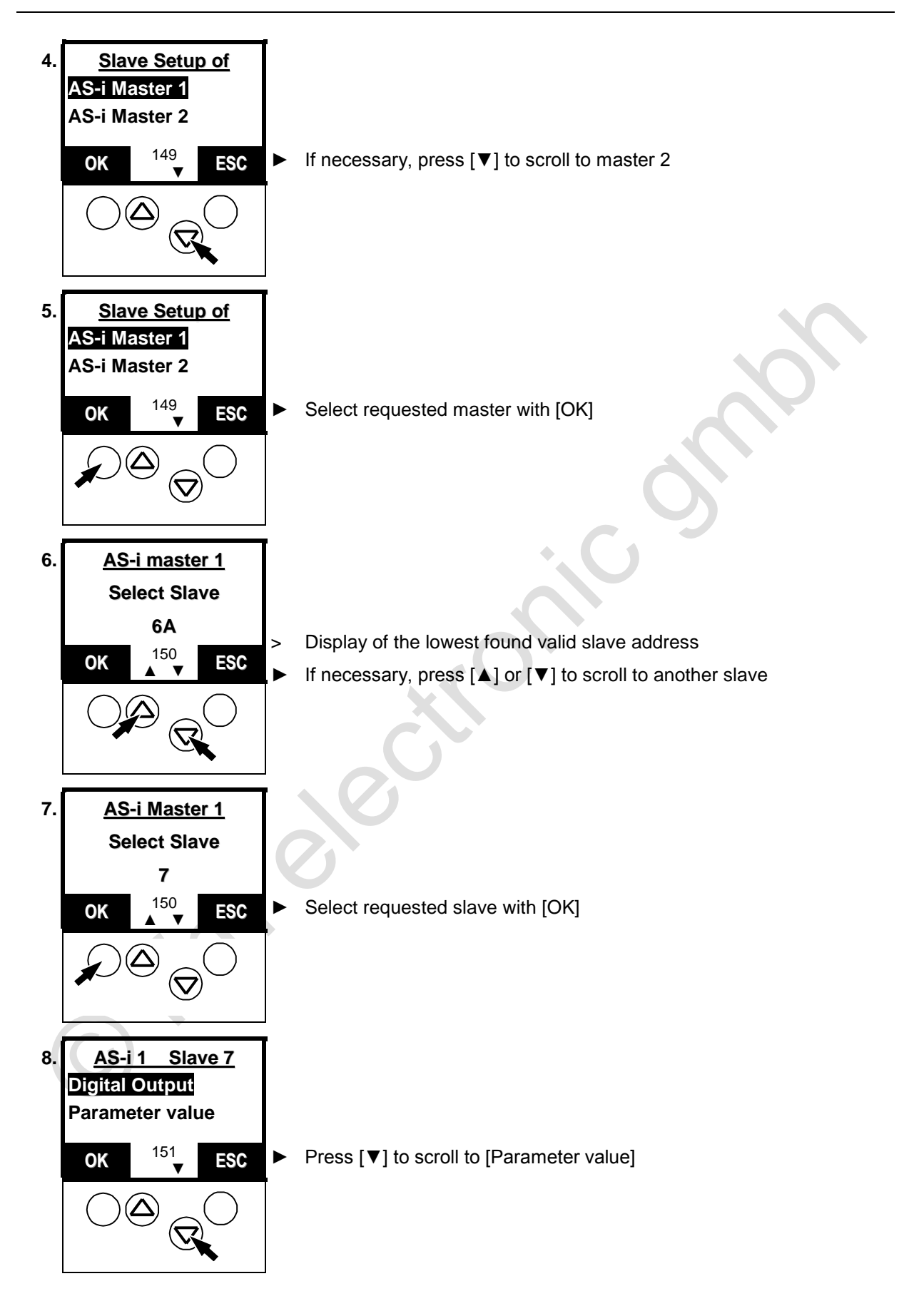

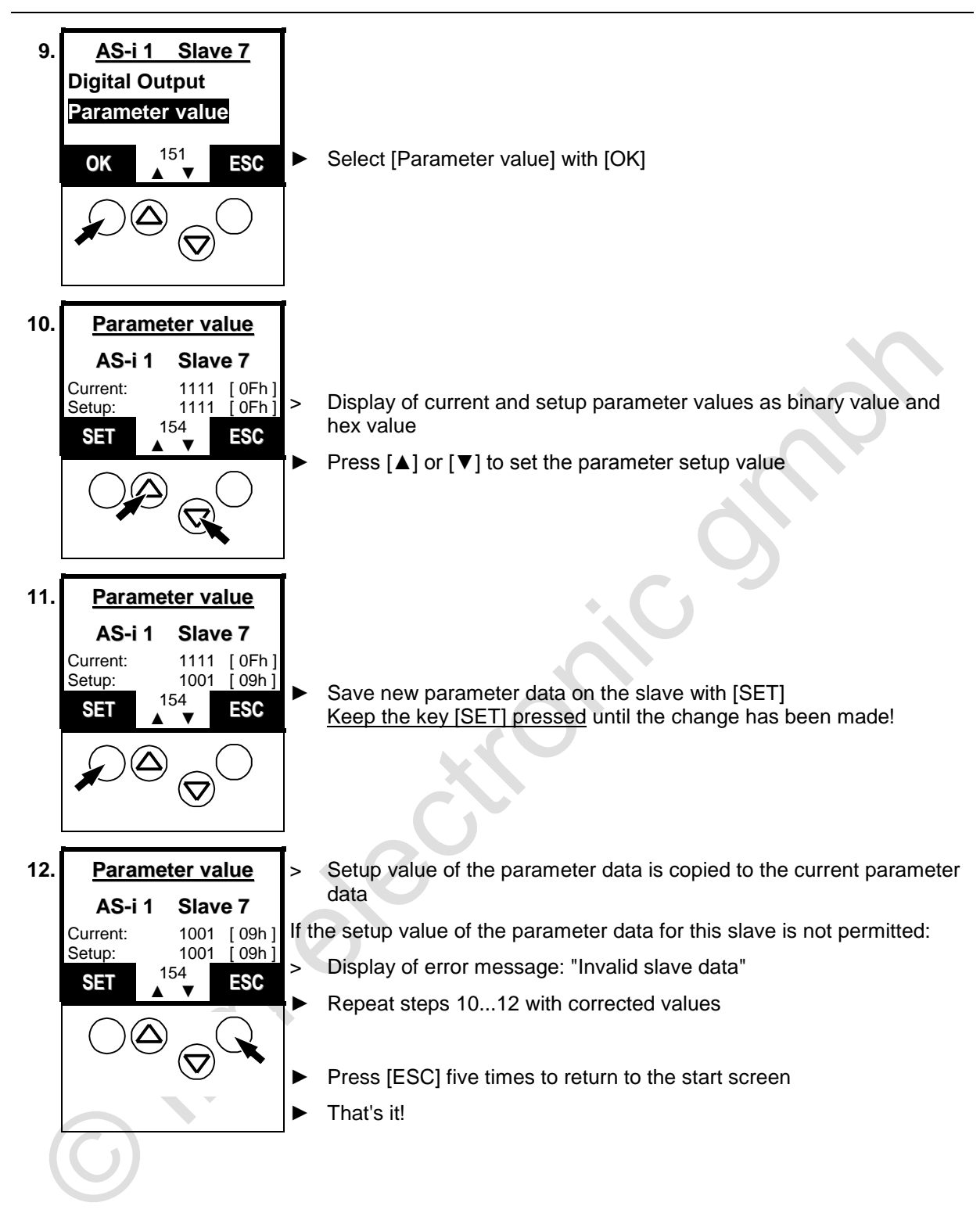

## 11.4 Password protection

## 11.4.1 General

In the menu [System Setup] in the menu item [Password] the operation can be restricted or enabled. On delivery, the device is in the user mode (= password level 1). By entering an invalid password (e.g. 1000) all menu items which can change settings are disabled. This disabling is the password level 0 (end user mode).

## 

Risk for persons and plant/machine by access of unauthorised users to special menus of the controllere.

Change the password to level 0 again as soon as the work in a higher password level has been completed. → page <u>142</u>, chapter <u>Password setting</u>

| Password level | Operating mode | Password    | Note            |
|----------------|----------------|-------------|-----------------|
| 0              | end user mode  | as required |                 |
| 1              | user mode      | CE01        | factory setting |
| 2              | service mode   | E02C        |                 |

| Main menu       | 2nd menu level      | Required password level |
|-----------------|---------------------|-------------------------|
| Quick Setup     | All                 | 1                       |
| PLC Setup       | all                 | 1                       |
| Address Slave   | All                 | 1                       |
| Diagnostics     | Reset Error Counter | 1                       |
| Master Setup    | Config all          | 1                       |
| Master Setup    | Operation Mode      | 1                       |
| Master Setup    | Autoadr. Mode       | 1                       |
| Master Setup    | Slave Reset         | 1                       |
| Fieldbus Setup  | All                 | 1                       |
| System Setup    | Modbus Setup        | 1                       |
| System Setup    | Firmware Update     | 3 *)                    |
| System Setup    | Factory default     | 3 *)                    |
| System Setup    | System Specials     | 2                       |
| System Info     | Admin Info          | 3 *)                    |
| Slave Setup     | All                 | 2                       |
| All other menus | All                 | 0                       |

\*) Please contact your AS-i sales specialist if you want to work with the password level 3.

The set password is immediately valid when entered and remains effective until the setting is changed.

## 11.4.3 Password setting

[MENU] > [System Setup] > [Password] > change password > [OK]

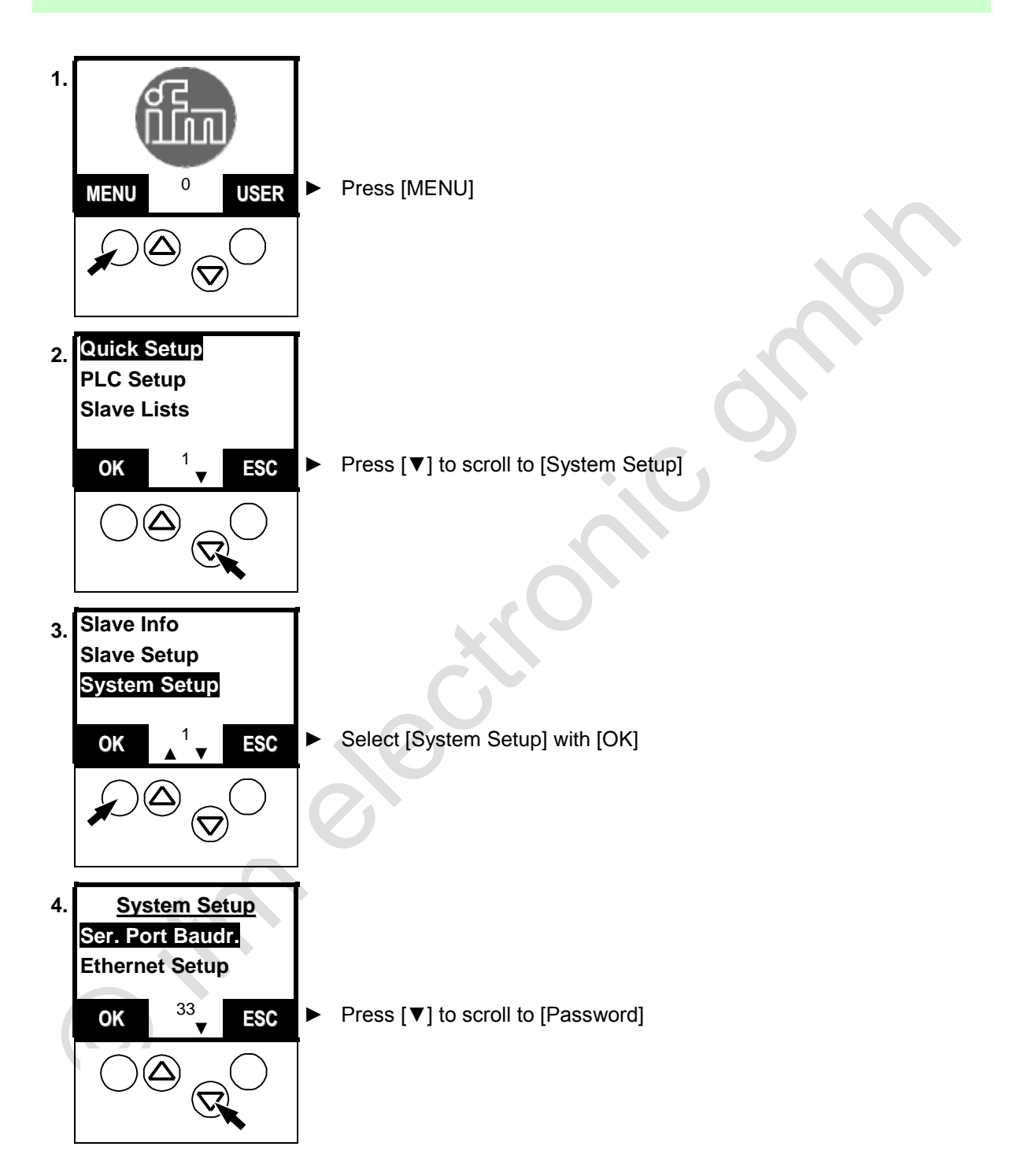

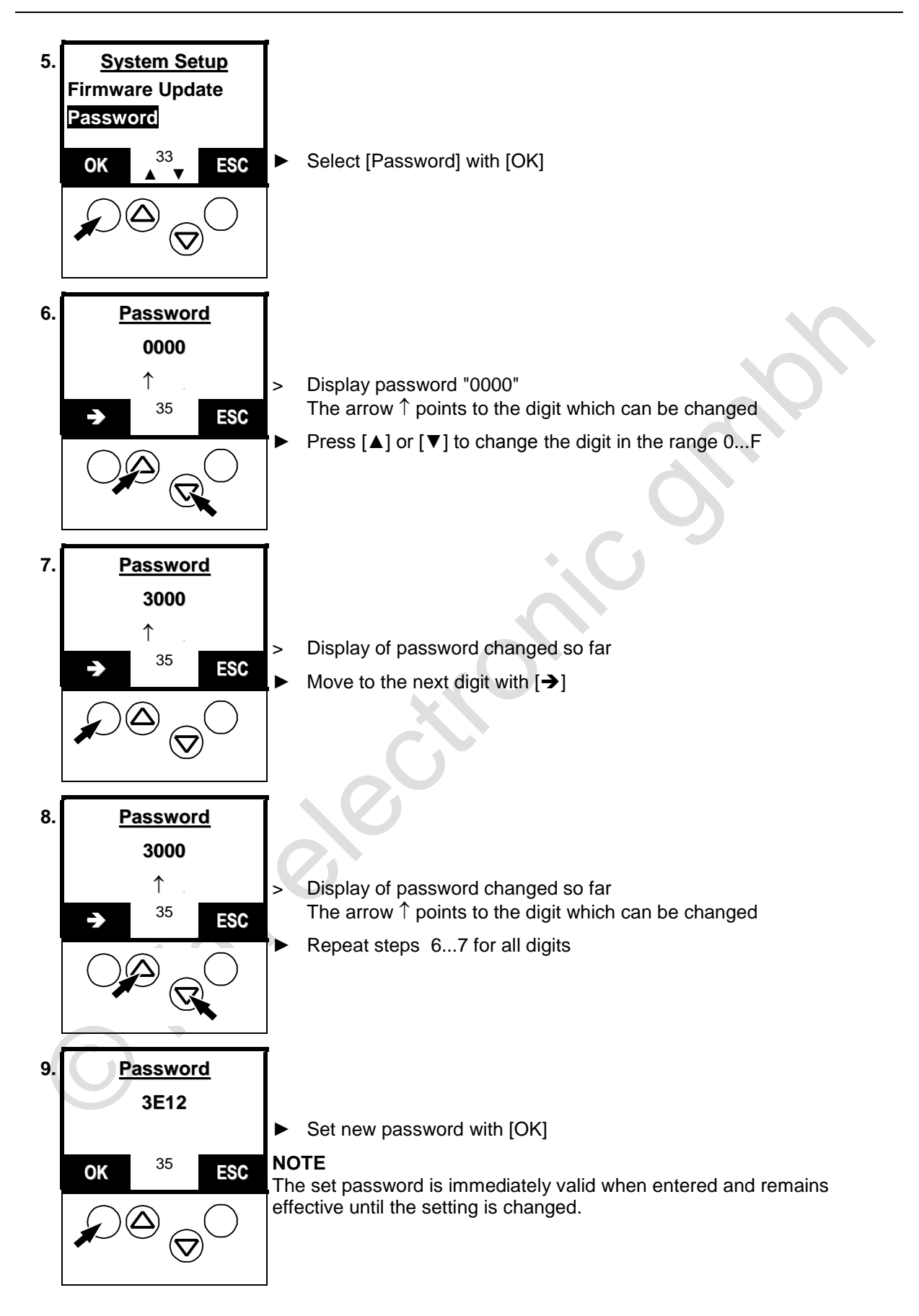

## 11.5 Reset to factory settings

You work with a used controllere (e.g. from a test project). You want to restore the factory settings of the controllere to prepare it for the new project?

# **i** NOTE

Password level 3 required  $\rightarrow$  page <u>142</u>, chapter <u>Password setting</u> For the administrator mode please contact your AS-i sales specialist.

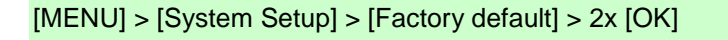

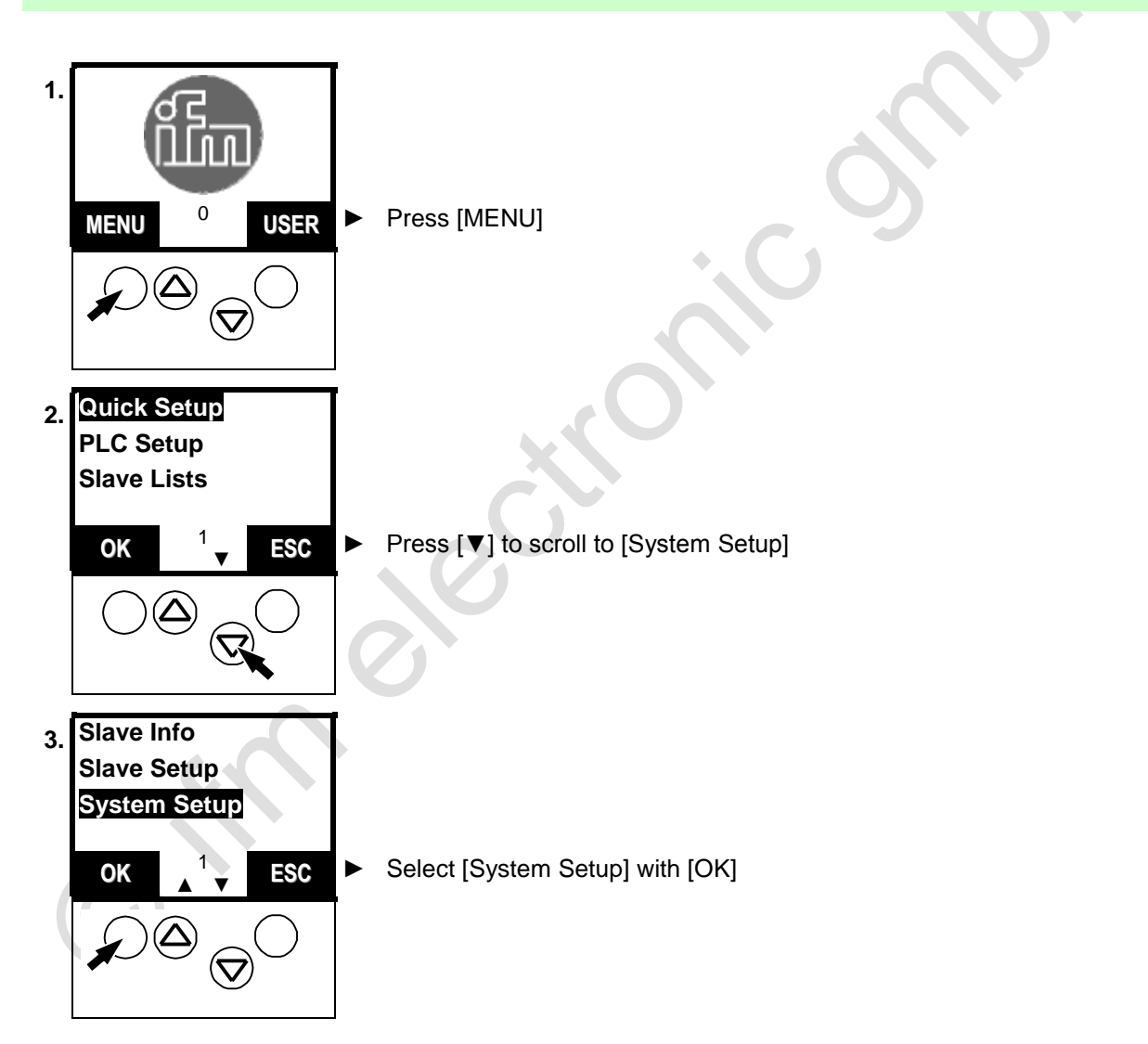
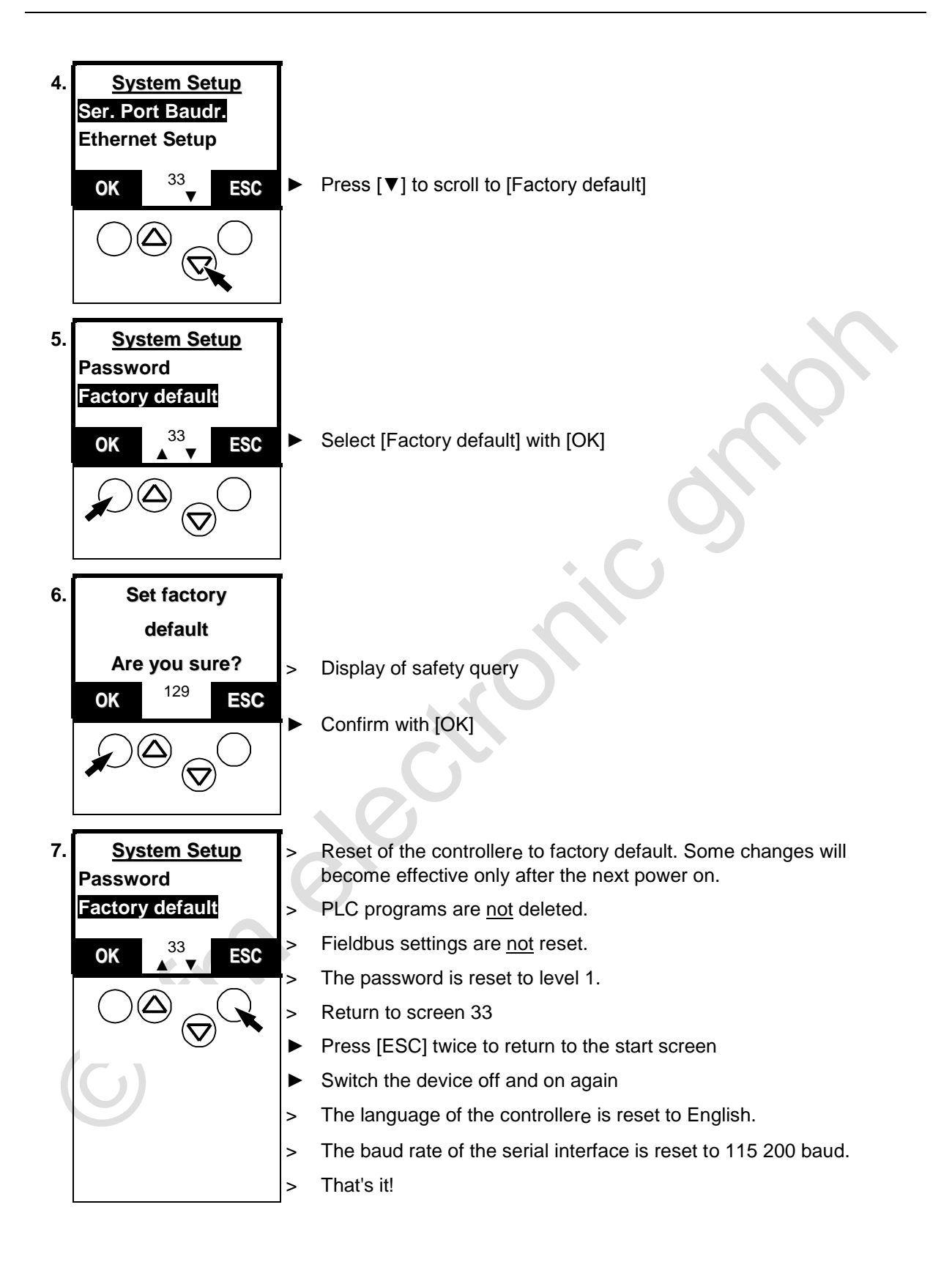

# 11.6Firmware update

# 

To update the operating system of the controllere you need a special software which is not generally available for security reasons.

If needed, please contact our AS-i sales specialist.

# 11.7 Character sets

The controllere has 3 different character sets used in the menu:

- 16-pixel high proportional font
- 8-pixel high proportional font
- 8-pixel high, 6-pixel wide font for tables

# Table of characters:

| 0  |          | 32 | Space | 64 | 6 | 96  | • | 128 | C  | 160 | á        | 192 | L   | 224 |   |
|----|----------|----|-------|----|---|-----|---|-----|----|-----|----------|-----|-----|-----|---|
| 1  |          | 33 | •     | 65 | A | 97  | a | 129 | ü  | 161 | í        | 193 | Т   | 225 | β |
| 2  |          | 34 |       | 66 | В | 98  | b | 130 | é  | 162 | ó        | 194 | т   | 226 | • |
| 3  |          | 35 | #     | 67 | С | 99  | С | 131 | â  | 163 | ú        | 195 | ŀ   | 227 |   |
| 4  |          | 36 | \$    | 68 | D | 100 | d | 132 | ä  | 164 | ñ        | 196 | _   | 228 |   |
| 5  |          | 37 | ×.    | 69 | E | 101 | е | 133 | à  | 165 | Ñ        | 197 | ł   | 229 |   |
| 6  |          | 38 | &     | 70 | F | 102 | f | 134 | a  | 166 | ē        | 198 |     | 230 | μ |
| 7  |          | 39 | ,     | 71 | G | 103 | g | 135 | С  | 167 | <u>e</u> | 199 |     | 231 | • |
| 8  |          | 40 | (     | 72 | Н | 104 | h | 136 | ê  | 168 | ċ        | 200 | Ľ   | 232 |   |
| 9  |          | 41 | >     | 73 | Ι | 105 | i | 137 | ë  | 169 | Г        | 201 | G   | 233 |   |
| 10 |          | 42 | *     | 74 | J | 106 | j | 138 | è  | 170 | 7        | 202 | ш   | 234 |   |
| 11 |          | 43 | +     | 75 | к | 107 | k | 139 | ï  | 171 | *2       | 203 | π   | 235 |   |
| 12 |          | 44 | ,     | 76 | L | 108 | 1 | 140 | î  | 172 | *4       | 204 | lł. | 236 |   |
| 13 |          | 45 | -     | 77 | M | 109 | m | 141 | ì  | 173 | ÷        | 205 | =   | 237 |   |
| 14 |          | 46 | -     | 78 | N | 110 | n | 142 | Ä  | 174 | «        | 206 | 쁥   | 238 |   |
| 15 |          | 47 | /     | 79 | 0 | 111 | 0 | 143 | 8  | 175 | »        | 207 |     | 239 |   |
| 16 | 1        | 48 | 0     | 80 | Р | 112 | р | 144 | É  | 176 | III.     | 208 |     | 240 |   |
| 17 | ₹        | 49 | 1     | 81 | Q | 113 | q | 145 | æ  | 177 |          | 209 |     | 241 | ± |
| 18 | <b>‡</b> | 50 | 2     | 82 | R | 114 | r | 146 | Æ  | 178 |          | 210 |     | 242 |   |
| 19 | !!       | 51 | 3     | 83 | S | 115 | s | 147 | ô  | 179 |          | 211 |     | 243 |   |
| 20 | P        | 52 | 4     | 84 | Т | 116 | t | 148 | ö  | 180 | -        | 212 |     | 244 |   |
| 21 | §        | 53 | 5     | 85 | U | 117 | u | 149 | ò  | 181 |          | 213 |     | 245 |   |
| 22 |          | 54 | 6     | 86 | U | 118 | v | 150 | û  | 182 |          | 214 |     | 246 |   |
| 23 | ŧ        | 55 | 7     | 87 | W | 119 | w | 151 | ù  | 183 |          | 215 |     | 247 |   |
| 24 | 1        | 56 | 8     | 88 | X | 120 | × | 152 | ij | 184 |          | 216 |     | 248 |   |
| 25 | Ŧ        | 57 | 9     | 89 | Y | 121 | y | 153 | ö  | 185 | 뷥        | 217 | L   | 249 |   |
| 26 | +        | 58 | :     | 90 | Z | 122 | z | 154 | Ü  | 186 |          | 218 | Г   | 250 |   |
| 27 | ÷        | 59 | ;     | 91 | ] | 123 | < | 155 | 0  | 187 | ิจ       | 219 |     | 251 |   |
| 28 | L        | 60 | <     | 92 |   | 124 | 1 | 156 | £  | 188 | Ц        | 220 |     | 252 |   |
| 29 | ++       | 61 | =     | 93 | ] | 125 | > | 157 | ¥  | 189 |          | 221 |     | 253 | 2 |
| 30 |          | 62 | >     | 94 | ^ | 126 | ~ | 158 | Pt | 190 |          | 222 |     | 254 |   |
| 31 | •        | 63 | ?     | 95 |   | 127 | Δ | 159 | f  | 191 | 1        | 223 |     | 255 |   |

# 12 Programming

In the supplementary manual "PLC programming with CoDeSys<sup>®</sup> 2.3" you will obtain more detailed information about the use of the programming system "CoDeSys for Automation Alliance". This manual can be downloaded free of charge from **ifm's** website at:

→ www.ifm.com > Select country/language > [Service] > [Download] > [Bus system AS-Interface]

## 12.1 Deviations from the indications in the programming manual

As opposed to the information in the programming manual, the following particularities apply to the controllere:

- Retain variables are not automatically stored. To do so, the function block "Store\_Retain" must be called.
- Task management is not implemented.
- Persistent variables are not implemented.
- Target visualisation is not possible.

## 12.2 Online changes in the PLC

To reduce the data volume to be transmitted to the controllere, CoDeSys<sup>®</sup> only transmits the changed POUs to the PLC. This accelerates programming in case of program changes during set-up. The term "Online Change" describes a function of the device allowing a change to the PLC program without interrupting the program. So the processing of the changed PLC program is possible without resetting the outputs.

# 

Dangerous, uncontrolled machine states!

The changeover to the changed PLC project can take up to 100 ms in case of "Online Change". During this time the outputs remain in their current state. The PLC data is not initialised after "Online Change".

- Stop the machine/system or bring it into a safe state before changing the PLC program in the controllere.
  - $\rightarrow$  page <u>118</u>, chapter <u>How are the operating modes for the PLC selected?</u>

## 12.3 Boot project / source code

The project loaded in the controllere is at first only stored in the volatile SRAM, just like the AS-i configuration. This means it will be lost if the controllere is no longer supplied with 24 V.

Boot process:

When the supply voltage of the controllere is switched on, the operating system copies the programs and data stored as boot project to the SRAM where they are executed (boot process). After this, the AS-i masters receive their configuration data. The AS-i masters initialise the AS-i slaves and start the data transfer to the slaves.

## 12.3.1 Create boot project

Dangerous, uncontrolled machine states!

The flash process can take <u>5 to 20 seconds</u> when creating a boot project! During this time the outputs remain in their current state.

Stop the machine/system or bring it into a safe state before creating a boot project or saving the AS-i configuration

 $\rightarrow$  page <u>118</u>, chapter <u>How are the operating modes for the PLC selected?</u>

When the configuration of an AS-i system is finished and the PLC project tested, this information must be non-volatilely stored in the flash memory. This is done in CoDeSys<sup>®</sup> via [Online] > [Create boot project].

148

## 12.3.2 Transmit source code from the PC to the controllere

The controllere gives you the option of automatically transmitting the source code of the boot project to the controllere. What for?

The source code contains all the data of your project, i.e. also the comments of your programs. If this data is stored in the controllere, a service technician can continue to work with the program on the machine, even if he does not have the original project on his PC.

The controllere has memory space of approx. 130 Kbytes for the source code. For larger files ( $\rightarrow$  size indicated in the download window) the source code download is aborted.

The setting shown here automatically sends the source data together with the boot project to the controllere.

- To do so, the following option must be activated in the CoDeSys<sup>®</sup> program:
- [Project] > [Options...] > select [Source download]

| Project                   | Insert       | Extras | Onlin |  |  |  |  |  |  |  |
|---------------------------|--------------|--------|-------|--|--|--|--|--|--|--|
| Build                     |              |        |       |  |  |  |  |  |  |  |
| Rebui                     | id all       |        |       |  |  |  |  |  |  |  |
| Clean                     | all          |        |       |  |  |  |  |  |  |  |
| Load download information |              |        |       |  |  |  |  |  |  |  |
| Objec<br>Proje            | t<br>t datab | ase    |       |  |  |  |  |  |  |  |
|                           |              |        |       |  |  |  |  |  |  |  |
| Optio                     | ns           |        |       |  |  |  |  |  |  |  |

## Menu [Options] > [Source download]

| Options                                                                                                    |                                                                                                    | ×            |
|----------------------------------------------------------------------------------------------------|----------------------------------------------------------------------------------------------------|--------------|
| Category:<br>Load & Save<br>User Information<br>Editor<br>Desktop<br>Colors<br>Directories<br>Log<br>Build<br>Passwords<br>Source download<br>Symbol configuration<br>Database-connection<br>Macros | Timing         Implicit at load         Notice at load         Implicit on create boot project         Only on demand         Extent         Source code only         All files | OK<br>Cancel |

- Timing = [Implicit on create boot project] Extent = [Source code only]
- Confirm with [OK]
- > The source code is also transmitted to the controllere when creating the boot project

## 12.3.3 Transmit source code from the controllere to the PC

Your project was transmitted as source code from the PC to the controllere and is available there. It is now also possible to transmit the source code from the controllere to the PC.

To demonstrate this, save and close your current project.

|                                                                                                    | File Edit Project Insert                                                    |
|----------------------------------------------------------------------------------------------------|-----------------------------------------------------------------------------|
| ► In CoDeSys <sup>®</sup> menu [File] > [Open]                                                                                                    | New from template                                                           |
|                                                                                                    | Open                                                                        |
| Öffnen ? 🔀                                                                                                    |                                                                             |
| Suchen in: C Projects                                                                                                    |                                                                             |
| BspdtTemp         CR2500         TEMPLATE_CDV(           CR1050         DEMO_PDM         Visu           CR1051         DEMO_PLC         AC1353.pro           CR1053         PDM360         Alarm.pro           CR1055         Robo         Bspdt.pro                                                                                                    |                                                                             |
| CR1056 CR1056 CR1056 Duzzer_Demo_Fi                                                                                                    | Click on [PLC]:                                                             |
|                                                                                                    | [Open project from PLC]                                                     |
| Dateiname: Üffnen                                                                                                    |                                                                             |
| Dateityp: CoDeSys Project (*.pro)  Abbrechen                                                                                                    |                                                                             |
| Open project from PLC PLC                                                                                                    |                                                                             |
| Open project from source code manager ENI                                                                                                    |                                                                             |
|                                                                                                    |                                                                             |
| Configuration: None Cancel                                                                                                    | ► Click on the symbol [▼]                                                   |
| Target Settings                                                                                                    |                                                                             |
| Configuration: None  Vone None fin electronic ombh. 4C1345/45/53/54/07/17. V 15 fin electronic ombh. Controllef: RTS1X, V 9 fin electronic ombh. Controllef: RTS1X, V 9                                                                                                    | <ul> <li>Select the target suitable for the controllere<br/>used</li> </ul> |
| Immediations (JIRT), Enviros Lestrober Controller, V 04<br>Immediations (JRR) Edited Destrober Controller, V 04<br>Immediations (JRR) Destrober Controller, V 04<br>Immediations (JRR) (JRR) (JRR) (JRR) (JRR) (JRR)<br>Immediations (JRR) (JRR) (JRR) (JRR) (JRR) (JRR)<br>Immediations (JRR) (JRR) (JRR) (JRR) (JRR) (JRR) (JRR)<br>Immediations (JRR) (JRR) (JRR) (JRR) (JRR) (JRR) (JRR) (JRR)<br>Immediations (JRR) (JRR) (J | <ul> <li>Confirm with [OK]</li> </ul>                                       |
|                                                                                                    |                                                                             |

▶ In the "Online" menu select [Communication Parameters]

| Communication Paramet  | ters                    |                  |                         | X           |  |  |  |  |  |  |
|------------------------|-------------------------|------------------|-------------------------|-------------|--|--|--|--|--|--|
| Channels               |                         |                  |                         |             |  |  |  |  |  |  |
|                        | Tcp/lp (Level 2)        | Cop/lp (Level 2) |                         |             |  |  |  |  |  |  |
| localhost' via Tcp/Ip_ | "localhost' via Tcp/Ip_ |                  |                         |             |  |  |  |  |  |  |
|                        | Name                    | Value            | Comment                 | Lancel      |  |  |  |  |  |  |
|                        | Address                 | 192.168.10.24    | IP address or hostname  |             |  |  |  |  |  |  |
|                        | Port                    | 1200             |                         |             |  |  |  |  |  |  |
|                        | Blocksize               | 128              | Must match with runtime | <u>N</u> ew |  |  |  |  |  |  |
|                        | Motorola byteorder      | No               |                         |             |  |  |  |  |  |  |
|                        |                         |                  |                         |             |  |  |  |  |  |  |

- Select the setting ( $\rightarrow$  CoDeSys<sup>®</sup> manual) which matches the setting in the controllere
- See for yourself that the project transmitted from the controllere corresponds to your original project.

# 12.4 Remanent PLC data (flags)

Three types of data can be stored in the PLC:

- Remanent variable (in CoDeSys® declared as retain variable)
- Volatile variable (if not declared as "retain variable")
- Remanent flags: MW 0...79
- Volatile flags MW 80...127

Like all other data, the remanent variables are stored in the volatile SRAM memory and are not automatically saved in the flash memory! The library ifm\_Asi\_Utils\_xxxxx.lib contains a function to save 1 KWords of remanent variables if needed.

# NOTICE

Due to the design the maximum number of possible write cycles for the flash memory is limited.

- Do not save data cyclically! Loss of data due to the destruction of the memory is possible!
- Store remanent variables separately only if needed.

For this reason, only statical information such as formulations or target times should be stored in the remanent storage area. When the voltage is restored, the area of the remanent variables with the last stored values is restored.

Remanent variables are declared as "Retain variables" in CoDeSys®:

| Declare Variable                        |                       |              | $\mathbf{X}$ |
|-----------------------------------------|-----------------------|--------------|--------------|
| Class<br>VAR                            | <u>N</u> ame<br>Test1 | Uype<br>WORD | ОК           |
| <u>S</u> ymbol list<br>Global_Variables | Initial Value         | Address      |              |
| Co <u>m</u> ment: Variable, rem         | anent                 |              |              |
| ,                                       |                       |              |              |

In addition, there are the remanent flag words MW 0...MW 79 to store dynamic values such as counter values. In case of power failure these 80 words are automatically saved by the operating system and restored when the voltage is restored. The flags in MW 80...MW 127 are not remanent!

## 12.5 System variables

System variables in the controllere can be indirectly accessed via a special table of pointers at the basic address FFB00 h.

The easiest way to use these system calls is to integrate the supplied library ifm\_AsiUtils\_010000.lib in your project.

The library applies to controllere devices with the firmware RTS 2.x and replaces the previous libraries "ecoasi20.lib" and "ecoasi21.lib".

# 12.6 Overview PLC addresses

The PLC addesses (IEC addresses) consist of several elements in the indicated order:

| Start character | %   | The definition of an address starts with "%"           |  |  |  |  |  |  |  |  |
|-----------------|-----|--------------------------------------------------------|--|--|--|--|--|--|--|--|
|                 | I   | Inputs (of sensors) are defined by an "I" for input    |  |  |  |  |  |  |  |  |
| Data type       | Q   | Outputs (of actuators) are defined by a "Q" for output |  |  |  |  |  |  |  |  |
|                 | М   | lags are defined by an "M"                             |  |  |  |  |  |  |  |  |
|                 | Х   | Bit information is defined by an "X"                   |  |  |  |  |  |  |  |  |
| Data length     | В   | Bytes (= 8 bits) are defined by a "B"                  |  |  |  |  |  |  |  |  |
|                 | W   | Words (= 2 bytes = 16 bits) are defined by a "W"       |  |  |  |  |  |  |  |  |
| Identification  | (m) | Indication of the AS-i master                          |  |  |  |  |  |  |  |  |
| Slave address   | (s) | Indication of the slave address                        |  |  |  |  |  |  |  |  |

## 12.6.1 Example pushbutton module

An AS-i pushbutton module AC2088 is connected to the master 1 as slave 6B. At which addresses are the pushbuttons and indicators accessible in the PLC program?

The data sheet specifies: AS-i profile = S-B.A.E

| Assignment | LED red | LED green | Pushbutton red | Pushbutton green |
|------------|---------|-----------|----------------|------------------|
| Data bit   | D0      | D1        | D2             | D3               |

This results in the following addresses for the PLC program in the controllere:

|      | 6 |       | Pushbutton | Indicator |
|------|---|-------|------------|-----------|
|      |   | green | %IX11.6.3  | %QX11.6.1 |
| A2-1 |   | red   | %IX11.6.2  | %QX11.6.0 |
|      | ¢ |       |            |           |

The following pages will show examples of IEC addresses in the PLC of the controllere.

# 12.6.2 IEC addresses in the PLC of the controllere

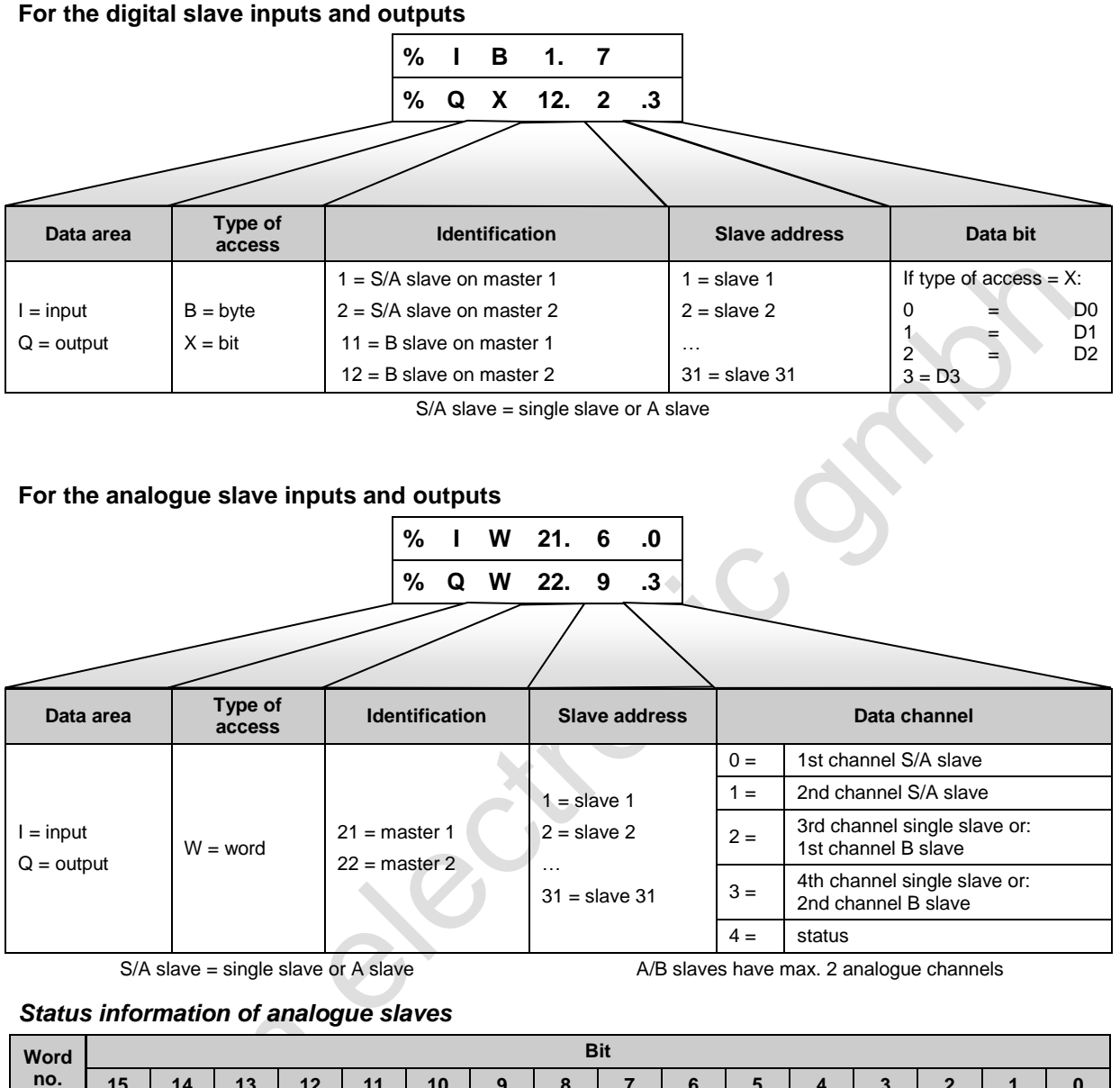

| Word |                                                                                         |                                                                                         |     |     |     |                   |                    | D                 | π                      |                      |                    |    |    |    |    |    |
|------|-----------------------------------------------------------------------------------------|-----------------------------------------------------------------------------------------|-----|-----|-----|-------------------|--------------------|-------------------|------------------------|----------------------|--------------------|----|----|----|----|----|
| no.  | 15                                                                                      | 14                                                                                      | 13  | 12  | 11  | 10                | 9                  | 8                 | 7                      | 6                    | 5                  | 4  | 3  | 2  | 1  | 0  |
| 0    |                                                                                         | analogue data channel 0 from/to slave 1 or:<br>analogue data channel 0 from/to slave -A |     |     |     |                   |                    |                   |                        |                      |                    |    |    |    |    |    |
| 1    |                                                                                         | analogue data channel 1 from/to slave 1 or:<br>analogue data channel 1 from/to slave 1A |     |     |     |                   |                    |                   |                        |                      |                    |    |    |    |    |    |
| 2    | analogue data channel 2 from/to slave 1 or:<br>analogue data channel 0 from/to slave 1B |                                                                                         |     |     |     |                   |                    |                   |                        |                      |                    |    |    |    |    |    |
| 3    |                                                                                         | analogue data channel 3 from/to slave 1 or:<br>analogue data channel 1 from/to slave 1B |     |     |     |                   |                    |                   |                        |                      |                    |    |    |    |    |    |
| 4    | TIB                                                                                     | тов                                                                                     | TIA | TOA | TVB | OVB               | TVA                | OVA               | 03                     | V3                   | 02                 | V2 | 01 | V1 | 00 | V0 |
| 5    |                                                                                         |                                                                                         |     |     | i   | analogu<br>analog | ie data<br>ue data | channe<br>a chann | el 0 fror<br>Iel 0 fro | n/to sla<br>om/to sl | ive 2 or<br>ave 2A | :  |    |    |    |    |
| 6    |                                                                                         |                                                                                         |     |     | i   | analogu<br>analog | ie data<br>ue data | channe<br>a chann | el 1 fror<br>Iel 1 fro | n/to sla<br>om/to sl | ive 2 or<br>ave 2A | :  |    |    |    |    |
| 7    |                                                                                         |                                                                                         |     |     | i   | analogu<br>analog | ie data<br>ue data | channe<br>a chann | el 2 fror<br>lel 0 fro | n/to sla<br>om/to sl | ive 2 or<br>ave 2B | :  |    |    |    |    |
| 8    |                                                                                         |                                                                                         |     |     | i   | analogu<br>analog | ie data<br>ue data | channe<br>a chann | el 3 fror<br>lel 1 fro | n/to sla<br>om/to sl | ive 2 or<br>ave 2B | :  |    |    |    |    |
| 9    | TIB                                                                                     | тов                                                                                     | TIA | TOA | TVB | OVB               | TVA                | OVA               | 03                     | V3                   | 02                 | V2 | 01 | V1 | 00 | V0 |

| Word   |                                                                                                    |                                                                                           |                      |                      |                       |                       |                   | В                | it                   |                     |                    |    |    |    |    |    |
|--------|----------------------------------------------------------------------------------------------------|-------------------------------------------------------------------------------------------|----------------------|----------------------|-----------------------|-----------------------|-------------------|------------------|----------------------|---------------------|--------------------|----|----|----|----|----|
| no.    | 15                                                                                                    | 14                                                                                        | 13                   | 12                   | 11                    | 10                    | 9                 | 8                | 7                    | 6                   | 5                  | 4  | 3  | 2  | 1  | 0  |
|        |                                                                                                    |                                                                                           |                      |                      |                       |                       |                   |                  | •                    |                     |                    |    |    |    |    |    |
| 150    |                                                                                                    |                                                                                           |                      |                      | a                     | nalogu<br>analogi     | e data<br>ue data | channe<br>channe | l 0 fron<br>el 0 fro | n/to sla<br>m/to sl | ve 31 o<br>ave 31A | r: |    |    |    |    |
| 151    |                                                                                                    | analogue data channel 1 from/to slave 31 or:<br>analogue data channel 1 from/to slave 31A |                      |                      |                       |                       |                   |                  |                      |                     |                    |    |    |    |    |    |
| 152    | analogue data channel 2 from/to slave 31 or:<br>analogue data channel 0 from/to slave 31B                                                                                                    |                                                                                           |                      |                      |                       |                       |                   |                  |                      |                     |                    |    |    |    |    |    |
| 153    | analogue data channel 3 from/to slave 31 or:<br>analogue data channel 1 from/to slave 31B                                                                                                    |                                                                                           |                      |                      |                       |                       |                   |                  |                      |                     |                    |    |    |    |    |    |
| 154    | TIB                                                                                                    | тов                                                                                       | TIA                  | ΤΟΑ                  | тув                   | OVB                   | TVA               | OVA              | <b>O</b> 3           | V3                  | 02                 | V2 | 01 | V1 | 00 | V0 |
| Legend |                                                                                                    |                                                                                           |                      |                      |                       |                       |                   |                  |                      |                     |                    |    |    |    |    |    |
| Vn     | Validit                                                                                                    | y bit "va                                                                                 | alid" for            | channe               | l numbe               | ern = 0.              | 3                 |                  |                      |                     |                    |    |    |    |    |    |
|        | NOTE                                                                                                    | set Vr                                                                                    | 1 = "1" t            | or analo             | gue <b>ou</b>         | tput sla              | ves!              |                  |                      |                     |                    |    |    |    |    |    |
| On     | Bit "o                                                                                                    | /erflow"                                                                                  | for cha              | nnel nu              | mber n                | = 03                  | - ( ) - 1         |                  |                      |                     |                    |    |    |    |    |    |
| OVA    | CTT1:<br>0 = more than 3.5 s have elapsed since the last update of the output values<br>1 = slave requests new output data within the next 3 s<br>CTT2CTT5:<br>0 = slave receives no new output data<br>1 = slave receives no new output data                                                         |                                                                                           |                      |                      |                       |                       |                   |                  |                      |                     |                    |    |    |    |    |    |
|        | Chanr                                                                                                    | nel-inde                                                                                  | penden               | t bit "tra           | nsmiss                | ion valic             | l" of A s         | slave/sin        | gle slav             | /e:                 |                    |    |    |    |    |    |
| IVA    | 0 = er<br>1 = tra                                                                                                    | ror durir<br>ansmiss                                                                      | ng trans<br>ion of a | smission<br>Inalogue | or: time<br>input/c   | eout<br>output da     | ata OK            |                  |                      |                     |                    |    |    |    |    |    |
| OVB    | Channel-independent bit "output data valid" of B slave:<br>CTT1:<br>0 = more than 3.5 s have elapsed since the last update of the output values<br>1 = slave requests new output data within the next 3 s<br>CTT2CTT5:<br>0 = slave receives no new output data<br>1 = slave receives new output data |                                                                                           |                      |                      |                       |                       |                   |                  |                      |                     |                    |    |    |    |    |    |
|        | Chanr                                                                                                    | nel-inde                                                                                  | penden               | t bit "tra           | nsmissi               | ion valic             | l" of B s         | slave:           |                      |                     |                    |    |    |    |    |    |
| TVB    | 0 = er<br>1 = tra                                                                                                    | ror durir<br>ansmissi                                                                     | ng trans<br>ion of a | smission<br>Inalogue | or: Time input/c      | neout<br>output da    | ata OK            |                  |                      |                     |                    |    |    |    |    |    |
| TIA    | Slave                                                                                                    | transmi                                                                                   | ts anal              | ogue inp             | out data              |                       |                   |                  |                      |                     |                    |    |    |    |    |    |
| TIB    | 0 = in<br>1 = in                                                                                                    | the ana the tran                                                                          | logue r<br>isparen   | node (1<br>t mode    | 5 bits, w<br>(16 bits | /ith sign<br>, withou | )<br>t sign)      |                  |                      |                     |                    |    |    |    |    |    |
| TOA    | slave                                                                                                    | receives                                                                                  | s analo              | gue out              | out data              |                       |                   |                  |                      |                     |                    |    |    |    |    |    |
| ТОВ    | 0 = in<br>1 = in                                                                                                    | the ana the tran                                                                          | logue r<br>sparen    | node (1<br>t mode    | 5 bits, w<br>(16 bits | /ith sign<br>, withou | )<br>t sign)      |                  |                      |                     |                    |    |    |    |    |    |
|        |                                                                                                    |                                                                                           |                      |                      |                       |                       |                   |                  |                      |                     |                    |    |    |    |    |    |

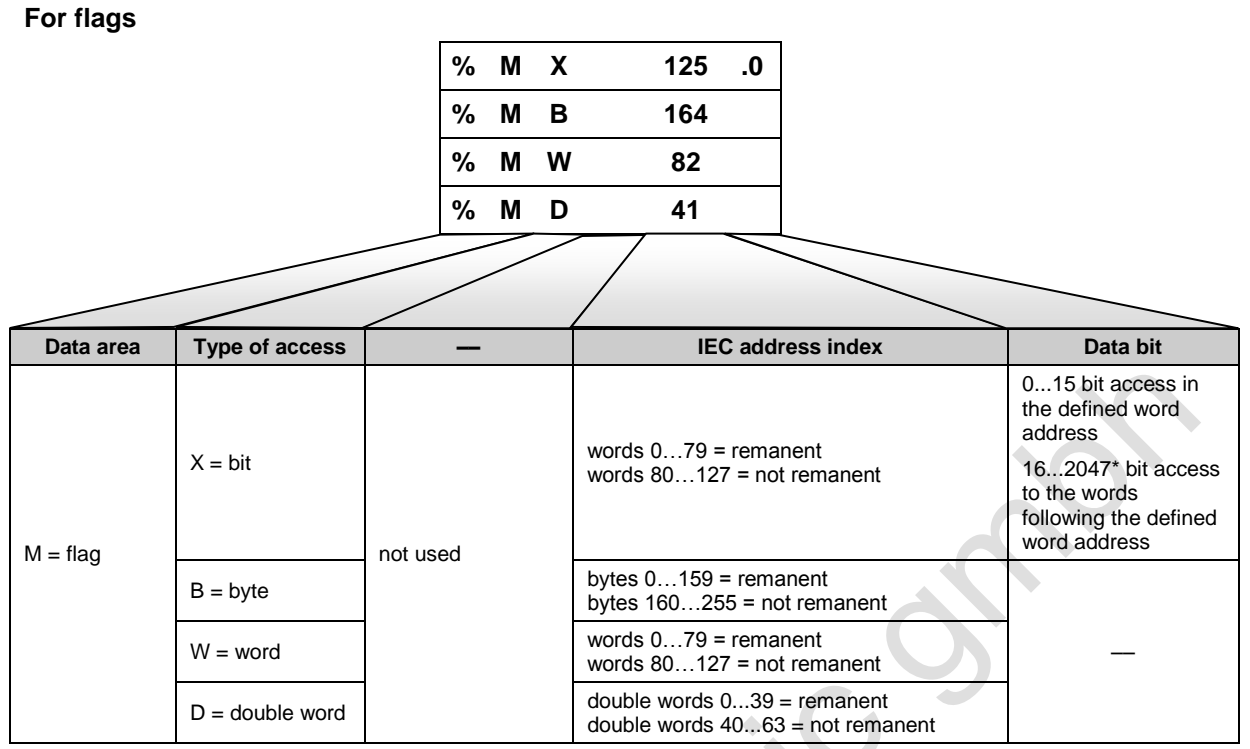

\* Maximum data bit number for defined word address 0. If the defined word address is, for example, 126, the maximum data bit number is 31 (access to bit 15 of flag word 127) because otherwise the length of the flag area is exceeded. Examples:

%MX17.16 = %MX18.0

%MX0.2047 = %MX127.15 %M

%MX126.31 = %MX127.15

## Relationship between double word, word and byte

|       | М     | D0    |       |              |  |  |
|-------|-------|-------|-------|--------------|--|--|
| M     | W1    | M     | W0    |              |  |  |
| MB3   | MB2   | MB1   | MB0   |              |  |  |
|       | -     |       |       |              |  |  |
|       |       |       |       |              |  |  |
|       | W3    | ININ  | W2    | remanent     |  |  |
| MB/   | МВ6   | MB5   | MB4   |              |  |  |
|       |       |       |       |              |  |  |
|       |       |       |       |              |  |  |
| MV    | V79   | MV    |       |              |  |  |
| MB159 | MB158 | MB157 |       |              |  |  |
|       |       |       |       |              |  |  |
|       | ME    | 040   |       |              |  |  |
| MV    | V81   | MV    |       |              |  |  |
| MB163 | MB162 | MB161 | MB160 |              |  |  |
|       | мг    | 244   |       |              |  |  |
|       | IVIL  |       | 102   |              |  |  |
| ND407 | ND400 | MD405 |       | not remanent |  |  |
| MB167 | MB166 | MB165 | MB164 |              |  |  |
|       |       |       |       |              |  |  |
|       |       |       |       |              |  |  |
| MW    | 127   | MW    |       |              |  |  |
| MB255 | MB254 | MB253 | MB252 |              |  |  |

# Programming

| For configuration data (slaves 031B)<br>% I W 31. 8 |                |                |   |                   |   |  |
|-----------------------------------------------------|----------------|----------------|---|-------------------|---|--|
|                                                     |                |                | / |                   |   |  |
| Data area                                           | Type of access | Identification |   | IEC address index | - |  |

# Current Configuration Data (CDI)

| Word address for master 1: xx = 31<br>for master 2: xx = 32 | Of slave | Word address for master 1: xx = 31<br>for master 2: xx = 32 | Of slave |
|-------------------------------------------------------------|----------|-------------------------------------------------------------|----------|
| %IWxx.0                                                     | 0        | %IWxx.32                                                    | *)       |
| %IWxx.1                                                     | 1(A)     | %IWxx.33                                                    | 1B       |
| %IWxx.2                                                     | 2(A)     | %IWxx.34                                                    | 2B       |
| %IWxx.3                                                     | 3(A)     | %IWxx.35                                                    | 3B       |
| %IWxx.4                                                     | 4(A)     | %IWxx.36                                                    | 4B       |
| %IWxx.5                                                     | 5(A)     | %IWxx.37                                                    | 5B       |
| %IWxx.6                                                     | 6(A)     | %IWxx.38                                                    | 6B       |
| %IWxx.7                                                     | 7(A)     | %IWxx.39                                                    | 7B       |
| %IWxx.8                                                     | 8(A)     | %IWxx.40                                                    | 8B       |
| %IWxx.9                                                     | 9(A)     | %IWxx.41                                                    | 9B       |
| %IWxx.10                                                    | 10(A)    | %IWxx.42                                                    | 10B      |
| %IWxx.11                                                    | 11(A)    | %IWxx.43                                                    | 11B      |
| %IWxx.12                                                    | 12(A)    | %IWxx.44                                                    | 12B      |
| %IWxx.13                                                    | 13(A)    | %IWxx.45                                                    | 13B      |
| %IWxx.14                                                    | 14(A)    | %IWxx.46                                                    | 14B      |
| %IWxx.15                                                    | 15(A)    | %IWxx.47                                                    | 15B      |
| %IWxx.16                                                    | 16(A)    | %IWxx.48                                                    | 16B      |
| %lWxx.17                                                    | 17(A)    | %IWxx.49                                                    | 17B      |
| %IWxx.18                                                    | 18(A)    | %IWxx.50                                                    | 18B      |
| %lWxx.19                                                    | 19(A)    | %IWxx.51                                                    | 19B      |
| %IWxx.20                                                    | 20(A)    | %IWxx.52                                                    | 20B      |
| %IWxx.21                                                    | 21(A)    | %IWxx.53                                                    | 21B      |
| %IWxx.22                                                    | 22(A)    | %IWxx.54                                                    | 22B      |
| %IWxx.23                                                    | 23(A)    | %IWxx.55                                                    | 23B      |
| %IWxx.24                                                    | 24(A)    | %IWxx.56                                                    | 24B      |
| %IWxx.25                                                    | 25(A)    | %IWxx.57                                                    | 25B      |
| %IWxx.26                                                    | 26(A)    | %IWxx.58                                                    | 26B      |
| %IWxx.27                                                    | 27(A)    | %IWxx.59                                                    | 27B      |
| %IWxx.28                                                    | 28(A)    | %IWxx.60                                                    | 28B      |
| %IWxx.29                                                    | 29(A)    | %IWxx.61                                                    | 29B      |
| %IWxx.30                                                    | 30(A)    | %IWxx.62                                                    | 30B      |

| Word address for master 1: xx = 31<br>for master 2: xx = 32 | Of slave | Word address for master 1: xx for master 2: xx | = 31<br>= 32 Of slave |
|-------------------------------------------------------------|----------|------------------------------------------------|-----------------------|
| %IWxx.31                                                    | 31(A)    | %IWxx.63                                       | 31B                   |

\*) The address 0B is not possible, therefore these values are set to 0 by default.

## Projected configuration data (CDI)

| Word address for master 1: xx = 31<br>for master 2: xx = 32 | Of slave | Word address for master 1: xx = 31<br>for master 2: xx = 32 | Of slave |
|-------------------------------------------------------------|----------|-------------------------------------------------------------|----------|
| %IWxx.96                                                    | 0(A)     | %IWxx.128                                                   | *)       |
| %IWxx.97                                                    | 1(A)     | %IWxx.129                                                   | 1B       |
| %IWxx.98                                                    | 2(A)     | %IWxx.130                                                   | 2B       |
| %IWxx.99                                                    | 3(A)     | %IWxx.131                                                   | 3B       |
| %IWxx.100                                                   | 4(A)     | %IWxx.132                                                   | 4B       |
| %IWxx.101                                                   | 5(A)     | %IWxx.133                                                   | 5B       |
| %IWxx.102                                                   | 6(A)     | %IWxx.134                                                   | 6B       |
| %IWxx.103                                                   | 7(A)     | %IWxx.135                                                   | 7B       |
| %IWxx.104                                                   | 8(A)     | %IWxx.136                                                   | 8B       |
| %IWxx.105                                                   | 9(A)     | %IWxx.137                                                   | 9B       |
| %IWxx.106                                                   | 10(A)    | %IWxx.138                                                   | 10B      |
| %IWxx.107                                                   | 11(A)    | %IWxx.139                                                   | 11B      |
| %IWxx.108                                                   | 12(A)    | %lWxx.140                                                   | 12B      |
| %IWxx.109                                                   | 13(A)    | %IWxx.141                                                   | 13B      |
| %IWxx.110                                                   | 14(A)    | %IWxx.142                                                   | 14B      |
| %IWxx.111                                                   | 15(A)    | %lWxx.143                                                   | 15B      |
| %IWxx.112                                                   | 16(A)    | %IWxx.144                                                   | 16B      |
| %IWxx.113                                                   | 17(A)    | %lWxx.145                                                   | 17B      |
| %IWxx.114                                                   | 18(A)    | %lWxx.146                                                   | 18B      |
| %IWxx.115                                                   | 19(A)    | %IWxx.147                                                   | 19B      |
| %IWxx.116                                                   | 20(A)    | %lWxx.148                                                   | 20B      |
| %IWxx.117                                                   | 21(A)    | %lWxx.149                                                   | 21B      |
| %lWxx.118                                                   | 22(A)    | %IWxx.150                                                   | 22B      |
| %IWxx.119                                                   | 23(A)    | %lWxx.151                                                   | 23B      |
| %IWxx.120                                                   | 24(A)    | %IWxx.152                                                   | 24B      |
| %IWxx.121                                                   | 25(A)    | %IWxx.153                                                   | 25B      |
| %IWxx.122                                                   | 26(A)    | %IWxx.154                                                   | 26B      |
| %IWxx.123                                                   | 27(A)    | %IWxx.155                                                   | 27B      |
| %IWxx.124                                                   | 28(A)    | %IWxx.156                                                   | 28B      |
| %IWxx.125                                                   | 29(A)    | %IWxx.157                                                   | 29B      |
| %IWxx.126                                                   | 30(A)    | %IWxx.158                                                   | 30B      |
| %IWxx.127                                                   | 31(A)    | %IWxx.159                                                   | 31B      |

\*) The address 0B is not possible, therefore these values are set to 0 by default.

| For parameter data (slaves 1(A)31B) |                |                                |                   |                    |          |  |  |  |  |
|-------------------------------------|----------------|--------------------------------|-------------------|--------------------|----------|--|--|--|--|
| % I W 31. 64                        |                |                                |                   |                    |          |  |  |  |  |
| Data area                           | Type of access | Identification                 | IEC address index |                    | -        |  |  |  |  |
| I = input                           | W = word       | 31 = master 1<br>32 = master 2 | 6479<br>160175    | current parameters | not used |  |  |  |  |

# Current parameter data

| Word address                                       | Bits 1215 Bits 811 |                | Bits 47            | Bits 03 |
|----------------------------------------------------|--------------------|----------------|--------------------|---------|
| for master 1: $xx = 31$<br>for master 2: $xx = 32$ |                    | Current parame | eter data of slave |         |
| %IWxx.64                                           | 4(A)               | 3(A)           | 2(A)               | 1(A)    |
| %IWxx.65                                           | 8(A)               | 7(A)           | 6(A)               | 5(A)    |
| %IWxx.66                                           | 12(A)              | 11(A)          | 10(A)              | 9(A)    |
| %IWxx.67                                           | 16(A)              | 15(A)          | 14(A)              | 13(A)   |
| %IWxx.68                                           | 20(A)              | 19(A)          | 18(A)              | 17(A)   |
| %IWxx.69                                           | 24(A)              | 23(A)          | 22(A)              | 21(A)   |
| %IWxx.70                                           | 28(A)              | 27(A)          | 26(A)              | 25(A)   |
| %lWxx.71                                           | 1B                 | 31(A)          | 30(A)              | 29(A)   |
| %IWxx.72                                           | 5B                 | 4B             | 3B                 | 2B      |
| %IWxx.73                                           | 9B                 | 8B             | 7B                 | 6B      |
| %IWxx.74                                           | 13B                | 12B            | 11B                | 10B     |
| %IWxx.75                                           | 17B                | 16B            | 15B                | 14B     |
| %IWxx.76                                           | 21B                | 20B            | 19B                | 18B     |
| %IWxx.77                                           | 25B                | 24B            | 23B                | 22B     |
| %IWxx.78                                           | 29B                | 28B            | 27B                | 26B     |
| %IWxx.79                                           | res                | served         | 31 F               | 30 F    |

# Reflected parameter data

| Reflected parameter data                           |           |                |                 |                 |  |  |  |  |
|----------------------------------------------------|-----------|----------------|-----------------|-----------------|--|--|--|--|
| Word address                                       | Bits 1215 | Bits 811       | Bits 47         | Bits 03         |  |  |  |  |
| for master 1: $xx = 31$<br>for master 2: $xx = 32$ |           | Reflected para | meters of slave | neters of slave |  |  |  |  |
| %IWxx.160                                          | 4(A)      | 3(A)           | 2(A)            | 1(A)            |  |  |  |  |
| %lWxx.161                                          | 8(A)      | 7(A)           | 6(A)            | 5(A)            |  |  |  |  |
| %IWxx.162                                          | 12(A)     | 11(A)          | 10(A)           | 9(A)            |  |  |  |  |
| %IWxx.163                                          | 16(A)     | 15(A)          | 14(A)           | 13(A)           |  |  |  |  |
| %IWxx.164                                          | 20(A)     | 19(A)          | 18(A)           | 17(A)           |  |  |  |  |
| %IWxx.165                                          | 24(A)     | 23(A)          | 22(A)           | 21(A)           |  |  |  |  |
| %IWxx.166                                          | 28(A)     | 27(A)          | 26(A)           | 25(A)           |  |  |  |  |
| %IWxx.167                                          | 1B        | 31(A)          | 30(A)           | 29(A)           |  |  |  |  |
| %IWxx.168                                          | 5B        | 4B             | 3B              | 2B              |  |  |  |  |
| %IWxx.169                                          | 9B        | 8B             | 7B              | 6B              |  |  |  |  |
| %IWxx.170                                          | 13B       | 12B            | 11B             | 10B             |  |  |  |  |
| %lWxx.171                                          | 17B       | 16B            | 15B             | 14B             |  |  |  |  |
| %IWxx.172                                          | 21B       | 20B            | 19B             | 18B             |  |  |  |  |
| %IWxx.173                                          | 25B       | 24B            | 23B             | 22B             |  |  |  |  |
| %IWxx.174                                          | 29B       | 28B            | 27B             | 26B             |  |  |  |  |
| %IWxx.175                                          | rese      | erved          | 31B             | 30B             |  |  |  |  |

## Examples:

Reflected parameter data of slave 6B on master 2:  $\rightarrow$  %IW32.169 (bits 0...3) Current parameter for slave 6B on master 2:  $\rightarrow$  %IW32.73 (bits 0...3)

## For the slave list LAS (list of active slaves)

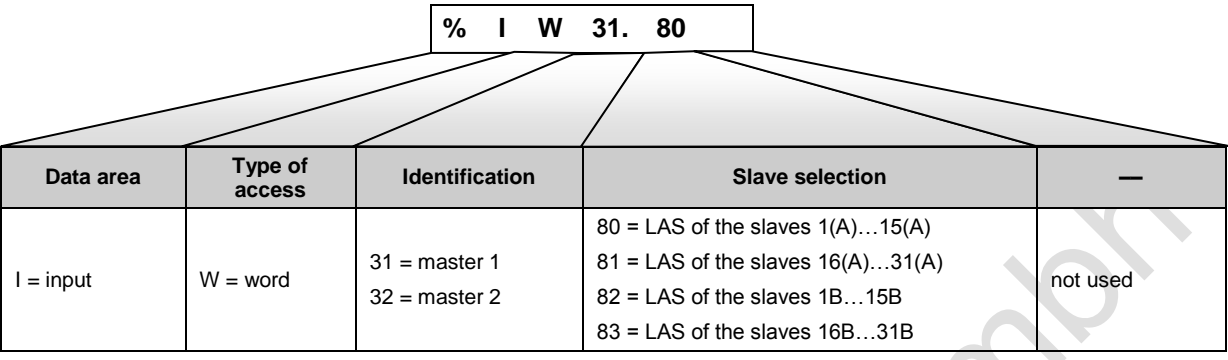

Details  $\rightarrow$  page <u>160</u>, chapter <u>Slave lists</u>

## For the slave list LDS (list of detected slaves)

|           |                   | % I W                          | 31. 84                                                            |          |
|-----------|-------------------|--------------------------------|-------------------------------------------------------------------|----------|
| Data area | Type of<br>access | Identification                 | Slave selection                                                   | -        |
|           |                   | 21 montor 1                    | 84 = LDS of the slaves $1(A)15(A)$                                |          |
| I = input | W = word          | 31 = master 1<br>32 = master 2 | 86 = LDS of the slaves $16(A)51(A)86 = LDS$ of the slaves $1B15B$ | not used |
|           |                   |                                | 87 = LDS of the slaves 16B31B                                     |          |

Details  $\rightarrow$  page <u>160</u>, chapter <u>Slave lists</u>

## For the slave list LPF (list of slaves with periphery faults)

| % I W 31. 88 |                   |                |                                   |          |  |  |  |  |
|--------------|-------------------|----------------|-----------------------------------|----------|--|--|--|--|
| Data area    | Type of<br>access | Identification | Slave selection                   | -        |  |  |  |  |
|              |                   |                | 88 = LPF of the slaves 1(A)15(A)  |          |  |  |  |  |
| I – ipput    | M/ word           | 31 = master 1  | 89 = LPF of the slaves 16(A)31(A) | notucod  |  |  |  |  |
| I = Input    | vv = word         | 32 = master 2  | 90 = LPF of the slaves 1B15B      | not used |  |  |  |  |
|              |                   |                | 91 = LPF of the slaves 16B31B     |          |  |  |  |  |

Details  $\rightarrow$  page <u>160</u>, chapter <u>Slave lists</u>

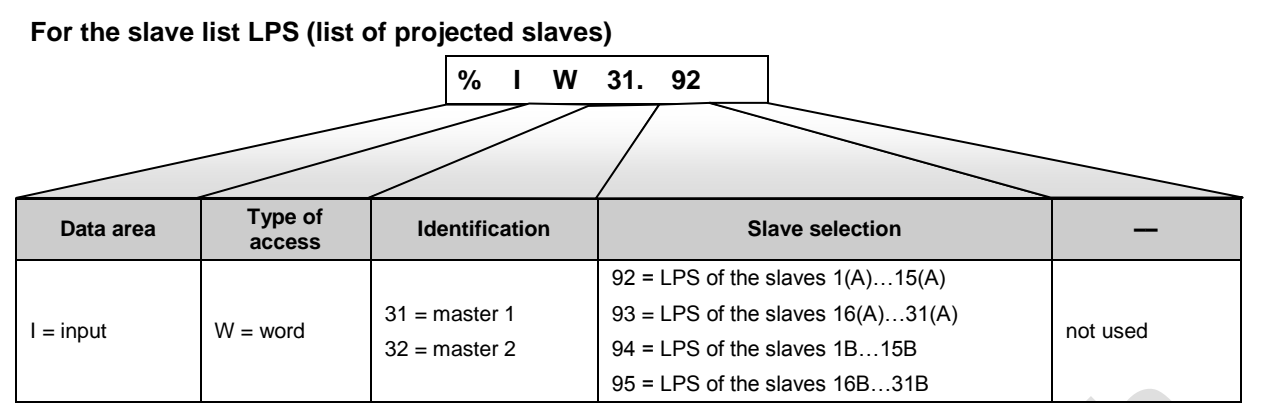

Details  $\rightarrow$  page <u>160</u>, chapter <u>Slave lists</u>

## Slave lists

For the diagnosis of the AS-i system the controllere provides lists for every master:

LAS = list of active slaves

LDS = list of detected slaves

LPF = list of slaves with periphery fault

LPS = list of projected slaves

Each of the different slaves lists is stored in four words (word no. 0...3).

In the following table you will find the addresses of the four words in which the corresponding slave lists are stored.

| Word no. | Word address for master 1: xx = 31<br>for master 2: xx = 32 |          |          |          |  |  |  |  |
|----------|-------------------------------------------------------------|----------|----------|----------|--|--|--|--|
|          | LAS                                                         | LDS      | LPF      | LPS      |  |  |  |  |
| 0        | %IWxx.80                                                    | %IWxx.84 | %IWxx.88 | %IWxx.92 |  |  |  |  |
| 1        | %lWxx.81                                                    | %IWxx.85 | %IWxx.89 | %IWxx.93 |  |  |  |  |
| 2        | %IWxx.82                                                    | %IWxx.86 | %IWxx.90 | %IWxx.94 |  |  |  |  |
| 3        | %IWxx.83                                                    | %IWxx.87 | %IWxx.91 | %IWxx.95 |  |  |  |  |
|          |                                                             |          |          |          |  |  |  |  |

| The bit assignment of these words | i.e. to which bit the slave information | is assigned) is shown below. |
|-----------------------------------|-----------------------------------------|------------------------------|
|                                   |                                         |                              |

| Bit  | 15     | 14     | 13     | 12     | 11     | 10     | 9      | 8      | 7      | 6      | 5      | 4      | 3      | 2      | 1      | 0      |
|------|--------|--------|--------|--------|--------|--------|--------|--------|--------|--------|--------|--------|--------|--------|--------|--------|
| Word | Slave  |        |        |        |        |        |        |        |        |        |        |        |        |        |        |        |
| 0    | 15 (A) | 14 (A) | 13 (A) | 12 (A) | 11 (A) | 10 (A) | 9 (A)  | 8 (A)  | 7 (A)  | 6 (A)  | 5 (A)  | 4 (A)  | 3 (A)  | 2 (A)  | 1 (A)  | 0 *)   |
| 1    | 31 (A) | 30 (A) | 29 (A) | 28 (A) | 27 (A) | 26 (A) | 25 (A) | 24 (A) | 23 (A) | 22 (A) | 21 (A) | 20 (A) | 19 (A) | 18 (A) | 17 (A) | 16 (A) |
| 2    | 15 B   | 14 B   | 13 B   | 12 B   | 11 B   | 10 B   | 9 B    | 8 B    | 7 B    | 6 B    | 5 B    | 4 B    | 3 B    | 2 B    | 1 B    | res    |
| 3    | 31 B   | 30 B   | 29 B   | 28 B   | 27 B   | 26 B   | 25 B   | 24 B   | 23 B   | 22 B   | 21 B   | 20 B   | 19 B   | 18 B   | 17 B   | 16 B   |

\*) LAS and LPS have no slave 0, so these values are set to 0 by default!

#### Examples:

Information about standard slave 16 is stored in word no. 1, bit no. 0. Information about slave 28B is stored in word no. 3, bit no. 12.

| For the slave telegram error counters |                   |                                |                                               |          |  |
|---------------------------------------|-------------------|--------------------------------|-----------------------------------------------|----------|--|
| % I W 31. 176                         |                   |                                |                                               |          |  |
| Data area                             | Type of<br>access | Identification                 | IEC address index                             |          |  |
| I = input                             | W = word          | 31 = master 1<br>32 = master 2 | 176237 = error counters of the slaves 1(A)31B | not used |  |

# Slave telegram error counters

| Slave telegram error co                            | ounters                 |                                                    |                         |
|----------------------------------------------------|-------------------------|----------------------------------------------------|-------------------------|
| Word address                                       |                         | Word address                                       |                         |
| for master 1: $xx = 31$<br>for master 2: $xx = 32$ | Error counter for slave | for master 1: $xx = 31$<br>for master 2: $xx = 32$ | Error counter for slave |
| %IWxx.176                                          | 1(A)                    | %IWxx.207                                          | 1B                      |
| %lWxx.177                                          | 2(A)                    | %IWxx.208                                          | 2B                      |
| %lWxx.178                                          | 3(A)                    | %IWxx.209                                          | 3B                      |
| %lWxx.179                                          | 4(A)                    | %lWxx.210                                          | 4B                      |
| %IWxx.180                                          | 5(A)                    | %IWxx.211                                          | 5B                      |
| %IWxx.181                                          | 6(A)                    | %IWxx.212                                          | 6B                      |
| %IWxx.182                                          | 7(A)                    | %IWxx.213                                          | 7B                      |
| %lWxx.183                                          | 8(A)                    | %IWxx.214                                          | 8B                      |
| %lWxx.184                                          | 9(A)                    | %IWxx.215                                          | 9B                      |
| %IWxx.185                                          | 10(A)                   | %lWxx.216                                          | 10B                     |
| %IWxx.186                                          | 11(A)                   | %lWxx.217                                          | 11B                     |
| %lWxx.187                                          | 12(A)                   | %lWxx.218                                          | 12B                     |
| %lWxx.188                                          | 13(A)                   | %IWxx.219                                          | 13B                     |
| %lWxx.189                                          | 14(A)                   | %IWxx.220                                          | 14B                     |
| %IWxx.190                                          | 15(A)                   | %IWxx.221                                          | 15B                     |
| %IWxx.191                                          | 16(A)                   | %IWxx.222                                          | 16B                     |
| %IWxx.192                                          | 17(A)                   | %IWxx.223                                          | 17B                     |
| %IWxx.193                                          | 18(A)                   | %IWxx.224                                          | 18B                     |
| %IWxx.194                                          | 19(A)                   | %IWxx.225                                          | 19B                     |
| %IWxx.195                                          | 20(A)                   | %IWxx.226                                          | 20B                     |
| %IWxx.196                                          | 21(A)                   | %IWxx.227                                          | 21B                     |
| %IWxx.197                                          | 22(A)                   | %IWxx.228                                          | 22B                     |
| %IWxx.198                                          | 23(A)                   | %IWxx.229                                          | 23B                     |
| %IWxx.199                                          | 24(A)                   | %IWxx.230                                          | 24B                     |
| %IWxx.200                                          | 25(A)                   | %IWxx.231                                          | 25B                     |
| %IWxx.201                                          | 26(A)                   | %IWxx.2xx                                          | 26B                     |
| %IWxx.202                                          | 27(A)                   | %IWxx.233                                          | 27B                     |
| %IWxx.203                                          | 28(A)                   | %IWxx.234                                          | 28B                     |
| %IWxx.204                                          | 29(A)                   | %Wxx.235                                           | 29B                     |
| %IWxx.205                                          | 30(A)                   | %IWxx.236                                          | 30B                     |
| %IWxx.206                                          | 31(A)                   | %IWxx.237                                          | 31B                     |

Example:

Error counter slave 7 on master 1:  $\rightarrow$  %IW31.182

| For the configuration error counter |                   |                |                                   |          |  |
|-------------------------------------|-------------------|----------------|-----------------------------------|----------|--|
|                                     |                   | % I W          | 31. 238                           |          |  |
|                                     |                   |                |                                   |          |  |
|                                     |                   |                |                                   |          |  |
| Data area                           | Type of<br>access | Identification | IEC address index                 | —        |  |
| I = input                           | W = word          | 31 = master 1  | 238 = configuration error counter | not used |  |
|                                     |                   | 32 = master 2  |                                   |          |  |

## Configuration error counter

| Configuration error  |                             |   |
|----------------------|-----------------------------|---|
| Word address         | Configuration error counter |   |
| %IW31.238            | Master 1                    |   |
| %IW32.238            | Master 2                    |   |
| For the AS-i cycle c | ounter<br>% I W 31. 239     | 5 |

| Data area | Type of<br>access | Identification                 | IEC address index        | -        |
|-----------|-------------------|--------------------------------|--------------------------|----------|
| I = input | W = word          | 31 = master 1<br>32 = master 2 | 239 = AS-i cycle counter | not used |
|           |                   |                                |                          |          |

1

# AS-i cycle counter

| Word address | AS-i error counter |
|--------------|--------------------|
| %IW31.239    | Master 1           |
| %IW32.239    | Master 2           |

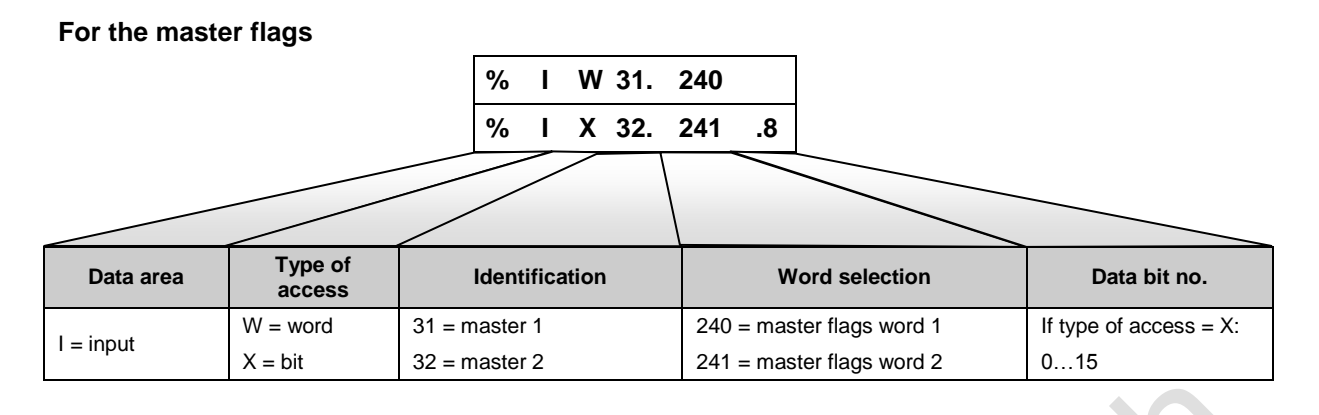

| for master 1: xx = 31   | Bits | Bit = TRUE means:                                                                                                    |  |  |
|-------------------------|------|----------------------------------------------------------------------------------------------------|--|--|
| for master 2: $xx = 32$ |      |                                                                                                    |  |  |
|                         |      | "No slave reset"                                                                                                    |  |  |
| %IWxx.240               | 0    | When executing the function "Config all" (via the menu or command channel of the controllere) the slaves are NOT reset as described in the AS-i specificaiton. |  |  |
|                         | 115  | Reserved                                                                                                    |  |  |
|                         |      | "Config OK"                                                                                                    |  |  |
|                         | 0    | There is no configuration error. The configuration of all AS-i slaves in the network complies with the projection data.                                        |  |  |
|                         | 4    | "LDS.0"                                                                                                    |  |  |
|                         | 1    | One slave with the AS-i address 0 was detected on the master.                                                                                                  |  |  |
|                         | 2    | Reserved                                                                                                    |  |  |
|                         | 3    | Reserved                                                                                                    |  |  |
|                         | 4    | "Configuration_Active"                                                                                                    |  |  |
|                         |      | The controllere is in the configuration mode                                                                                                    |  |  |
| %IWxx.241               | 5    | "Normal_Operation_Active"                                                                                                    |  |  |
|                         |      | The AS-i master is in normal operation: it communicates with at least one slave.                                                                               |  |  |
|                         | 6    | "AS-i_Power_Fail"                                                                                                    |  |  |
|                         | 0    | AS-i voltage is too low                                                                                                    |  |  |
|                         | 7    | Reserved                                                                                                    |  |  |
|                         | 0    | "Periphery_OK"                                                                                                    |  |  |
|                         | 0    | None of the active AS-i slaves signals a periphery fault                                                                                                    |  |  |
|                         | 0    | "Auto_Address_Enable"                                                                                                    |  |  |
|                         | 9    | The mode "automatic addressing of the slaves" is activated on this master.                                                                                     |  |  |
|                         | 1015 | Reserved                                                                                                    |  |  |

Examples:

To read the bit LDS.0 "slave 0 detected" for master 1, the address %IX31.241.1 is used; for master 2 the address %IX32.241.1 is used.

Q = output

## For the fieldbus data from/to the PLC of the controllere

|                         |                   | % I W<br>% I W  | 0. 10<br>0. 20                 |          |
|-------------------------|-------------------|-----------------|--------------------------------|----------|
| Data area               | Type of<br>access | Identification  | IEC address index              | -        |
| I = input<br>Q = output | W = word          | 0 (fixed value) | 063 = word x of the data field | not used |

NOTE: Only applies to devices with fieldbus interface. The Ethernet programming interface is NOT considered as a fieldbus interface.

# For the extended data from/to the PLC of the controllere

|           |                | % I W<br>% I W  | 4.         100           4.         27 | 0                |          |
|-----------|----------------|-----------------|----------------------------------------|------------------|----------|
| Data area | Type of access | Identification  | IEC                                    | C address index  | -        |
| I = input | W = word       | 4 (fixed value) | 0255 = word x o                        | f the data field | not used |

| 12.6.3             | Examples for addressing                 |                                                           |                  |
|--------------------|-----------------------------------------|-----------------------------------------------------------|------------------|
| Slave              | Selection                               | Parameters                                                | Address examples |
|                    | All 4 bits in                           | Output byte of slave 22 on master 1                       | %QB1.22          |
| Binary single or   | one byte                                | Input byte of slave 6A on master 2                        | %IB2.6           |
| A slave            | Individual bit                          | Bit 3 (input) of slave 24 on master 2                     | %IX2.24.3        |
|                    | Individual bit                          | Bit 0 (output) of slave 8 on master 1                     | %QX1.8.0         |
|                    | All 4 bits in                           | Output byte of slave 22B on master 1                      | %QB11.22         |
| Ripary R clayor    | one byte                                | Input byte of slave 6B on master 2                        | %IB12.6          |
| billary b slaves   | Individual bit                          | Bit 3 (input) of slave 24B on master 2                    | %IX12.24.3       |
|                    | Individual bit                          | Bit 0 (output) of slave 8B on master 1                    | %QX11.8.0        |
|                    |                                         | Analogue input in 3rd channel of slave 31 on master 1     | %IW21.31.2       |
|                    | All 16 bits in<br>one channel<br>(word) | Analogue input in 1st channel of slave 31A on master 1    | %IW21.31.0       |
|                    |                                         | Analogue input in 1st channel of slave 31B on master 1    | %IW21.31.2       |
| Analogue<br>slaves |                                         | Analogue output from 4th channel of slave 17 on master 2  | %QW22.17.3       |
|                    |                                         | Analogue output from 2nd channel of slave 17B on master 2 | %QW22.17.3       |
|                    | Status<br>(channel 5)                   | Status of slave 31(A) on master 2                         | %IW22.31.4       |
|                    | → table<br>page <u>153</u>              | Status of slave 31B on master 2                           | %IW22.31.4       |
|                    | Complete<br>flag wod                    | Flag word 21 (remanent)                                   | %MW21            |
| Flags              | Individual<br>byte                      | Flag byte 162 (not remanent)                              | %MB162           |
|                    | Individual bit                          | Bit 8 from flag word 21 (remanent)                        | %MX21.8          |

# 12.6.4 Further examples

| Data                                                             | Master | Slave | Address<br>examples |
|------------------------------------------------------------------|--------|-------|---------------------|
| Current parameter data (bits 03) $\rightarrow$ page <u>158</u>   | 2      | 6B    | %IW32.73            |
| Reflected parameter data (bits 03) $\rightarrow$ page <u>158</u> | 2      | 6B    | %IW32.169           |
| Slove error coupter page 161                                     | 1      | 7     | %IW31.182           |
| Slave endi counter $\rightarrow$ page <u>101</u>                 | 2      | 6B    | %IW32.212           |
| Configuration error counter $\rightarrow$ page <u>162</u>        |        |       | %IW31.238           |
| AS-i cycle counter $\rightarrow$ page <u>162</u>                 | 2      |       | %IW32.239           |

# **i** NOTE

All addresses in these further examples can only be read as WORD addresses. A breakdown into individual bits is only possible by copying the word to a symbolic address and retrieving this address bit by bit.

# Example:

|                                                              |                                                                                                    | *. ( )                                                                                        |
|--------------------------------------------------------------|----------------------------------------------------------------------------------------------------|-----------------------------------------------------------------------------------------------|
| 0001<br>0002<br>0003<br>0004<br>0005<br>0006<br>0007<br>0008 | PROGRAM PLC_PRG<br>VAR<br>LASMaster1 AT %IW31.81:WORD;<br>LPSMaster2 AT %IW32.83:WORD;<br>LASSIave16M1: BOOL;<br>LPSSIave22BM2: BOOL;<br>END_VAR | copy %IW31.81 to LASMaster1<br>copy %IW32.83 to LPSMaster2                                    |
| 0001                                                         | LASMaster1.0——LASSIave16M1                                                                                                    | Query:<br>master 1, slave 16 / 16A in the list of active slaves<br>output to LASSlave16M1     |
| 0002                                                         | LPSMaster2.6——LPSSIave22BM2                                                                                                    | Query:<br>master 2, slave 22B in the list of projected slaves<br>output to LPSSlave22BM2<br>— |
|                                                              |                                                                                                    |                                                                                               |

# **i** NOTE

A flag word consists of two flag bytes.

Flag word %MW(n) corresponds to the flag bytes %MB(2n) and %MB(2n+1).

 $\rightarrow$  page <u>155</u>, table <u>Relationship between double word, word and byte</u>

## Example:

Flag word %MW21 corresponds to the flag bytes %MB42 and %MB43.

# 12.7 Access digital slave inputs/outputs via PLC

Digital slave I/Os can be accessed in 3 ways.

# 12.7.1 Access via addresses

Description  $\rightarrow$  page <u>152</u>, chapter <u>Overview PLC addresses</u>

# 12.7.2 Access via function calls

Description of the circuits of the function blocks  $\rightarrow$  library ifm\_Asi\_Utils\_xxxxx.lib

## Examples:

| 0002 |                                                        |                    |      |                            |
|------|--------------------------------------------------------|--------------------|------|----------------------------|
|      | SLAVENUMBER                                            |                    | BYTE |                            |
|      | G<br>SlaveNumber-Slave<br>FALSE-B_Slave<br>1-ASi_Maste | et_ASi_Input<br>er |      | read slave inputs as byte  |
| 0002 |                                                        |                    |      |                            |
| 0003 |                                                        |                    | BYTE |                            |
|      | NEWVALUE                                               |                    | BYTE |                            |
|      |                                                        |                    |      |                            |
|      | NewValue-value<br>SlaveNumber-Slave<br>FALSE-B_Slave   | iet_ASi_Outp       | ut   | set slave outputs as byte  |
|      |                                                        | il                 |      |                            |
| 0004 |                                                        |                    |      |                            |
| 0004 | SLAVENUMBER                                            |                    | BYTE |                            |
|      | SlaveNumber-Slave<br>FALSE-B_Slave<br>1-ASi_Maste      | 9et_ASi_Outp<br>er | put  | read slave outputs as byte |
|      |                                                        |                    |      |                            |

# 12.7.3 Indexed data access via the table of pointers

Using pointers you can have direct access to the stored information.

#### Example:

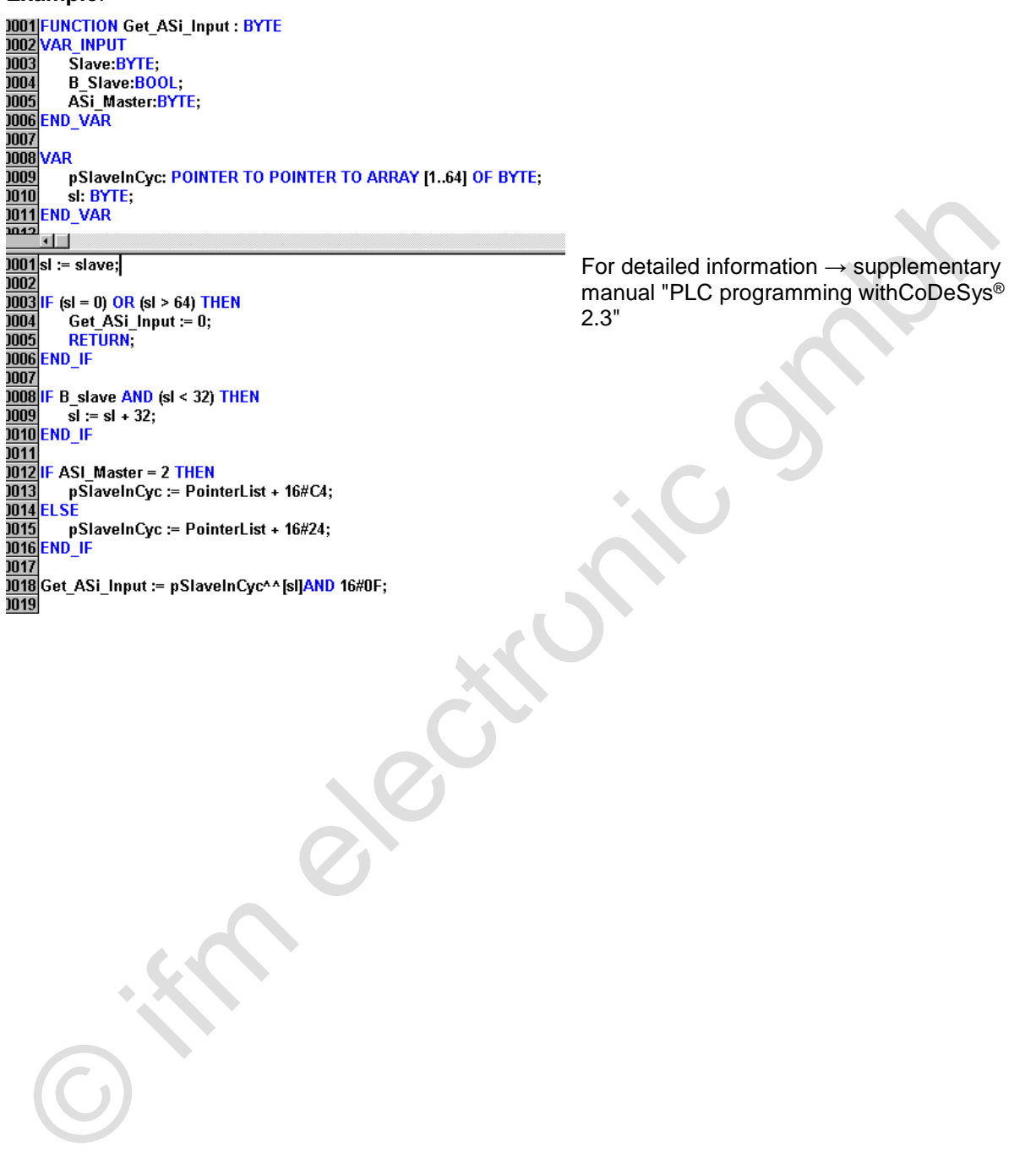

## 12.8 Read and write slave parameters via PLC

# **i** NOTE

Access to slave parameters is not trivial. Therefore always use the function calls in the library ifm\_Asi\_Utils\_xxxxxx.lib.

## Examples:

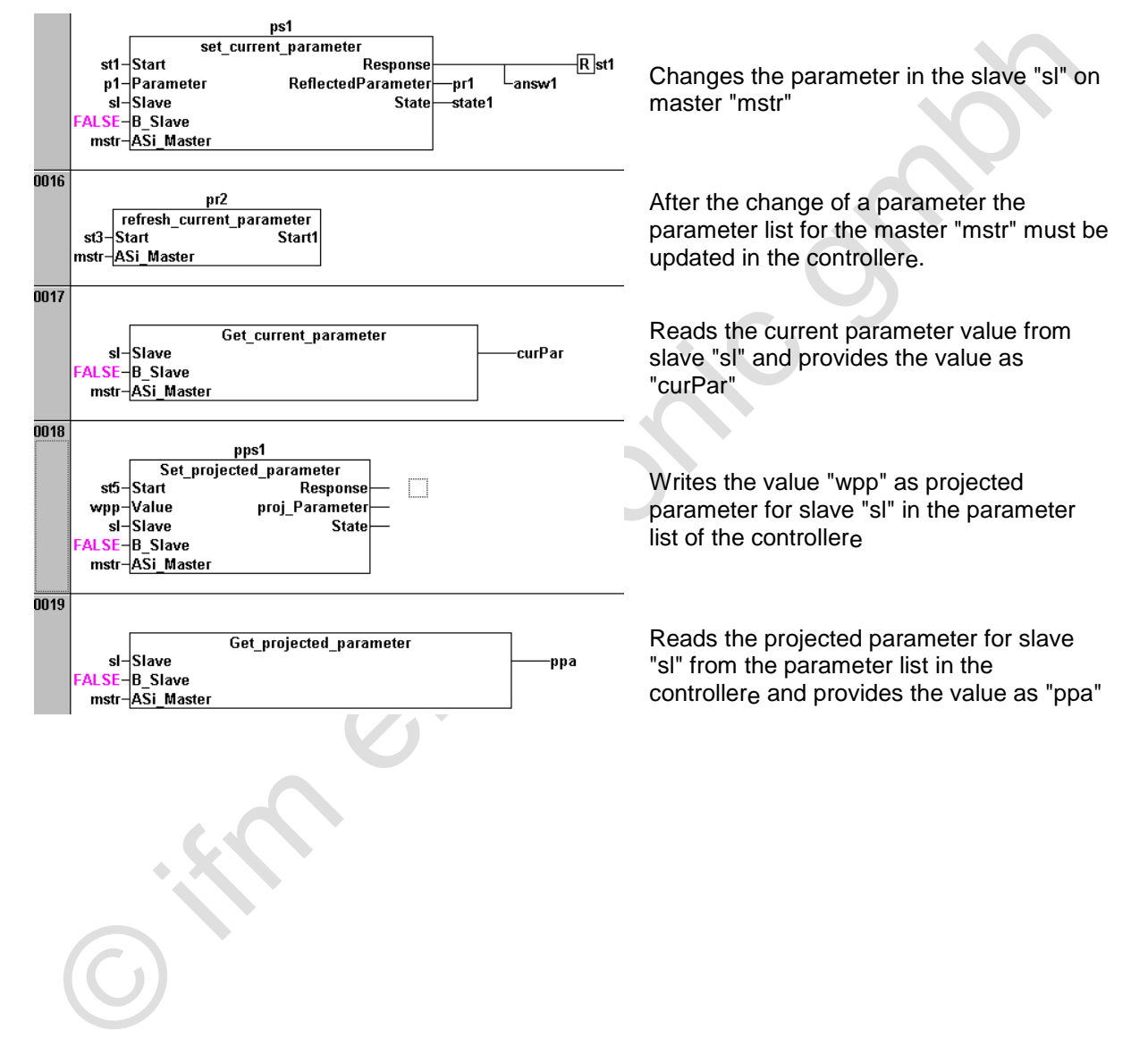

# 12.9 Read in AS-i slave lists via PLC

Using the function calls from the library ifm\_Asi\_Utils\_xxxxx.lib the slave lists can be readas shown below.

## Examples:

a) Access via function blocks

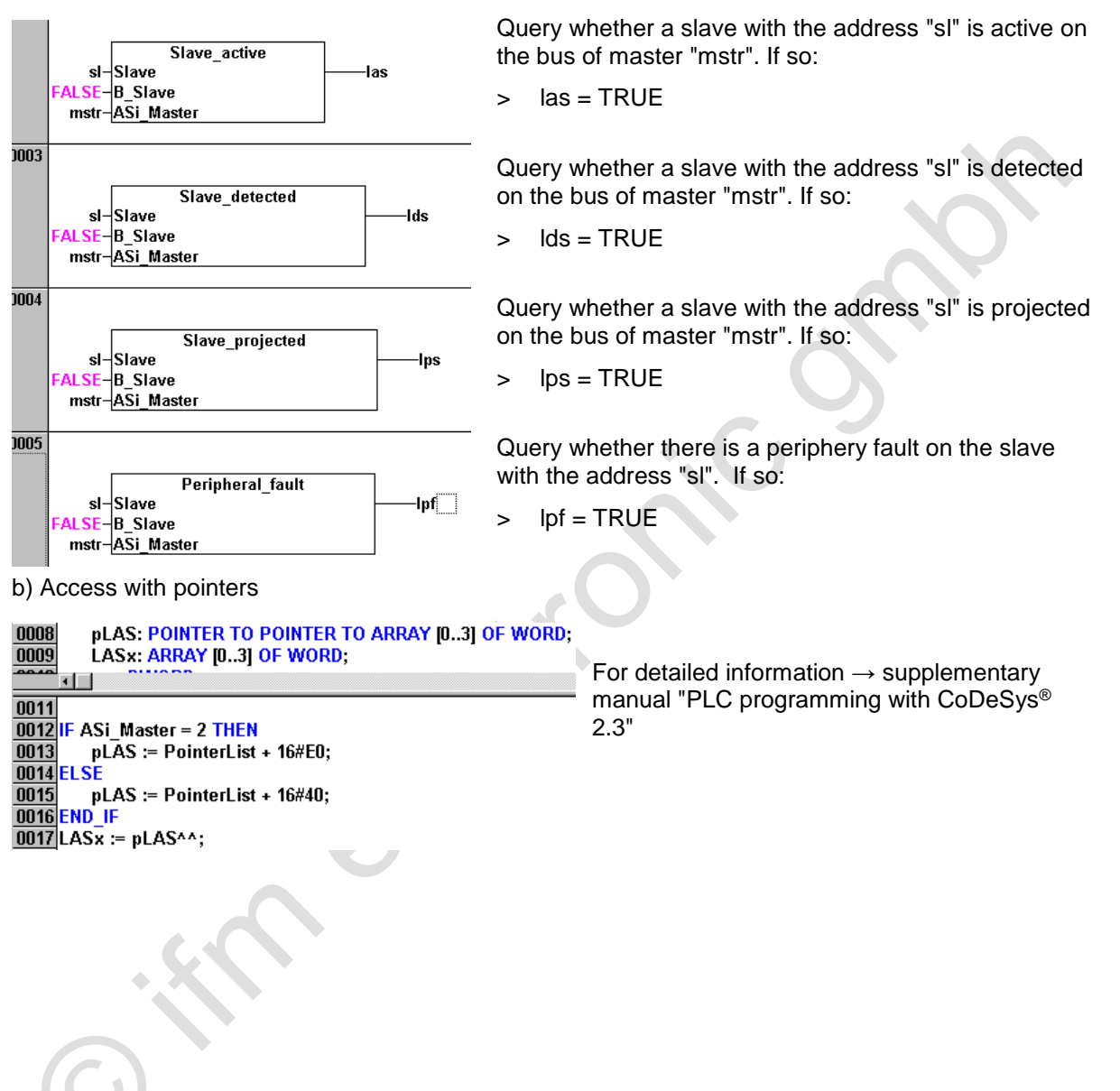

#### Configure AS-i slaves via PLC 12.10

The library ifm\_Asi\_Utils\_xxxxx.lib also contains function calls to reconfigure the AS-i system...

- to revise the configuration table •
- to re-address slaves •
- to check the configuration •
- etc. •

## Examples:

| Examples: |                                                                                                    |                                                                                                    |  |
|-----------|----------------------------------------------------------------------------------------------------|----------------------------------------------------------------------------------------------------|--|
| 10000     | pa1<br>Project_all<br>st4-Start Start2<br>nstr-ASi_Master                                                              | Function block: All slaves detected on master<br>"mstr" are entered as projected in the LPS of the<br>controllere.                                                       |  |
| F         | Get_projected_ASi_Config<br>mstr-ASi_Master PIOConfig<br>FALSE-B_Slaves PIDCode<br>PExtIDCode1<br>PExtIDCode2<br>PID2s | Program: reads the projected configuration of all A or single slaves on AS-i master "mstr"                                                                               |  |
| 0008<br>F | Get_ASi_Config<br>mstr-ASi_Master IOConfig<br>FALSE-B_Slaves IDCode<br>ExtIDCode1<br>ExtIDCode2<br>ID2s                | Program: reads the current configuration of all A or single slaves on AS-i master "mstr"                                                                                 |  |
| 0009      | Get_ASi_Config.IOConfig[sl]——io                                                                                        | Program: copies the current I/O configuration of<br>the slave "sl" on master "mstr" to the variable "io"<br>Requirement: first call the function block<br>Get_ASi_Config |  |
| 0010      | Get_ASi_Config.IDCode[sl]——id                                                                                          | Program: copies the current ID code of the slave<br>"sl" on master "mstr" to the variable "id"<br>Requirement: first activate the function block<br>Get_ASi_Config       |  |
|           |                                                                                                    |                                                                                                    |  |

Note on the network 0007 / 0008:

If the parameter "B\_Slaves" is " True ", the corresponding statement applies to the "configuration of all B slaves".

# 12.11 Overview system blocks

In addition to the CoDeSys<sup>®</sup> standard libraries, another system library for the controllere is on the CD:

ifm\_Asi\_Utils\_xxxxx.lib contains the blocks necessary for working with AS-i slaves version 2.x. In new projects the blocks of this library should be used for access to AS-i system information.

## 12.11.1 ifm\_Asi\_Utils\_xxxxx.lib blocks

| Changing the slave address from "oldAddress" to<br>"newAddress" as soon as "Start" changes to<br>TRUE              | ad1<br>address_slave<br>st2-Start Response<br>aa1-oldAddress State<br>oldB-B_old_slave<br>na1-newAddress<br>newB-B_new_slave<br>mstr-ASi_Master |
|----------------------------------------------------------------------------------------------------|----------------------------------------------------------------------------------------------------|
| Execution of an AS-i command<br>(possible commands → description "command<br>channel" in separate fieldbus manual) | asicmdtest<br>ASiCmd21<br>strt-Start Response Rstrt<br>mstr-ASi_Master State answ<br>dat-CmdData ⊳ ResponseData<br>bError wEchoResp             |
| Reading the current configuration information of a connected AS-i slave                                            | Get_ASi_Config<br>mstr-ASi_Master IOConfig<br>Bs-B_Slaves IDCodeIDs<br>ExtIDCode1ID1s<br>ExtIDCode2ID2s                                         |
| Reading the current input values of an AS-i slave                                                                  | Get_ASi_Input<br>sl-SlaveInVal<br>Bs-B_Slave<br>mstr- <u>ASi_Master</u>                                                                         |
| Reading the current output values of an AS-i slave                                                                 | Get_ASi_Output<br>sl-Slave                                                                                                    |
| Reading which key of the controllere is actuated                                                                   | Get_Buttons<br>TRUE-Enablebuttons                                                                                                    |
| Reading the configuration error counter                                                                            | Get_Config_Error_Counter<br>mstr- <mark>ASi_Master</mark> CECounter                                                                             |
| Reading the current parameters of an AS-i slave                                                                    | Get_current_parameter<br>sI-Slave                                                                                                    |
| Updating the global slave lists                                                                                    | Get_Global_Lists<br>mstr- <mark>ASi_Maste</mark> r                                                                                              |

# ifm Basic Device Manual AS-i ControllerE M4 Target V15

# Programming

| Reading the list of active slaves LAS                                   | Get_LAS<br>mstr-ASi_Masterxlas<br>Bs-B_Slaves                                                                                              |
|-------------------------------------------------------------------------|----------------------------------------------------------------------------------------------------|
| Reading the list of detected slaves LDS                                 | Get_LDS<br>mstr-ASi_Master<br>Bs-B_Slaves                                                                                                  |
| Reading the list of slaves which detect an external periphery fault LPF | Get_LPF<br>mstr-ASi_Master<br>Bs-B_Slaves                                                                                                  |
| Reading the list of projected slaves LPS                                | Get_LPS<br>mstr-ASi_Master<br>Bs-B_Slaves                                                                                                  |
| Reading the current status of AS-i master flags                         | Get_Master_flags<br>mstr- <mark>ASi_Master</mark> mFlags                                                                                   |
| Reading the menu index in the controllere                               | Get_Menu_Index<br>TRUE-Enable Mindex                                                                                                    |
| Reading the current PLC cycle time in [ms]                              | Get_PLC_Current_Cycle_Time TRUE-Enable cycTime                                                                                             |
| Reading the maximum PLC cycle time in [ms]                              | Get_PLC_Max_Cycle_Time<br>TRUE-EnablemaxcycTime                                                                                            |
| Reading the projected configuration information of an AS-i slave        | Get_projected_ASi_Config<br>mstr-ASi_Master PIOConfig<br>Bs-B_Slaves PIDCode<br>PExtIDCode1<br>PExtIDCode2<br>PID2s                        |
| Reading the projected parameter values of an AS-i slave                 | Get_projected_parameter<br>sl–Slave<br>Bs–B_Slave<br>mstr–ASi_Master                                                                       |
| Reading the current number of faulty AS-i telegrams of an AS-i slave    | Get_Slave_Error_Counter<br>mstr-ASi_Master errors<br>Bs-B_Slaves                                                                           |
| Only for 7.1 slaves<br>Reading analogue input of a slave type 7.1       | in_1<br>Input7_1Light<br>aninsl-Slave Value<br>mstr-Master Sign<br>aninres-Reset Overflow<br>Valid<br>Extensions<br>SWError<br>SlaveActive |

# ifm Basic Device Manual AS-i ControllerE M4 Target V15

# Programming

| Multiplex reading and writing of 8 bits of a slave<br>Transmit 2 data bits and 2 address bits per cycle<br>in 4 cycles       | eao1<br>MUX_810<br>leds-LEDS KEYStasten<br>TastersI-SlaveNr<br>mstr-MasterNr<br>ena20- <u>ena</u>                                                                               |
|----------------------------------------------------------------------------------------------------|----------------------------------------------------------------------------------------------------|
| Only for 7.1 slaves<br>Writing analogue output of a slave type 7.1                                                           | out_1<br>OutputP7_light<br>anoutval-Value HWError<br>anoutsI-Slave SWError<br>mstr-Master SlaveActive<br>FALSE-Sign<br>FALSE-OverFlow<br>TRUE-Valid<br>anoutres-Reset           |
| If the slave detects an external periphery fault, the output is TRUE                                                         | Peripheral_fault<br>sl–Slave<br>Bs–B_Slave<br>mstr–ASi_Master                                                                                                    |
| Updating AS-i configuration on an AS-i master as soon as "Start" changes to TRUE                                             | pa1<br>Project_all<br>st1-start start2run<br>mstr- <u>ASi_Master</u>                                                                                                    |
| Requires library I71Light.lib<br>Reading analogue inputs of a PT100 slave type<br>7.1                                        | pt100_1<br>Pt100_4Channel<br>anasl-Slave Temp<br>mstr-Master Sign<br>Overflow<br>Valid<br>SWError<br>SlaveActive                                                                |
| After changing one or several parameters of AS-i slaves, the set of parameters must be updated by a positive edge on "Start" | pr2<br>refresh_current_parameter<br>st4-Start Start1—Rst4<br>mstr-ASi_Master                                                                                                    |
| Called by the function block "Input7_1Light"<br>Organises the communication with the analogue<br>inputs of slaves type 7.1   | sree<br>SendReceiveE<br>CaseControl-Tripple Value<br>RequestSlv-Dataln Sign<br>sI-Slave Overflow<br>mstr-Master Valid<br>input7_1-Step ⊳ Extensions<br>se-SWError ⊳ SlaveActive |
| Setting the outputs of a slave to the contents of "value"                                                                    | Set_ASi_Output<br>TestVal–value<br>sl–Slave<br>Bs–B_Slave<br>mstr–ASi_Master                                                                                                    |
| Setting the current parameters of a slave as soon as "Start" changes to TRUE                                                 | ps1<br>set_current_parameter<br>st3-Start Response<br>p1-Parameter ReflectedParameter<br>sI-Slave State<br>Bs-B_Slave state1<br>mstr-ASi_Master                                 |

# ifm Basic Device Manual AS-i ControllerE M4 Target V15

# Programming

| Selection of the operating mode of an AS-i master<br>1 = configuration mode<br>0 = protected mode                                 | sm1<br>Set_Mode<br>mode-mode<br>mstr-ASi_Master                                                                                           |
|----------------------------------------------------------------------------------------------------|----------------------------------------------------------------------------------------------------|
| Setting the projected parameters of an AS-i slave                                                                                 | pps1<br>Set_projected_parameter<br>st5-Start Response Rst5<br>wpp-Value proj_Parameter<br>sl-Slave State<br>Bs-B_Slave<br>mstr-ASi_Master |
| The output is TRUE if the slave is activated                                                                                      | Slave_active<br>sl-Slave<br>Bs-B_Slave<br>mstr-ASi_Master                                                                                 |
| The output is TRUE if the slave is detected                                                                                       | Slave_detected<br>sl-Slave<br>Bs-B_Slave<br>mstr-ASi_Master                                                                               |
| The output is TRUE if the slave is projected                                                                                      | Slave_projected<br>sl-Slave<br>Bs-B_Slave<br>mstr- <u>ASi_Master</u>                                                                      |
| Stores the variables defined as VAR_RETAIN in the flash memory                                                                    | SI                                                                                                    |
| <b>IMPORTANT:</b> Due to the limited possible write accesses to the flash memory this command must not be carried out cyclically! | Store_Retain<br>st1- <u>Start Start1</u> run                                                                                              |

More details  $\rightarrow$  software description

## Operation

# 13 Operation

In this chapter you will learn what you can do with the controllere during operation.

# 13.1 Selection of the PLC operating mode

- $\rightarrow$  page <u>118</u>, chapter <u>Which operating modes are available for the PLC in the controllere?</u>
- $\rightarrow$  page <u>119</u>, chapter <u>How are the operating modes for the PLC selected?</u>

# 13.2 Information about the stored PLC program

The controllere shows the data of the currently stored PLC program:

# **i** NOTE

Password level 1 required  $\rightarrow$  page <u>142</u>, chapter <u>Password setting</u>

[MENU] > [PLC Setup] > [PLC Info]

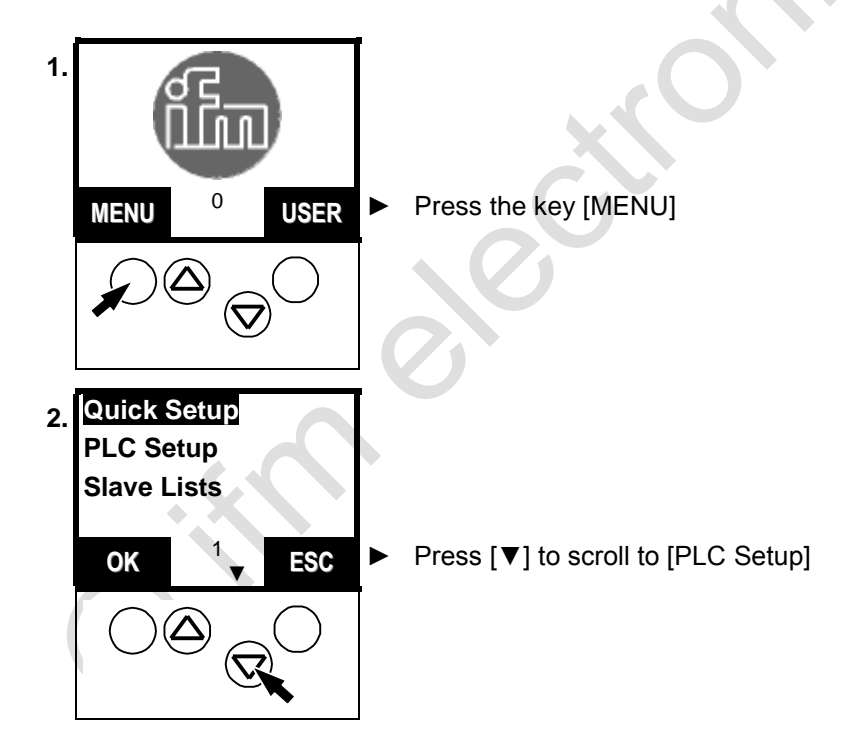

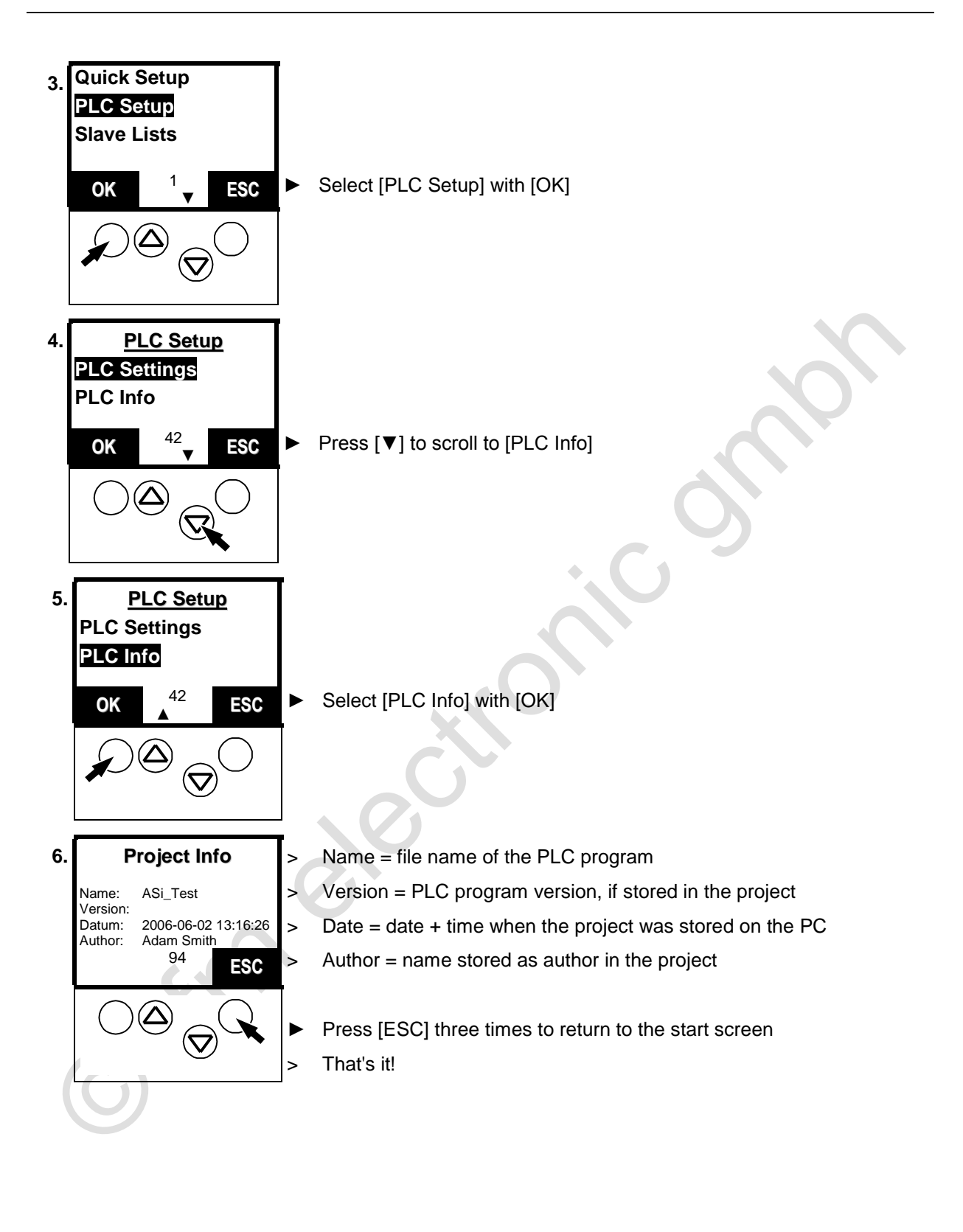

## Operation

# 13.3 Display of detected slaves (list)

Indication at which slave address the controllere *detected* a slave (or several slaves) type A, B or S (standard) on the bus irrespective of whether the slave is active on the bus.

Definition: A slave is considered to be detected by an AS-i master if the slave is activated and has sent the master its identifier.

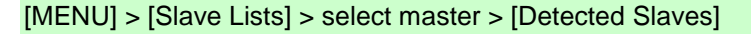

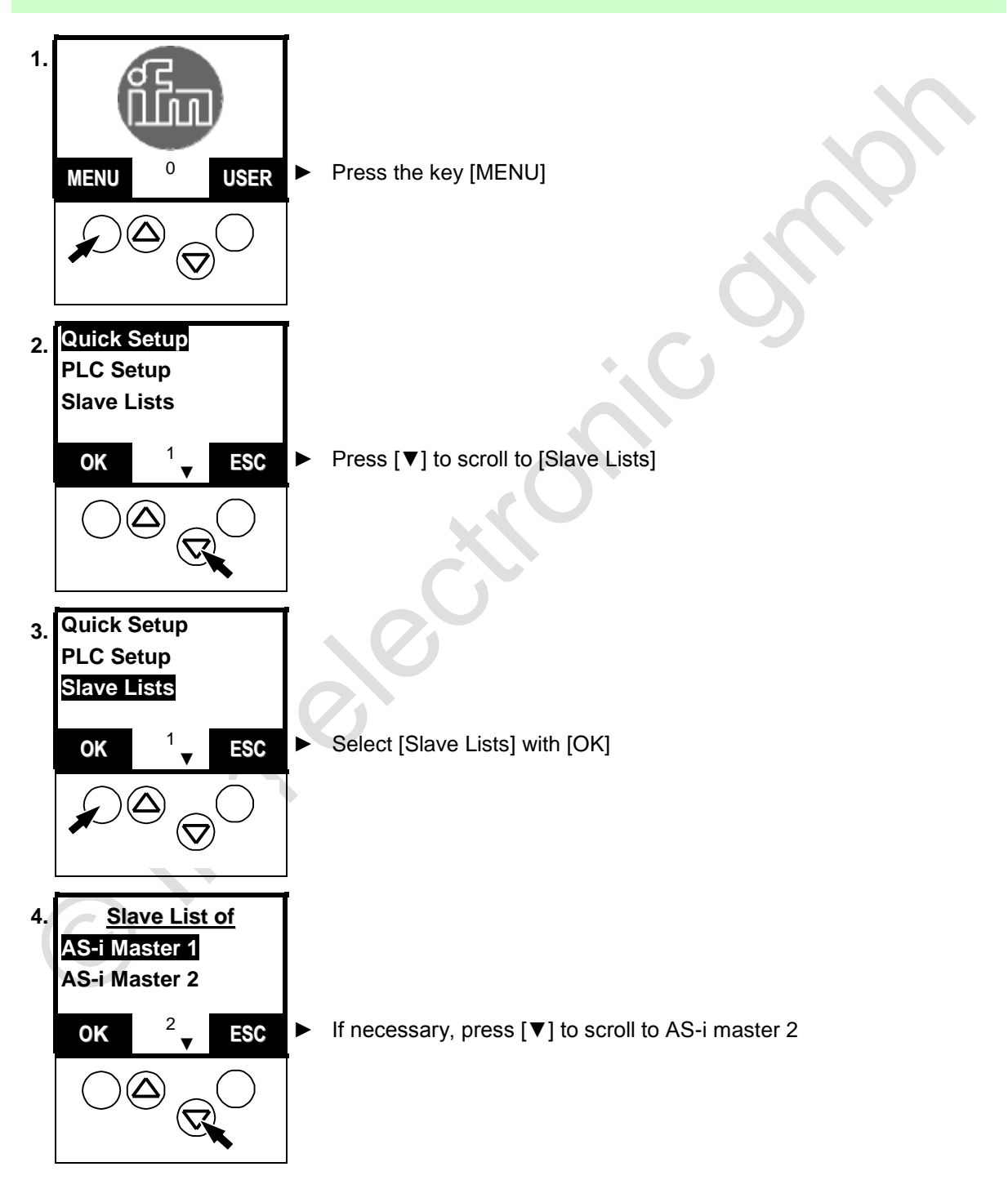

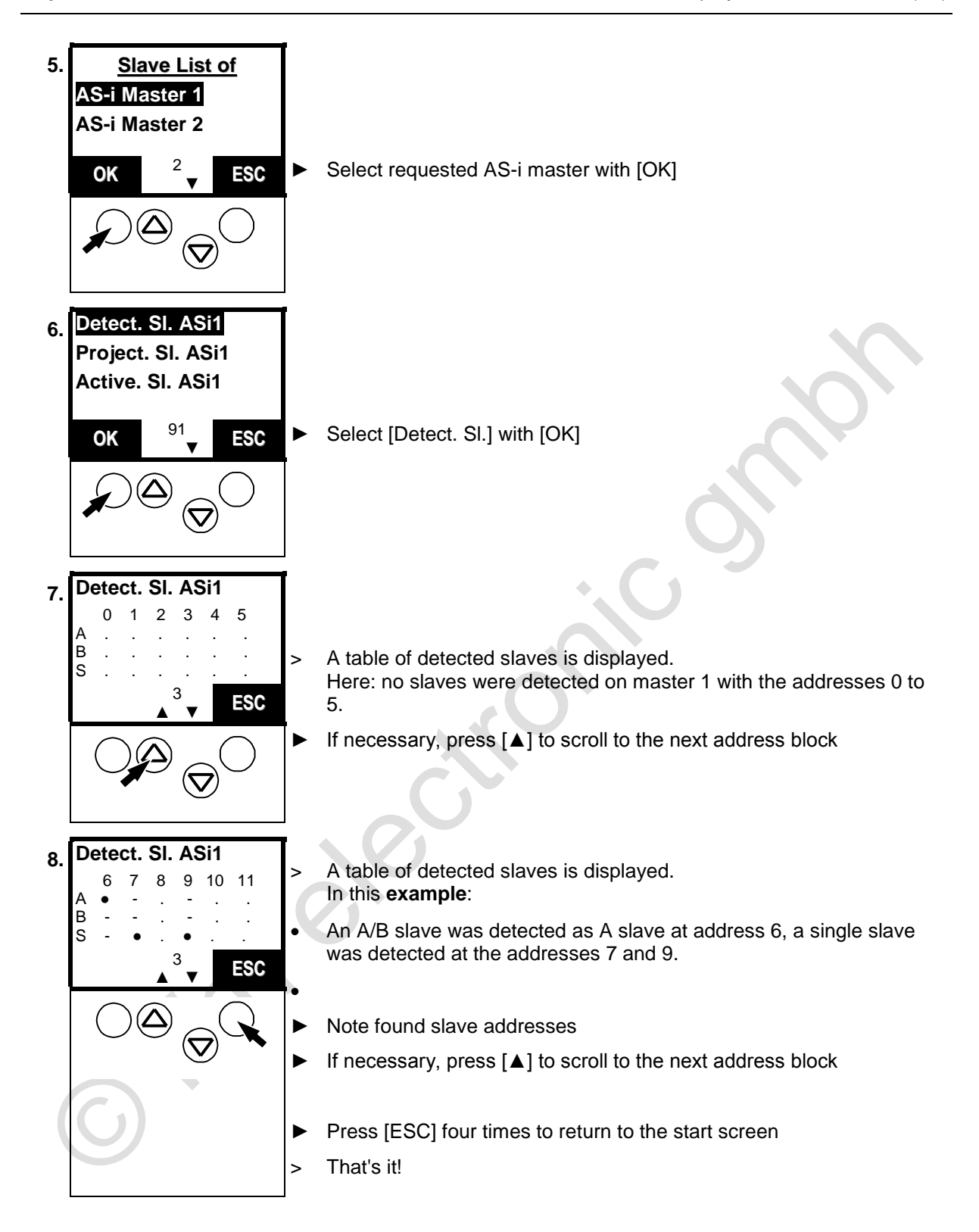

## Operation

# 13.4 Display of projected slaves (list)

Indication at which slave address one (or several) slaves type A, B or S (standard) are *projected* on the bus.

Definition: A slave is considered to be projected on an AS-i master if the slave is entered in the "list of projected slaves" (LPS) in the controllere. To be entered in the LPS, the slave must be activated at this time and have a valid, unique address.

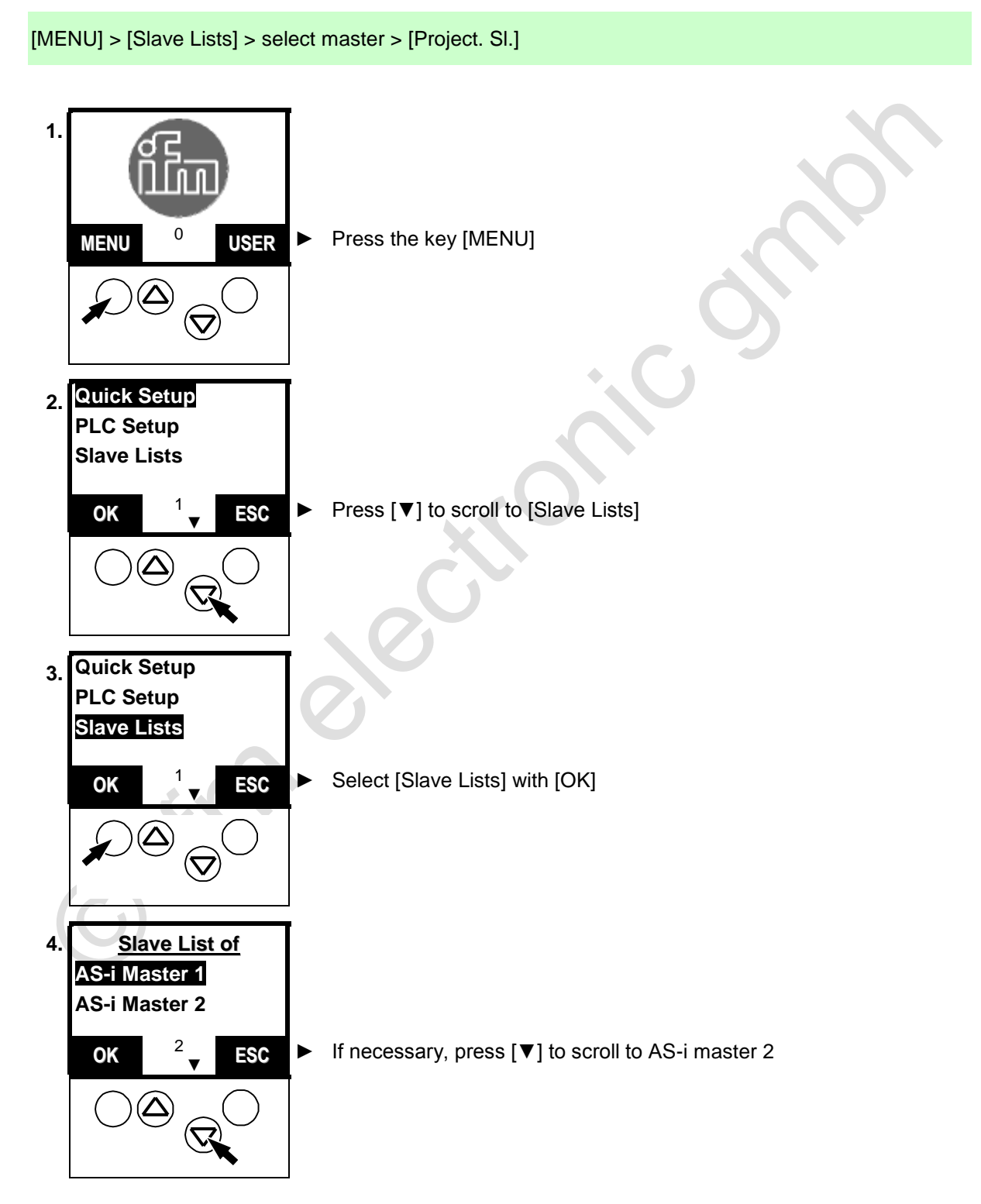
5. **Slave Setup of** AS-i Master 1 AS-i Master 2 2 Select requested AS-i master with [OK] ESC OK T Detect. SI. ASi1 6. Project. SI. ASi1 Active. SI. ASi1 91 Press [▼] to scroll to [Project. Sl.] ESC ► OK Detect. SI. ASi1 7. Project. SI. ASi1 Activ. SI. ASi1 91 Select [Project. Sl.] with [OK] ESC ► OK  $\nabla$ Project. Sl. ASi1 8. 0 1 2 3 4 5 B A table of projected slaves is displayed. > Here: No slaves were projected on master 1 with the addresses 0 to ESC 5. If necessary, press [] to scroll to the next address block ►  $\nabla$ 

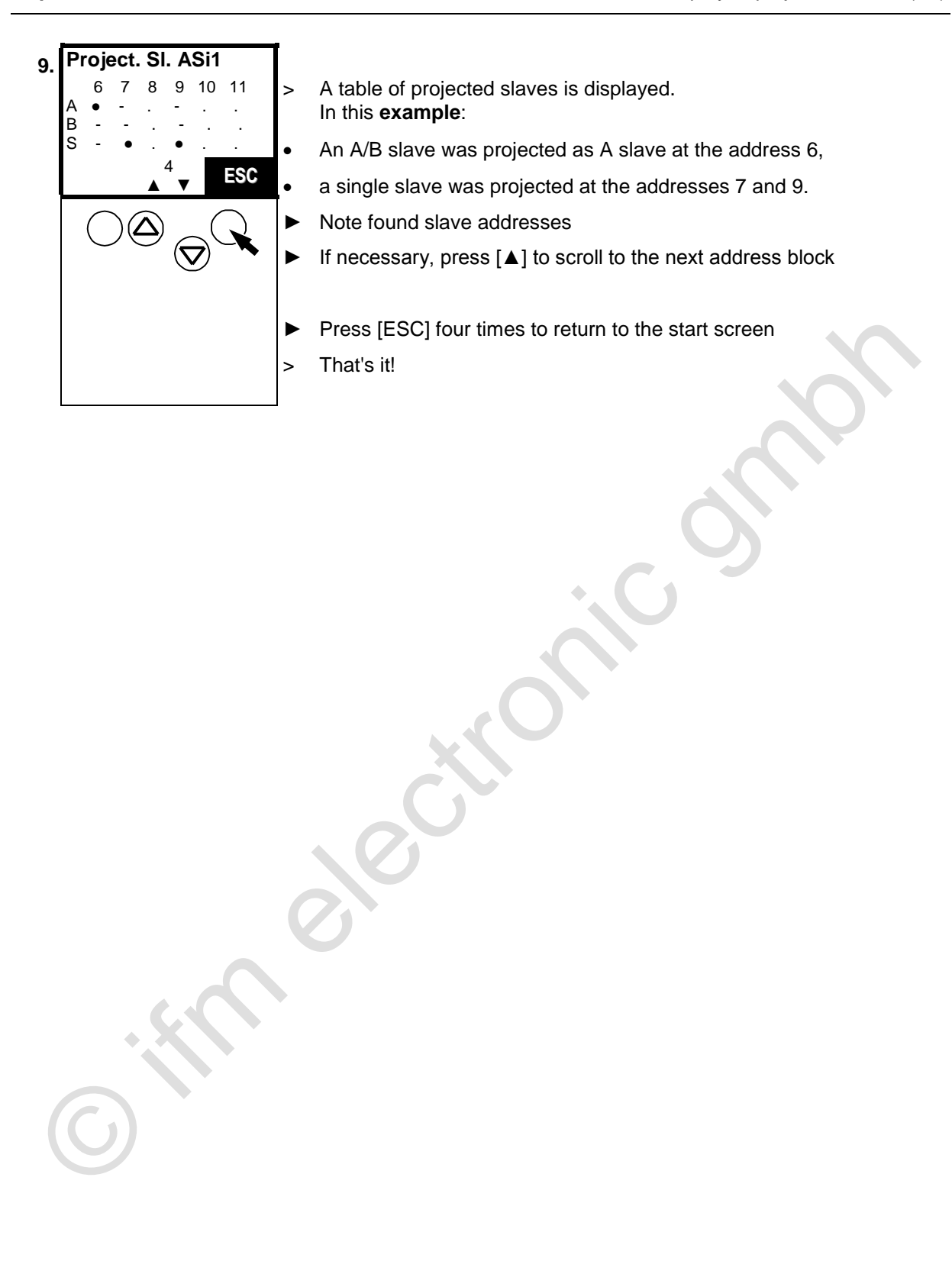

# 13.5 Display of active slaves (list)

Indication at which slave address the controllere detected an *active* slave type A, B or S (standard) on the bus.

Definition: A slave is considered to be active on an AS-i master if the AS-i master cyclically exchanges data with the slave.

[MENU] > [Slave Lists] > select master > [Activated Slaves]

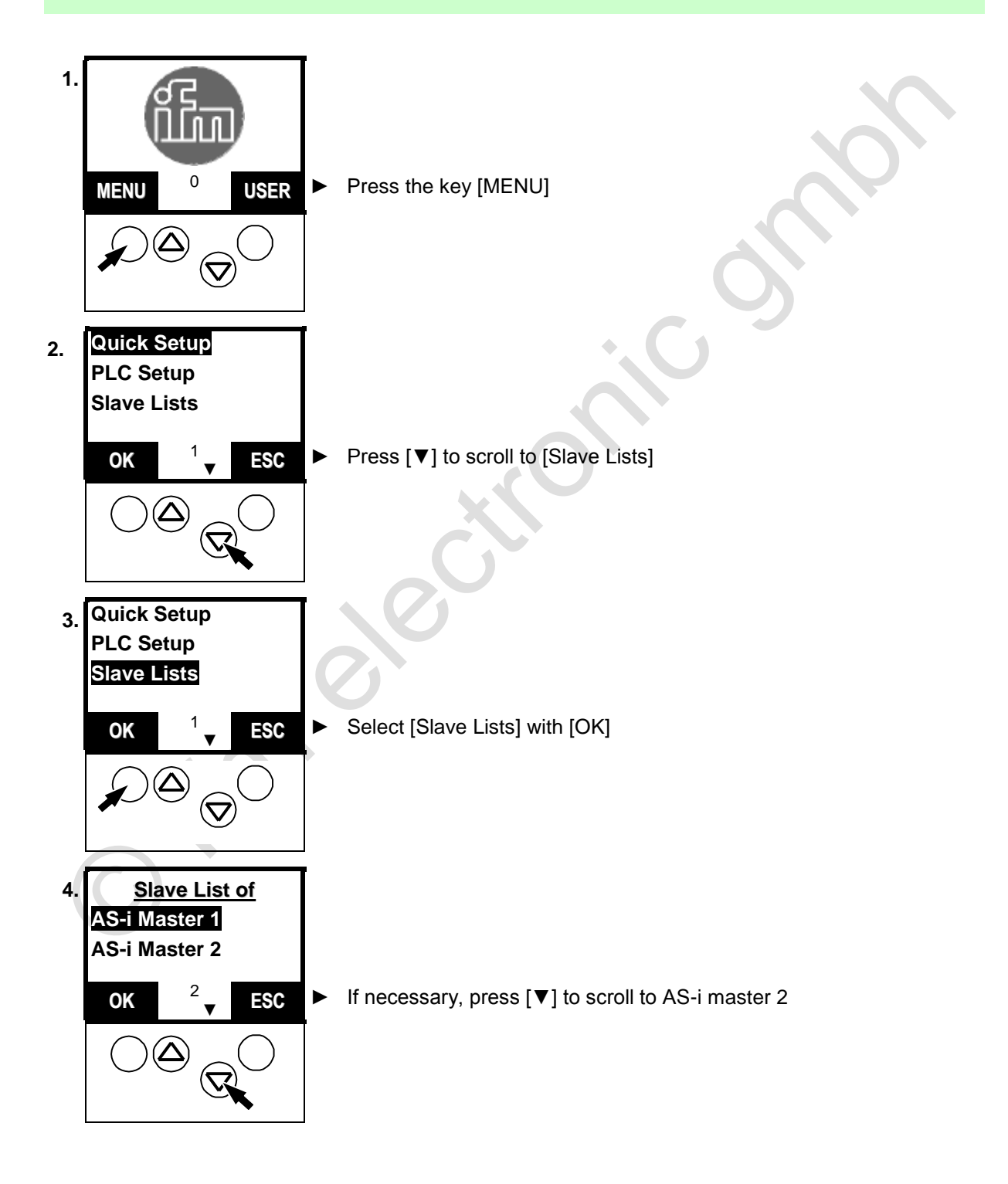

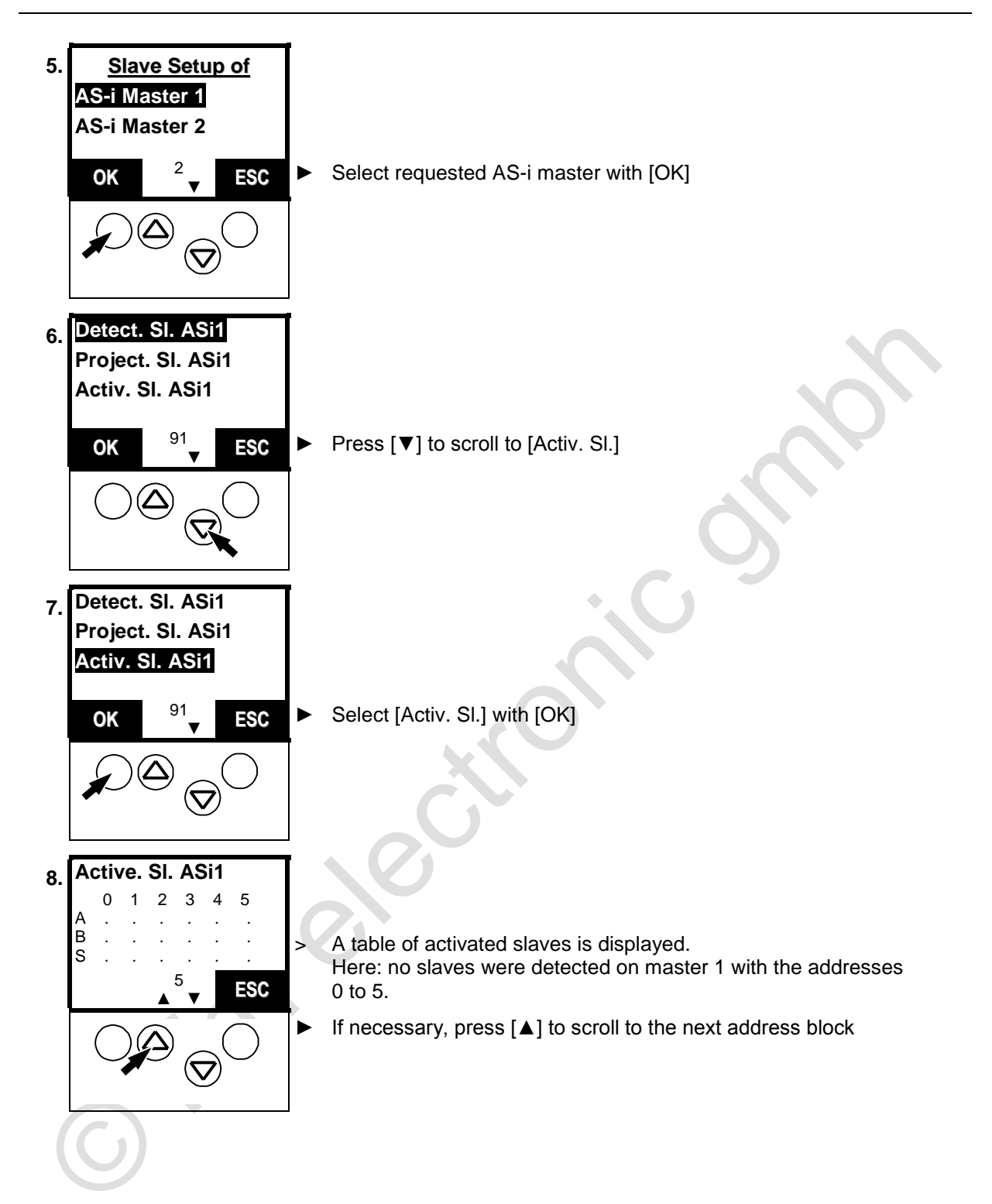

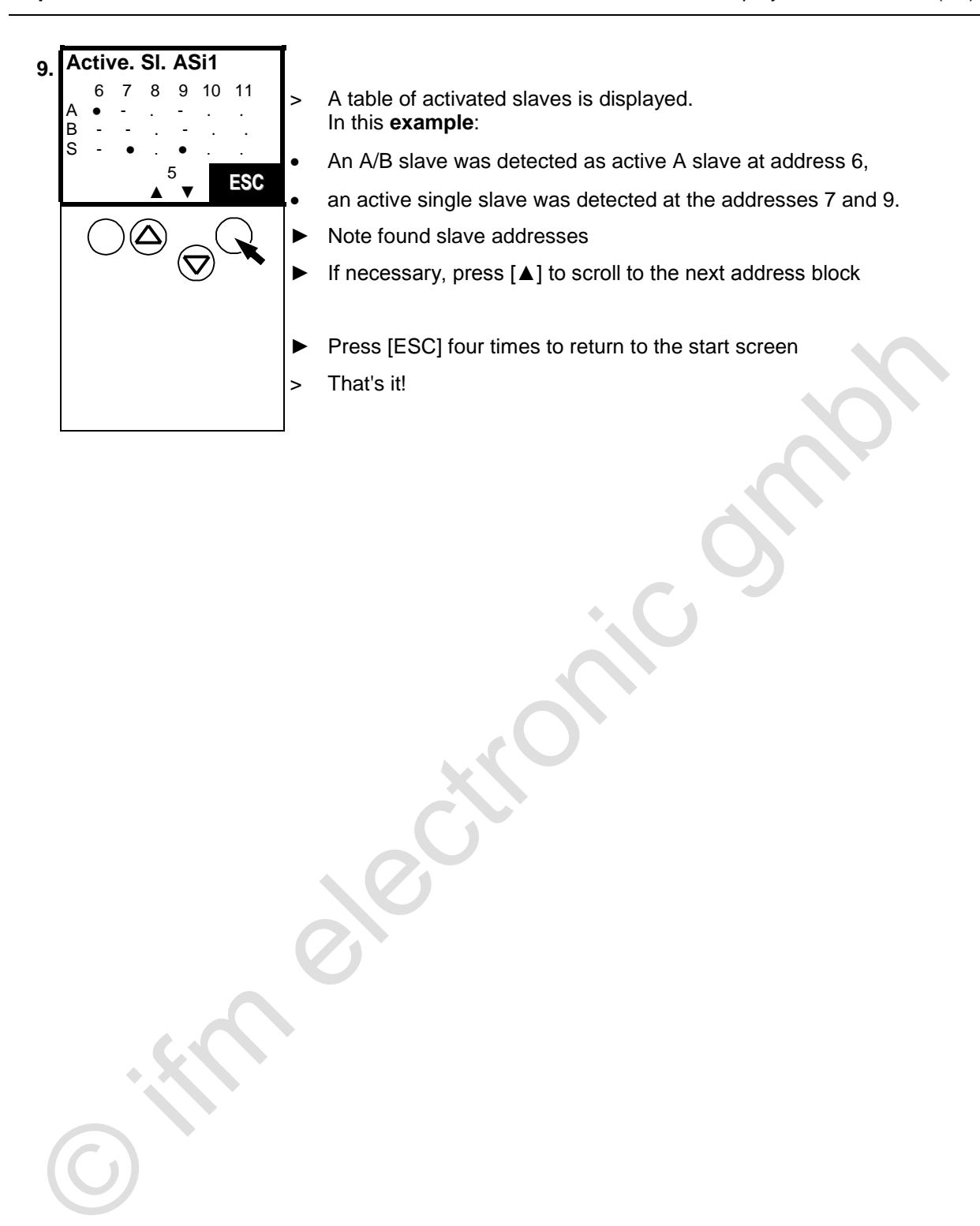

# 13.6 Display of slaves with periphery fault (list)

Indication at which slave address the controllere found one (or several) slaves type A, B or S (standard) on the bus with a wiring fault.

The LED [CONF/PF] flashes as soon as there is a periphery fault.

What is a periphery fault? Periphery faults depend on the used slaves and can have different causes.

### Examples:

- A slave with analogue inputs is projected but does not receive a signal in the defined value range on one of its enabled inputs (faulty electrical connection to the sensor).
- External 24V voltage supply missing on one slave which needs it.

### [MENU] > [Slave Lists] > select master > [Periphery Fault]

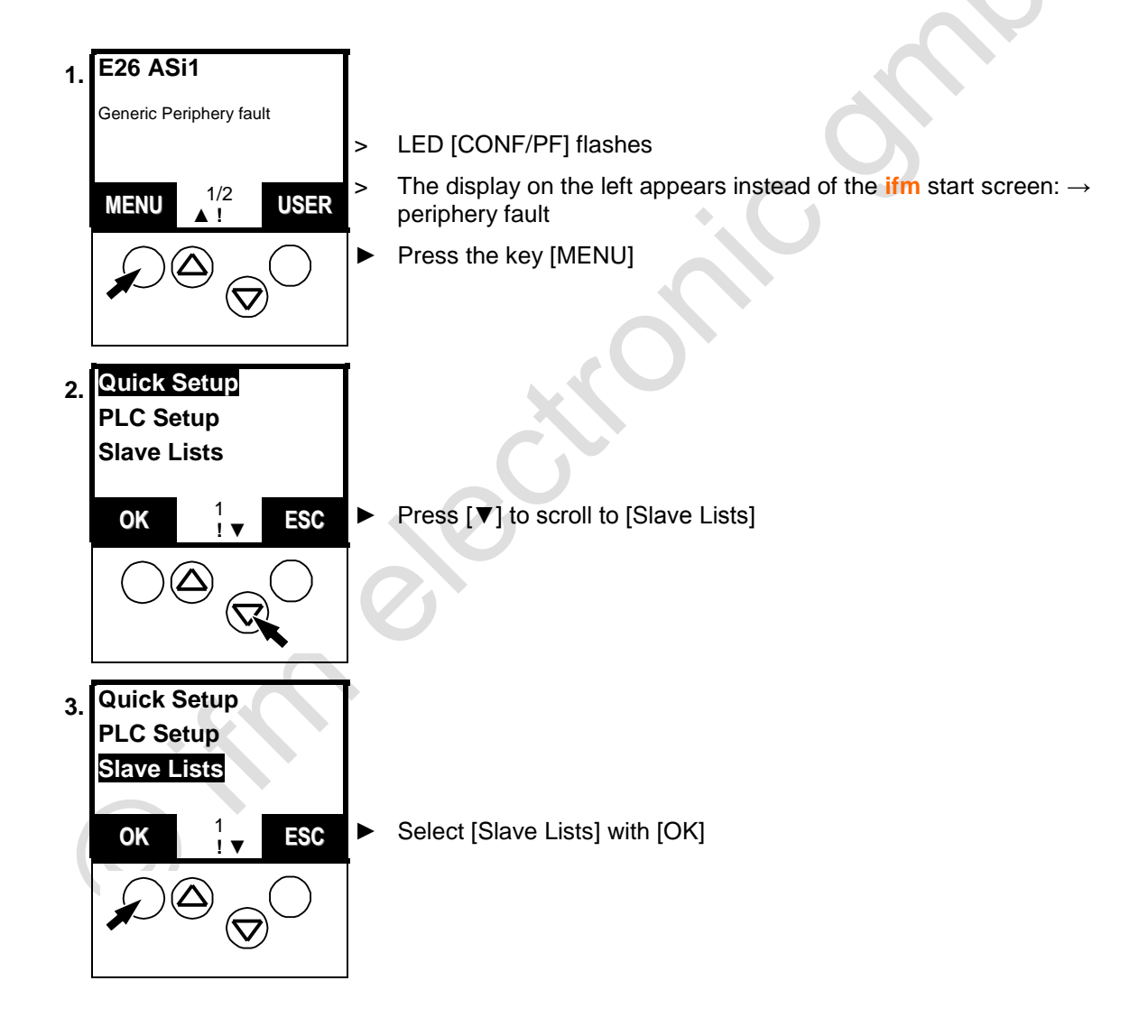

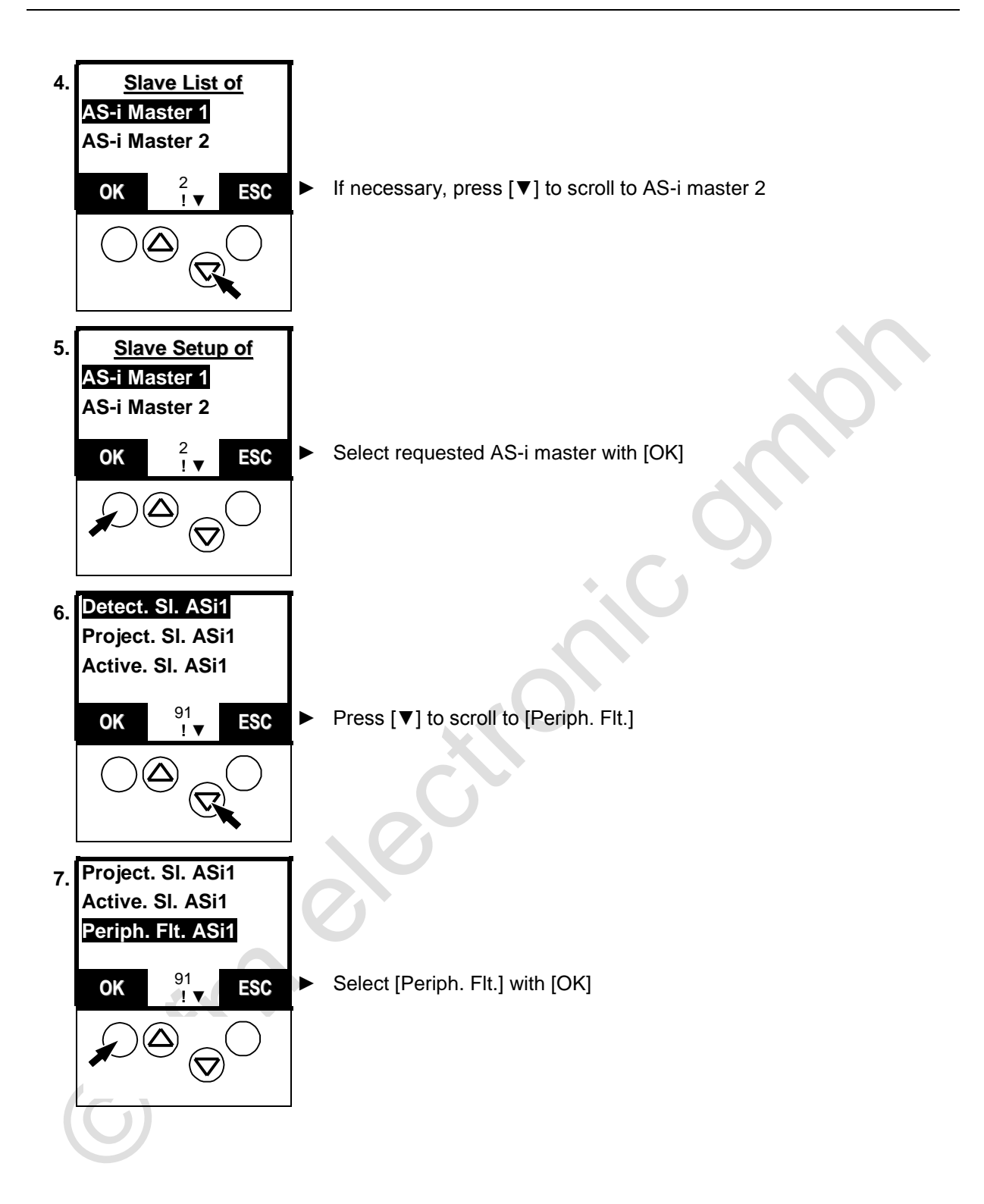

Display of slaves with periphery fault (list)

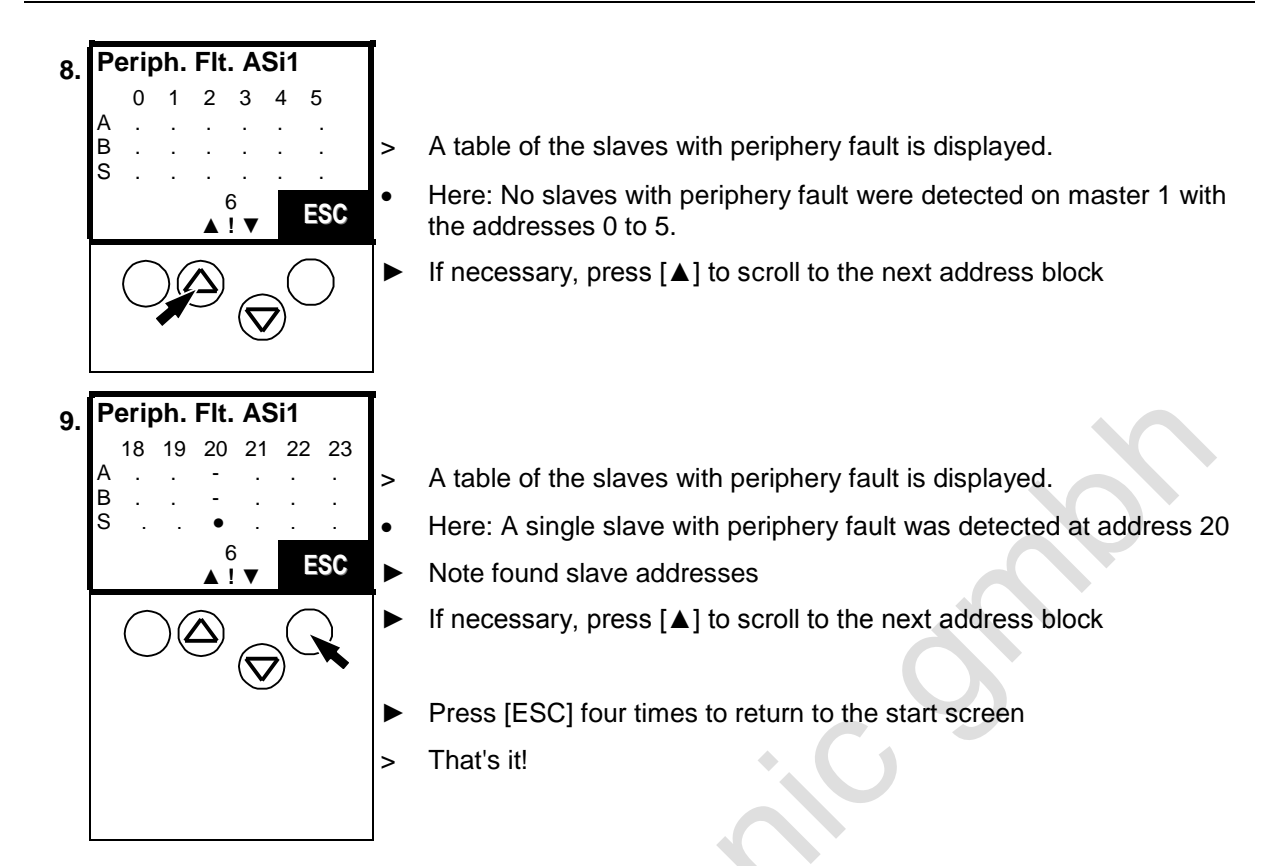

# 13.7 Display of slave with periphery fault

Indication at which slave address the controllere found a slave type A, B or S (standard) on the bus with a wiring fault (periphery).

 $\rightarrow$  page <u>186</u>, chapter <u>Display of slaves with periphery fault (list)</u>

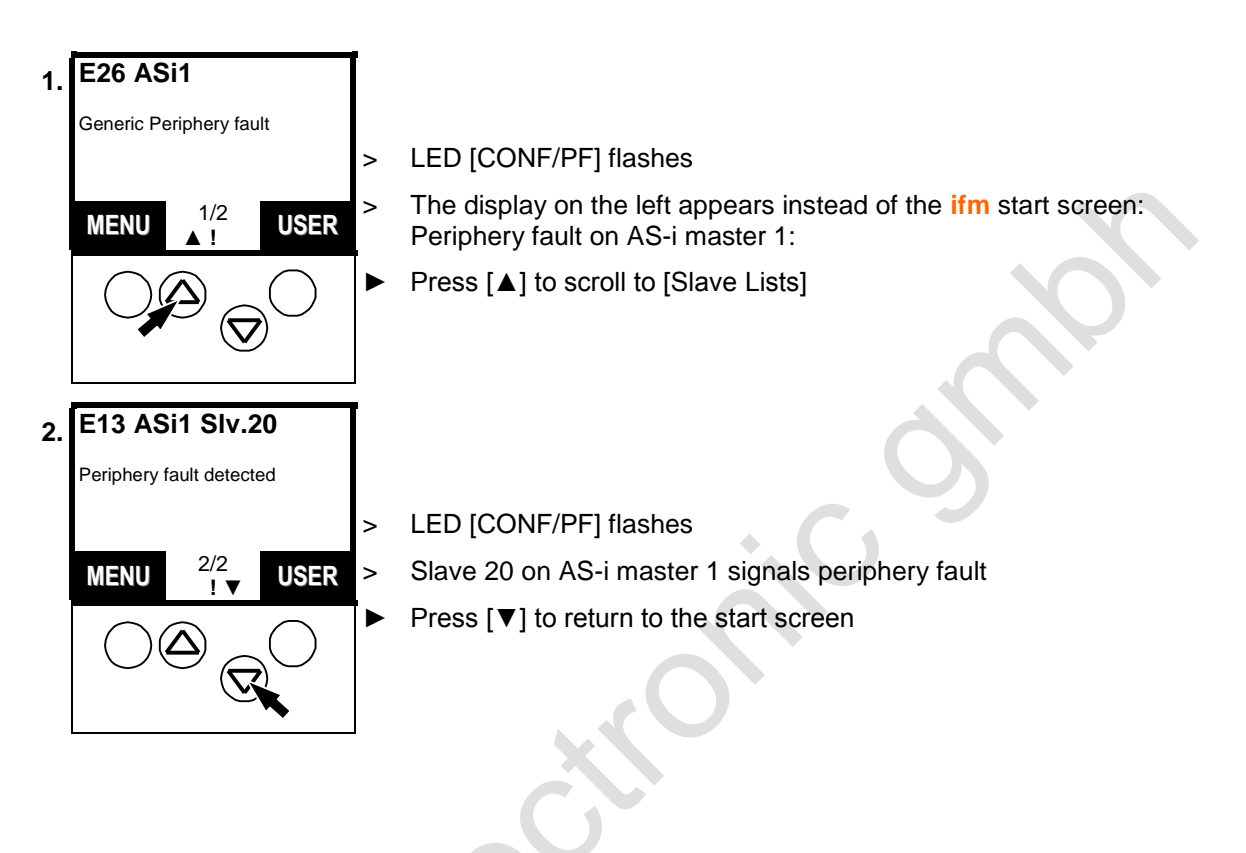

# 13.8 Detection of an unknown slave address

If the address of a connected slave is not known, you can easily find out the slave address:

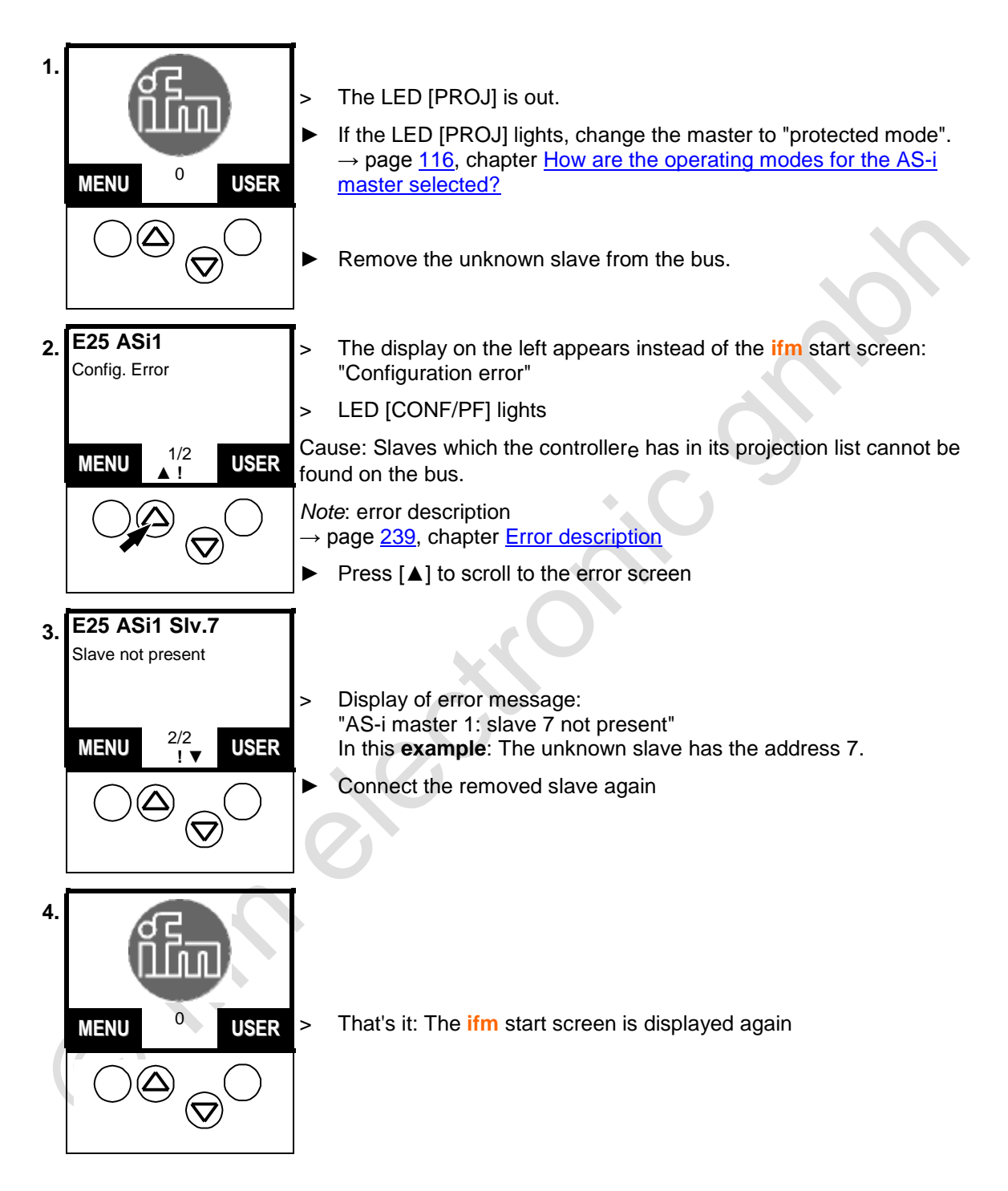

## 13.9 Number of AS-i voltage failures on the AS-i master

How often was an inadmissible decrease or interruption of the voltage supply of the AS-i bus responsible for system failures? The controllere shows it:

Here you can<u>not</u> see in detail when which fault occurred.  $\rightarrow$  page <u>239</u>, chapter <u>Error</u> description

The error counter is reset...

- when the device is switched off and on again
- with the function "Reset error counter",  $\rightarrow$  page <u>200</u>

### [MENU] > [Diagnostics] > select master > [Voltage Disturbance]

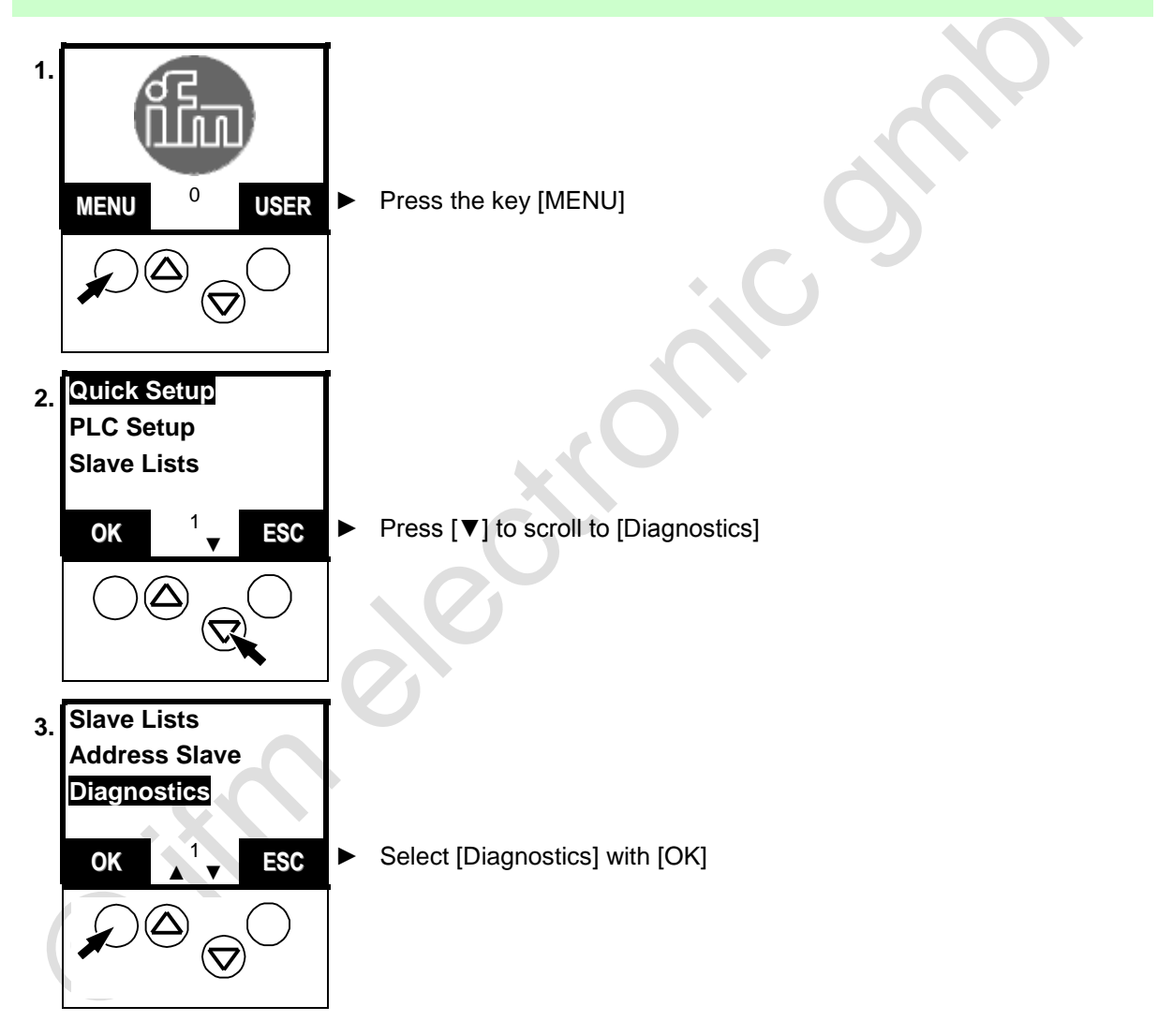

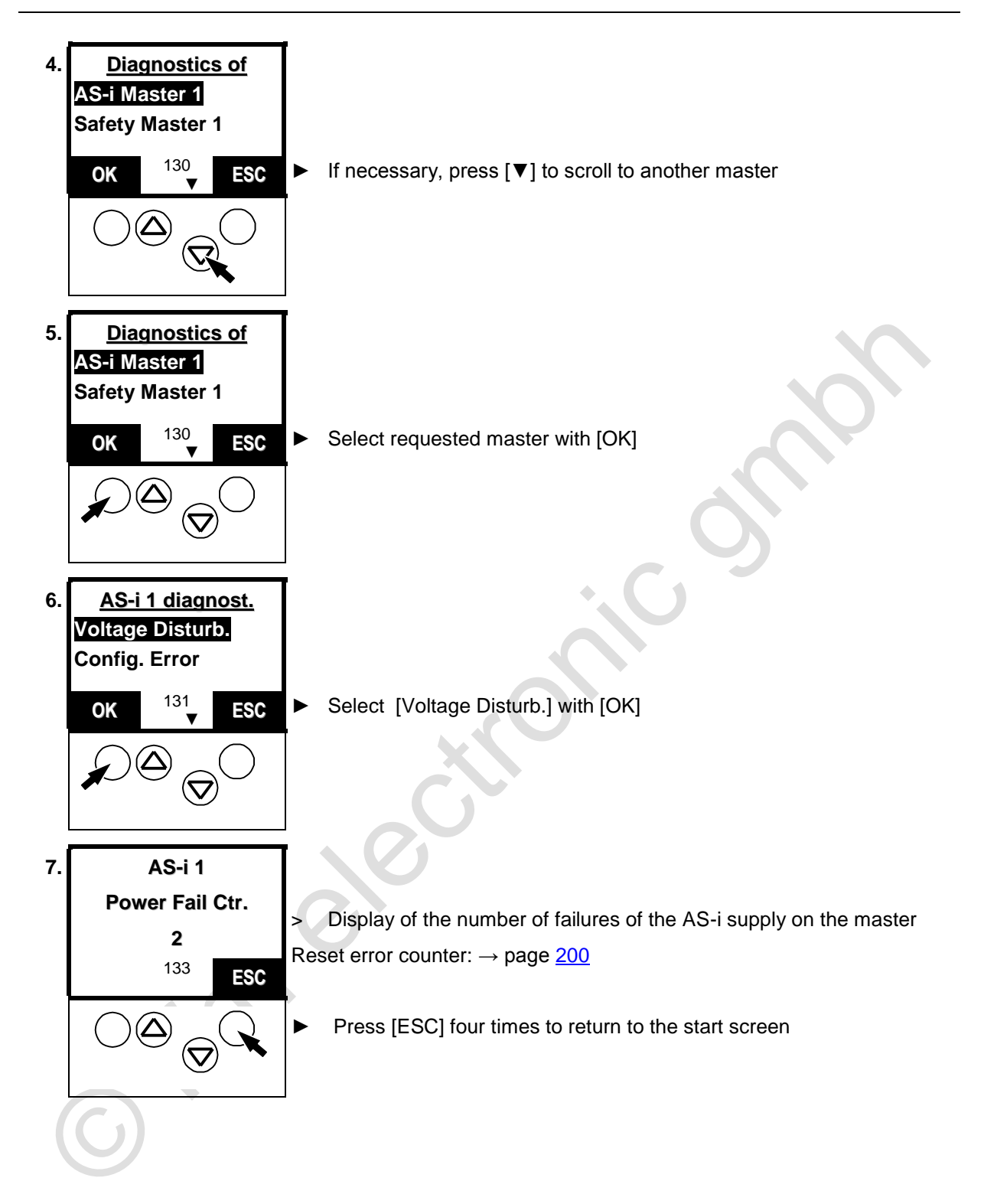

# 13.10 Number of the configuration errors on the master

Display of the number of configuration errors on the master.

Here you can<u>not</u> see in detail when which fault occurred.  $\rightarrow$  page <u>239</u>, chapter <u>Error description</u>

The error counter is reset...

- when the device is switched off and on again
- with the function "Reset error counter",  $\rightarrow$  page <u>200</u>

[MENU] > [Diagnostics] > select master > [Config. Error]

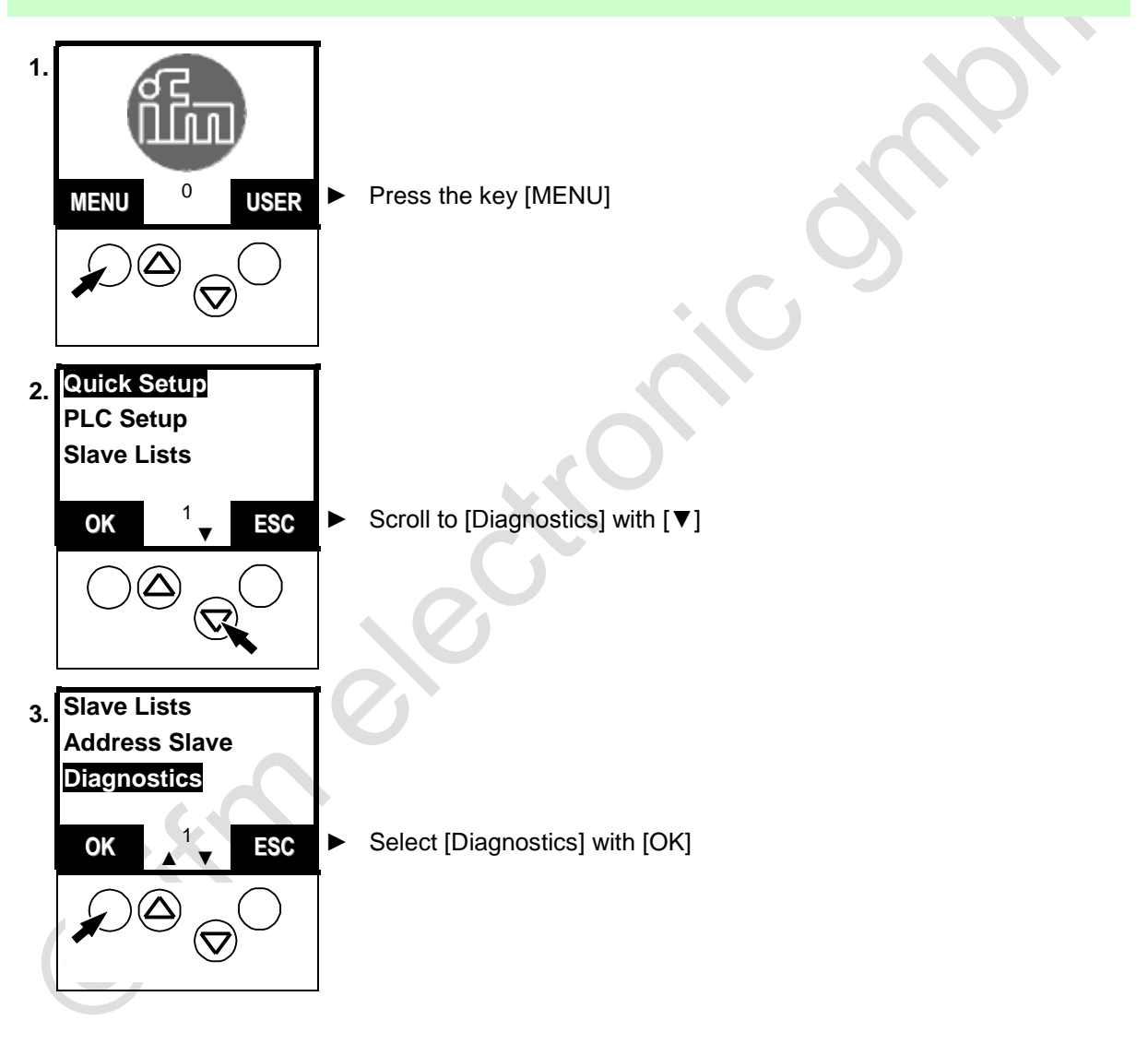

Number of the configuration errors on the master

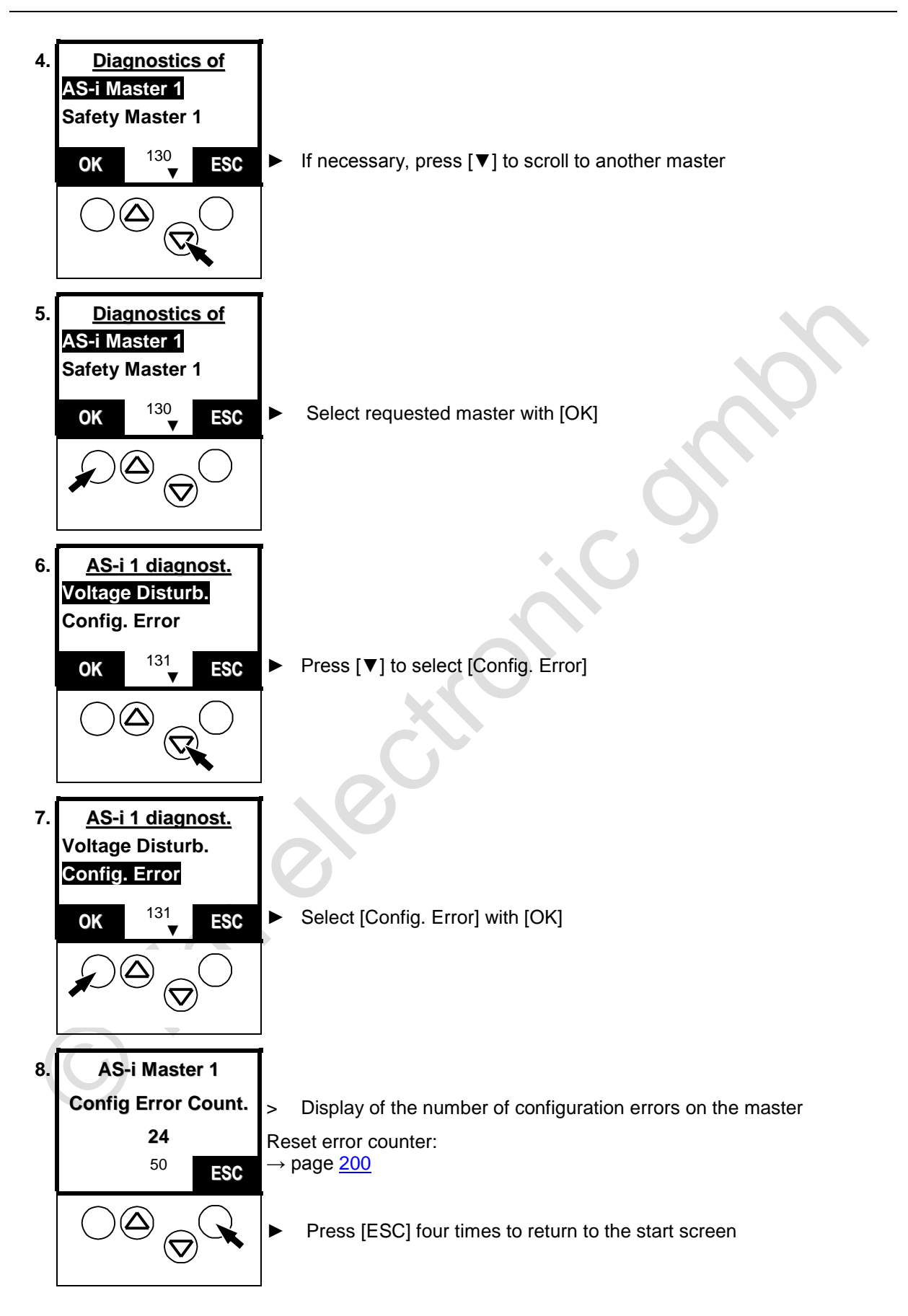

# 13.11 AS-i telegram errors on the master

A telegram error means that the expected response telegram from a slave is not received within a defined time or that the signal sequences in the response telegram cannot be interpreted by the AS-i master.

### Examples:

- The AS-i line is asymmetrically operated due to an electrical fault (earth fault on one side). In this case the AS-i signal can no longer be clearly detected.
- The electrical AS-i connection to an AS-i slave is not ok.
- Interference by the electric environment of the AS-i network (EMC) affects the AS-i telegram traffic.

Here you can<u>not</u> see in detail when which fault occurred.

 $\rightarrow$  page <u>239</u>, chapter <u>Error description</u>

The error counter is reset...

- when the device is switched off and on again
- with the function <u>Reset error counter</u>,  $\rightarrow$  page <u>200</u>

### [MENU] > [Diagnostics] > select master > [Telegram Error]

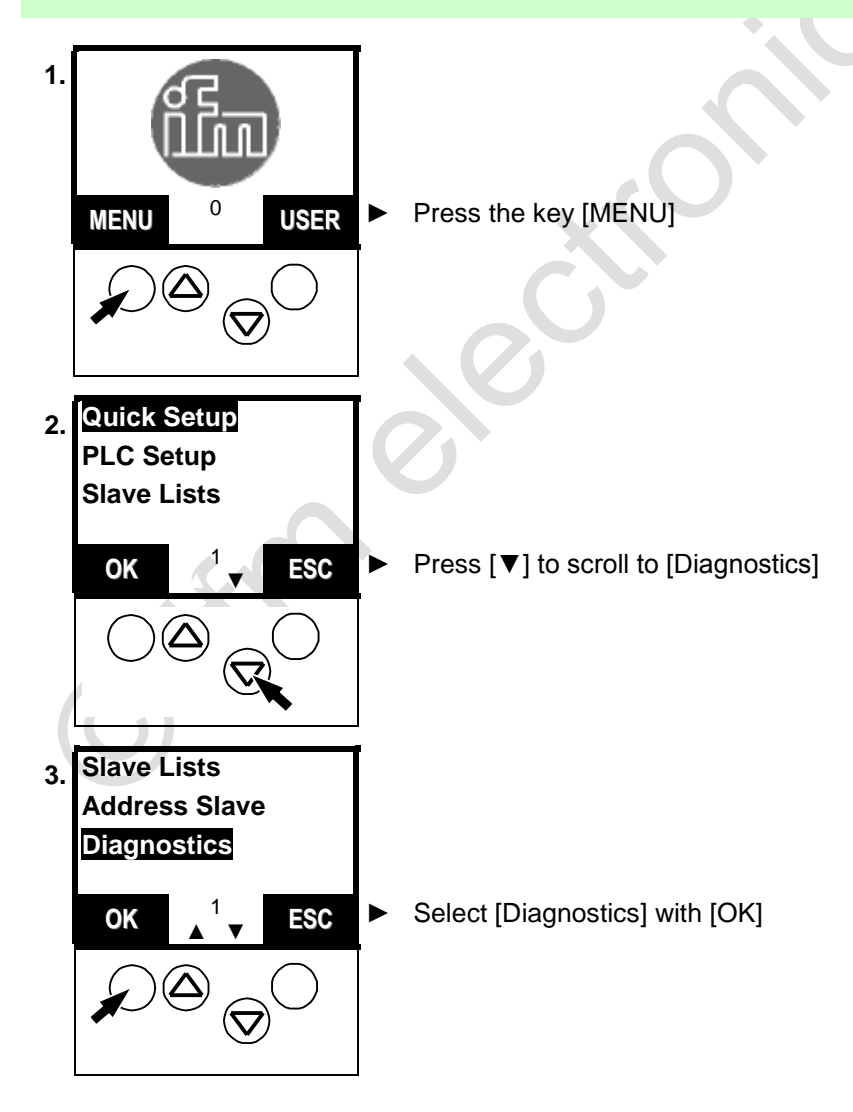

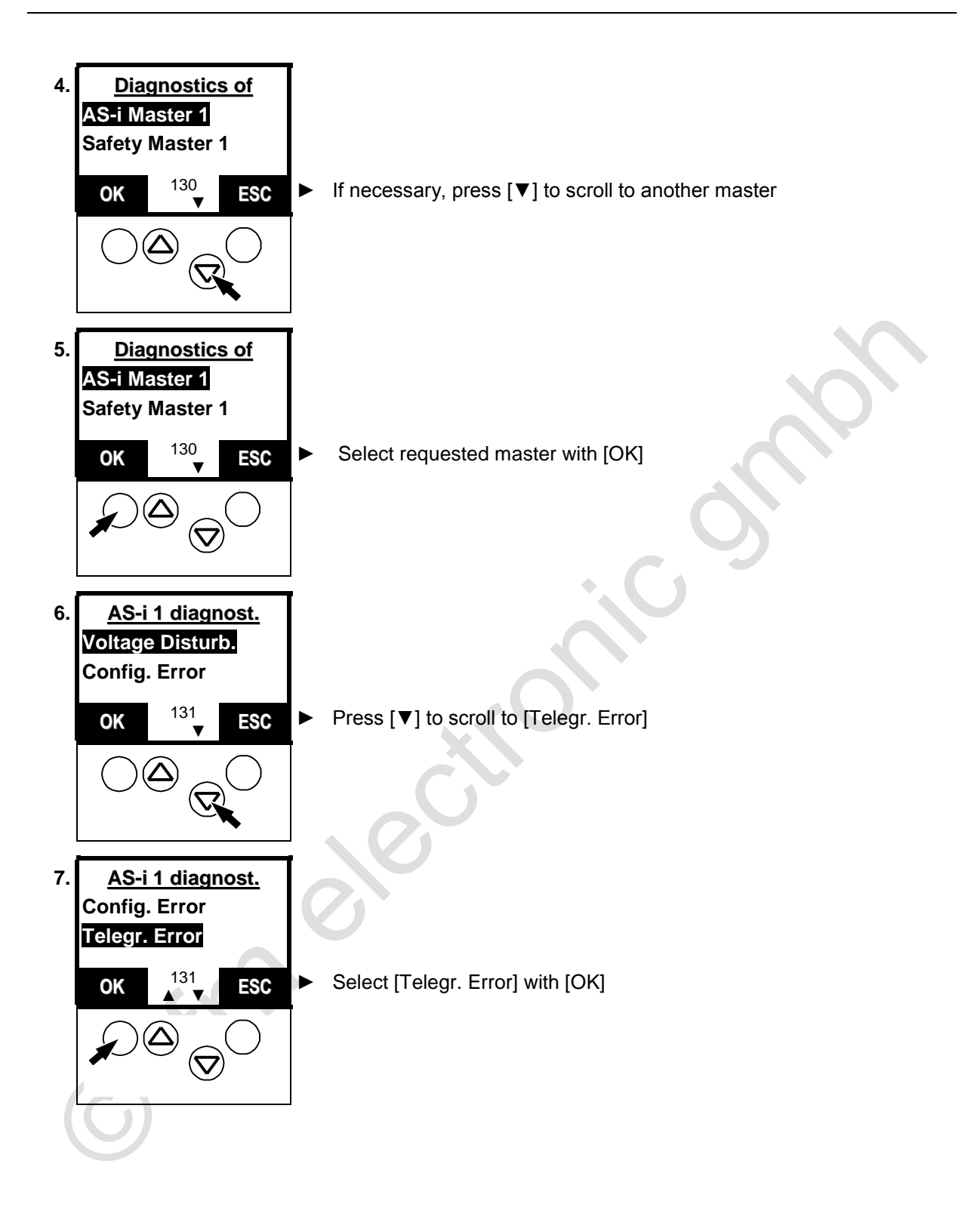

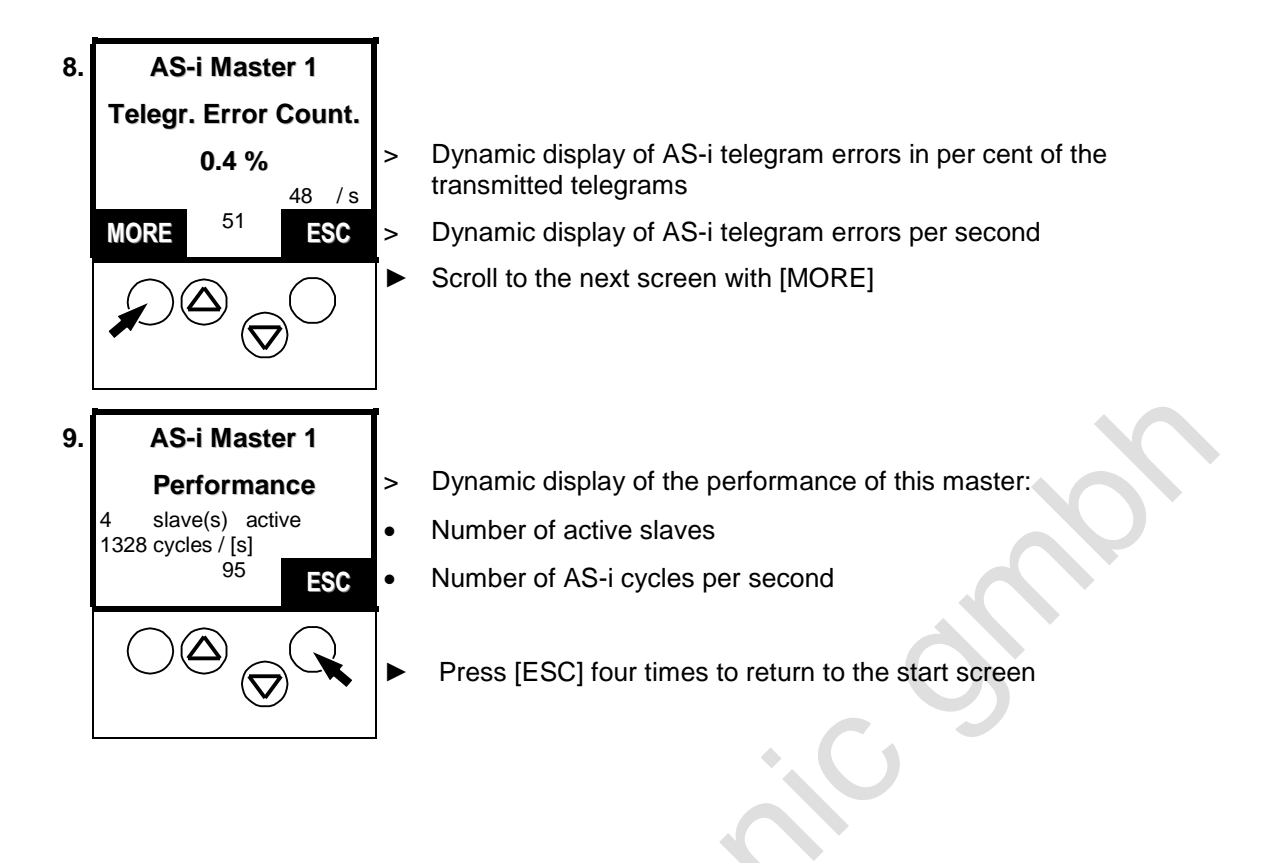

### 13.12 Number of disturbed telegrams on the master (from noisy slaves)

You want to know how many disturbed telegramsthe different slaves have transmitted (since the last [Reset Error Count.])? The controllere shows it, sorted by the number of disturbed telegrams.

Here you can<u>not</u> see in detail when which error occurred.  $\rightarrow$  page <u>239</u>, chapter <u>Error description</u>

The error counter is reset...

- when the device is switched off and on again
- with the function <u>Reset error counter</u>, → page <u>200</u>

### [MENU] > [Diagnostics] > select master > [Noisy Slaves]

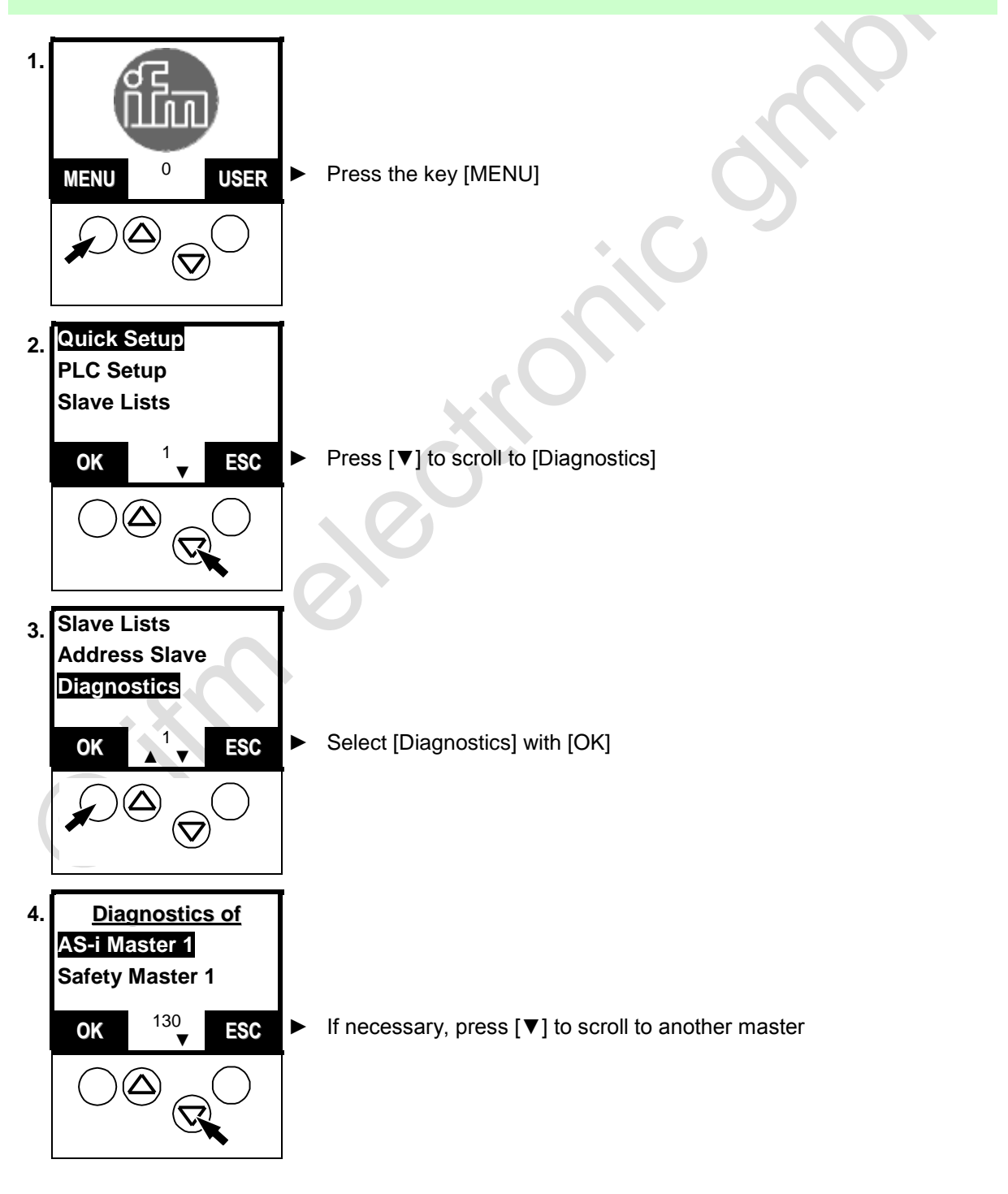

Number of disturbed telegrams on the master (from noisy slaves)

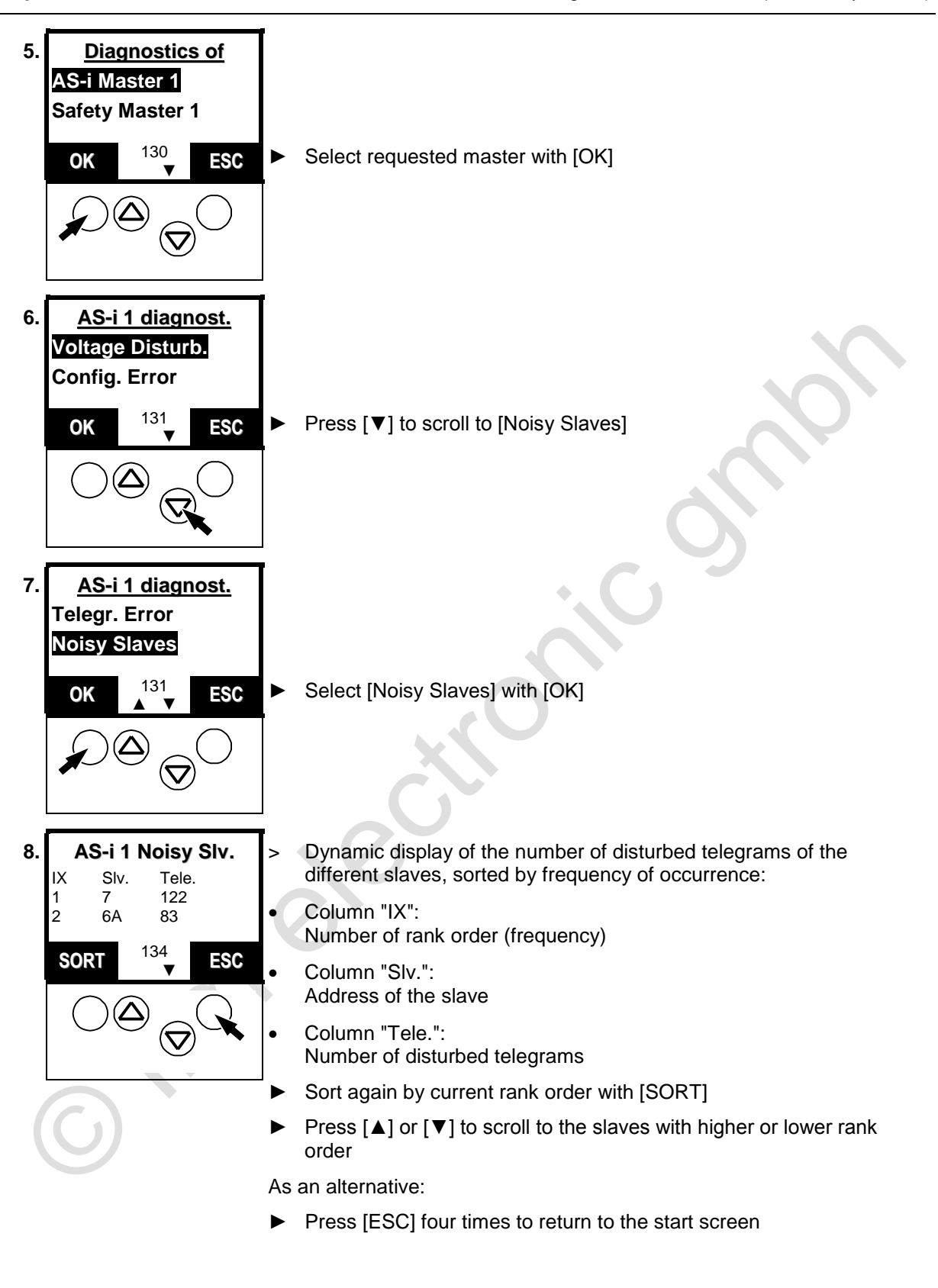

# 13.13 Reset error counter

Here you learn how to reset the error counters in the diagnostic memory of the controllere .

# **i** NOTE

You should reset the diagnostic memory of the controller  $_{\mbox{e}}$  only after the analysis of the values stored so far.

The reset process cannot be reversed.

Password level 1 required  $\rightarrow$  page <u>142</u>, chapter <u>Password setting</u>

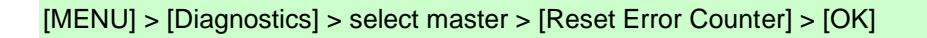

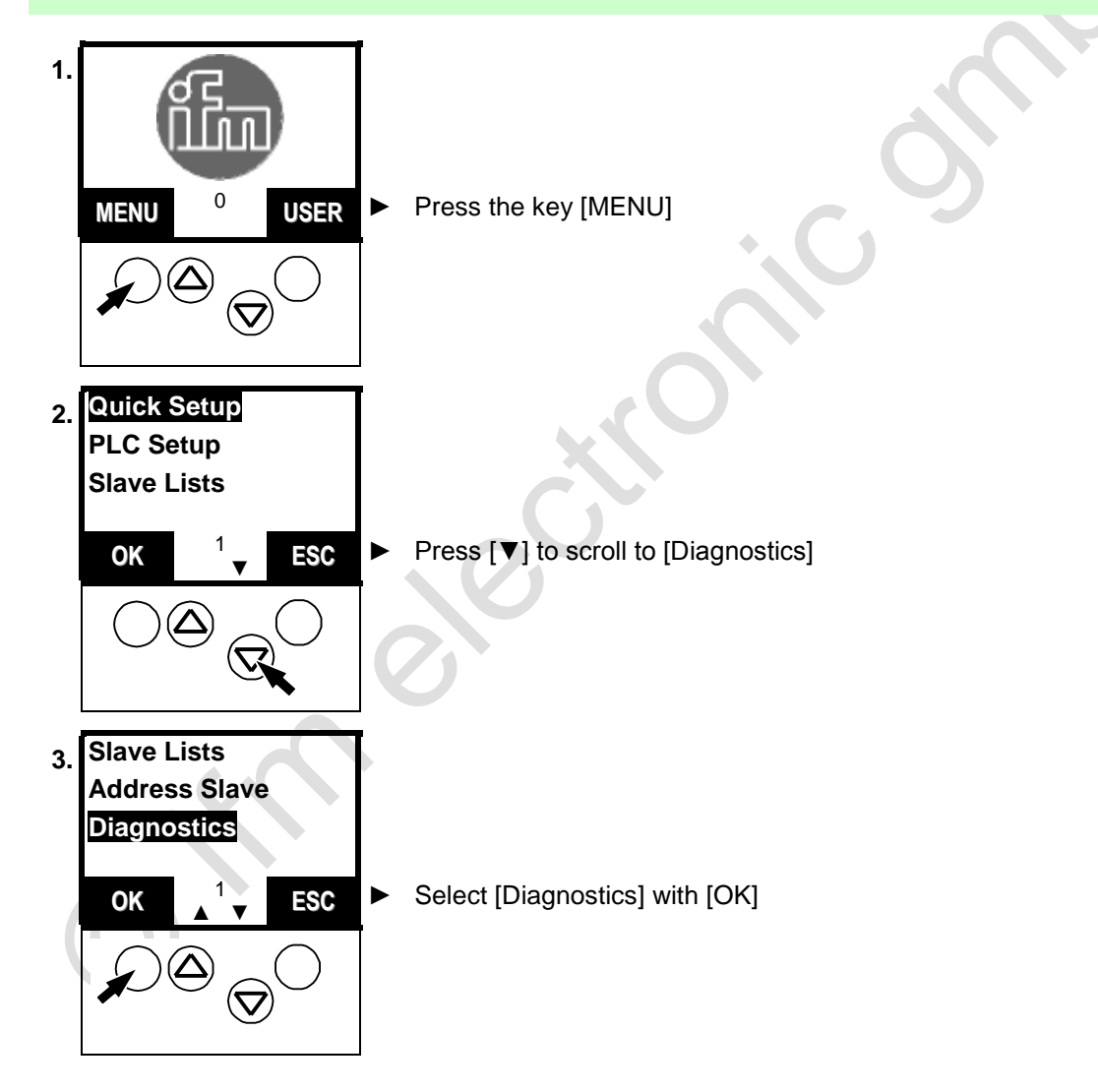

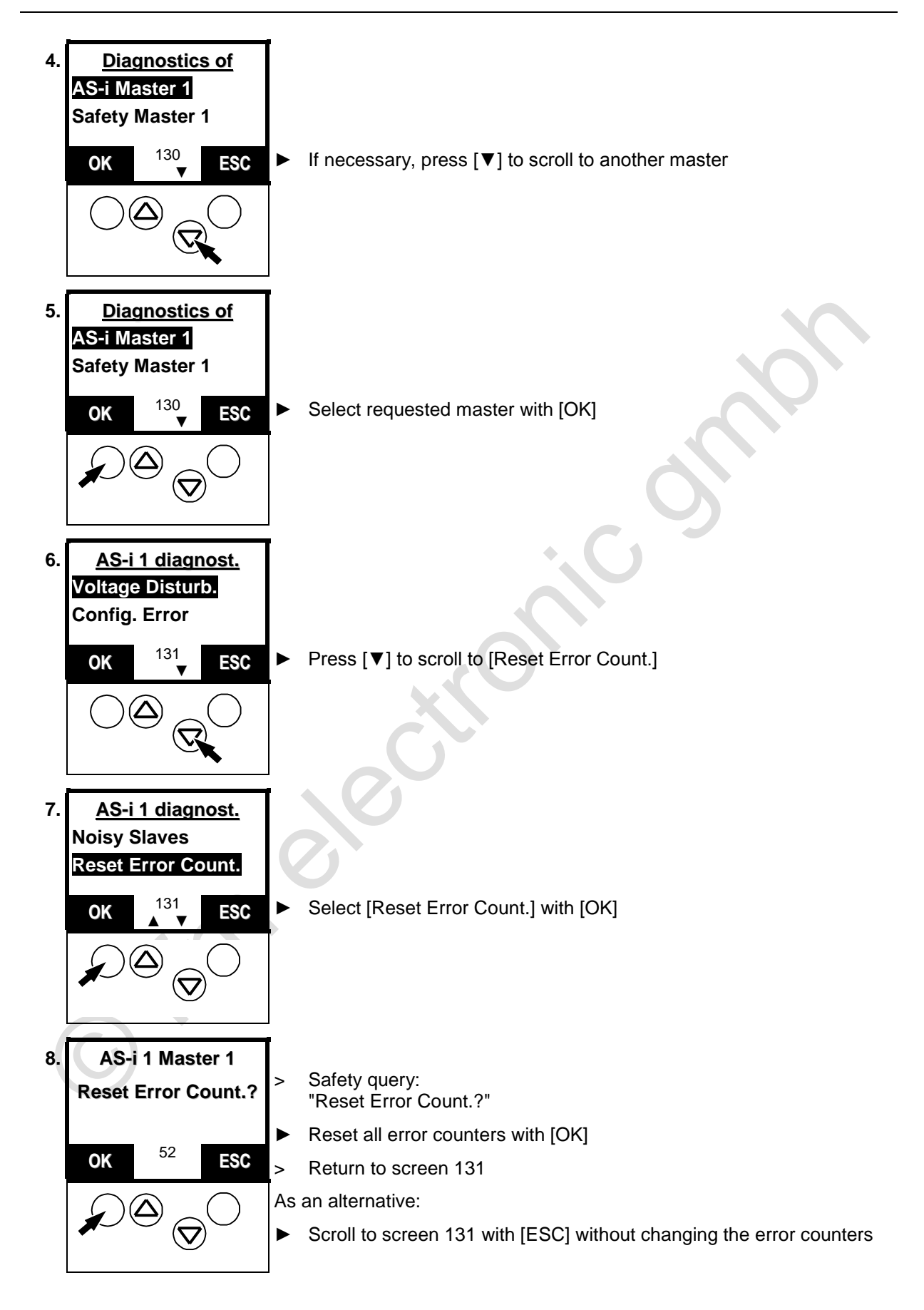

# 13.14 Display of the longest cycle time

Display of the longest cycle time of the system in [ms] since the last reset or after the last power on of the device:

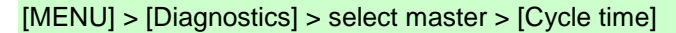

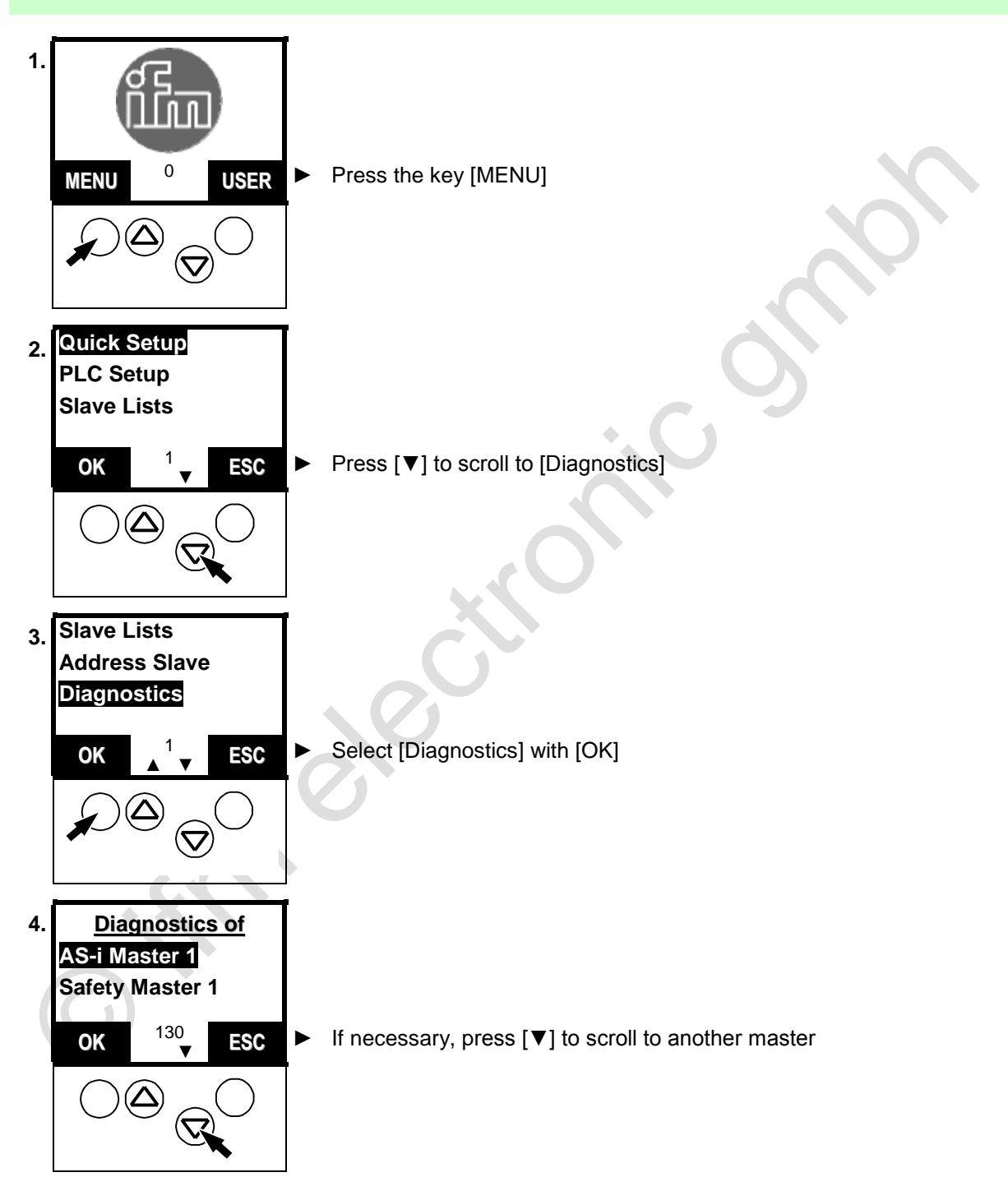

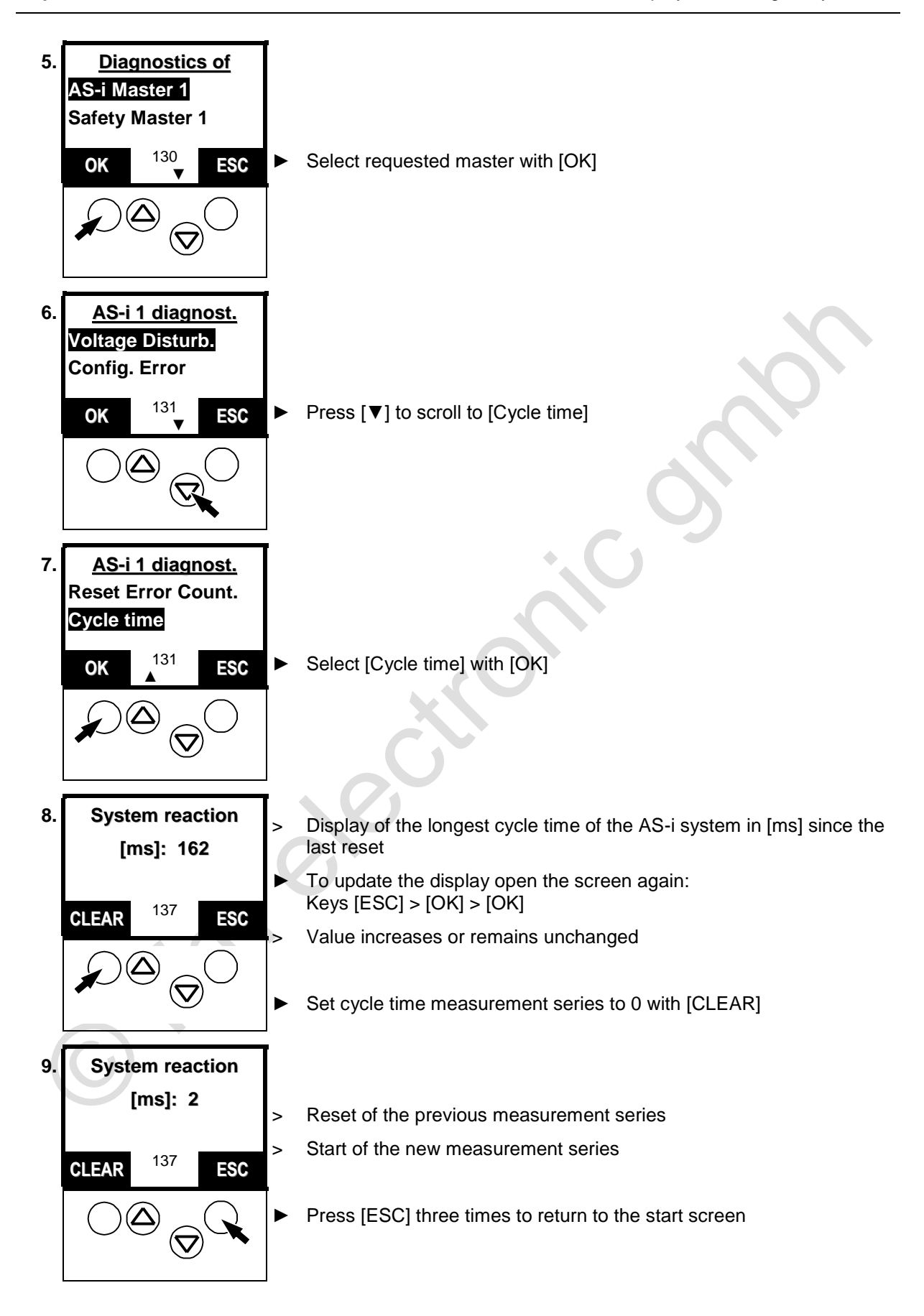

# 13.15 Read states of the safety monitor

Using the following method the controllere shows you the current data of the AS-i safety monitor.

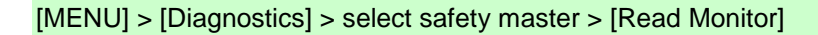

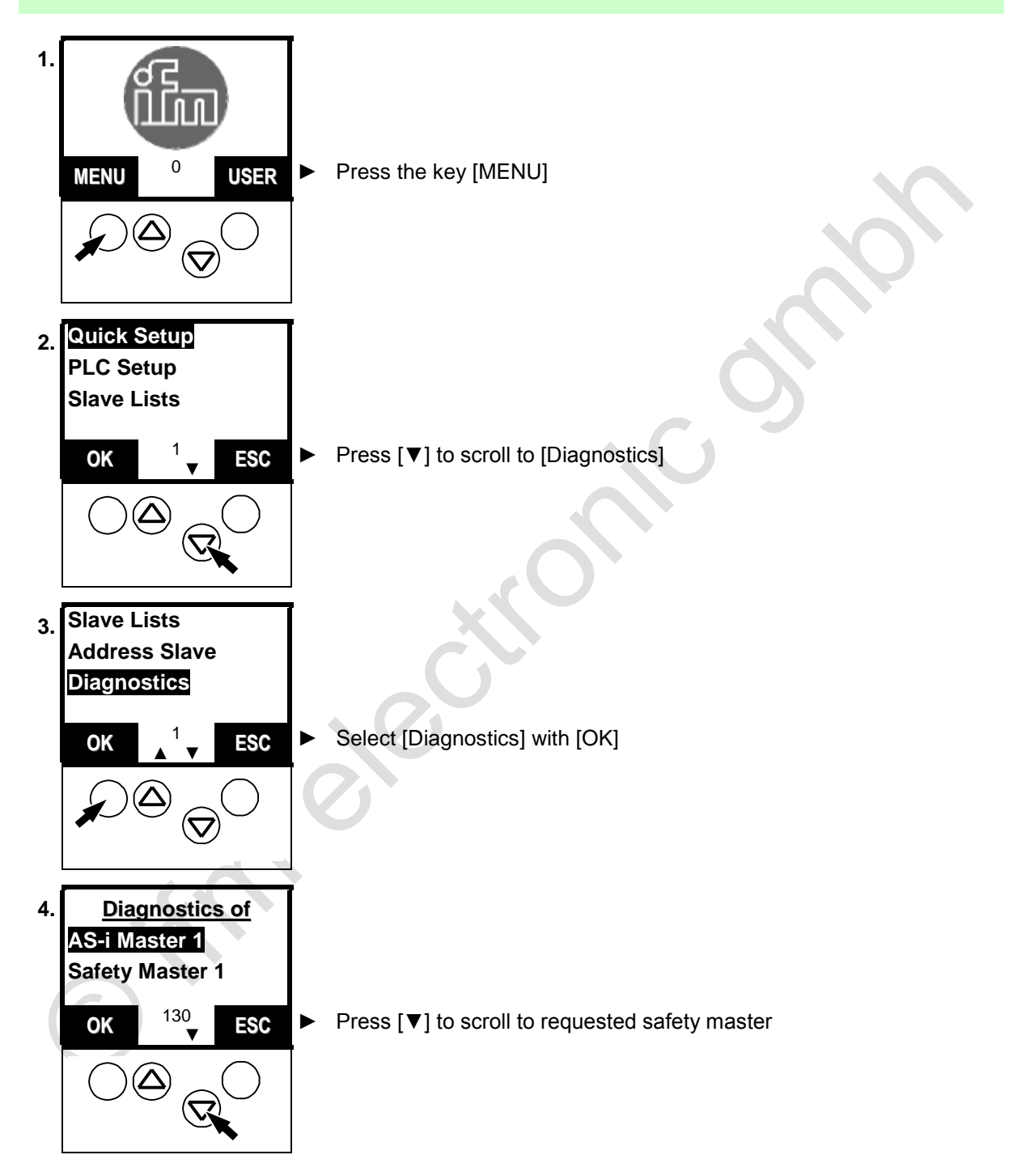

Read states of the safety monitor

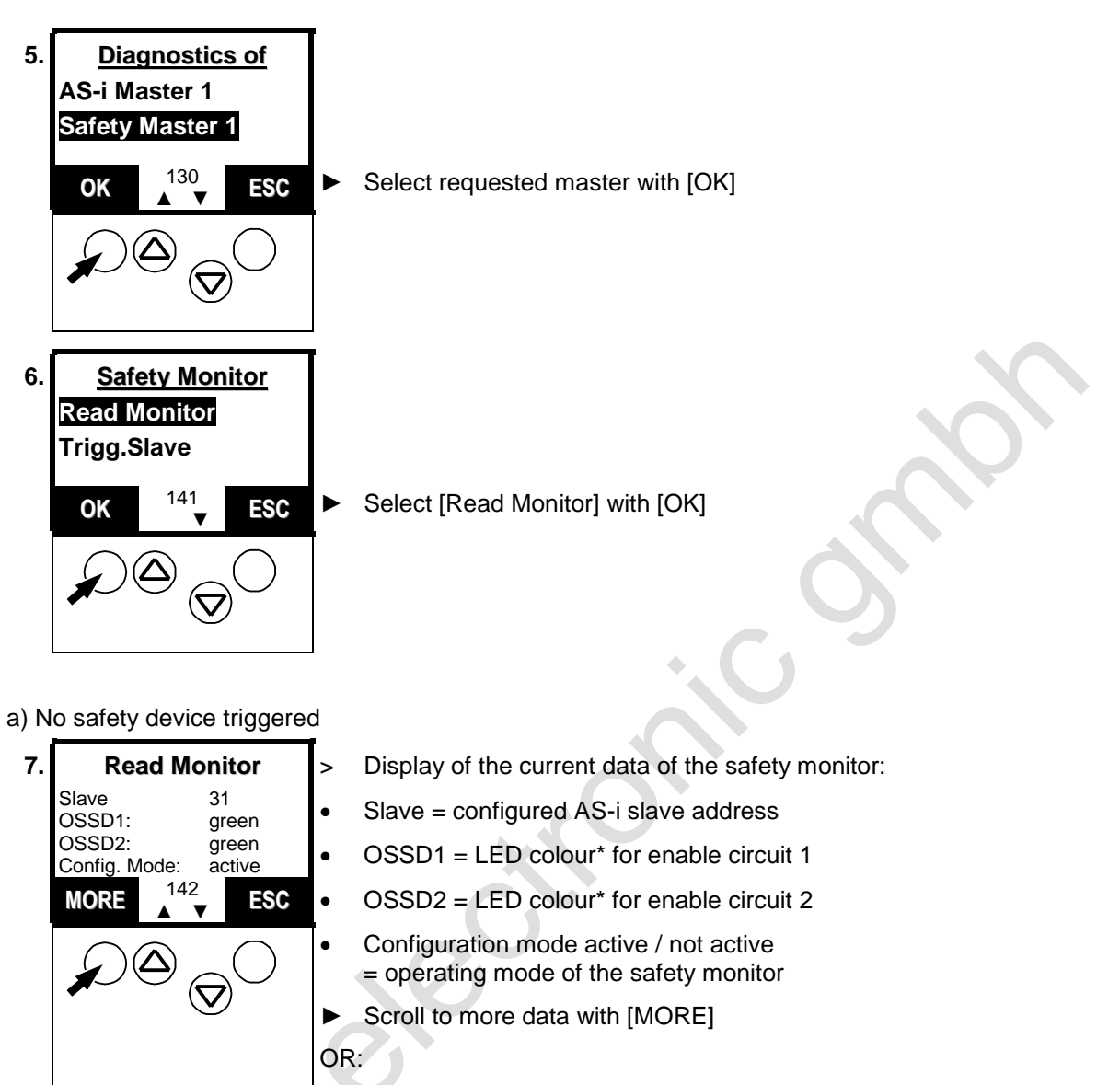

- Return to screen 141 with [ESC]
- red = relay contact interrupted: a safety device has triggered yellow = relay contact interrupted + restart disable = ready to start green = relay contact closed: safety devices ok

# **i** NOTE

Depending on the connected safety devices (one / two channels) the displays of OSSD1 and OSSD2 may be different.

| b) Safety device triggered |                                                                                     |         |                                                                                                    |  |  |
|----------------------------|-------------------------------------------------------------------------------------|---------|----------------------------------------------------------------------------------------------------|--|--|
| 7.                         | Read Monitor                                                                        | >       | Display of the current data of the safety monitor:                                                                                    |  |  |
|                            | Slave 31<br>OSSD1: red<br>OSSD2: red<br>Config. Mode: active<br>MORE 142<br>▲!▼ ESC | •       | Slave = configured AS-i slave address                                                                                                 |  |  |
|                            |                                                                                     | •       | OSSD1 = LED colour* for enable circuit 1<br>Here: enable circuit interrupted                                                          |  |  |
|                            |                                                                                     | •       | OSSD2 = LED colour* for enable circuit 2<br>Here: enable circuit interrupted                                                          |  |  |
|                            |                                                                                     | •       | Configuration mode active / not active<br>= operating mode of the safety monitor<br>(not active = Run mode)                           |  |  |
|                            |                                                                                     | ►       | Scroll to more data with [MORE]<br>(only possible in case of an error)                                                                |  |  |
|                            |                                                                                     | OR      |                                                                                                    |  |  |
|                            |                                                                                     | ►       | Return to screen 141 with [ESC]                                                                                                    |  |  |
| 8.                         | OSSD1 Slave 31                                                                      | >       | Display of the data of enable circuit 1:                                                                                              |  |  |
|                            | Device Index 32 [1/3]<br>Colour: red                                                | •       | Slave = configured AS-i slave address                                                                                                 |  |  |
|                            |                                                                                     | •       | Device index (according to the configuration of the safety monitor with the software "ASIMON")                                        |  |  |
|                            |                                                                                     | •       | [1/3] = display of the first of 3 sub-indexes<br>Sub-index 1 = sensor<br>Sub-index 2 = start condition<br>Sub-index 3 = relay contact |  |  |
|                            |                                                                                     | •       | LED colour* for enable circuit 1                                                                                                    |  |  |
|                            |                                                                                     | •       | Press [▲] or [▼] to scroll between the status messages of the other concerned index devices                                           |  |  |
|                            |                                                                                     |         | Scroll to enable circuit 2 with [OSSD2]                                                                                               |  |  |
|                            |                                                                                     | OR      |                                                                                                    |  |  |
|                            |                                                                                     |         | Return to screen 141 with [ESC]                                                                                                    |  |  |
| 9.                         | OSSD2 Slave 31<br>Device Index 32 [1/3]<br>Colour: red                              | Lik     | e screen 143, but for OSSD2                                                                                                    |  |  |
|                            |                                                                                     | ►<br>OR | Scroll to enable circuit 1 with [OSSD1]                                                                                               |  |  |
|                            |                                                                                     | ►       | Return to screen 141 with [ESC]                                                                                                    |  |  |
|                            | <u>L</u>                                                                            | 1       |                                                                                                    |  |  |

red = relay contact interrupted: a safety device triggered
yellow = relay contact interrupted + restart disable = ready to start
green = relay contact closed: safety devices ok

# 13.16 Read states of safety slaves

Using the following method the controllere shows you the current data of the AS-i safety slaves.

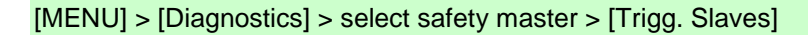

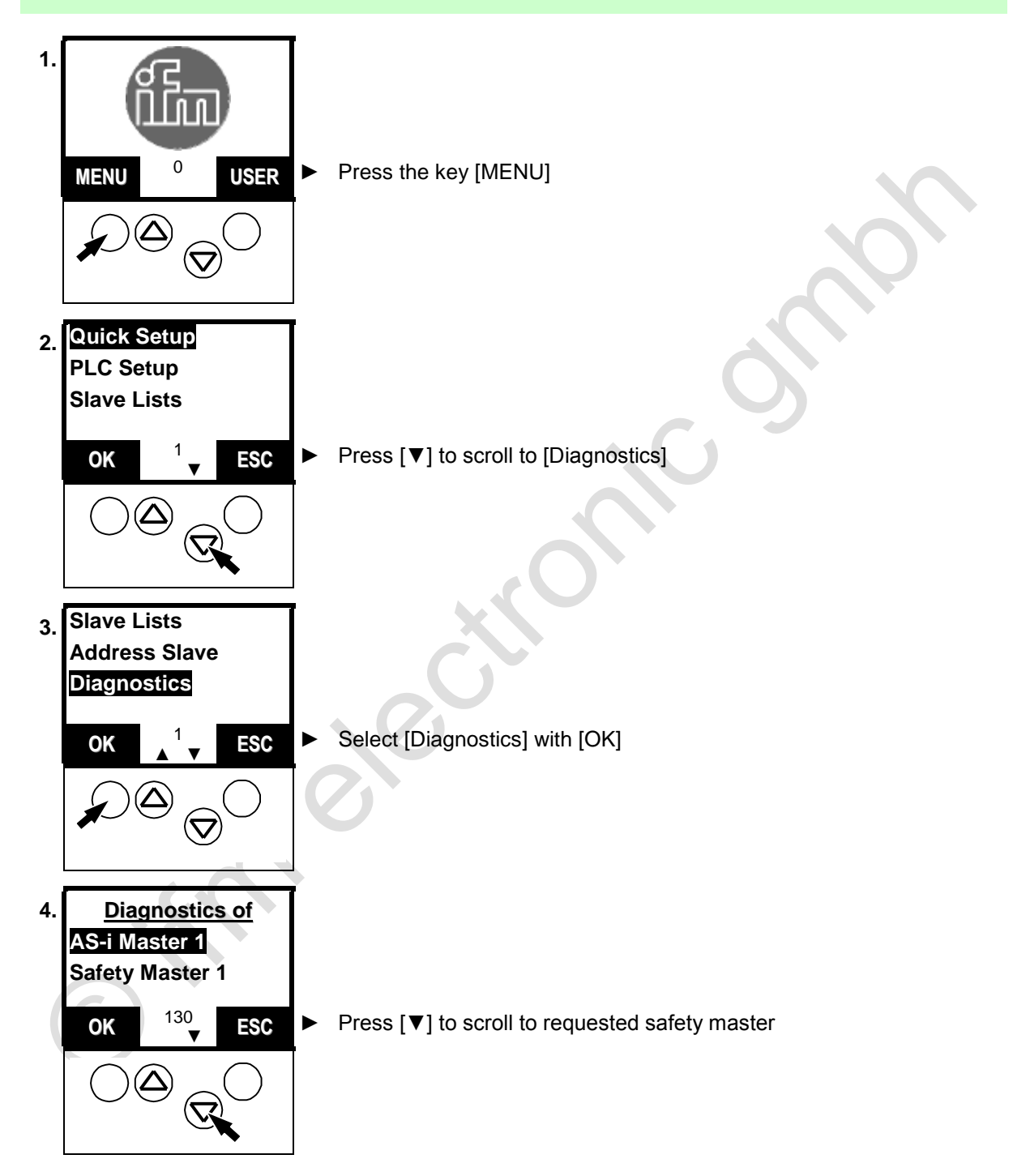

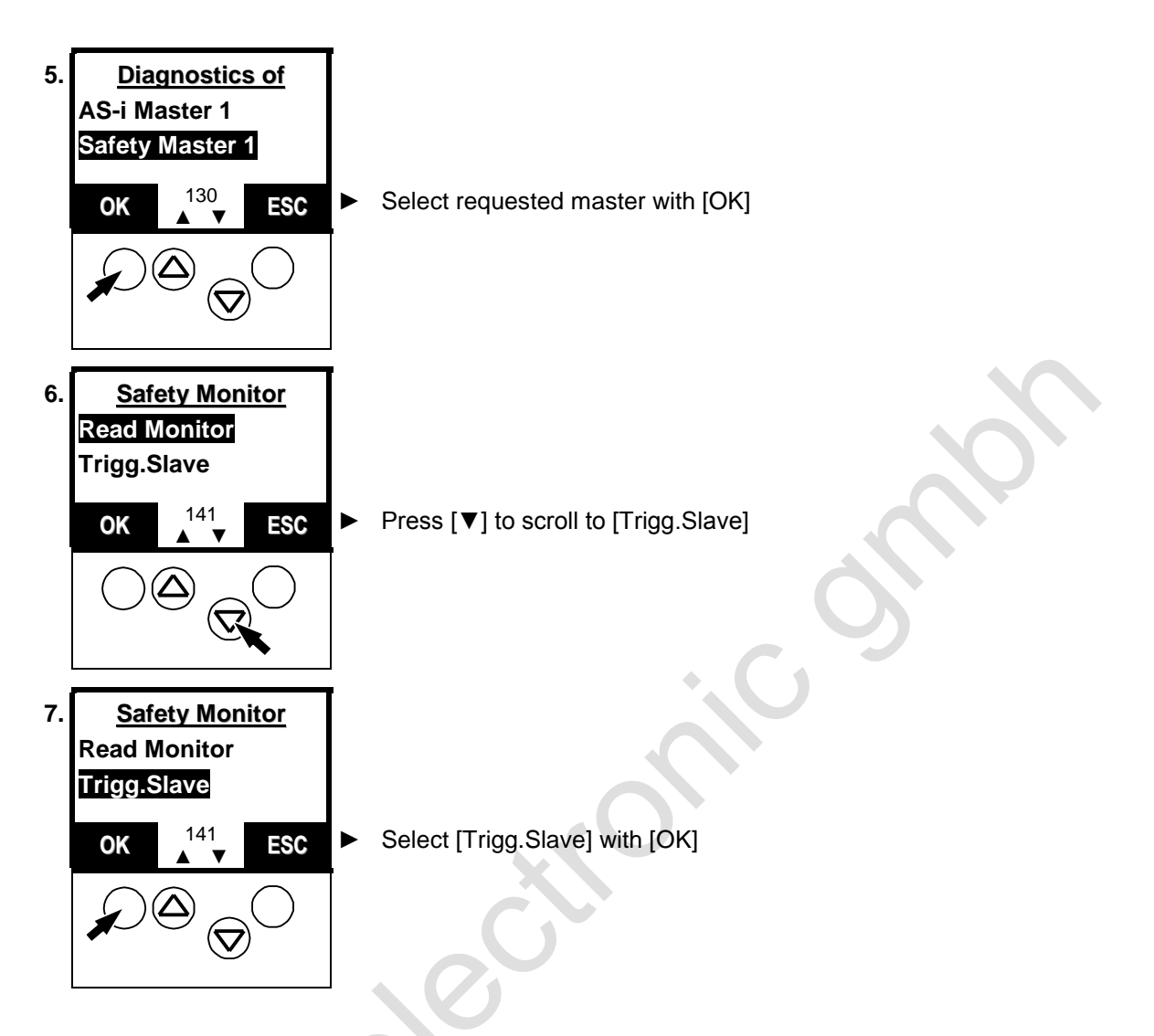

a) Safety sensor not actuated / not triggered

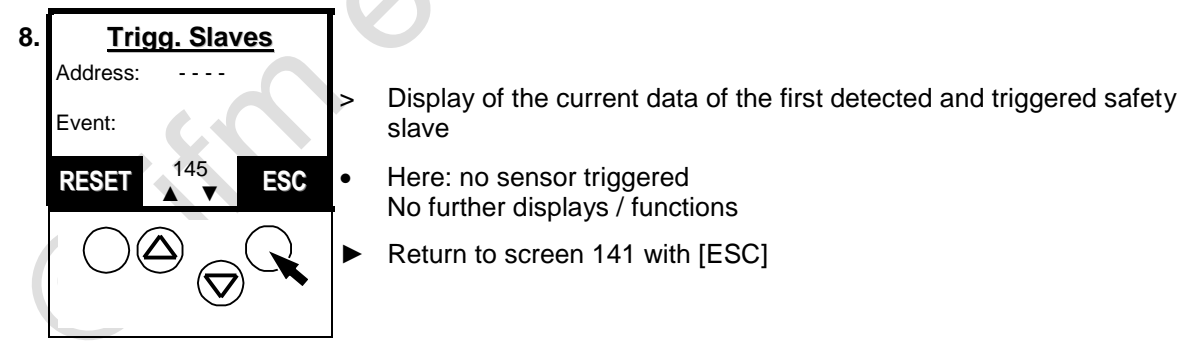

- b) Safety sensor actuated / not triggered

| 8.<br>Addr<br>Even<br>POT<br>RES | Trigg. Slaves     Address:   3 active     Safety slave trigg. (1/2)     Event:   1/1     POTdhms     RESET   145     ESC                                                      | > | Display of the current data of the first detected and triggered safety slave                                                                    |
|----------------------------------|----------------------------------------------------------------------------------------------------|---|----------------------------------------------------------------------------------------------------|
|                                  |                                                                                                    | • | Address = current address of the safety slave on the safety monitor<br>Active = sensor triggered<br>Inactive = sensor not / no longer triggered |
|                                  | $\bigcirc \bigcirc \bigcirc \bigcirc \bigcirc \bigcirc \bigcirc \bigcirc \bigcirc \bigcirc \bigcirc \bigcirc \bigcirc \bigcirc \bigcirc \bigcirc \bigcirc \bigcirc \bigcirc $ | • | (1/2) = display/number of triggered sensors                                                                                                    |
|                                  |                                                                                                    | • | Event 1/1 = no./number* of triggered sensors                                                                                                    |
|                                  |                                                                                                    | • | POT (Power On Time) shows the time elapsed since power-on until the occurrence of the trigger event                                             |
|                                  |                                                                                                    | ► | Press [▲] or [▼] to scroll between several triggered sensors                                                                                    |
|                                  |                                                                                                    | ► | [RESET] deletes the display of the slaves which are no longer<br>triggered<br>Sensors still triggered remain displayed                          |
|                                  |                                                                                                    | ► | Return to screen 141 with [ESC]                                                                                                    |

# **i** NOTE

The events (1/1  $\rightarrow$  1/2) are automatically counted up as soon as another sensor triggers.

Counting down carried out only after [RESET].

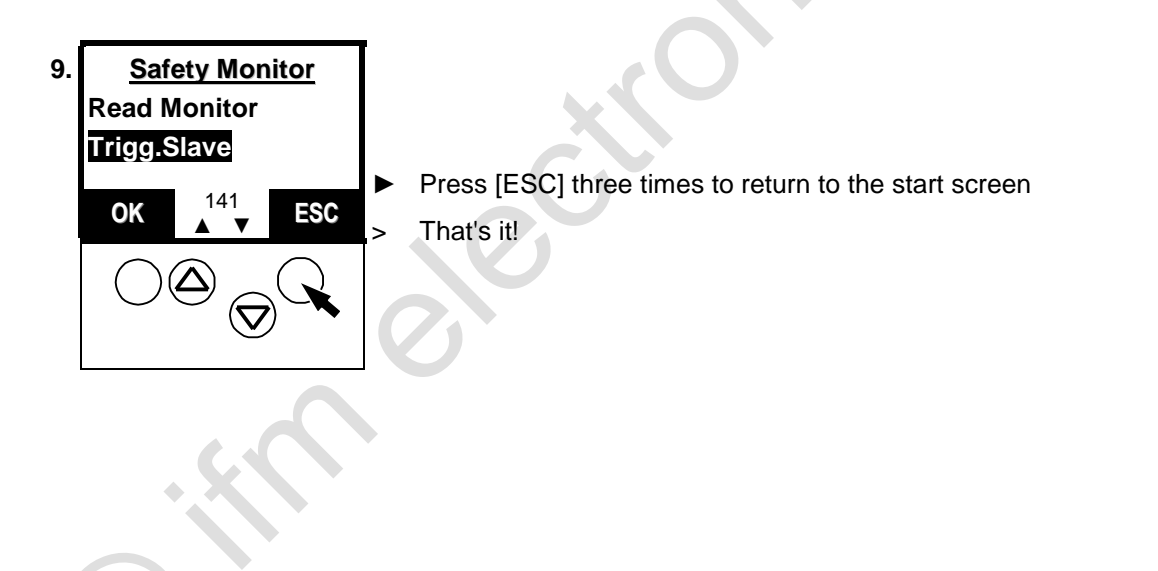

# 13.17 Set AS-i address(es) of the safety monitor(s)

Using the following method you set the same AS-i address for the safety monitor in the controllere that you have already stored in the safety monitor with the "ASIMON" safety parameter setting software.

Therefore the controllere can now exchange data with the safety monitor via a special protocol.

More information on the protocol  $\rightarrow$  device manual of the safety monitor.

# 

The protocol changes output states of the slaves set via the protocol.

Danger for people and machine by uncontrolled machine states.

• Only set AS-i safety monitors in this menu.

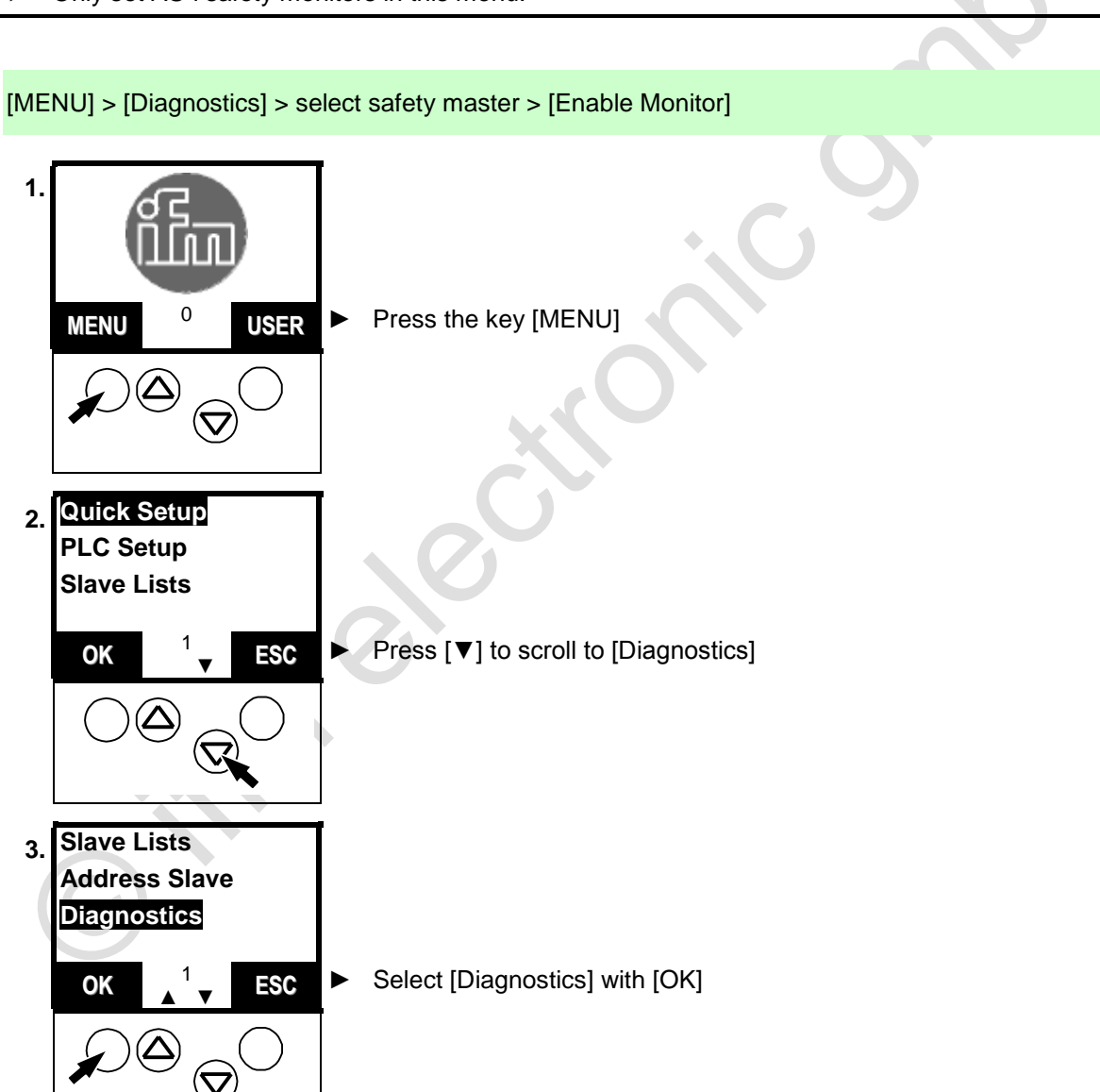

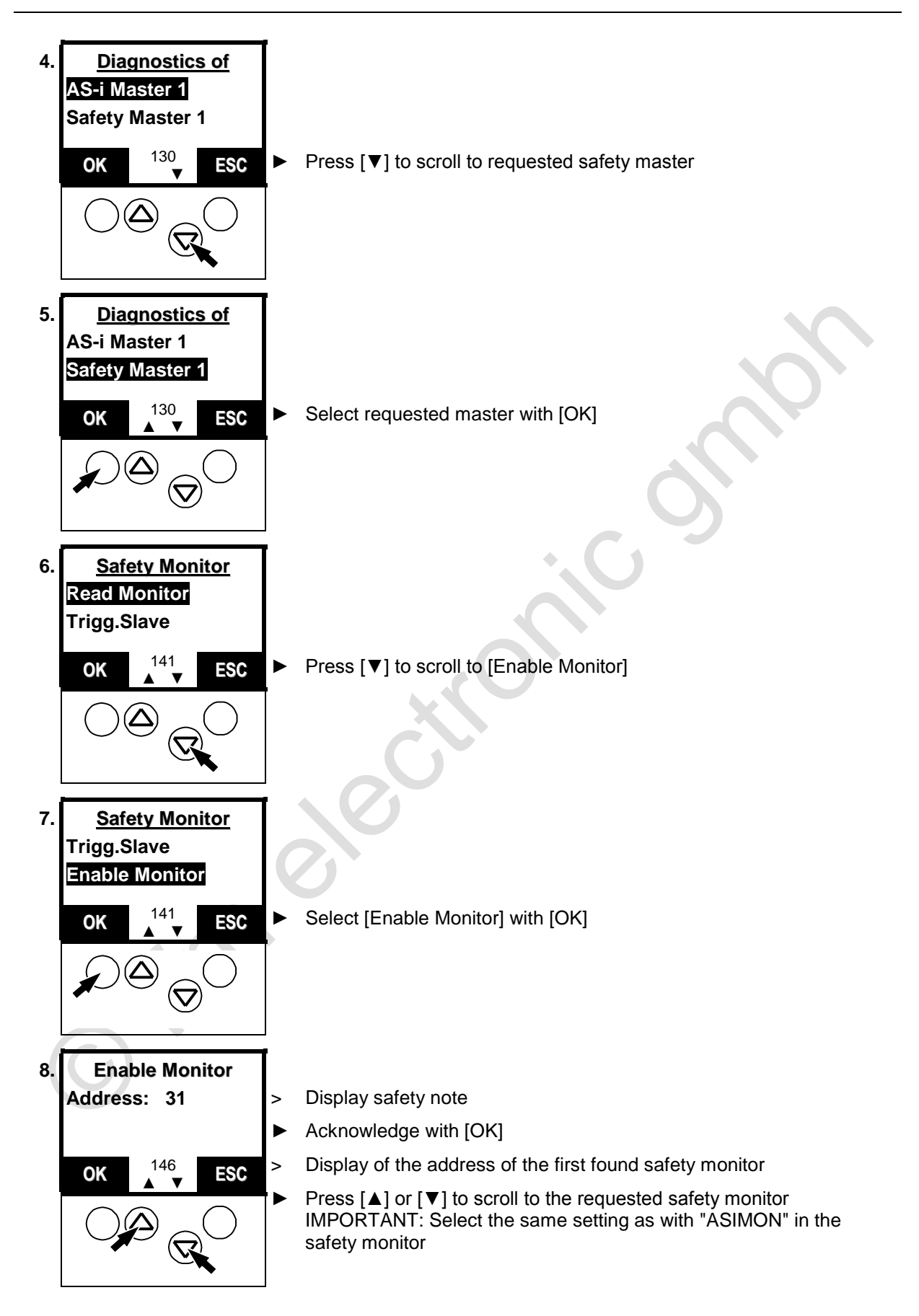

Set AS-i address(es) of the safety monitor(s)

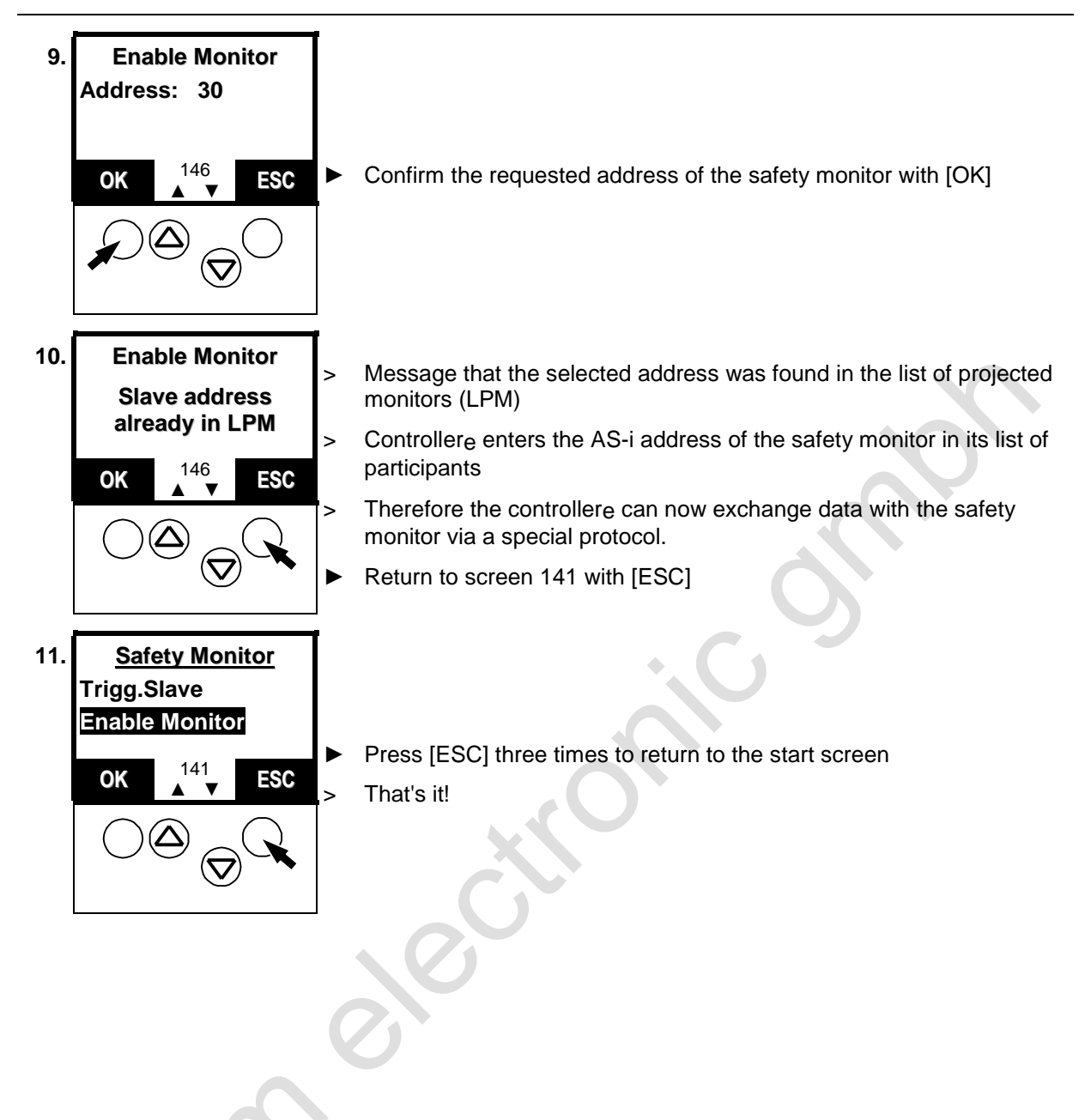

# 13.18 Reset the AS-i address(es) of the safety monitor(s)

With the following method you delete the AS-i address of the safety monitor in the controllere.

### **IMPORTANT:**

Therefore the controllere processes the safety monitor just like an ordinary slave (4I/4O) - without taking safety-related data into account.

[MENU] > [Diagnostics] > select safety master > [Disable Monitor]

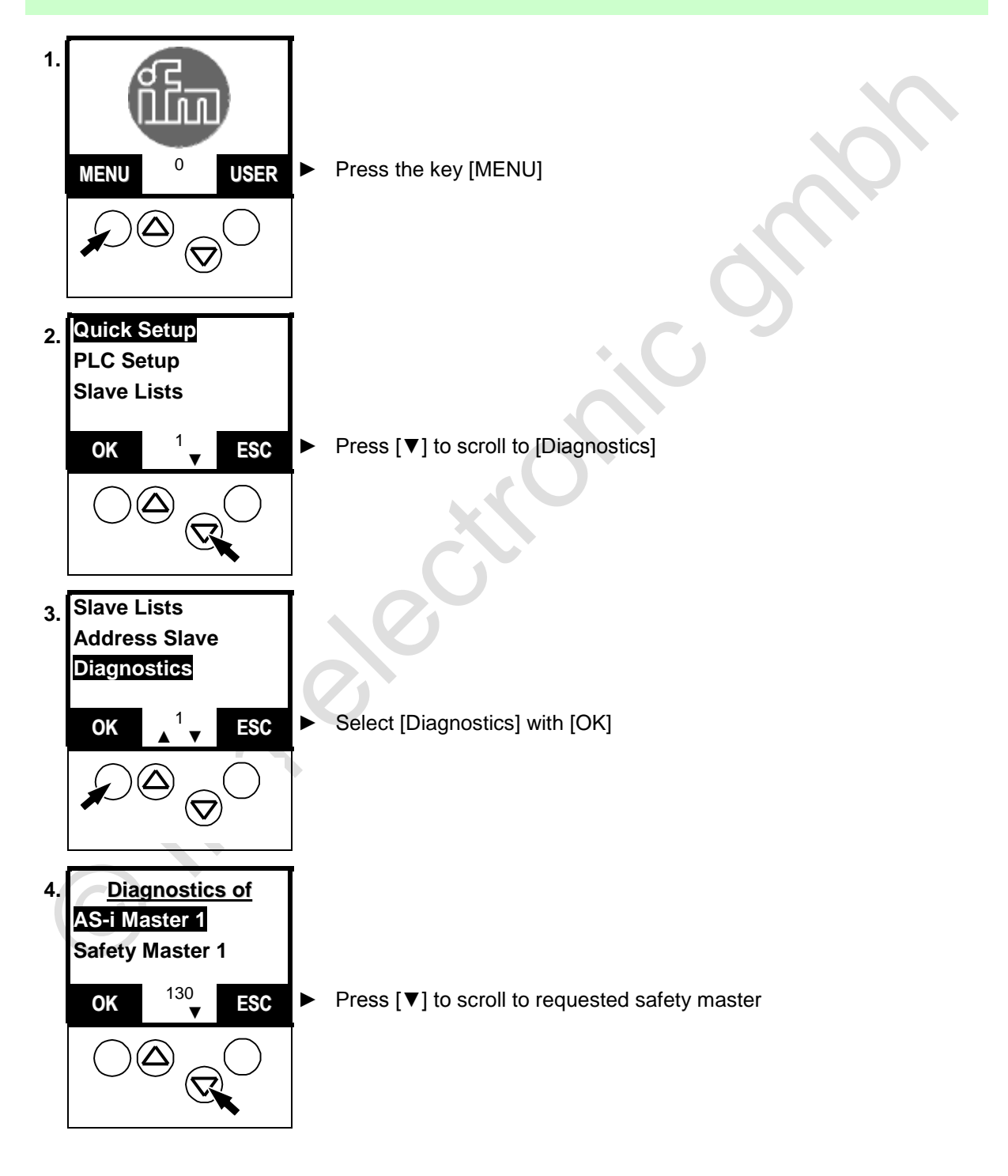

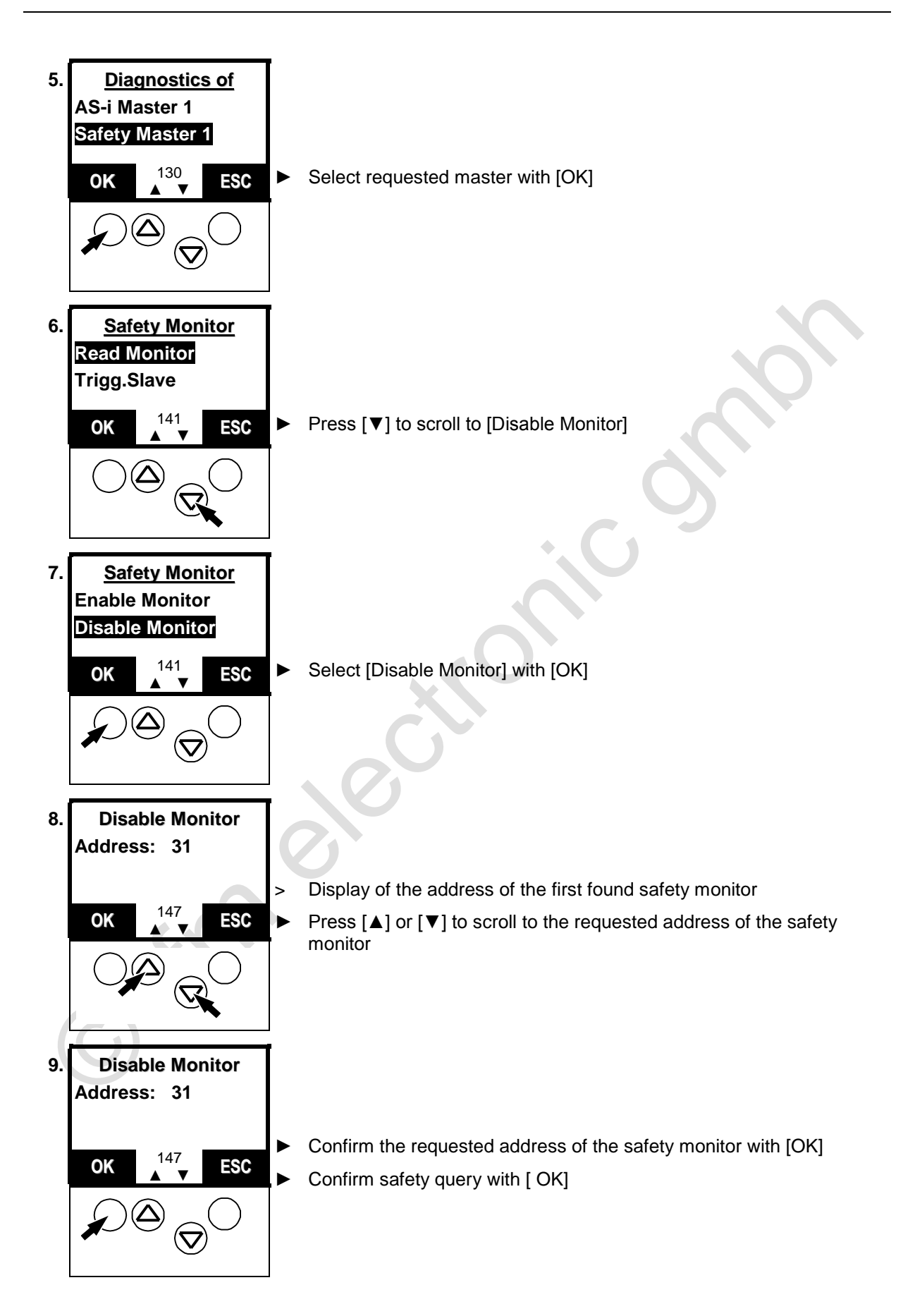

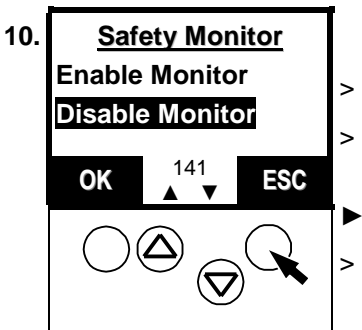

- The controllere deletes the AS-i address from its list of participants
- Therefore the controllere processes the safety monitor just like an ordinary slave without taking safety-related data into account.

Press [ESC] three times to return to the start screen That's it!

# 13.19 Set the diagnostic characteristics of the safety monitor

With the following method you set in the controllere how the safety monitor was configured with "ASIMON".

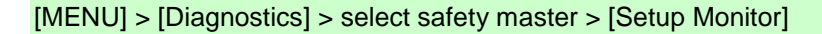

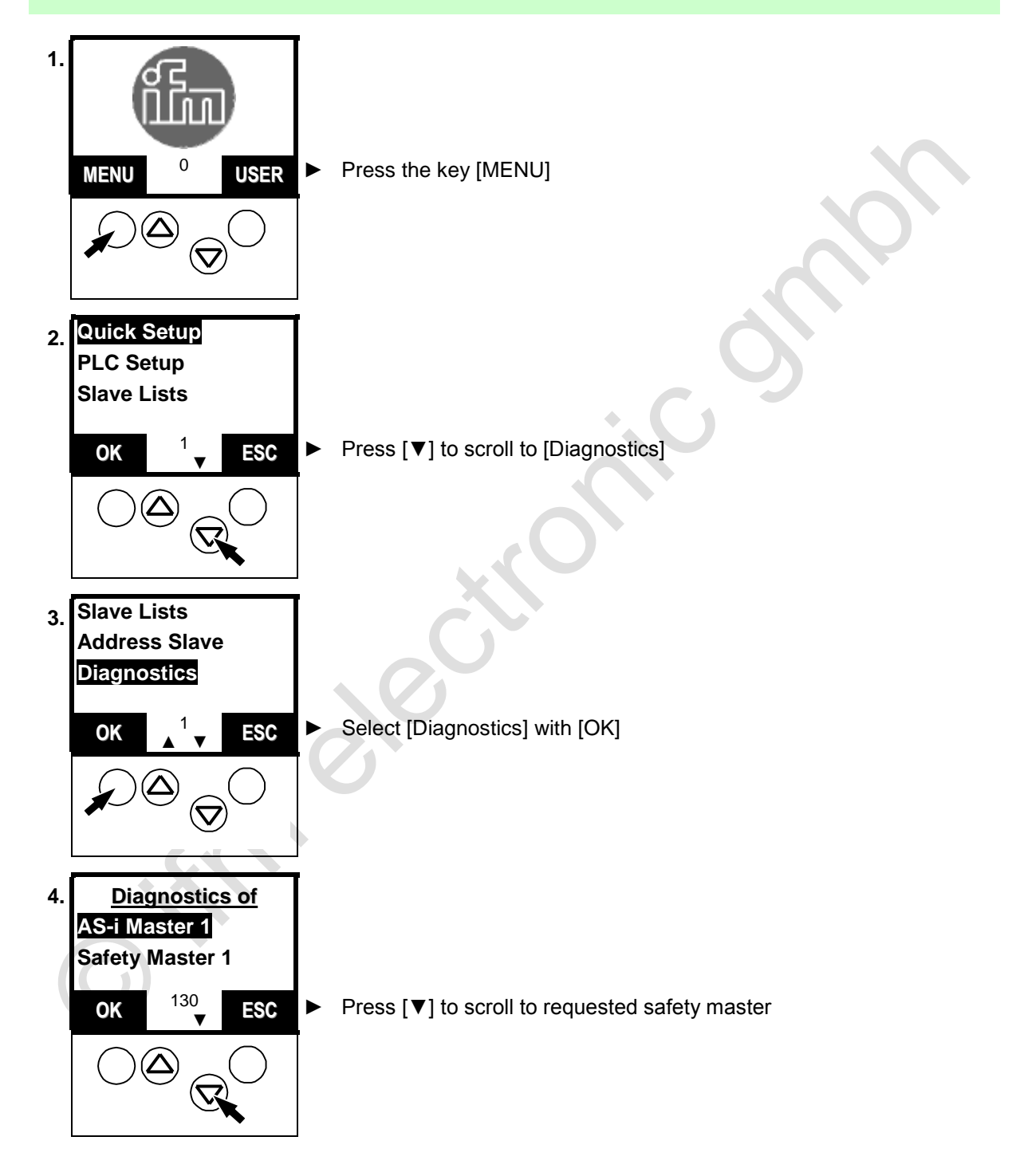
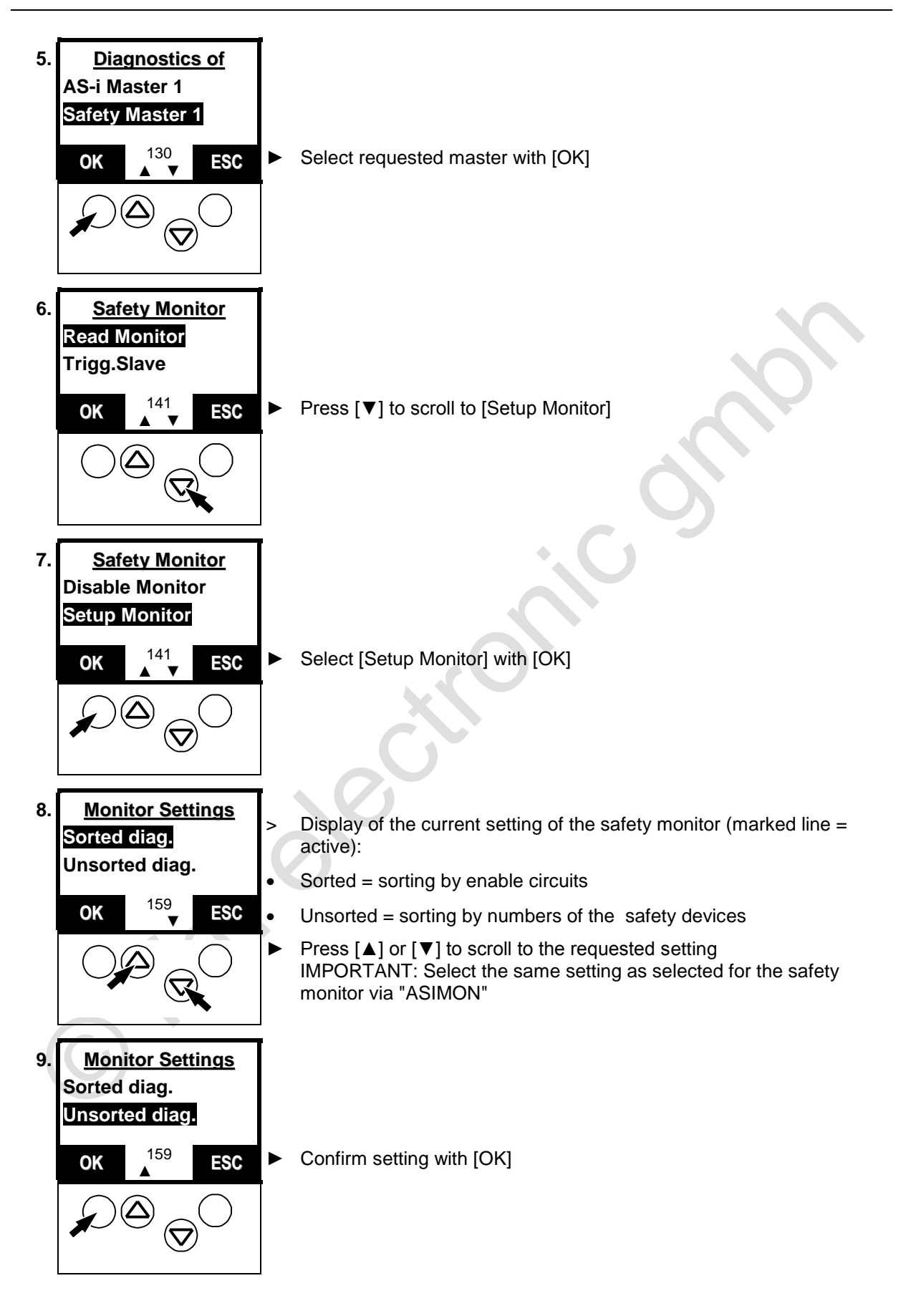

Set the diagnostic characteristics of the safety monitor

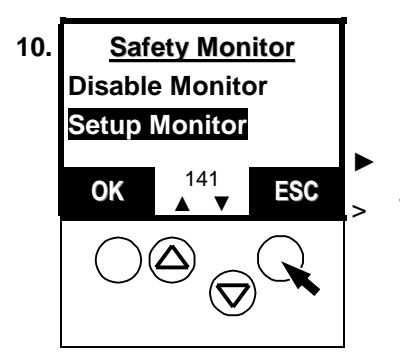

Press [ESC] three times to return to the start screen That's it!

# 13.20 Reset diagnostic states of safety devices

Using the following method you delete the stored diagnostic states of the safety devices.

# **i** NOTE

Password level 1 required  $\rightarrow$  page <u>142</u>, chapter <u>Password setting</u>

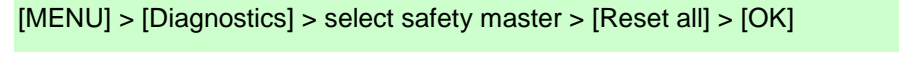

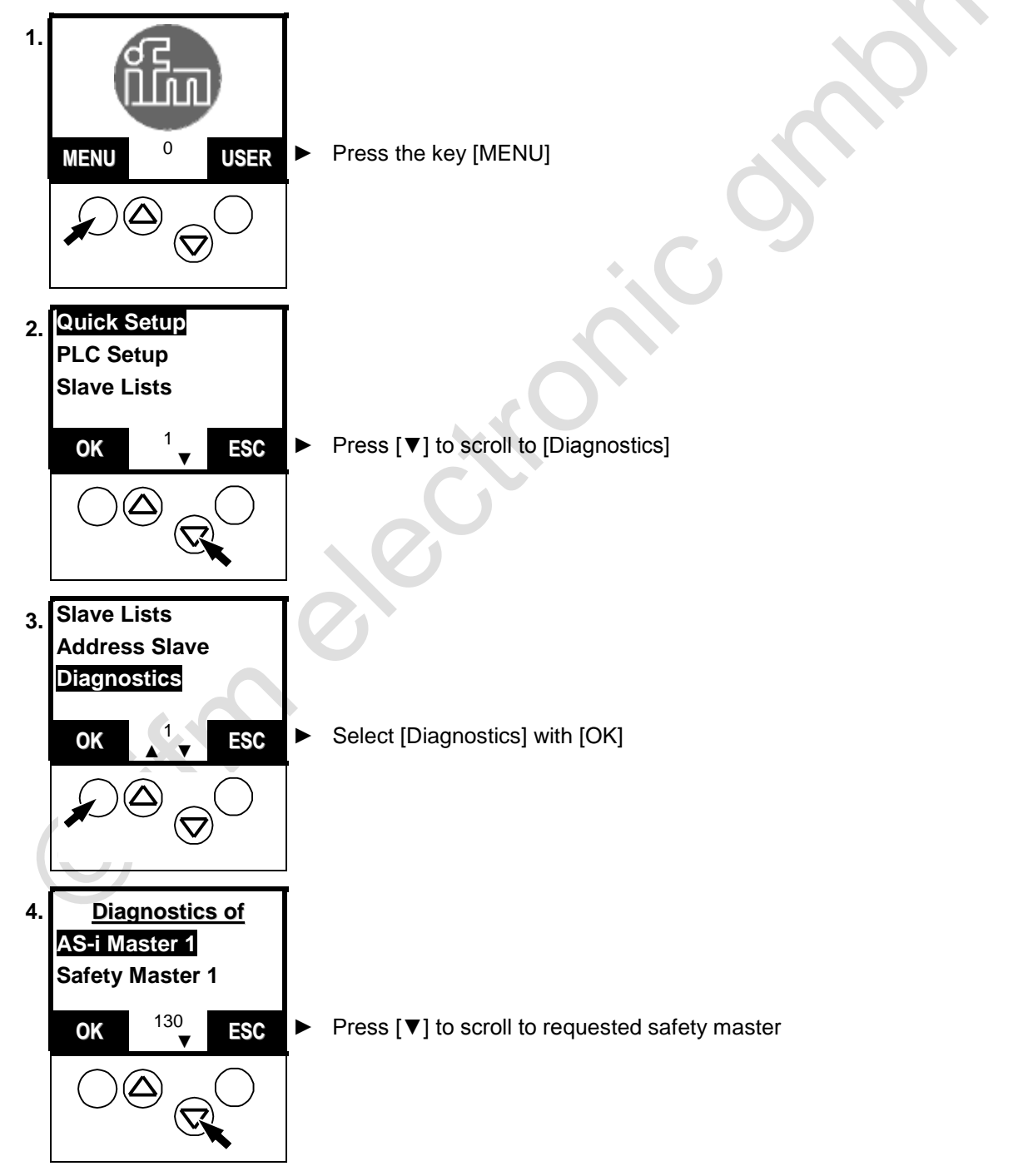

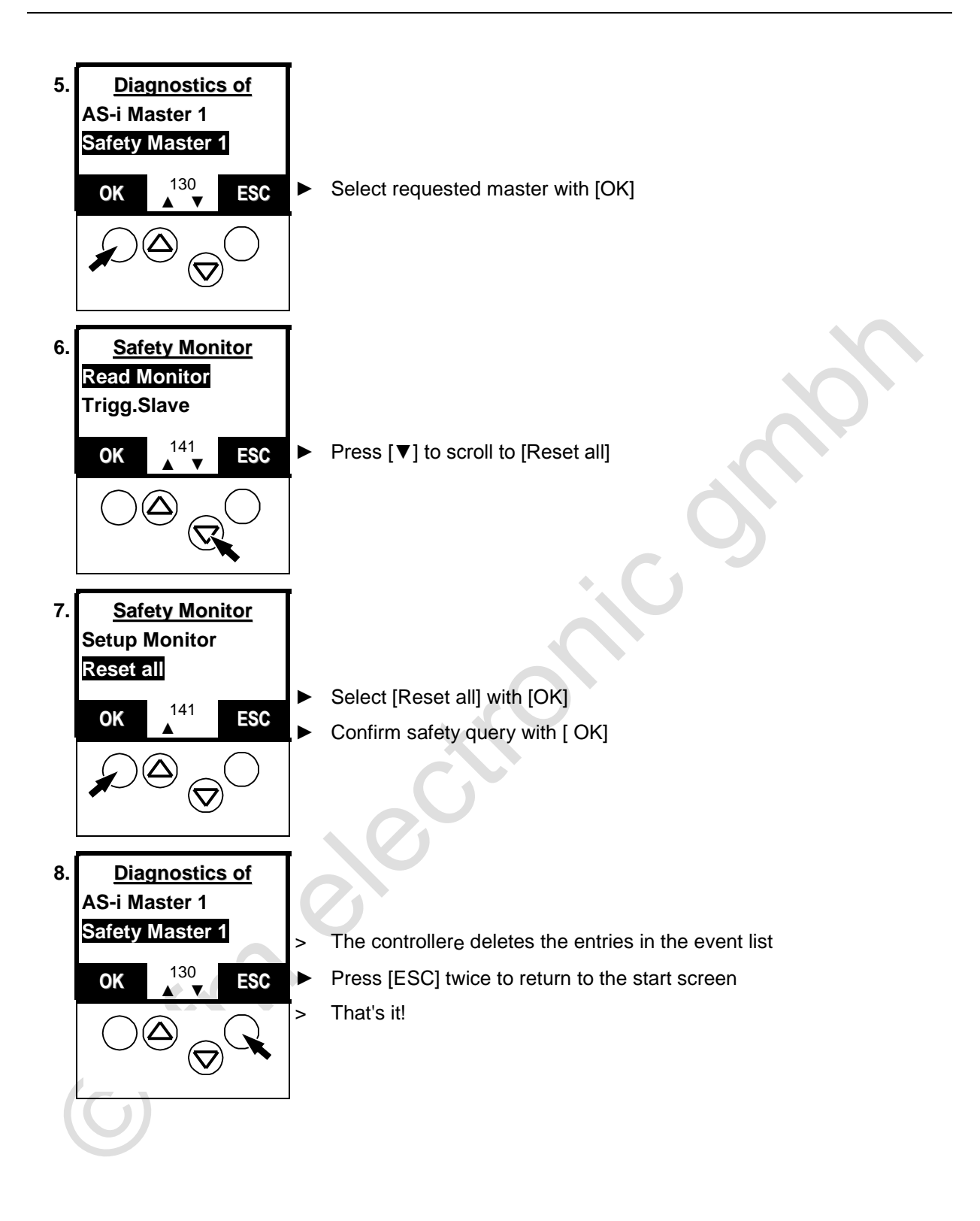

## 13.21 Change operating mode of the AS-i master

Please refer to the following chapters in the manual:

- $\rightarrow$  page <u>115</u>, chapter <u>Which operating modes are available for the</u> AS-i master?
- $\rightarrow$  page <u>116</u>, chapter <u>How are the operating modes for the AS-i master</u> selected?

o time of the option of the option of the op

# 13.22 Display of slave data

You want to know how the individual slaves are configured? This is how to see it:

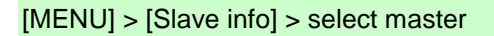

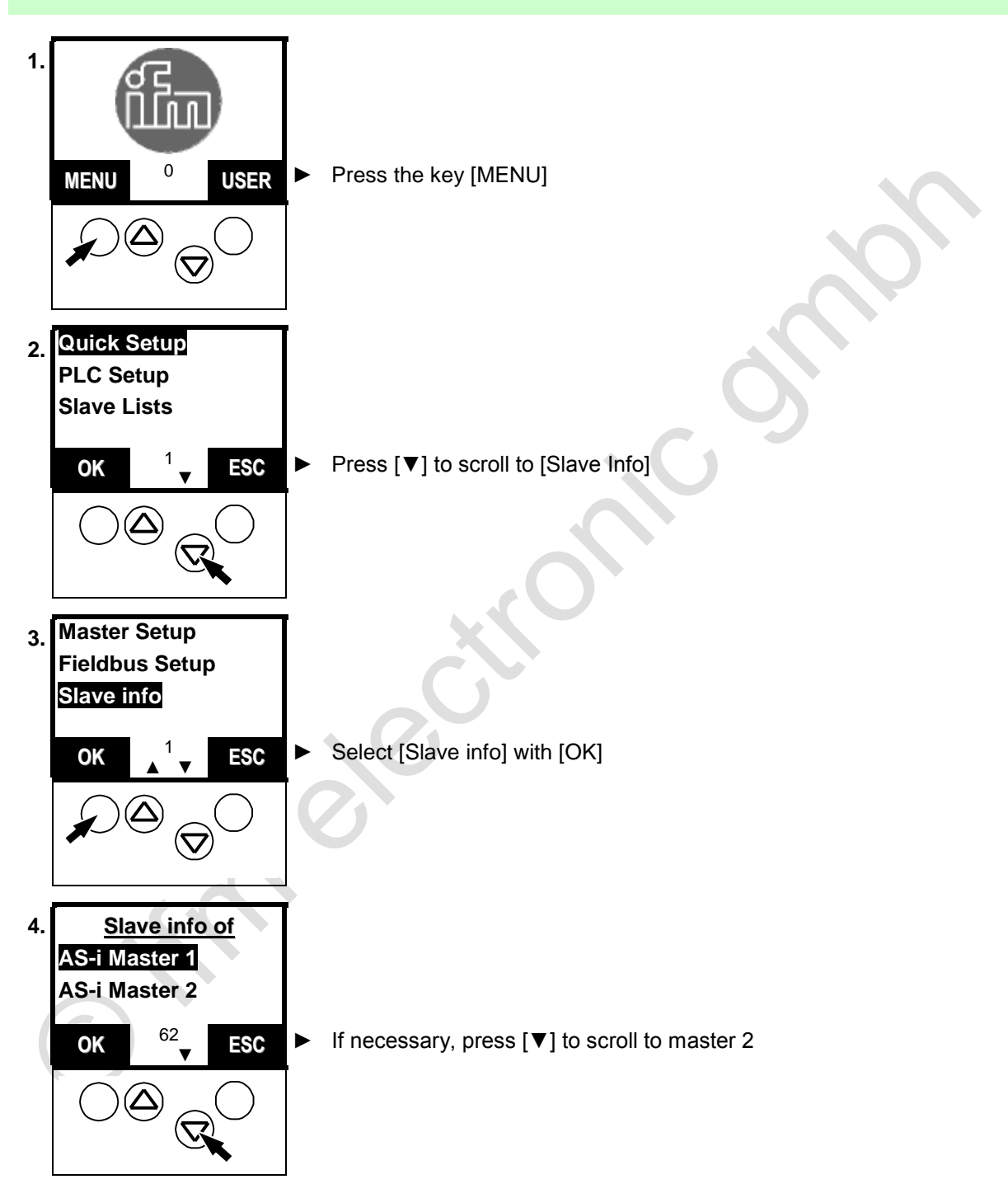

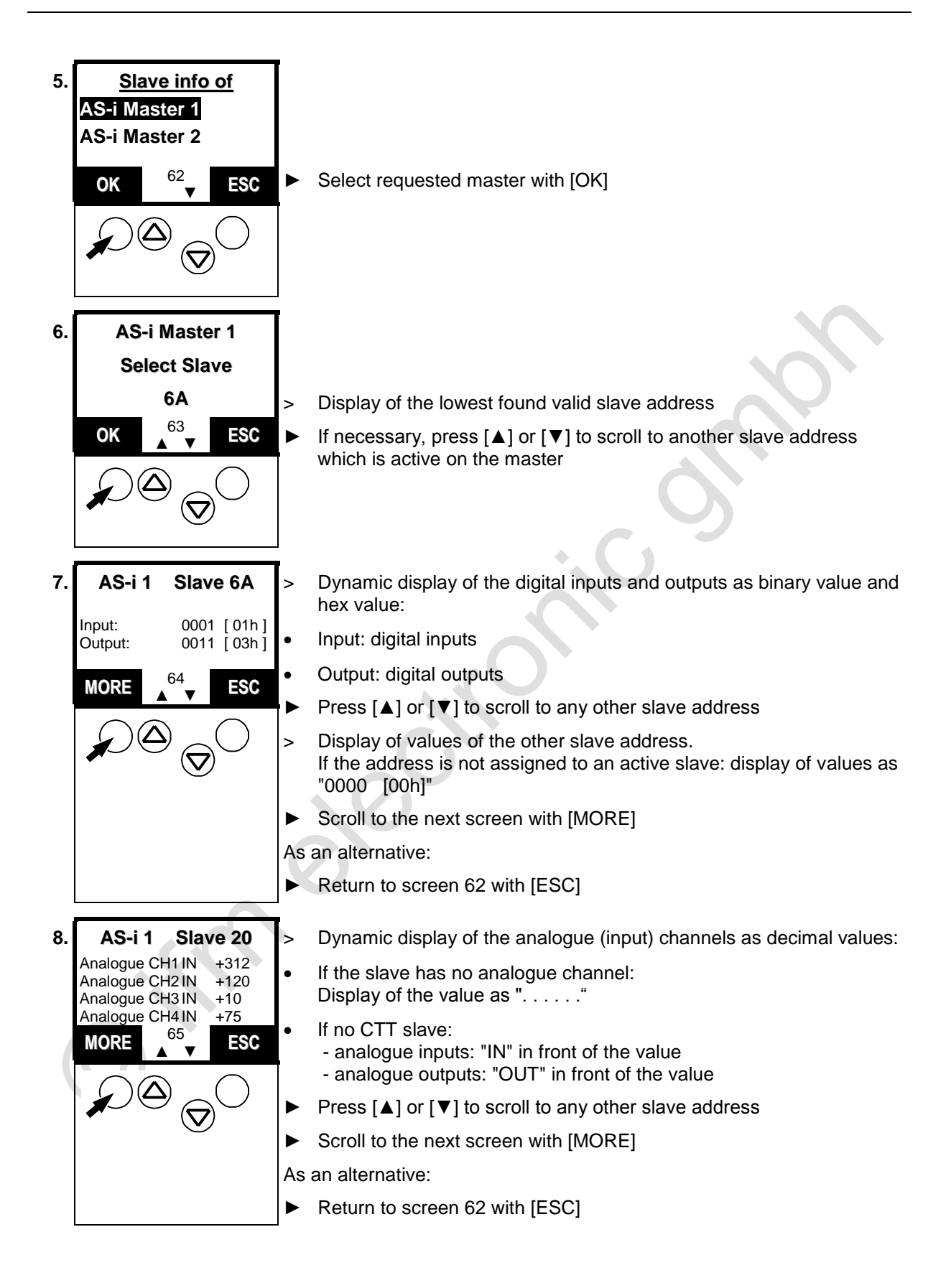

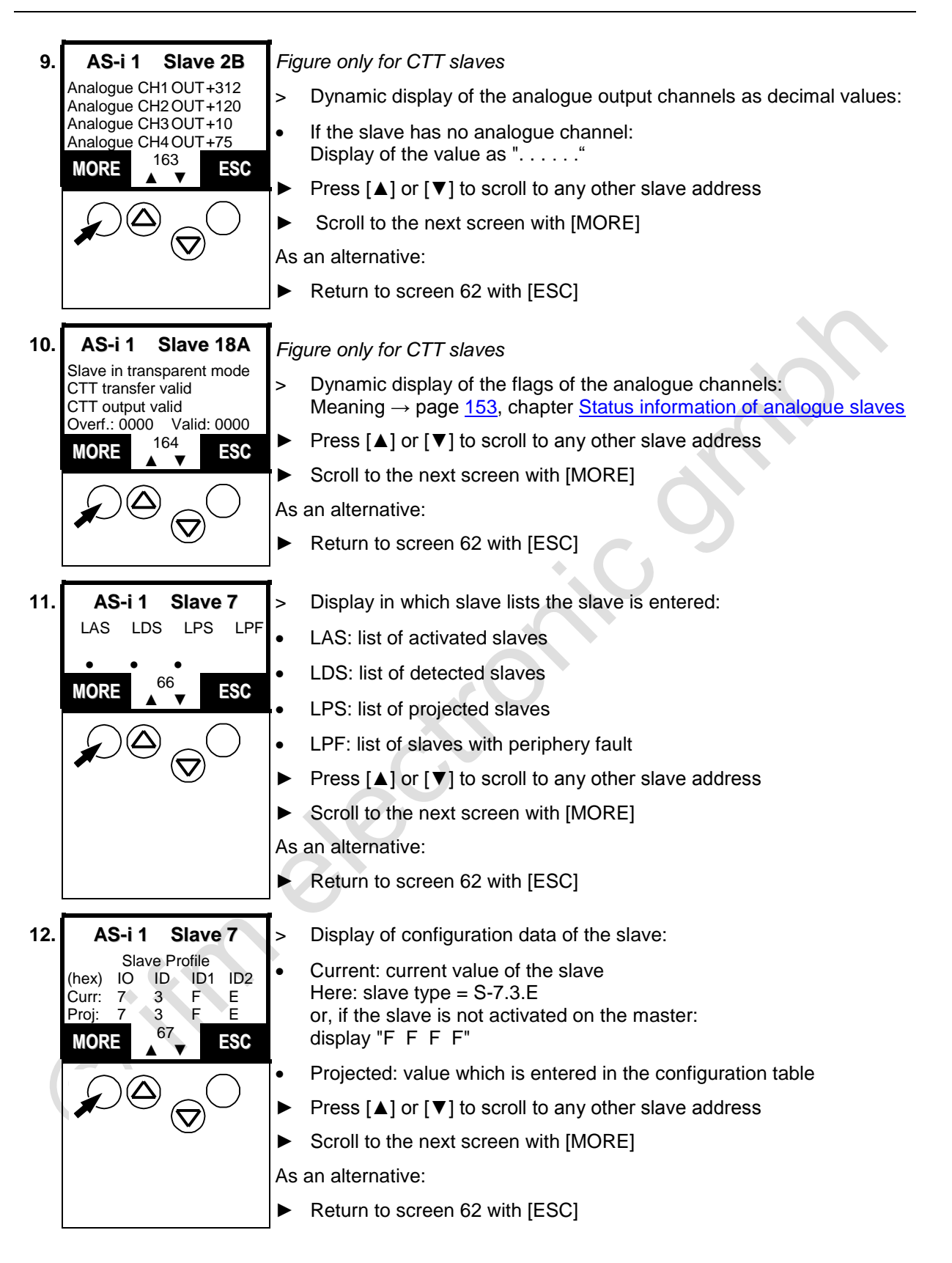

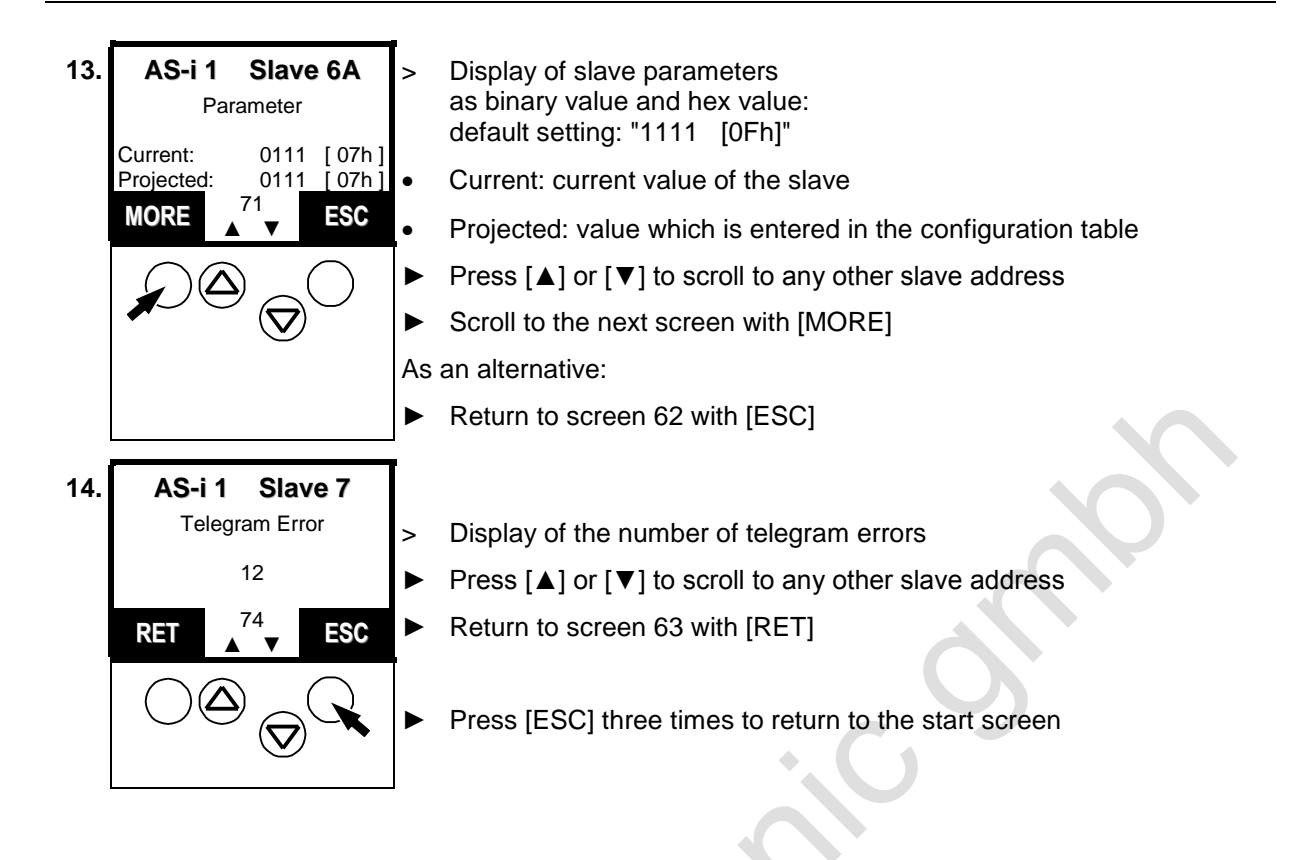

# 13.23 Set output values

For testing it can be useful to set the value of an output without influence by the PLC program. The controllere helps you.

# WARNING Risk of personal injury! Risk of material damage to the machine/plant! After the change of the slave outputs the output values remain unchanged. The output values only change in the following cases: Manual new setting of the outputs via Slave Setup Starting the PLC program - the program processes the outputs Switching the controllere off and on again Secure the concerned area. Only trained personnel is allowed to set outputs manually. Switch the outputs off again immediately after the end of the test.

# **i** NOTE

Password level 2 required  $\rightarrow$  page <u>142</u>, chapter <u>Password setting</u>

# **i** NOTE

Changes to the outputs are not effective in the following cases:

- The PLC is in the RUN mode (LED [PLC RUN] lights).
- AND: The corresponding outputs are processed by the PLC.
- · Changes of digital outputs on analogue modules.
- Changes of analogue outputs on digital modules.
- Switch PLC to the operating mode STOP → page <u>118</u>, chapter <u>How are the operating modes for the PLC</u> selected?
- > LED [PLC RUN] flashes

#### [MENU] > [Slave Setup] > select master > select slave

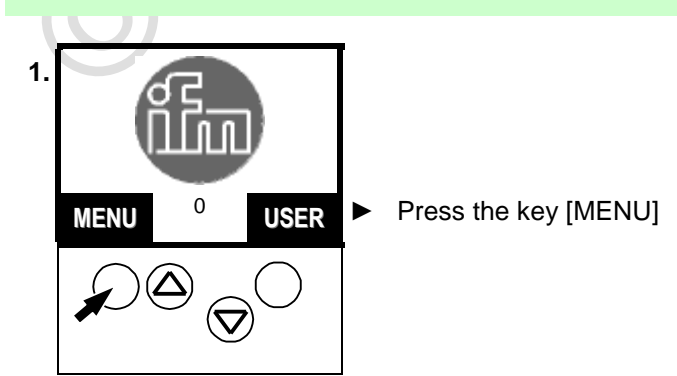

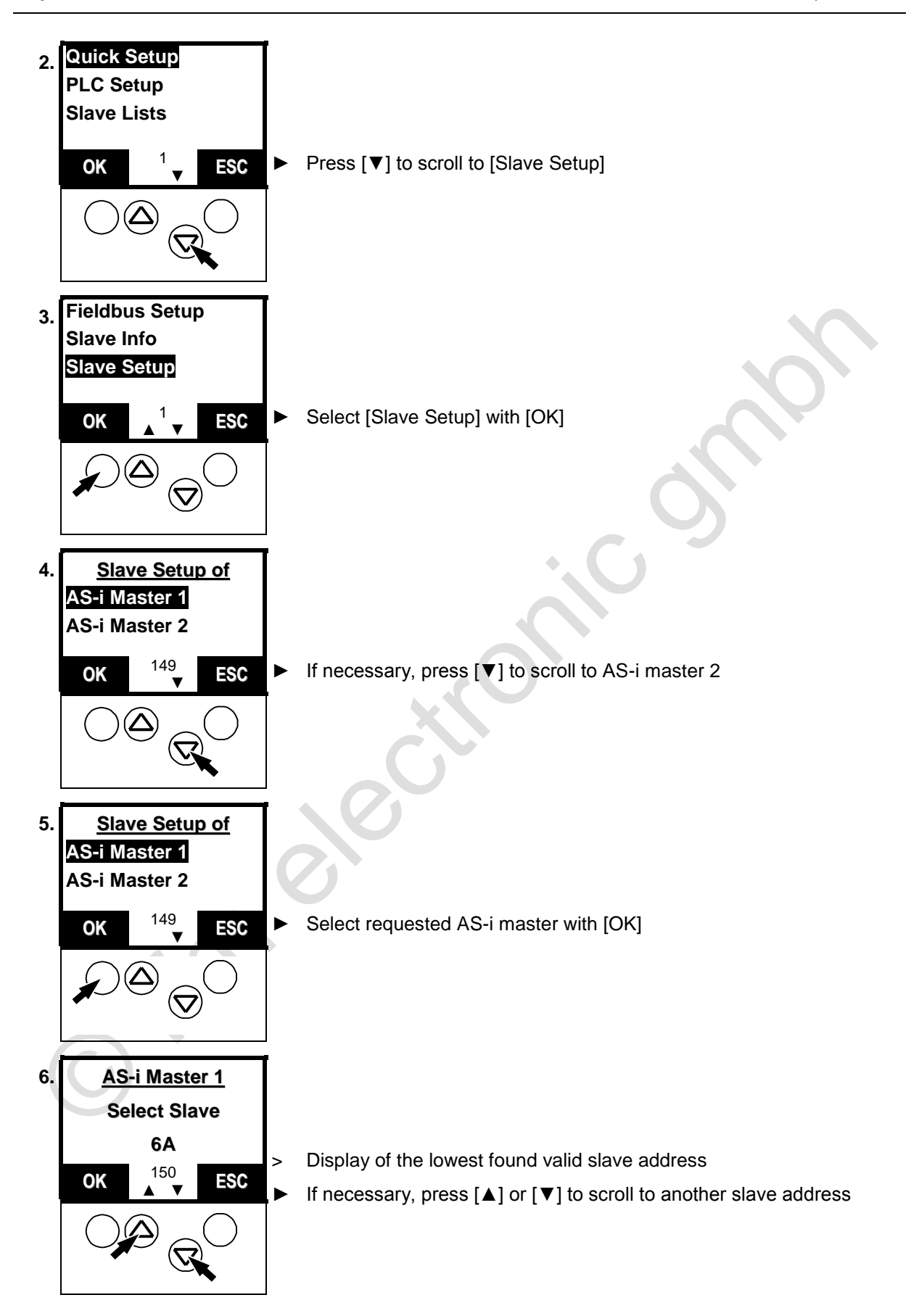

| 7.    | AS-i Master 1<br>Select Slave<br>6A<br>OK 150<br>▲ CSC | <ul> <li>Select requested slave with [OK]</li> </ul> |  |
|-------|--------------------------------------------------------|------------------------------------------------------|--|
| Conti | inue with: Set digital o                               | utput $\rightarrow$ page 229                         |  |
| Conti | inue with: <u>Set analogu</u>                          | $\Rightarrow$ output $\rightarrow$ page 231          |  |
|       | 6                                                      |                                                      |  |
|       |                                                        |                                                      |  |

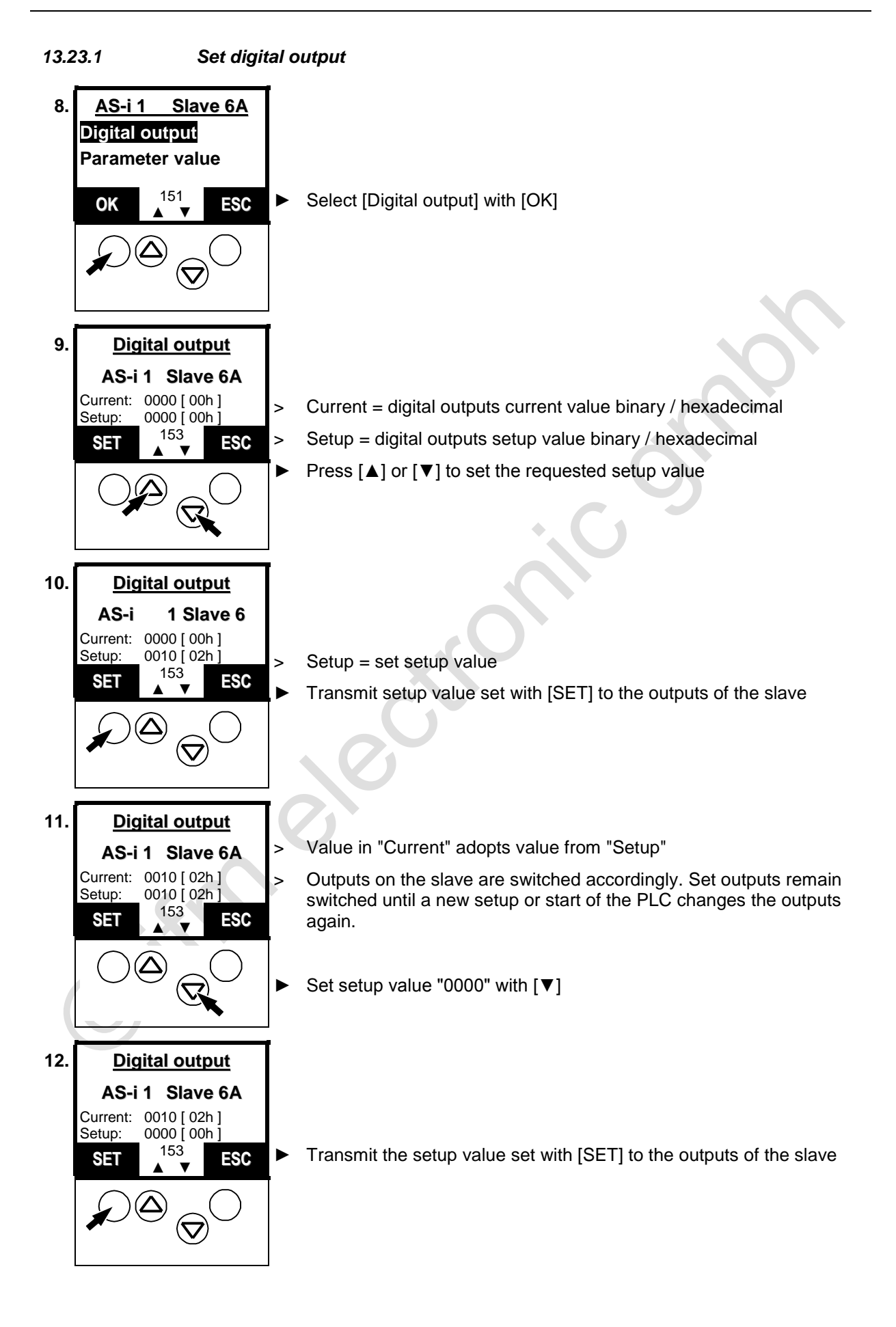

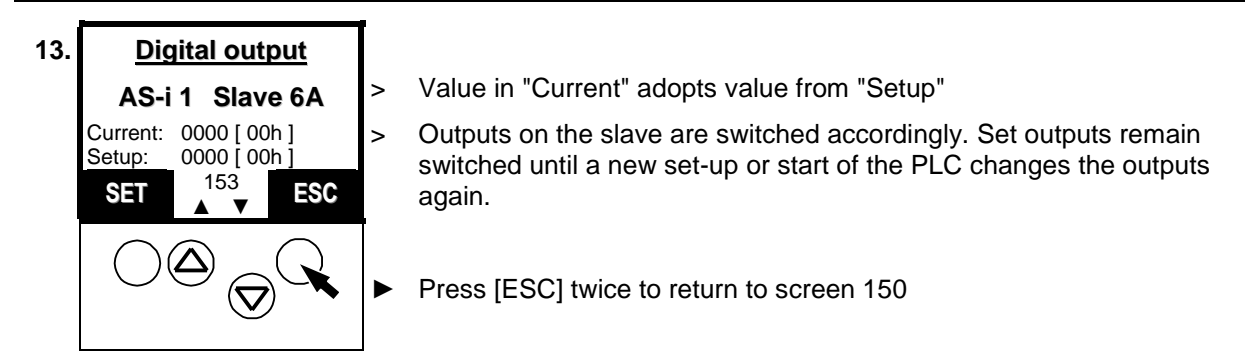

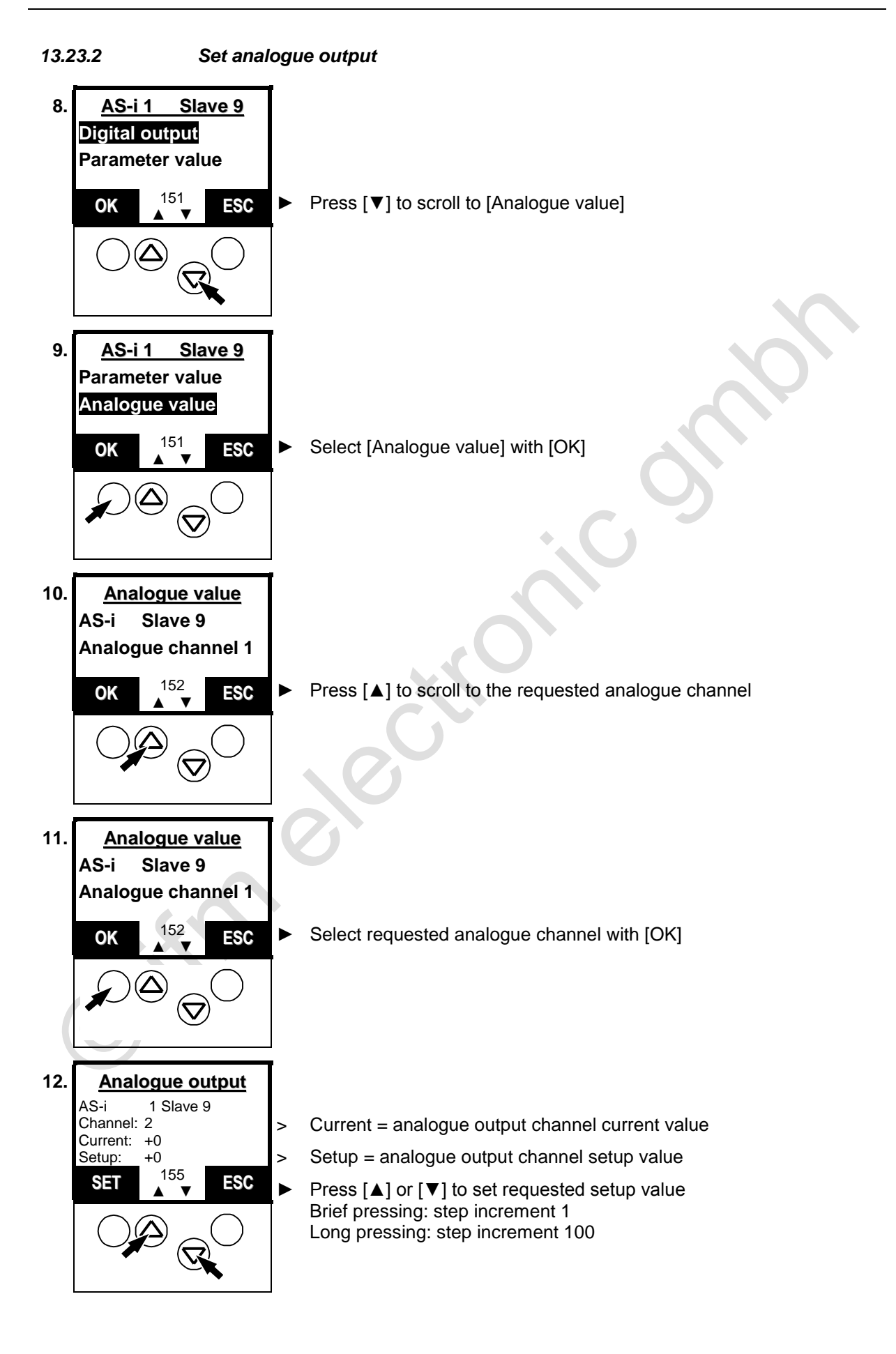

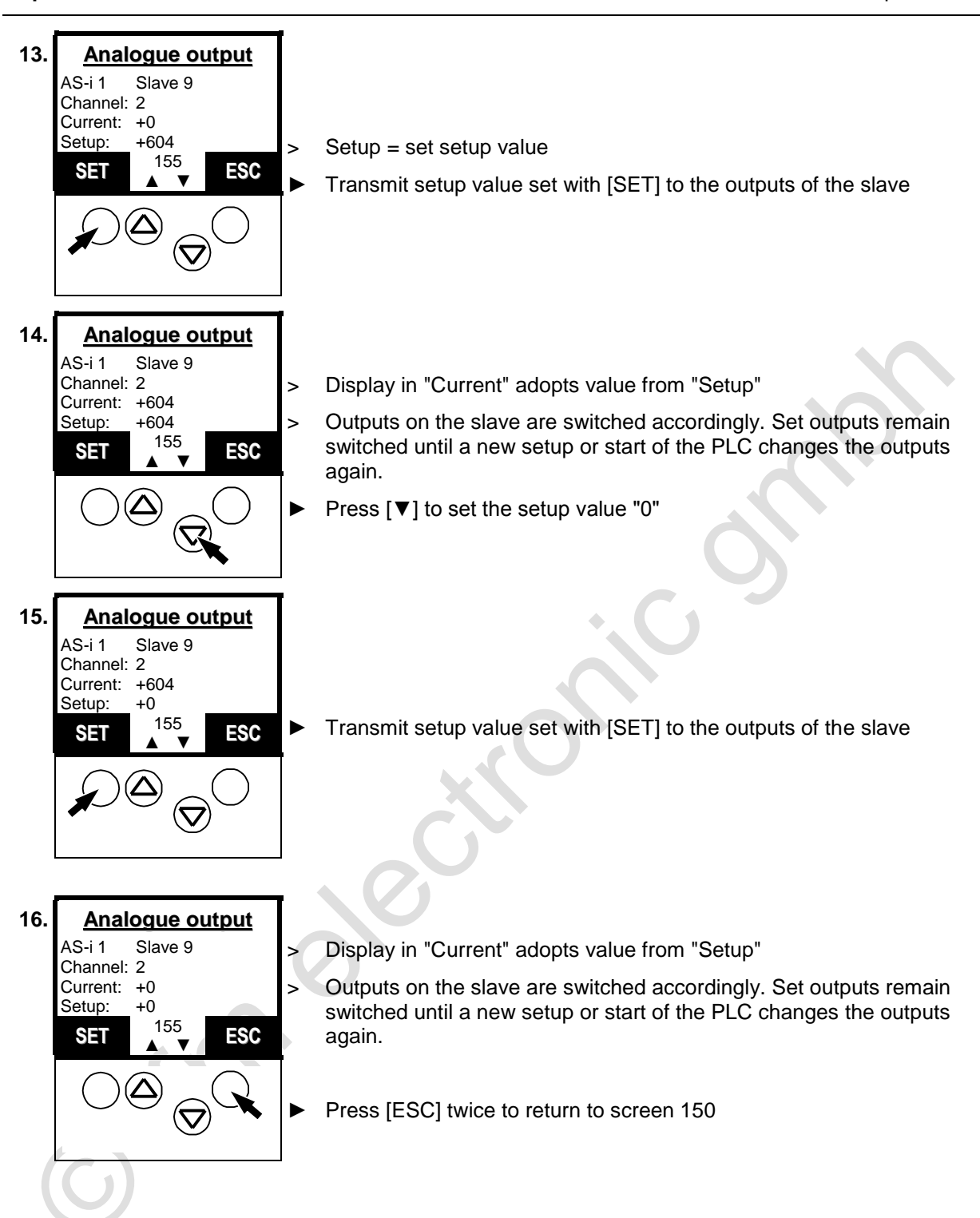

1.

3.

4.

#### 13.24 **Display system parameters**

Here the controllere gives you all the information it has about itself.

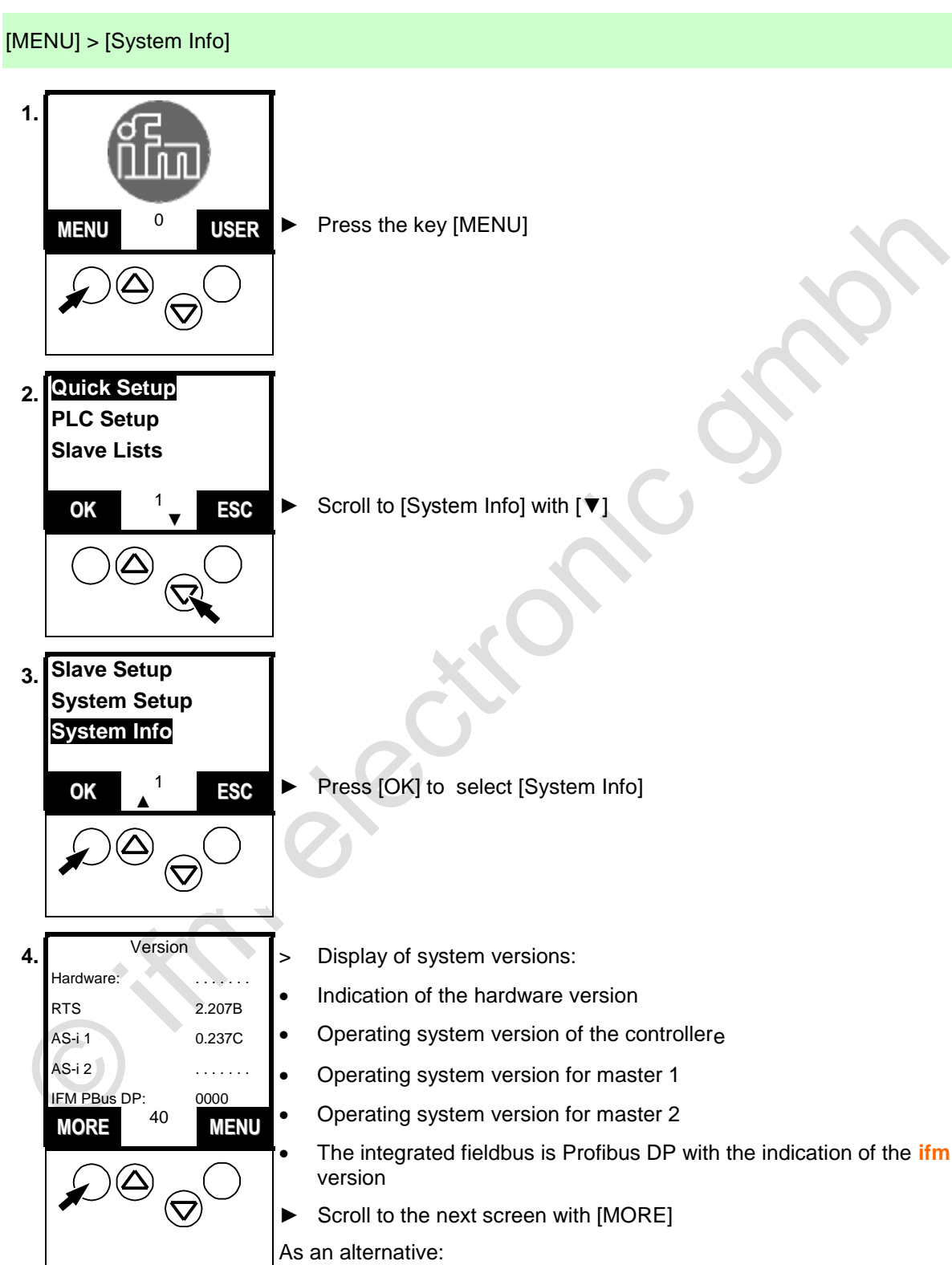

Scroll to screen 1 with [MENU] (main menu) ►

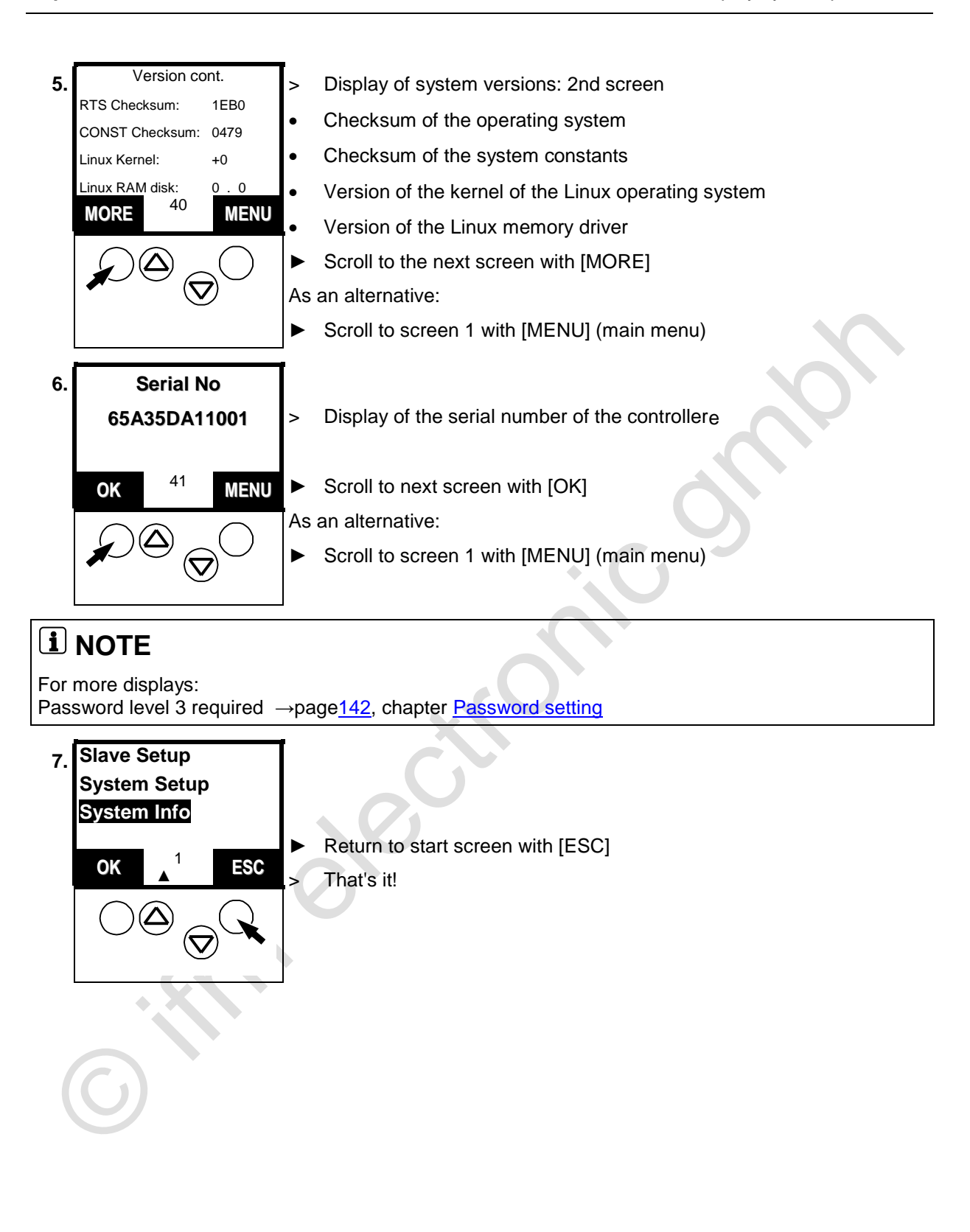

# Scale drawing

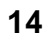

Scale drawing

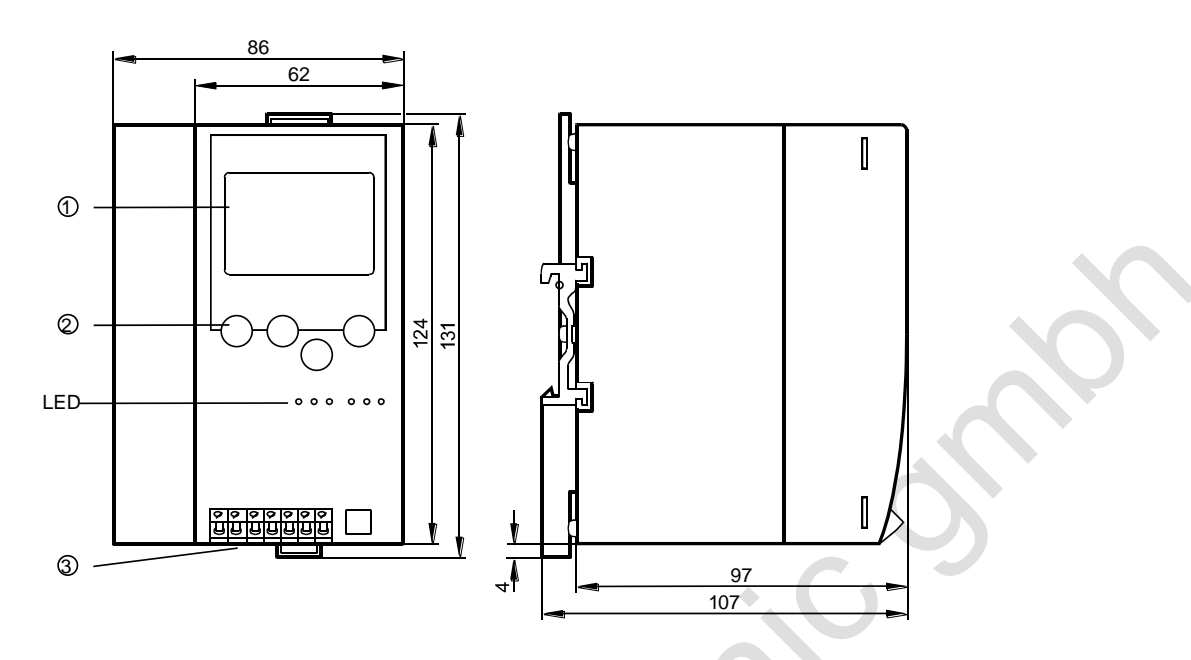

Figure: dimensions of the controllere

# **Technical data**

# 15 Technical data

# 15.1 General data

| Operating voltage              | 2030 V DC (PELV)                               |  |  |
|--------------------------------|------------------------------------------------|--|--|
| Current consumption            | < 0.5 A (depending on the implemented options) |  |  |
| Operating temperature          | 0+60 °C                                        |  |  |
| Storage temperature            | -20+70 °C                                      |  |  |
| Protection rating to DIN 40050 | IP 20                                          |  |  |
| Housing material               | Aluminium, galvanised steel                    |  |  |
| Fixing                         | on 35 mm Din rail                              |  |  |
| Housing dimensions             | 106.3 x 85.5 x 123.6 mm                        |  |  |

# 15.2 Data AS-i master

| 1 (standard) or 2 (optional)                                                           |  |  |  |
|----------------------------------------------------------------------------------------|--|--|--|
| M4 according to version 3.0                                                            |  |  |  |
| 26.531.6 V (special AS-i power supply)                                                 |  |  |  |
| 0.01 A / master                                                                        |  |  |  |
| Infineon C1610 microcontroller                                                         |  |  |  |
| A/B slaves                                                                             |  |  |  |
| Periphery fault detection                                                              |  |  |  |
| Analogue plug + play (profiles 7.3 / 7.4 / CTT1)                                       |  |  |  |
| Extended ID codes                                                                      |  |  |  |
| • CTT2CTT5                                                                             |  |  |  |
| AS-i cycle counter                                                                     |  |  |  |
| Communication error counter per slave                                                  |  |  |  |
| Configuration error counter                                                            |  |  |  |
| <ul> <li>Change to the protected mode without resetting the<br/>AS-i system</li> </ul> |  |  |  |
|                                                                                        |  |  |  |

#### Data serial interface RS-232C 15.3

| Baud rates               | 9 600, 19 200, 38 400, 57 600, <b>115 200</b> bits/s |  |  |
|--------------------------|------------------------------------------------------|--|--|
| Communication parameters | 8 data bits, no start bit, 1 stop bit, no parity     |  |  |
| Connection               | RJ11 Western socket, 6-pole                          |  |  |
| Protocol                 | Automation Alliance standard protocol                |  |  |

#### Data PLC 15.4

| 15.4 Data PLC         |                                                     |  |  |
|-----------------------|-----------------------------------------------------|--|--|
| Microcontroller       | Infineon C165 microcontroller                       |  |  |
| SRAM                  | 1 Mbyte                                             |  |  |
| Flash memory          | 1 Mbyte                                             |  |  |
| PLC program memory    | 228 kbytes                                          |  |  |
| Program size          | up to 19000 commands in IL (simple binary commands) |  |  |
| Data memory           | 196 kbytes                                          |  |  |
| Remanent flags        | 160 bytes %MW0%MW79                                 |  |  |
| Retain area           | 2 kbytes (stored by PLC command)                    |  |  |
| Programming languages | Instruction list                                    |  |  |
|                       | Function block diagram                              |  |  |
|                       | Ladder diagram                                      |  |  |
|                       | Sequential function chart                           |  |  |
|                       | Continuous function chart                           |  |  |
|                       | Structured text                                     |  |  |
|                       | All languages according to IEC 61131-3              |  |  |
| POUs                  | Programs                                            |  |  |
|                       | Functions                                           |  |  |
|                       | Function blocks                                     |  |  |
| Operations            | Binary combinations                                 |  |  |
|                       | Arithmetic                                          |  |  |
|                       | Moving and rotating                                 |  |  |
|                       | Comparisons                                         |  |  |
|                       | Mathematical functions                              |  |  |
|                       | Text processing                                     |  |  |
|                       | Jumps and return                                    |  |  |

#### **Technical data**

| Data types              | Binary                                                                     |  |  |
|-------------------------|----------------------------------------------------------------------------|--|--|
|                         | Fixed point (byte, word, double word)                                      |  |  |
|                         | Floating point                                                             |  |  |
|                         | String                                                                     |  |  |
|                         | • Array                                                                    |  |  |
|                         | Structure                                                                  |  |  |
|                         | Pointer                                                                    |  |  |
|                         | Date and time                                                              |  |  |
| Processing times        | < 1µs for simple bit or integer operations                                 |  |  |
| Flags                   | 4096 bits (= 256 bytes), of these bits<br>1280 bits remanent (= 160 bytes) |  |  |
|                         | Approx. 190 kbytes can be addressed symbolically                           |  |  |
| Timers                  | > 300                                                                      |  |  |
| Counters                | > 300                                                                      |  |  |
| Binary inputs (AS-i)    | max. 496                                                                   |  |  |
| Binary outputs (AS-i)   | max. 496                                                                   |  |  |
| Analogue inputs (AS-i)  | max. 248 channels                                                          |  |  |
| Analogue outputs (AS-i) | max. 248 channels                                                          |  |  |
|                         |                                                                            |  |  |

Data PLC

#### **Error description**

# 16 Error description

There are 2 differents types of error messages in the controllere:

#### Handling errors and internal system errors:

- Menu operation interrupted.
- Error message superposes menu screen.
- Error message only disappears after the following actions:
   1. Error removed AND
   2. error removed and uside deviate the right function have
  - $\label{eq:constraint} \textbf{2. error message acknowledged with the right function key}.$

#### Boot errors (error codes E10...E30):

- Error message appears instead of the start screen.
- No interruption of the menu operation.
- Exclamation mark flashes in the text/graphics display in the middle of the line at the bottom (only if configuration mode is deactivated).
- The error message disappears again as soon as the error has been corrected.

The following tables are sorted in groups by error code.

#### 16.1 Boot errors: error codes B00...B11

- Menu operation interrupted.
- Error message superposes menu screen.
- Error message only disappears after the following actions:
  - 1. Error removed AND
  - 2. error message acknowledged with the right function key.

| Error message Cause(s) |                                                                                                    | Remedy                                                                       |  |
|------------------------|----------------------------------------------------------------------------------------------------|------------------------------------------------------------------------------|--|
| B00                    | Controller Boot error                                                                                                    |                                                                              |  |
|                        | After power-on of the device, an error was found during initialisation of the individual device components.                       | <ul> <li>Check further error messages.</li> </ul>                            |  |
|                        | For further details please refer to the following error messages.                                                                 |                                                                              |  |
| B01                    | Master initialization                                                                                                    |                                                                              |  |
|                        | Failed initialisation of the masters.                                                                                             | <b>CN</b>                                                                    |  |
|                        | Possible causes:                                                                                                    | <ul> <li>Grounding the device via the rail.</li> </ul>                       |  |
|                        | Unacceptable interference on the 24 V power supply.                                                                               | <ul> <li>Connection of the FE terminal to<br/>the machine ground.</li> </ul> |  |
|                        | Unacceptable interference on the AS-i power supply.                                                                               | Use of a switched-mode power<br>supply to supply the device.                 |  |
|                        | <ul> <li>Unacceptably high electrostatic<br/>charges and electromagnetic fields<br/>in close proximity of the device.</li> </ul>  |                                                                              |  |
| B02                    | Master2 initialization                                                                                                    | $\rightarrow$ B01                                                            |  |
| B03                    | General FAT failure                                                                                                    |                                                                              |  |
|                        | An error was found in the data field of the "File Allocation Table" FAT.                                                          | <ul> <li>Check further error messages.</li> </ul>                            |  |
| B04                    | Only one master detected                                                                                                    |                                                                              |  |
|                        | The operating system can only detect 1<br>master in the controllere although<br>communication with 2 masters must be<br>possible. | <ul> <li>Replace controllere and project<br/>again.</li> </ul>               |  |
|                        | Possible causes: hardware fault.                                                                                                  |                                                                              |  |
| B05                    | Two masters detected                                                                                                    |                                                                              |  |
| 0                      | The operating system can detect 2 masters in the controllere although communication with only 1 master is allowed.                | <ul> <li>Replace controllere and project<br/>again.</li> </ul>               |  |
|                        | Possible cause: hardware fault.                                                                                                   |                                                                              |  |
| B06                    | Fieldbus type not expected                                                                                                    |                                                                              |  |
|                        | During the automatic detection of the integrated fieldbus no enabled fieldbus module could be detected.                           | <ul> <li>Replace controllere and project again.</li> </ul>                   |  |
|                        | Possible cause: hardware fault.                                                                                                   |                                                                              |  |

#### Boot errors: error codes B00...B11

| Error message Cause(s) |                                                                                                    | Remedy                                                                                     |  |
|------------------------|----------------------------------------------------------------------------------------------------|--------------------------------------------------------------------------------------------|--|
| B07                    | Number of master mismatch                                                                                                    |                                                                                            |  |
|                        | When the version releases of the masters were checked some invalid information was received.                                                                              | <ul> <li>Replace controllere and project<br/>again.</li> </ul>                             |  |
|                        | Possible cause: Hardware fault.                                                                                                    |                                                                                            |  |
| B08                    | Exec. of PLC blocked by user                                                                                                    | <ul> <li>Release function key during power-</li> </ul>                                     |  |
|                        | When the device was started the<br>automatic start of the PLC program was<br>disabled by the user. The left function<br>key of the device was pressed during<br>power-on. | on.<br>or:<br>► No action because this is<br>requested.                                    |  |
| B09                    | Reserved                                                                                                    | -                                                                                          |  |
| B10                    | Master 1 firmware obsolete                                                                                                    |                                                                                            |  |
|                        | The AS-i master firmware does not<br>contain functions required for the RTS<br>operating system.                                                                          | <ul> <li>Updating the AS-i master firmware<br/>to the required minimum version.</li> </ul> |  |
| B11                    | Master 2 firmware obsolete                                                                                                    | $\rightarrow$ B10                                                                          |  |
|                        | → B10                                                                                                    |                                                                                            |  |

## 16.2 AS-I system errors: error codes E10...E32

- Error message appears instead of the start screen.
- No interruption of the menu operation.
- Exclamation mark flashes in the text/graphics display in the middle of the line at the bottom (only if configuration mode is deactivated).
- The error message disappears again as soon as the error has been corrected.

| Error message | Cause(s)                                                                                                    | Remedy                                                                                                    |  |
|---------------|----------------------------------------------------------------------------------------------------|----------------------------------------------------------------------------------------------------|--|
| E10           | Slave not activated<br>The slave was detected in the system<br>but not activated by the master.<br>Detected slave profile does not<br>correspond to the projected slave profile<br>and the master is in the "protected<br>mode". | <ul> <li>Check slave profile:<br/>[Menu] &gt; [Slave Info]:</li> <li>→ page 222, chapter Display of slave<br/>data</li> <li>Connect slave with the right profile.</li> <li>Project slaves again:<br/>[Menu] &gt; [Quick Setup]:</li> <li>→ page 134, chapter Finish<br/>configuration</li> </ul> |  |
| E11           | Slave not present<br>Slave is indicated in the "list of projected<br>slaves" LPS but not detected on the AS-<br>i master.                                                                                                    | <ul><li>Check slave connections.</li><li>Connect slave again.</li></ul>                                                                                                    |  |
| E12           | Slave not projected<br>Slave was detected on the AS-i bus but<br>is missing in the "list of projected<br>slaves" LPS.                                                                                                    | <ul> <li>Project slaves again:<br/>[Menu] &gt; [Quick Setup]:</li> <li>→ page <u>134</u>, chapter <u>Finish</u><br/><u>configuration</u></li> </ul>                                                                                                    |  |
| E13           | Periphery fault detected                                                                                                    | <ul> <li>→ page <u>186</u>, chapter <u>Display of slaves</u><br/>with periphery fault (list)</li> <li>→ page <u>189</u>, chapter <u>Display of slave</u><br/>with periphery fault</li> </ul>                                                                                                    |  |
| E14           | Safety slave alert                                                                                                    | Error message not active at present.                                                                                                    |  |
| E15           | CTT1 analog protocol failure                                                                                                    | Error message not active at present.                                                                                                    |  |
| E20           | ASI Power Fail<br>The master is in the "protected mode"<br>and detects that the AS-i voltage supply<br>is not higher than 28 V.<br>This message is only generated if at<br>least one slave is projected.                         | <ul> <li>Check AS-i voltage supply on the<br/>master and replace, if necessary.</li> </ul>                                                                                                    |  |
| E21           | No slave detected<br>The master is in the "protected mode"<br>and detects that no slave is connected<br>to the AS-i bus.                                                                                                    | <ul> <li>Check slave connections.</li> <li>Check AS-i line.</li> </ul>                                                                                                    |  |
|               | least one slave is projected.                                                                                                    |                                                                                                    |  |

# AS-I system errors: error codes E10...E32

| Error message | Cause(s)                                                                                                    | Remedy                                                                                                    |  |
|---------------|----------------------------------------------------------------------------------------------------|----------------------------------------------------------------------------------------------------|--|
| E22           | Slave 0 detected                                                                                                    |                                                                                                    |  |
|               | The master is in the "protected mode"<br>and detects a slave with the address 0<br>on the AS-i bus.                                                                                                    | Change master to "configuration mode":                                                                             |  |
|               | This message is only generated if the profile of the missing slave on the AS-i bus is identical to the profile of the slave with the address 0.                                                                       | → page <u>116</u> , chapter <u>How are the</u><br><u>operating modes for the AS-i master</u><br><u>selected?</u>   |  |
| E23           | Slave 0 bad profile                                                                                                    |                                                                                                    |  |
|               | The master is in the "protected mode"<br>and detects a slave with the address 0<br>on the AS-i bus.                                                                                                    | <ul> <li>Check and replace slave.</li> <li>Project slaves again:<br/>[Menu] &gt; [Quick Setup]</li> </ul>          |  |
|               | This message is only generated if the profile of the missing slave on the AS-i bus is different from the profile of the slave with the address 0.                                                                     | → page <u>134</u> , chapter <u>Finish</u><br><u>configuration</u>                                                  |  |
| E24           | Autoaddress not enabled                                                                                                    | <b>O</b>                                                                                                    |  |
|               | The master is in the "protected mode"<br>and detects a slave with the address 0<br>on the AS-i bus.                                                                                                    | <ul> <li>Activate "automatic addressing" in<br/>the master:</li> </ul>                                             |  |
|               | This message is only generated if the profile of the missing slave on the AS-i bus is identical to the profile of the slave with the address 0, the "automatic addressing" in the master, however, was not activated. | → page <u>127</u> , chapter <u>Automatic</u><br>addressing of individual slaves                                    |  |
| E25           | Config. error<br>The master is in the "normal operating<br>mode" and detects a projection error                                                                                                    | <ul> <li>Check the detected and projected<br/>slave profile in the menu [Slave<br/>Info].</li> </ul>               |  |
|               | Possible causes:                                                                                                    | $\rightarrow$ page <u>222</u> , chapter <u>Display of slave</u><br><u>data</u>                                     |  |
|               | • The profiles of the detected slaves are different from those of the projected slaves.                                                                                                    | <ul> <li>Check the entries of slaves in the<br/>lists LAS, LDS, LPS, LPF in the<br/>menu [Slave Lists].</li> </ul> |  |
| • 8           | • One or more slaves are additionally detected on the AS-i bus.                                                                                                    | → page <u>178</u> , chapter <u>Display of</u><br><u>detected slaves (list)</u>                                     |  |
| $\bigcirc$    | <ul> <li>One or several slaves are missing<br/>on the AS-i bus.</li> </ul>                                                                                                    | → page <u>180</u> , chapter <u>Display of</u><br>projected slaves (list)                                           |  |
| U             |                                                                                                    | $\rightarrow$ page <u>183</u> , chapter <u>Display of active</u> <u>slaves (list)</u>                              |  |
|               |                                                                                                    | $\rightarrow$ page <u>186</u> , chapter <u>Display of slaves</u><br>with periphery fault (list)                    |  |
| E26           | Generic Periphery fault                                                                                                    | $\rightarrow$ page <u>186</u> , chapter <u>Display of slaves</u>                                                   |  |
|               | The master is in the "mormal operating<br>mode" and detects that at least one<br>slave on the AS-i bus signals a<br>periphery fault.                                                                                  | with periphery fault (list)                                                                                        |  |
|               |                                                                                                    | $\rightarrow$ page <u>189</u> , chapter <u>Display of slave</u><br>with periphery fault                            |  |

# AS-I system errors: error codes E10...E32

| Error message | Cause(s)                                                                                                    | Remedy                                                                                                    |  |
|---------------|----------------------------------------------------------------------------------------------------|----------------------------------------------------------------------------------------------------|--|
| E27           | Normal operation inactive                                                                                             |                                                                                                    |  |
|               | The master signals that it is not in the "normal operating mode".                                                     |                                                                                                    |  |
|               | Possible causes:                                                                                                    |                                                                                                    |  |
|               | <ol> <li>When booting the system no slave<br/>was connected to the device or no<br/>slave was projected.</li> </ol>   | <ul> <li>Connect at least 1 slave to the<br/>device and reboot the system.</li> </ul>                                              |  |
|               | <ol> <li>The master detects an AS-i voltage<br/>below 22 V and therefore goes into<br/>the "offline mode".</li> </ol> | <ul> <li>Check AS-i voltage supply on the<br/>master and replace, if necessary.</li> </ul>                                         |  |
|               | 3. The master received a request from the operating system to change to the "offline mode".                           | <ul> <li>Check AS-i voltage supply on the<br/>master and replace, if necessary.</li> </ul>                                         |  |
|               | 4. The master found a transfer error in                                                                               | <ul> <li>Switch PLC off and on again.</li> </ul>                                                                                   |  |
|               | the communication with the operating system.                                                                          | <ul> <li>Replace controllere and project<br/>again.</li> </ul>                                                                     |  |
|               | Other causes which can lead to an error message directly after power-on:                                              |                                                                                                    |  |
|               | 5. Initialisation of the master after                                                                                 | <ul> <li>Switch PLC off and on again.</li> </ul>                                                                                   |  |
|               | power-on of the device was not successful.                                                                            | <ul> <li>Replace controllere and project<br/>again.</li> </ul>                                                                     |  |
|               | 6. The master has not yet received the                                                                                | ▶ Wait.                                                                                                    |  |
|               | parameters from the operating system.                                                                                 | • If too long: $\rightarrow$ 5.                                                                                                    |  |
|               | <ol><li>The master has not yet been started<br/>by the operating system.</li></ol>                                    | <ul> <li>Wait.</li> <li>If too long: → 5.</li> </ul>                                                                               |  |
| E28           | State PLC cmd channel                                                                                                 | Check the request of the PLC                                                                                                    |  |
|               | Command channel detects an invalid state.                                                                             | command channel (1 <sup>st</sup> word).                                                                                            |  |
| E29           | Unknown MUX field identifier                                                                                          | <ul> <li>Check data accesses via pointers</li> </ul>                                                                               |  |
| • *           | The transmission between AS-I master                                                                                  | into area < 4000h of your PLC program.                                                                                             |  |
| $\bigcirc$    | and FLC processor has been deranged.                                                                                  | <ul> <li>Check the electrical environment<br/>about unacceptable high electro-<br/>magnetic fields and static charging.</li> </ul> |  |
|               |                                                                                                    | • Check the grounding of the device.                                                                                               |  |
| E30           | Safety slave triggered (1)                                                                                            | <ul> <li>Bring the slave into the safe state.</li> </ul>                                                                           |  |
|               | The first safety contact of the specified AS-I slave is opened.                                                       |                                                                                                    |  |
| E31           | Safety slave triggered (2)                                                                                            | <ul> <li>Bring the slave into the safe state.</li> </ul>                                                                           |  |
|               | The second safety contact of the specified AS-I slave is opened.                                                      |                                                                                                    |  |

### AS-I system errors: error codes E10...E32

| Error message Cause(s) |                                                                                                    | Remedy |                                      |
|------------------------|----------------------------------------------------------------------------------------------------|--------|--------------------------------------|
| E32                    | Safety slave triggered (1/2)                                                                                                   | ▲      | Bring the slave into the safe state. |
|                        | The master detected a "safe slave" on<br>the AS-i line whose inputs are<br>constantly switched to LOW for a period<br>> 64 ms. |        |                                      |

# 16.3 FAT errors: Error codes F01...F10

FAT = File Allocation Table (part of the memory management)

- Menu operation interrupted.
- Error message superposes menu screen.
- Error message only disappears after:
   1. Error removed AND
  - 2. Error message acknowledged with the right function key.

| Error message  | Cause(s)                                                                                                    | Remedy                                                                                                    |
|----------------|----------------------------------------------------------------------------------------------------|----------------------------------------------------------------------------------------------------|
| F01            | Bad FAT checksum                                                                                                    | <ul> <li>Grounding the device via the rail.</li> </ul>                                                     |
|                | The checksum of the FAT contains an invalid value.                                                                                  | <ul> <li>Connection of the FE terminal to<br/>the machine ground.</li> </ul>                               |
|                | Possible cause: unacceptable<br>interference on the 24 V supply during<br>the storage operation of the data in the<br>flash memory. | <ul> <li>Use of a switched-mode power supply to supply the device.</li> <li>Repeat command.</li> </ul>     |
| F02            | Bad FAT header                                                                                                    |                                                                                                    |
|                | The identifier in the header of the FAT contains an invalid entry.                                                                  |                                                                                                    |
|                | Possible cause: unacceptable<br>interference on the 24 V supply during<br>the storage operation of the data in the<br>flash memory. | → F01                                                                                                    |
| F03            | Bad FAT ID                                                                                                    |                                                                                                    |
|                | The field ID of a FAT area contains an invalid value.                                                                               | 504                                                                                                    |
|                | Possible cause: unacceptable<br>interference on the 24 V supply during<br>the storage operation of the data in the<br>flash memory. | → F01                                                                                                    |
| F04            | Virgin FAT found                                                                                                    |                                                                                                    |
| <b>A</b> .     | The FAT contains no entry.                                                                                                    | <ul> <li>Replace the device and project</li> </ul>                                                         |
|                | Possible cause: The user completely deleted the flash memory.                                                                       | again.                                                                                                    |
| F05            | Bad NV field checksum                                                                                                    | <ul> <li>Grounding the device via the rail.</li> </ul>                                                     |
| $(\mathbf{G})$ | The checksum of the remanent data within the FAT contains an invalid value.                                                         | <ul> <li>Connection of the FE terminal to<br/>the machine ground.</li> </ul>                               |
|                | Possible cause: unacceptable<br>interference on the 24 V supply during<br>the storage operation of the data in the<br>flash memory. | <ul> <li>Use of a switched-mode power<br/>supply to supply the device.</li> <li>Repeat command.</li> </ul> |
| F06            | Bad NV field ID                                                                                                    |                                                                                                    |
|                | The field ID of the remanent data contains an invalid value.                                                                        | 505                                                                                                    |
|                | Possible cause: unacceptable<br>interference on the 24 V supply during<br>the storage operation of the data in the<br>flash memory. | → F05                                                                                                    |

| Error message | Cause(s)                                                                                                    | Remedy                              |
|---------------|----------------------------------------------------------------------------------------------------|-------------------------------------|
| F07           | NV pointer invalid range                                                                                                    | → F05                               |
|               | The start address of the remanent data is outside the permitted area.                                                                |                                     |
|               | Possible cause: unacceptable<br>interference on the 24 V supply during<br>the storage operation of the data in the<br>flash memory.  |                                     |
| F08           | FAT storage                                                                                                    |                                     |
|               | An error occurred during the storage of the FAT.                                                                                     | $\sim$                              |
|               | Possible cause: unacceptable<br>interference on the 24 V supply during<br>the storage operation of the data in the<br>flash memory.  | → F05                               |
| F09           | NV field storage                                                                                                    |                                     |
|               | An error occurred during the storage of the remanent data.                                                                           | O)                                  |
|               | Possible cause: unacceptable<br>interference on the 24 V supply during<br>the storage operation of the data in the<br>flash memory.  | <ul> <li>Repeat command.</li> </ul> |
| F10           | General NV mirror switching                                                                                                    | <ul> <li>Repeat command.</li> </ul> |
|               | When changing to the mirror area of the remanent data a fault has occurred.                                                          |                                     |
|               | Possible causes: unacceptable<br>interference on the 24 V supply during<br>the storage operation of the data in the<br>flash memory. |                                     |

*b* \*\*

#### 16.4Flash errors: error codes F20...F30

- Menu operation interrupted.
- Error message superposes menu screen.
- Error message only disappears after:
  - 1. Error removed AND
  - 2. error message acknowledged with the right function key.

| Error message | Cause(s)                                                                                             | Remedy                                                                 |
|---------------|----------------------------------------------------------------------------------------------------|------------------------------------------------------------------------|
| F20           | General flash error                                                                                  |                                                                        |
|               | This error message contains all failed operations which have to do with the integrated flash memory. | <ul> <li>Check further error messages.</li> </ul>                      |
|               | For further details see the following error messages.                                                |                                                                        |
| F21           | Bad flash command                                                                                    |                                                                        |
|               | The operating system received an invalid command for the flash memory.                               | <ul> <li>Check and correct command.</li> <li>Depend command</li> </ul> |
|               | Possible cause: error in the PLC command                                                             | Repeat command.                                                        |
| F22           | Flash sector erasure                                                                                 |                                                                        |
|               | The flash memory did not meet the request to delete a flash sector.                                  | <ul> <li>Repeat command.</li> </ul>                                    |
|               | Possible cause: access to the flash memory which is currently processing commands.                   |                                                                        |
| F23           | Flash write verify failed                                                                            |                                                                        |
|               | The data to be stored in the flash memory could not be verified.                                     | <ul> <li>Repeat command.</li> </ul>                                    |
|               | Possible cause: access to the flash<br>memory which is currently processing<br>commands.             |                                                                        |
| F24           | Flash device: timeout                                                                                |                                                                        |
|               | The flash memory signals timeout during the execution of a command.                                  | <ul> <li>Repeat command.</li> </ul>                                    |
| $\bigcirc$    | Possible cause: access to the flash<br>memory which is currently processing<br>commands.             |                                                                        |
| F25           | Flash device: command                                                                                |                                                                        |
|               | The flash memory received an invalid command.                                                        | <ul> <li>Check and correct command.</li> <li>Repeat command</li> </ul> |
|               | Possible cause: software error in the operating system.                                              |                                                                        |

| Error message | Cause(s)                                                                                                   | Remedy                                                         |
|---------------|----------------------------------------------------------------------------------------------------|----------------------------------------------------------------|
| F26           | Flash system timeout                                                                                       |                                                                |
|               | The operating system found a timeout during the execution of a flash command.                              | <ul> <li>Repeat command.</li> </ul>                            |
|               | Possible cause: access to the flash<br>memory which is currently processing<br>commands.                   |                                                                |
| F27           | Erasure PLC sectors in Flash                                                                               |                                                                |
|               | The attempt to delete the sectors in which the PLC program is stored failed.                               |                                                                |
|               | Possible causes:                                                                                           |                                                                |
|               | <ol> <li>Sectors were disabled to protect<br/>them against overwriting (AC1325<br/>and AC1326).</li> </ol> | Command not possible.                                          |
|               | <ol><li>Access to the flash memory which<br/>is currently processing commands</li></ol>                    | <ul> <li>Repeat command.</li> </ul>                            |
|               | 3. Flash memory faulty                                                                                     | <ul> <li>Replace the device and project<br/>again.</li> </ul>  |
| F28           | Storage PLCPRG in Flash                                                                                    |                                                                |
|               | Storing the PLC program in the flash memory failed.                                                        |                                                                |
|               | Possible causes:                                                                                           | ×                                                              |
|               | <ol> <li>Sectors were disabled to protect<br/>them against overwriting (AC1325<br/>and AC1326).</li> </ol> | Command not possible.                                          |
|               | <ol><li>Access to the flash memory which<br/>is currently processing commands.</li></ol>                   | <ul> <li>Repeat command.</li> </ul>                            |
|               | 3. Flash memory faulty                                                                                     | <ul> <li>Replace the device and project<br/>again.</li> </ul>  |
| F29           | Storage of the remanent data in the flash failed                                                           |                                                                |
|               | Storing the remanent data in the flash module failed (%MB [Var_Retain]).                                   |                                                                |
|               | Possible causes:                                                                                           |                                                                |
|               | <ol> <li>Access to the flash memory which<br/>is currently processing commands</li> </ol>                  | <ul> <li>Repeat command.</li> </ul>                            |
|               | 2. Flash memory faulty                                                                                     | <ul> <li>Replace the device and project<br/>again.</li> </ul>  |
| F30           | PLC program write-protected                                                                                |                                                                |
|               | The attempt to store the PLC program in the flash memory failed.                                           | Remove the write protection with<br>the program freeflash.pro. |
|               | Possible cause: The PLC program was protected against overwriting.                                         |                                                                |

#### 16.5 Information errors: error code I01

- Menu operation interrupted.
- Error message superposes menu screen.
- Error message only disappears after:
  - 1. Error removed AND
  - 2. error message acknowledged with the right function key.

| Error message | Cause(s)                                                                           | Remedy                                 |
|---------------|------------------------------------------------------------------------------------|----------------------------------------|
| 101           | Flash Sector switched                                                              |                                        |
|               | The runtime system RTS changed to another flash sector to store the remanent data. | No error, just a message for the user. |

#### 16.6 AS-i master command errors: error codes M01...M44

- Menu operation interrupted.
- Error message superposes menu screen.
- Error message only disappears after:
  - 1. Error removed AND
  - 2. error message acknowledged with the right function key.

| Error message | Cause(s)                                                                                                    | Remedy                                                                                                   |
|---------------|----------------------------------------------------------------------------------------------------|----------------------------------------------------------------------------------------------------|
| M01           | Command execution error                                                                                                    |                                                                                                    |
|               | During the execution of an AS-i<br>command an error occurred which<br>prevented execution.                                         | <ul> <li>Check further error messages.</li> </ul>                                                        |
|               | For further details see the following error messages.                                                                              |                                                                                                    |
| M02           | Slave not found                                                                                                    |                                                                                                    |
|               | An attempt was made to access a slave<br>with an AS-i command which is not on<br>the AS-i bus. The slave is not in the<br>LDS.     | <ul><li>Check slave connections .</li><li>Connect slave again.</li></ul>                                 |
| M03           | Slave 0 found                                                                                                    |                                                                                                    |
|               | The master detects a slave with the address 0 on the AS-i bus and can therefore not execute the command.                           | <ul> <li>Remove slave with the address 0 or<br/>address correctly.</li> </ul>                            |
|               | <b>Example</b> : The address of a slave is to be changed while a slave with the address 0 is present on the AS-i bus.              |                                                                                                    |
| M04           | Slave with same address found                                                                                                    |                                                                                                    |
|               | During the execution of a command the master detects that there is already a slave at the requested address on the AS-i bus.       | <ul> <li>Remove one of the slaves with double address.</li> <li>Readdress the remaining slave</li> </ul> |
|               | <b>Example</b> : The address of a slave is to be changed to an address which is already assigned to another slave on the AS-i bus. | <ul> <li>Connect removed slave again.</li> </ul>                                                         |
| M05           | Delete of old slave address                                                                                                    |                                                                                                    |
| $\bigcirc$    | The attempt to reprogram a slave to address 0 failed.                                                                              | <ul> <li>Replace slave.</li> </ul>                                                                       |
|               | <b>Example</b> : AS-i slave has a limited number of possibilities to change the address, these are now exhausted.                  |                                                                                                    |
| M06           | Reading Extended ID Code 1                                                                                                    |                                                                                                    |
|               | The master receives no or no valid response when reading the "Extended ID code 1".                                                 | <ul> <li>Repeat command.</li> </ul>                                                                      |
|               | <b>Example</b> : attempt to readdress an A/B slave to another address.                                                             |                                                                                                    |

### AS-i master command errors: error codes M01...M44

| Error message | Cause(s)                                                                                                    | Remedy                                                                        |
|---------------|----------------------------------------------------------------------------------------------------|-------------------------------------------------------------------------------|
| M07           | Writing to slave failed:                                                                                                    |                                                                               |
|               | <ol> <li>The attempt of the master to<br/>readdress a slave to the new target<br/>address failed.</li> </ol>                                                                                                    | <ul> <li>Repeat command.</li> </ul>                                           |
|               | <ol> <li>Writing the "extended ID code 1" to<br/>slave 1 failed.</li> <li>Example: attempt to readdress an<br/>A/B slave to another address.</li> </ol>                                                                           | <ul> <li>Repeat command.</li> </ul>                                           |
| M08           | New address temporary stored                                                                                                    |                                                                               |
|               | During the readdressing of a slave the<br>new address could not be written to the<br>slave because the slave is no longer<br>detected on the AS-i bus.                                                                            |                                                                               |
|               | Possible causes:                                                                                                    |                                                                               |
|               | 1. Double addressing                                                                                                    | <ul> <li>Remove one of the slaves with<br/>double address.</li> </ul>         |
|               |                                                                                                    | <ul> <li>Readdress remaining slave.</li> </ul>                                |
|               |                                                                                                    | <ul> <li>Connect removed slave again.</li> </ul>                              |
|               | 2 Major bus interference                                                                                                    | Remove cause of the interference.                                             |
| M09           | Extended ID1 temporary stored                                                                                                    |                                                                               |
|               | While writing the "ID Code 1" to the<br>slave the code could not be written to<br>the slave because the slave is no<br>longer detected on the AS-i bus.                                                                           |                                                                               |
|               | Possible causes:                                                                                                    |                                                                               |
|               | 1. Double addressing                                                                                                    | <ul> <li>Remove one of the slaves with<br/>double address.</li> </ul>         |
|               |                                                                                                    | <ul> <li>Readdress remaining slave.</li> </ul>                                |
|               |                                                                                                    | <ul> <li>Connect removed slave again.</li> </ul>                              |
|               | 2. Major bus interference                                                                                                    | <ul> <li>Remove cause of the interference.</li> </ul>                         |
| M10           | Slave not in LAS                                                                                                    | Change master to the<br>"configuration mode".                                 |
| G             | The master detects that a slave has not<br>been activated.<br>Possible causes: The slave profile in<br>the projection data is not identical to the<br>profile of the detected slave and the<br>master is in the "protected mode". | configuration mode :                                                          |
|               |                                                                                                    | operating modes for the AS-i master<br>selected?                              |
|               |                                                                                                    | <ul> <li>Check and replace slave.</li> </ul>                                  |
|               |                                                                                                    | <ul> <li>Project slaves again:<br/>[Menu] &gt; [Quick Setup]:</li> </ul>      |
|               |                                                                                                    | $\rightarrow$ page <u>134</u> , chapter <u>Finish</u><br><u>configuration</u> |
#### AS-i master command errors: error codes M01...M44

| Error message | Cause(s)                                                                                                    | Remedy                                                                         |
|---------------|----------------------------------------------------------------------------------------------------|--------------------------------------------------------------------------------|
| M11           | Slave data invalid                                                                                                    |                                                                                |
|               | This error message has a multiple meaning and depends on the requested command:                                                                          |                                                                                |
|               | 1. Slave readdressing                                                                                                    | Address 0B is not valid.                                                       |
|               | Address 32 = 0B was indicated as target address.                                                                                                    | <ul> <li>Write valid address.</li> </ul>                                       |
|               | <ol> <li>Write parameter<br/>The attempt was made to write a<br/>value greater than 7<sub>h</sub> to an A/B<br/>slave, ID=A<sub>h</sub>.</li> </ol>      | <ul> <li>Write valid value.</li> </ul>                                         |
| M12           | 7.3/7.4 sequence failure                                                                                                    |                                                                                |
|               | During the transfer according to the "7.4<br>slave protocol" the master detected an<br>error in the triple sequence of the slave.                        |                                                                                |
|               | Possible causes:                                                                                                    |                                                                                |
|               | 1. Interference on the bus                                                                                                    | <ul> <li>Remove cause of the interference.</li> </ul>                          |
|               | 2. Software error in the AS-i slave                                                                                                    | <ul> <li>Contact the AS-i specialist or<br/>manufacturer.</li> </ul>           |
| M13           | Host timeout on 7.4                                                                                                    |                                                                                |
|               | During the transfer according to the "7.4<br>slave protocol" the master detected a<br>timeout in the communication with the<br>operating system.         |                                                                                |
|               | Possible cause:                                                                                                    | <ul> <li>Shorten PLC cycle by optimising<br/>the program</li> </ul>            |
|               | Long PLC cycle which unacceptably<br>slows down the transfer of the<br>individual 7.4 segments of the operating<br>system or PLC to the master: t > 1 s. | <ul> <li>Avoid program loops and complex<br/>arithmetic operations.</li> </ul> |
|               | If this occurs, the master ends the started 7.4 transfer and restarts the normal exchange of data with the concerned slave.                              |                                                                                |
| M14           | Invalid address                                                                                                    |                                                                                |
| G             | This error message has a multiple meaning and depends on the requested command:                                                                          |                                                                                |
|               | <ol> <li>The attempt was made to write a<br/>parameter to slave 0.</li> </ol>                                                                            | <ul> <li>Correct slave address.</li> </ul>                                     |
|               | 2. During readdressing the address 0 or 0B was indicated as start and target address.                                                                    | Indicate valid address.                                                        |
|               | <ol> <li>During the attempt to write the<br/>"extended ID code 1" the address 0<br/>was used.</li> </ol>                                                 | Indicate valid address.                                                        |

## AS-i master command errors: error codes M01...M44

| Error message  | Cause(s)                                                                                                    | Remedy                                                                               |
|----------------|----------------------------------------------------------------------------------------------------|--------------------------------------------------------------------------------------|
| M15            | Slave aborted 7.4                                                                                                    |                                                                                      |
|                | The addressed 7.4 slave stopped the transfer.                                                                          |                                                                                      |
|                | Possible cause:<br>Error in the 7.4 data of the PLC.                                                                   |                                                                                      |
|                | Possible causes:                                                                                                    |                                                                                      |
|                | 1. Interference on the bus                                                                                             | <ul> <li>Remove cause of the interference.</li> </ul>                                |
|                | 2. Software error in the AS-i slave                                                                                    | <ul> <li>Contact slave manufacturer.</li> </ul>                                      |
| M16            | Slave deleted while 7.4 runs                                                                                           |                                                                                      |
|                | During an active 7.4 protocol transfer<br>the slave was deleted from the list of<br>active slaves by the master.       | <ul> <li>Remove cause of the interference.</li> </ul>                                |
|                | Possible cause: interference on the bus.                                                                               |                                                                                      |
| M17            | 7.4 transfer busy                                                                                                    | CN .                                                                                 |
|                | The attempt was made to start a new 7.4 transfer during an active 7.4 protocol transfer.                               | <ul> <li>Repeat command.</li> </ul>                                                  |
| M18            | 7.4 Host sequence failure                                                                                              |                                                                                      |
|                | The sequence bit was set to 1 by the host or the PLC although a value below 30 was indicated in the "Dlen" data field. | <ul> <li>Correct Value "Dien".</li> <li>or:</li> <li>Change sequence bit.</li> </ul> |
| M19            | 7.4 Invalid data length, not MOD 3 divisor                                                                             | <ul> <li>Correct value "Dlen"</li> </ul>                                             |
|                | The indicated data length "Dlen" is no multiple of the factor 3.                                                       | A 7.4 protocol transfer always consists of several data triples.                     |
| M20            | Unknown command                                                                                                    |                                                                                      |
|                | Master received an unknown command.                                                                                    | Check the cause of the wrong command and correct.                                    |
| M21            | Safety monitor protocol error                                                                                          |                                                                                      |
|                | During the processing of the safety monitor protocol a transmission error occurred.                                    | <ul> <li>Check and correct the cause of the wrong command.</li> </ul>                |
| $(\mathbf{C})$ | Possible cause: interference on the bus                                                                                |                                                                                      |
| M22            | Timeout command                                                                                                    | ► Remove cause of the interference.                                                  |
| M23            | Command preconditions failed                                                                                           |                                                                                      |
|                | Missing the necessary requirements for the requested master command.                                                   | <ul> <li>Correct the concerning parameters.</li> </ul>                               |
| M24M32         | Not defined                                                                                                    | Reserved                                                                             |
| M33            | Internal safety protocol error                                                                                         | Improve the transmission quality of                                                  |
|                | Error during processing of the protocol<br>of the safety monitor on the AS-i line,<br>phase "Init A".                  | the AS-I wiring.                                                                     |

#### AS-i master command errors: error codes M01...M44

| Error message  | Cause(s)                                                                                                    | Remedy                                                                                                  |
|----------------|----------------------------------------------------------------------------------------------------|----------------------------------------------------------------------------------------------------|
| M34            | Internal safety protocol error                                                                                                   | <ul> <li>Improve the transmission quality of</li> </ul>                                                 |
|                | Error during processing of the protocol<br>of the safety monitor on the AS-i line,<br>phase "Init B".                            | the AS-I wiring.                                                                                        |
| M35            | Timeout on Safety Protocol                                                                                                    | <ul> <li>Improve the transmission quality of</li> </ul>                                                 |
|                | Timeout during processing of the protocol of the safety monitor on the AS-i line.                                                | the AS-I wiring.                                                                                        |
| M36            | SubCmd invalid                                                                                                    | <ul> <li>Use a permitted sub-command.</li> </ul>                                                        |
|                | The subcommand entry of the<br>command _PCS_SAFETY_MONITOR<br>is invalid.                                                        |                                                                                                    |
| M37            | Slaveaddress has no profile S-7.F.F                                                                                              | <ul> <li>Correct the slave address to this of</li> </ul>                                                |
|                | The slave to be added to the list "LPM"<br>(list of projected monitors) does not<br>have the allowed profile in the CDI<br>data. | a slave with profil S-7.F.                                                                              |
| M38            | Slaveaddress out of valid range 131                                                                                              | <ul> <li>Correct the slave address to a</li> </ul>                                                      |
|                | The slave to be added to the list "LPM" does not have the allowed address.                                                       | value 131 <sub>10</sub> .                                                                               |
| M39            | LPM already full                                                                                                    | <ul> <li>Delete a non-used slave out of the</li> </ul>                                                  |
|                | The LPM list is already full so that no other entries can be added.                                                              | LPM.                                                                                                    |
| M40            | Slaveaddress already in LPM                                                                                                    | <ul> <li>Delete the slave out of the LPM.</li> </ul>                                                    |
| M41            | Slaveaddress not found in LPM                                                                                                    | Save the slave in the LPM.                                                                              |
| M42            | Monitor protocol changed                                                                                                    | Only information for user.                                                                              |
|                | The protocol of the safety monitor was interrupted during processing.                                                            | <ul> <li>The last received data may be not<br/>consistent und should be requested<br/>again.</li> </ul> |
| M43            | HostCmd loop timeout                                                                                                    | <ul> <li>Check the PLC command channel</li> </ul>                                                       |
|                | Processing the command<br>"_PCS_SAFETY_MONITOR" could not<br>be started within the allowed time.                                 | about a cyclical usage and interrupt this.                                                              |
| M44            | Internal safety protocol error                                                                                                   | ► AS-I master must be cofigured new.                                                                    |
| $(\mathbf{G})$ | During processing of the protocol of the safety monitor an error occurred in the internal "AS-i master state machine".           |                                                                                                    |

#### 16.7 RTS errors: error codes R01...R46

RTS = RunTime System (operating system of the controllere)

- Menu operation interrupted.
- Error message superposes menu screen.
- Error message only disappears after:
  1. Error removed AND
  2. error message acknowledged with the right function key.

| Error message | Cause(s)                                                                                                    | Remedy                                                                                                    |
|---------------|----------------------------------------------------------------------------------------------------|----------------------------------------------------------------------------------------------------|
| R01           | Unknown RTS operating mode                                                                                       |                                                                                                    |
|               | The set operating mode of the device<br>("RUN" / "STOP" / "GATEWAY") is<br>unknown to the operating system.      | <ul> <li>Switch off the device and keep the<br/>left function key pressed during the</li> </ul>                                                            |
|               | Possible cause: modification of the device from a gateway variant into a device with PLC support.                | switch-on operation.                                                                                                    |
| R02           | Master1: MUX field failure                                                                                       |                                                                                                    |
|               | During the transfer of the MUX fields by<br>the operating system the master<br>detected an invalid field number. |                                                                                                    |
|               | Possible causes:                                                                                                 |                                                                                                    |
|               | <ol> <li>Overwriting parts of the operating<br/>system by the PLC</li> </ol>                                     | <ul> <li>Check the cause of the wrong<br/>command and correct.</li> </ul>                                                                                  |
|               |                                                                                                    | <ul> <li>Reinstall the operating system.</li> </ul>                                                                                                    |
|               | 2. Unacceptable interference on the                                                                              | <ul> <li>Grounding the device via the rail.</li> </ul>                                                                                                    |
|               | 24 V supply                                                                                                    | <ul> <li>Connection of the FE terminal to<br/>the machine ground.</li> </ul>                                                                               |
|               | 0                                                                                                    | <ul> <li>Use of a switched-mode power<br/>supply to supply the device.</li> </ul>                                                                          |
|               |                                                                                                    | <ul> <li>Repeat command.</li> </ul>                                                                                                    |
| R03           | Master2: MUX field failure                                                                                       | $\rightarrow$ R02                                                                                                    |
| R04           | Master1: Protocol Error (EDET)                                                                                   |                                                                                                    |
|               | The master detected a protocol error during the transfer of the data fields.                                     | $\rightarrow$ R02                                                                                                    |
| R05           | Master2: Protocol Error (EDET)                                                                                   | $\rightarrow$ R02                                                                                                    |
| R06           | General RTS program failure                                                                                      |                                                                                                    |
|               | The operating system detected an invalid status in the process while executing the program internally.           | <ul> <li>Reinstall the operating system.</li> </ul>                                                                                                    |
|               | Possible cause: operating system software error.                                                                 |                                                                                                    |
| R07           | Projecting mode not active                                                                                       | <ul> <li>Change master to the operating</li> </ul>                                                                                                    |
|               | The attempt was made to execute an AS-i command which is only allowed in the "configuration mode".               | mode "configuration mode":<br>$\rightarrow$ page <u>116</u> , chapter <u>How are the</u><br><u>operating modes for the AS-i master</u><br><u>selected?</u> |

| Error message | Cause(s)                                                                                                    | Remedy                                                                                          |
|---------------|----------------------------------------------------------------------------------------------------|-------------------------------------------------------------------------------------------------|
| R08           | No PLC program loaded                                                                                                  | <ul> <li>Load PLC program to the</li> </ul>                                                     |
|               | The attempt was made to start a PLC                                                                                    | controllere:                                                                                    |
|               | loaded to the controllere.                                                                                             | → page <u>124</u> , chapter <u>Connect the</u><br>programming device                            |
| R09           | RS-232 frame error (Baudrate)                                                                                          |                                                                                                 |
|               | The hardware of the integrated serial interface chip found a transmission error in the RS-232C data flow.              |                                                                                                 |
|               | Possible causes:                                                                                                    |                                                                                                 |
|               | 1. Baud rate setting in the controllere                                                                                | Adapt baud rate:                                                                                |
|               | is different from the setting in the PC.                                                                               | $\rightarrow$ page <u>121</u> , chapter <u>Set the baud rate</u> <u>of the serial interface</u> |
|               | 2 Other programs (e.g. Messenger)<br>are using the RS-232-interface of<br>the PC                                       | <ul> <li>Exit other programs on the PC.</li> </ul>                                              |
| R10           | RS-232 buffer overflow                                                                                                 | <b>S</b>                                                                                        |
|               | A buffer overflow was found in the serial receive buffer of the RS-232C interface.                                     |                                                                                                 |
|               | Possible causes:                                                                                                    |                                                                                                 |
|               | 1. RS-232 telegram too long or baud rate too high                                                                      | <ul> <li>Check driver or reduce baud rate.</li> </ul>                                           |
|               | <ol> <li>Faulty connection cable between<br/>PC and RS-232C connection on the<br/>controllere</li> </ol>               | <ul> <li>Replace connection cable.</li> </ul>                                                   |
| R11           | RS-232 parity check                                                                                                    | ► Reduce interference on the RS-232                                                             |
|               | The parity check of the serial data flow of the RS-232C interface failed.                                              | cable by means of the following<br>measures:<br>- Screen cable                                  |
|               | Possible cause: electromagnetic interference                                                                           | <ul> <li>Reduce cable length</li> <li>Remove interfering source</li> </ul>                      |
| R12           | ASC0 handler switched                                                                                                  |                                                                                                 |
|               | The decoding of the serial data flow was changed.                                                                      |                                                                                                 |
| $\bigcirc$    | Possible cause: during the serial data flow, command to change to the test mode / normal operating mode of the device. | <ul> <li>Remove error in the protocol driver.</li> </ul>                                        |
| R13           | 24V power unstable                                                                                                    | Stabilise the 24 V supply voltage<br>so that it is permanently above                            |
|               | During normal operation voltage drops<br>below 18 V were found on the 24 V                                             | 20 V.                                                                                           |
|               | power supply cable.                                                                                                    | Better:                                                                                         |
|               |                                                                                                    | <ul> <li>Use of the switched-mode power<br/>supply.</li> </ul>                                  |

| Error message | Cause(s)                                                                                                    | Remedy                                                                                              |
|---------------|----------------------------------------------------------------------------------------------------|----------------------------------------------------------------------------------------------------|
| R14           | 24V power fail restart                                                                                        | <ul> <li>Acknowledge message</li> </ul>                                                             |
|               | The voltage failure of the 24V power supply caused the device to start again.                                 | <ul> <li>Controllere resumes normal<br/>operating mode.</li> </ul>                                  |
|               |                                                                                                    | In future:                                                                                          |
|               |                                                                                                    | <ul> <li>Stabilise the 24 V supply voltage<br/>so that it is permanently above<br/>20 V.</li> </ul> |
|               |                                                                                                    | Better:                                                                                             |
|               |                                                                                                    | Use switched-mode power supply.                                                                     |
| R15           | C165 Watchdog timeout                                                                                         |                                                                                                    |
|               | The main processor found timeout.                                                                             |                                                                                                    |
|               | Possible causes:                                                                                              |                                                                                                    |
|               | 1. Unacceptable interference on the                                                                           | <ul> <li>Grounding the device via the rail.</li> </ul>                                              |
|               | <ol> <li>AS-I power supply</li> <li>Unacceptably high electrostatic</li> </ol>                                | <ul> <li>Connection of the FE terminal to<br/>the machine ground.</li> </ul>                        |
|               | charges and electromagnetic fields in close proximity of the device                                           | Use of a switched-mode power supply to supply the device.                                           |
|               | 3. Hardware fault                                                                                             | <ul> <li>Replace controllere and project<br/>again.</li> </ul>                                      |
|               | 4. Operating software error                                                                                   | <ul> <li>Reinstall operating system.</li> </ul>                                                     |
| R16           | Software restart                                                                                              |                                                                                                    |
|               | The main processor detected a restart<br>of the device which was not triggered by<br>a voltage failure.       | <ul> <li>Check cause, possibly supported<br/>by further error messages.</li> </ul>                  |
| R17           | Wait for 24V power                                                                                            | <ul> <li>Acknowledge message.</li> </ul>                                                            |
|               | After power-on of the device an unacceptably low 24 V power supply of                                         | <ul> <li>Controllere resumes normal<br/>operating mode.</li> </ul>                                  |
|               | < 18 V was detected.                                                                                          | In future:                                                                                          |
|               |                                                                                                    | <ul> <li>Stabilise the 24 V supply voltage<br/>so that it is permanently above<br/>20 V.</li> </ul> |
|               |                                                                                                    | Better:                                                                                             |
|               |                                                                                                    | Use switched-mode power supply.                                                                     |
| R18           | Master1: Host WDT failure                                                                                     |                                                                                                    |
|               | During the continuous communication of<br>the master with the operating system<br>the master found a timeout. |                                                                                                    |
|               | Possible causes:                                                                                              |                                                                                                    |
|               | <ol> <li>Voltage drops on the 24 V power<br/>supply cable</li> </ol>                                          | <ul> <li>Use switched-mode power supply<br/>to supply the device.</li> </ul>                        |
|               | 2. Operating system software error                                                                            | <ul> <li>Reinstall operating system.</li> </ul>                                                     |
| R19           | Master2: Host WDT failure                                                                                     | → R18                                                                                               |

| Error message | Cause(s)                                                                                                    | Remedy                                                       |
|---------------|----------------------------------------------------------------------------------------------------|--------------------------------------------------------------|
| R20           | Only in AC1345/46, AC1355/56 and AC1365/66                                                                     |                                                              |
|               | Profibus DP configuration                                                                                      |                                                              |
|               | The configuration of the Profibus master for the device is not valid.                                          | Check received data lengths in the                           |
|               | Possible causes:                                                                                               | menu [Fieldbus Setup].                                       |
|               | Module lengths incorrect                                                                                       |                                                              |
|               | Number of modules incorrect                                                                                    |                                                              |
|               | <ul> <li>Sum of the data lengths across all<br/>modules too large</li> </ul>                                   |                                                              |
| R21           | Only in AC1345/46, AC1355/56 and AC1365/66                                                                     |                                                              |
|               | No ifm DP interface detected                                                                                   |                                                              |
|               | A Profibus DP card is expected in the device, however, it was not detected.                                    | <ul> <li>Install valid operating system.</li> </ul>          |
|               | Possible cause: wrong operating<br>system in the device: e.g.: AC1325<br>operating system software in AC1311.  |                                                              |
| R22           | Only in AC1345/46, AC1355/56 and AC1365/66                                                                     |                                                              |
|               | DP parameter invalid                                                                                           |                                                              |
|               | The parameter setting of the Profibus master for the device is not valid.                                      |                                                              |
|               | Possible causes:                                                                                               | <ul> <li>Adopt parameter field from the</li> </ul>           |
|               | Structure of the parameter field incorrect                                                                     | GSD file and modify it according to the specification.       |
|               | <ul> <li>Length of the parameter field<br/>incorrect</li> </ul>                                                |                                                              |
|               | Coding of the different parameters<br>does not correspond to the<br>specification                              |                                                              |
| R23           | Only in AC1345/46, AC1355/56 and AC1365/66                                                                     |                                                              |
|               | DP parameter download                                                                                          |                                                              |
| $\bigcirc$    | The attempt to download the current /<br>projected parameters of the AS-i slaves                               | <ul> <li>Disconnect from the Profibus<br/>master.</li> </ul> |
|               | Via the Prolibus falled.                                                                                       | Reestablish the connection to the<br>Profibus master.        |
|               | • The slave to which the parameter                                                                             | <ul> <li>&gt; Download the current / projected</li> </ul>    |
|               | was to be written was deleted from<br>the list of detected slaves.                                             | parameters of the AS-i slaves via the Profibus.              |
|               | <ul> <li>During the execution of the AS-i<br/>command "Write Parameter" a<br/>timeout was detected.</li> </ul> |                                                              |

| Error message  | Cause(s)                                                                                                    | Remedy                                                                                           |
|----------------|----------------------------------------------------------------------------------------------------|--------------------------------------------------------------------------------------------------|
| R24            | Missing positive CPTE edge                                                                                            |                                                                                                  |
|                | During communication with the master a change in the state of the control signal was not detected.                    | <ul> <li>Reinstall operating system.</li> </ul>                                                  |
|                | Possible cause: operating system software error.                                                                      |                                                                                                  |
| R25            | Master1: Unnormal operation                                                                                           |                                                                                                  |
|                | The master signals that it is not in the<br>"normal operating mode".                                                  |                                                                                                  |
|                | Possible causes:                                                                                                    |                                                                                                  |
|                | <ol> <li>The master detects an AS-i voltage<br/>below 22 V and therefore goes into<br/>the "offline mode".</li> </ol> | <ul> <li>Use of a switched-mode power<br/>supply to supply the device.</li> </ul>                |
|                | 2. The master received a request from the operating system to go to the "offline mode".                               | <ul> <li>Check cause of the wrong<br/>command and correct</li> </ul>                             |
|                | 3. The master found a transmission error in the communication with the operating system.                              | $\rightarrow$ R15                                                                                |
|                | <ol> <li>Although connected to the AS-i<br/>power supply, the master found no<br/>slave on the AS-i bus.</li> </ol>   | <ul> <li>Check and correct wiring on the<br/>AS-i bus</li> </ul>                                 |
|                | Other causes which can lead to an error message directly after power-on:                                              |                                                                                                  |
|                | <ol> <li>Initialisation of the master during<br/>power-on of the device failed.</li> </ol>                            | $\rightarrow$ page <u>240</u> , error message B01                                                |
|                | 6. The master has not yet received the projection nor the projected parameters from the operating system.             | → page <u>240</u> , error message B01                                                            |
|                | 7. The master has not yet been started by the operating system.                                                       | → page <u>240</u> , error message B01                                                            |
| R26            | Master2: Unnormal operation                                                                                           | → R25                                                                                            |
| R27            | Only for AC1305/06, AC1325/26                                                                                         |                                                                                                  |
|                | Profibus PLC access violation                                                                                         |                                                                                                  |
| $(\mathbf{G})$ | The PLC tried to access the protected address area of Profibus DP ASIC.                                               | <ul> <li>Remove functions from the PLC<br/>project which control the Anybus<br/>card.</li> </ul> |
|                | Possible cause:<br>A PLC project supporting an Anybus<br>fieldbus card was loaded.                                    |                                                                                                  |
| R28            | Execution password protected.                                                                                         |                                                                                                  |
|                | A function of the device was requested<br>which is not allowed with the currently<br>active password.                 | ► Select higher password level:<br>→ page <u>142</u> , chapter <u>Password setting</u>           |

| Error message | Cause(s)                                                                                                  | Remedy                                                                          |
|---------------|----------------------------------------------------------------------------------------------------|---------------------------------------------------------------------------------|
| R29           | PC command unknown                                                                                        |                                                                                 |
|               | Unknown command received in the<br>operating mode "test mode" of the<br>device.                           | <ul> <li>Check the cause of the wrong<br/>command and correct.</li> </ul>       |
| R30           | PC checksum failure                                                                                       |                                                                                 |
|               | In the operating mode "test mode" of the device an invalid checksum was found in the data flow.           | <ul> <li>Configure data flow according to<br/>the specification.</li> </ul>     |
| R31           | Menu not available                                                                                        |                                                                                 |
|               | The selected menu could not be displayed.                                                                 |                                                                                 |
|               | Possible causes:                                                                                          |                                                                                 |
|               | 1. Required hardware is not available in the device                                                       | <ul> <li>Check data sheet.</li> </ul>                                           |
|               | <ol> <li>Required hardware was not<br/>detected when switching on the<br/>operating system RTS</li> </ol> | <ul> <li>Switch the device off and on again.</li> </ul>                         |
| R32           | RTS checksum failure                                                                                      |                                                                                 |
|               | The checksum of the runtime system does not correspond to the stored checksum.                            |                                                                                 |
|               | Possible causes:                                                                                          | ~                                                                               |
|               | 1. Flash memory faulty                                                                                    | <ul> <li>Replace faulty device.</li> </ul>                                      |
|               | <ol> <li>Strong ESD fields with<br/>unacceptable grounding of the<br/>device</li> </ol>                   | <ul><li>Minimise ESD fields.</li><li>Correct grounding of the device.</li></ul> |
| R33           | Only for AC1353/54                                                                                        |                                                                                 |
|               | No ifm ENET module detected                                                                               |                                                                                 |
|               | The requierd Ethernet module could not be detected.                                                       | <ul> <li>Replace faulty device.</li> </ul>                                      |
|               | Possible cause:<br>faulty device                                                                          |                                                                                 |
| R34           | Error in font data                                                                                        |                                                                                 |
|               | The data of the character set is not correct.                                                             |                                                                                 |
|               | Possible causes:                                                                                          |                                                                                 |
|               | <ol> <li>No data is available in the areas<br/>where font data is expected.</li> </ol>                    | <ul> <li>Store the font data at the correct<br/>area.</li> </ul>                |
|               | <ol> <li>The expected formatting is not<br/>correct.</li> </ol>                                           | <ul> <li>Correct the formatting.</li> </ul>                                     |

2015-10-30

| Error message | Cause(s)                                                                                                    | Remedy                                                                                  |
|---------------|----------------------------------------------------------------------------------------------------|-----------------------------------------------------------------------------------------|
| R35           | Error in menu text                                                                                                    |                                                                                         |
|               | Possible causes:                                                                                                    |                                                                                         |
|               | <ol> <li>No data is available in the areas<br/>where menu text is expected.</li> </ol>                                                               | <ul> <li>Store the menu text data at the<br/>correct area.</li> </ul>                   |
|               | <ol> <li>The expected formatting is not<br/>correct</li> </ol>                                                                                       | <ul> <li>Check and correct the formatting.</li> </ul>                                   |
| R36           | Error in User Language                                                                                                    | Check and correct the user                                                              |
|               | Text of the user language is incorrect                                                                                                    | language.                                                                               |
| R37           | Error in text format                                                                                                    | Check and correct the formatting                                                        |
|               | The indicated text format is incorrect                                                                                                    | <ul> <li>Check and correct the formatting.</li> </ul>                                   |
| R38           | Only for AC1353/54                                                                                                    |                                                                                         |
|               | Command Request EthModule                                                                                                    |                                                                                         |
|               | The command for the Ethernet module could not be executed.                                                                                           | <ul> <li>Contact the AS-i specialist or<br/>manufacturer.</li> </ul>                    |
|               | Possible cause:<br>No communication with the Ethernet<br>module possible.                                                                            |                                                                                         |
| R39           | Only for AC1353/54                                                                                                    |                                                                                         |
|               | Request Timeout EthModule                                                                                                    | Repeat command                                                                          |
|               | Timeout occurred during the execution of a command of the Ethernet module.                                                                           |                                                                                         |
| R40           | Const data checksum failure                                                                                                    |                                                                                         |
|               | A checksum error occurred in the const.<br>areas (character sets, system language,<br>user language) of the runtime system.                          | <ul> <li>Reinstall operating system.</li> </ul>                                         |
| R41           | Only for AC1353/54                                                                                                    |                                                                                         |
|               | Zonetimeout DPRAM                                                                                                    | <ul> <li>Switch off device for approx. 2 s,<br/>then switch on again</li> </ul>         |
| . Ç           | Timeout occurred during the<br>communication between the runtime<br>system and the Ethernet interface via<br>DPRAM                                   | <ul> <li>If error accours again contact the AS-i specialist or manufacturer.</li> </ul> |
| R42           | State error EthModule                                                                                                    |                                                                                         |
| $\bigcirc$    | The Ethernet interface has an invalid status.                                                                                                    | → R41                                                                                   |
| R43           | Zonetimeout Netvar                                                                                                    |                                                                                         |
|               | A timeout occurred during the<br>communicaton of the network-global<br>variables between the runtime system<br>and the Ethernet interface via DPRAM. | $\rightarrow$ R41                                                                       |
| R44           | Invalid AS-i command                                                                                                    |                                                                                         |
|               | The via PLC command channel requested AS-I command number is not valid.                                                                              | <ul> <li>Correct command number</li> </ul>                                              |

| Error message | Cause(s)                                                                                           | Remedy                                           |
|---------------|----------------------------------------------------------------------------------------------------|--------------------------------------------------|
| R45           | Only in AC1345/46, AC1355/56 and AC1365/66                                                         |                                                  |
|               | DP module 12 legal word access                                                                     | <ul> <li>Correct memory address</li> </ul>       |
|               | In the configuration of the Profibus DP modules a bad value for the interface memory was detected. |                                                  |
| R46           | Only in AC1345/46, AC1355/56 and AC1365/66                                                         | <ul> <li>Send device to manufacturer.</li> </ul> |
|               | Internal DP stack error                                                                            |                                                  |

#### 16.8 Timeout errors: error codes T00...T13

- Menu operation interrupted.
- Error message superposes menu screen.
- Error message only disappears after:
  1. Error removed AND
  2. error message acknowledged with the right function key.

| Error message | Cause(s)                                                                                                    | Remedy                                                                                                    |
|---------------|----------------------------------------------------------------------------------------------------|----------------------------------------------------------------------------------------------------|
| Т00           | Timeout communication master<br>The operating system detected a                                                                                                    |                                                                                                    |
|               | <ul> <li>timeout during communication with the master.</li> <li>Possible causes:</li> <li>Unacceptable interference on the 24 V power supply.</li> <li>Unacceptable interference on the AS-i power supply.</li> <li>Unacceptably high electrostatic</li> </ul> | <ul> <li>Grounding of the device via the rail, connection of the FE terminal to the machine ground.</li> <li>Use of a switched-mode power supply to supply the device.</li> </ul> |
|               | charges and electromagnetic fields in close proximity of the device.                                                                                                    |                                                                                                    |
| Т01           | Timeout system cycle<br>A system cycle took too long.<br>Possible cause: overwriting of parts of<br>the operating system in SRAM by the<br>PLC.                                                                                                    | <ul> <li>Check the cause of the wrong<br/>command and correct.</li> </ul>                                                                                                    |
| Т02           | Timeout ASI1 cmd channel 1<br>The operating system detected a<br>timeout during the execution of a<br>command for master 1 on channel 1.<br>Possible cause: overwriting of the status<br>information of the command channel by<br>the PLC.                     | <ul> <li>Check the cause of the wrong<br/>command and correct.</li> </ul>                                                                                                    |
| Т03           | Timeout ASI1 cmd channel 2                                                                                                    | → T02                                                                                                    |
| Т04           | Timeout ASI2 cmd channel 1                                                                                                    | $\rightarrow$ T02                                                                                                    |
| Т05           | Timeout ASI2 cmd channel 2                                                                                                    | $\rightarrow$ T02                                                                                                    |
| T06           | Timeout PLC cycle                                                                                                    |                                                                                                    |
|               | A PLC cycle took too long.                                                                                                    | <ul> <li>Check the cause of the wrong</li> </ul>                                                                                                    |
|               | Possible cause: closed loop within the PLC.                                                                                                    | command and correct.                                                                                                    |

## Timeout errors: error codes T00...T13

| Error message | Cause(s)                                                                                                    | Remedy                                                                            |
|---------------|----------------------------------------------------------------------------------------------------|-----------------------------------------------------------------------------------|
| Т07           | Timeout command channel                                                                                                    |                                                                                   |
|               | During the execution of a command started by the PLC a timeout was found.                                                                                                    | Check the cause of the wrong                                                      |
|               | Possible causes: overwriting of the status information of the command channel by the PLC or an installed fieldbus                                                                                                    | command and correct.                                                              |
| Т08           | Timeout command channel request                                                                                                    |                                                                                   |
|               | During the attempt to start a command<br>on the command channel a timeout was<br>detected.                                                                                                    |                                                                                   |
|               | Possible causes:                                                                                                    |                                                                                   |
|               | <ol> <li>Overwriting of the status information<br/>of the command channel by the<br/>PLC.</li> </ol>                                                                                                    | Check the cause of the wrong command and correct                                  |
|               | 2. Permanent use of the command channel by the installed fieldbus                                                                                                    | command and correct.                                                              |
| Т09           | Timeout Fieldbus communication                                                                                                    |                                                                                   |
|               | A timeout was detected during the<br>communication of the device with the<br>connected fieldbus. This monitoring is<br>active after the device communicated<br>via the connected fieldbus for the first<br>time.<br>Possible causes: |                                                                                   |
|               | 1. Fieldbus master stopped communication.                                                                                                    | <ul> <li>Check the cause of the wrong<br/>command and correct.</li> </ul>         |
|               | 2. Connection cable interrupted.                                                                                                    | <ul> <li>Check connection cable and<br/>correct.</li> </ul>                       |
| T10           | Timeout on master mode                                                                                                    |                                                                                   |
|               | Changing the master to another operating mode failed.                                                                                                    | <ul> <li>Correct slave address.</li> </ul>                                        |
|               | Possible cause: When changing to the<br>"protected mode" the master detected a<br>slave with the address 0 and therefore<br>cannot change to this operating mode.                                                                    | <ul> <li>Repeat command.</li> </ul>                                               |
| T11           | Timeout MUX actualisation                                                                                                    |                                                                                   |
|               | A timeout was found during the update<br>of the MUX fields, e.g.: analogue values<br>of the slaves 131.                                                                                                    |                                                                                   |
|               | Possible causes:                                                                                                    |                                                                                   |
|               | <ol> <li>Overwriting of parts of the<br/>operating system by the PLC.</li> </ol>                                                                                                    | <ul> <li>Check the cause of the wrong<br/>command and correct.</li> </ul>         |
|               | <ol> <li>Interference on the 24 V power<br/>supply cable.</li> </ol>                                                                                                    | <ul> <li>Use of a switched-mode power<br/>supply to supply the device.</li> </ul> |

#### Timeout errors: error codes T00...T13

| Error message | Cause(s)                                                                                           | Remedy                                                                            |
|---------------|----------------------------------------------------------------------------------------------------|-----------------------------------------------------------------------------------|
| T12           | Only in AC1345/46, AC1355/56 and AC1365/66                                                         |                                                                                   |
|               | Timeout send DP diagnosis                                                                          |                                                                                   |
|               | The DP user diagnosis could not be transmitted.                                                    |                                                                                   |
|               | Possible causes:                                                                                   |                                                                                   |
|               | 1. Interference on the Profibus DP                                                                 | <ul> <li>Check wiring of the Profibus<br/>system.</li> </ul>                      |
|               | 2. The DP master no longer exchanges data with the device                                          | <ul> <li>Check function of the Profibus<br/>master and the connection.</li> </ul> |
| T13           | Only in AC1353/54/55/56                                                                            |                                                                                   |
|               | Timeout GlobNetworkvariables                                                                       | <ul> <li>Check connection cables and</li> </ul>                                   |
|               | The network-global variables could not                                                             | terminals and correct.                                                            |
|               | be received / transmitted within 1 s.                                                              | <ul> <li>Controller using global</li> </ul>                                       |
|               | Possible causes:                                                                                   | networkvariables must be in run mode.                                             |
|               | Connection to host server lost.                                                                    | <ul> <li>Max_response time for UDP</li> </ul>                                     |
|               | <ul> <li>Ethernet cable is no longer<br/>connected to the next Ethernet<br/>switch/hub.</li> </ul> | protocol must be $\leq 200$ ms.                                                   |

# 16.9 List of errors

| Incorrect behaviour                                                                              | Cause(s)                                            | Remedy                                                                                         |  |  |  |
|--------------------------------------------------------------------------------------------------|-----------------------------------------------------|------------------------------------------------------------------------------------------------|--|--|--|
|                                                                                                  |                                                     | <ul> <li>Switch off the device</li> </ul>                                                      |  |  |  |
|                                                                                                  |                                                     | <ul> <li>Press the left function key<br/>and keep it pressed</li> </ul>                        |  |  |  |
|                                                                                                  |                                                     | <ul> <li>Switch on the device again</li> </ul>                                                 |  |  |  |
|                                                                                                  |                                                     | > Display can be read again                                                                    |  |  |  |
|                                                                                                  | Error in the contents of the                        | <ul> <li>Release the function key</li> </ul>                                                   |  |  |  |
|                                                                                                  | PLC memory, e.g.: program error in the boot project | <ul> <li>PLC memory and boot<br/>project are irretrievably<br/>deleted</li> </ul>              |  |  |  |
| The controllere does not display the start screen after power-on                                 |                                                     | <ul> <li>Check PLC program in the<br/>PC and correct</li> </ul>                                |  |  |  |
| <ul> <li>Text/graphics display blank<br/>or not readable</li> </ul>                              |                                                     | <ul> <li>Store PLC program in the<br/>controllere and create it as<br/>boot project</li> </ul> |  |  |  |
| > LEDs light / flash mazily                                                                      | •                                                   | • Voltage supply does not correspond to AS-i rule?                                             |  |  |  |
|                                                                                                  |                                                     | <ul> <li>Rectify</li> </ul>                                                                    |  |  |  |
|                                                                                                  |                                                     | • Grounding not as specified?                                                                  |  |  |  |
|                                                                                                  | Electromagnetic<br>incompatibility                  | <ul> <li>Rectify</li> </ul>                                                                    |  |  |  |
|                                                                                                  |                                                     | • Strong interference by<br>neighbouring machines?                                             |  |  |  |
|                                                                                                  |                                                     | ► If possible: change location                                                                 |  |  |  |
|                                                                                                  |                                                     | <ul> <li>Rectify or screen interfering<br/>machines</li> </ul>                                 |  |  |  |
| The text/graphics display is                                                                     |                                                     | • Overload of the AS-i power<br>supply: too many slaves on<br>one AS-i bus                     |  |  |  |
| shaded.<br>> Error message R16 appears.                                                          | AS-i supply voltage is < 18.2 V                     | <ul> <li>Distribute slaves to several<br/>AS-i masters</li> </ul>                              |  |  |  |
|                                                                                                  |                                                     | <ul> <li>Each AS-i master needs its<br/>own power supply</li> </ul>                            |  |  |  |
| $\bigcirc$                                                                                       |                                                     | Press [▲] and [▼] at the same time for approx. 2 s                                             |  |  |  |
| The text/graphics display<br>indicates nothing any more (only<br>background illumination active) | System error                                        | <ul> <li>Text/graphics display is<br/>reinitialised</li> </ul>                                 |  |  |  |
| All other functions of the controllere are not affected.                                         | System end                                          | <ul> <li>Language selection is<br/>active</li> </ul>                                           |  |  |  |
|                                                                                                  |                                                     | <ul> <li>Quit language selection with<br/>[ESC]</li> </ul>                                     |  |  |  |

| Incorrect behaviour                                                                                                    | Cause(s)                                                                                           | Remedy                                                                                                    |
|----------------------------------------------------------------------------------------------------|----------------------------------------------------------------------------------------------------|----------------------------------------------------------------------------------------------------|
|                                                                                                    |                                                                                                    | <ul> <li>Remove last slave with the<br/>address 0 from the bus.</li> </ul>                                                                                      |
| The LDS slave list shows no slave with the address 0 although such a slave has just                                     | At least one other slave with the address 0 is connected to the                                    | Program the old slave with<br>the address 0 to the<br>intended address (→ page<br><u>127</u> or page <u>130</u> ).                                              |
| been connected.                                                                                                    | master.                                                                                            | <ul> <li>Connect the removed slave<br/>again.</li> </ul>                                                                                                    |
|                                                                                                    |                                                                                                    | • Reconfigure the controllere $\rightarrow$ page <u>134</u> .                                                                                                   |
|                                                                                                    | 1. Application<br>slave replacement:                                                               | <ul> <li>Red LED on the slave<br/>lights: slave was not</li> </ul>                                                                                              |
|                                                                                                    | Slave was replaced                                                                                 | correctly addressed.                                                                                                    |
|                                                                                                    | The new slave did not have the address "0" before                                                  | > Error message on the master: "slave not present".                                                                                                    |
|                                                                                                    | 2. Application<br>set-up:                                                                          | 0)                                                                                                    |
|                                                                                                    | Master in the configuration mode.                                                                  | If the address is already occupied, the red LED on the alway lighter always was                                                                                 |
|                                                                                                    | <ul> <li>New slave addressed using<br/>handheld addressing unit<br/>and then connected.</li> </ul> | not correctly addressed.                                                                                                    |
| 2 identical slaves with the same address on the AS-i master.                                                            |                                                                                                    | <ul> <li>For al readdressed and<br/>connected slaves the red<br/>LEDs light: slaves were not<br/>correctly addressed.</li> </ul>                                |
|                                                                                                    | 0                                                                                                  | ► Reconfigure controllere<br>→ page <u>134</u> .                                                                                                    |
|                                                                                                    | <ul> <li>3. Application set-up:</li> <li>Master not in configuration mode.</li> </ul>              | <ul> <li>If slaves with different<br/>profile:<br/>Red LED on the slave<br/>lights: slave was not<br/>correctly addressed.</li> </ul>                           |
| G                                                                                                    |                                                                                                    | <ul> <li>If slaves with the same<br/>profile:<br/>First everything ok until<br/>different input signals, then<br/>message "configuration<br/>error".</li> </ul> |
| The controllere does not react to<br>the key being pressed or only<br>with a long delay.<br>> Error messages R02 to R05 | The cycle time of the PLC is > 300 ms. Other processes in the controllere have priority.           | <ul> <li>Check and rectify PLC<br/>program.</li> </ul>                                                                                                    |
| When changing the address of A/B slaves the controllere sometimes freezes in the "Wait" display.                        | System error.                                                                                      | <ul> <li>Quit the menu item with<br/>[ESC] (= right key).</li> </ul>                                                                                            |

| Errors displayed during operation                  | Reaction                                                                                                    |
|----------------------------------------------------|----------------------------------------------------------------------------------------------------|
|                                                    | Slave without watchdog:<br>Output signals remain unchanged.                                                     |
| The alove is disconnected from the AS is hus       | Slave with watchdog:<br>Outputs switched off.                                                                   |
| The slave is disconnected from the AS-1 bus.       | AS-i master as PLC:                                                                                             |
|                                                    | <b>IMPORTANT</b> : evaluate the slave failure in the PLC program. If necessary: stop the machine/plant.         |
|                                                    | AS-i master as gateway:<br>Outputs switched off.                                                                |
| The AS-i master is disconnected from the fieldbus. | AS-i master as PLC:<br>Input signals from the fieldbus master are reset.<br>PLC triggers AS-i outputs with "0". |
|                                                    | <b>IMPORTANT</b> : evaluate the fieldbus failure in the PLC program. If necessary: stop the machine/plant.      |
| Controllere fails as fieldbus slave.               | Effect $\rightarrow$ description of the fieldbus master (host).                                                 |

#### 16.10 How does the controllere react in case of an error?

#### 16.11 Hardware error, exception error

| Excep          | tion Error     |                                                                                                    |
|----------------|----------------|----------------------------------------------------------------------------------------------------|
| STKOV:<br>Seg: | STKUN:<br>Off: | > The main processor detected an exception error                                                               |
| SP:<br>CP:     | R0:<br>TFR:    | > All current activities are interrupted                                                                       |
| ΟΚ             | ESC            | <ul> <li>Power the controllere off and on again</li> </ul>                                                     |
| $\bigcirc \&$  |                | <ul> <li>If without success: Note down the displayed information and contact<br/>a sales specialist</li> </ul> |
|                |                |                                                                                                    |

# **i** NOTE

If this error message is shown immediately after power-on, the execution of the PLC program can be prevented:

- During power-on press the left function key of the device and keep it pressed.
- > The PLC program is declared "non valid", no longer initialised and no longer executed.

The following information in the TFR register provides details concerning the cause of the error:

|     |       |       |     |     |     | Т  | FR re | giste  | er |    |    |        |        |        |        |
|-----|-------|-------|-----|-----|-----|----|-------|--------|----|----|----|--------|--------|--------|--------|
| D15 | D14   | D13   | D12 | D11 | D10 | D9 | D8    | D7     | D6 | D5 | D4 | D3     | D2     | D1     | D0     |
| IMN | STKOF | STKUF | Ι   | I   | I   | Ι  | Ι     | UNDOPC |    | -  | -  | PRTFLT | ILLOPA | ILLINA | ILLBUS |

| Bit    | Name                             | Possible error source  |
|--------|----------------------------------|------------------------|
| NMI    | Non maskable interrupt           | Hardware               |
| STKOF  | Stack overflow                   | PLC program / hardware |
| STKUF  | Stack underflow                  | PLC program / hardware |
| UNDOPC | Unknown machine command          | PLC program / hardware |
| PRTFLT | 32-bit execution code error      | PLC program / hardware |
| ILLOPA | Invalid access to 16-bit operand | PLC program / hardware |
| ILLINA | Invalid jump address             | PLC program / hardware |
| ILLBUS | Invalid access to external bus   | Hardware               |

#### Examples:

| TFR 0004 | Invalid access to 16-bit operand, e.g. by the $\ensuremath{PLC}$ |
|----------|------------------------------------------------------------------|
| TFR 0002 | Invalid jump address, e.g. by the PLC                            |

#### 17 Maintenance, repair and disposal

In case of correct use no maintenance and repair measures are necessary. Only the manufacturer is allowed to repair the device. If necessary, the device can be cleaned by qualified personnel using a dry cloth after disconnecting all connected circuits.

After use dispose of the unit in an environmentally friendly way in accordance with the applicable national regulations.

| A/B slave   | $\rightarrow$ Slave with an A or B being appended to its address number and which is therefore allowed twice on $\rightarrow$ the master.                                                                                                    |
|-------------|----------------------------------------------------------------------------------------------------|
| Address     | This is the "name" of the bus participant. All participants need a clearly defined unique address so that the signals can be exchanged without problem.                                                                                                    |
| AS-i        | AS-i = <b>a</b> ctuator <b>s</b> ensor <b>i</b> nterface                                                                                                    |
|             | Bus system for the first binary field level.                                                                                                    |
| ASIMON      | Software for configuration of the AS-i safety monitor                                                                                                    |
|             | Download of the demo version:<br>→ <u>www.ifm.com</u> > Select country/language > [Service] > [Download] > [Bus<br>system AS-Interface]                                                                                                    |
| Baud        | Baud, abbrev.: Bd = unit of measurement for the data transmission speed. Do not confuse baud with "bits per second" (bps, bits/s). Baud indicates the number of changes of state (steps, cycles) per second over a transmission length. But it is not defined how many bits per step are transmitted. The name baud can be traced back to the French inventor J. M. Baudot whose code was used for telex machines.                           |
|             | 1 MBd = 1024 x 1024 Bd = 1 048 576 Bd                                                                                                    |
| Bus         | Serial data transmission of several participants on the same cable.                                                                                                    |
| CAN         | CAN = Controller Area Network                                                                                                    |
|             | CAN is a priority-controlled fieldbus system for larger data volumes. It is available in different variants, e.g. CANopen, CAN in Automation (CiA) or $\rightarrow$ DeviceNet. CAN can be used e.g. as a supplier for AS-i over larger distances. Corresponding $\rightarrow$ gateways are available.                                                                                                    |
| CoDeSys®    | CoDeSys for Automation Alliance associates companies of the automation industry whose hardware devices are all programmed with the widely used IEC 61131-3 development tool CoDeSys <sup>®</sup> .                                                                                                    |
|             | CoDeSys <sup>®</sup> is a registered trademark of 3S – Smart Software Solutions GmbH, Germany.                                                                                                    |
| Controllere | Master in the AS-i bus system of the generation E                                                                                                    |
| DeviceNet   | Fieldbus system for larger data volumes based on $\rightarrow$ CAN technology, requires special cables, complex connection technology. Can be used e.g. as a supplier for AS-i over longer distances. Corresponding $\rightarrow$ gateways are available.                                                                                                    |
| DHCP        | DHCP = <b>D</b> ynamic $\rightarrow$ <b>H</b> ost <b>C</b> onfiguration <b>P</b> rotocol                                                                                                    |
| $\bigcirc$  | DHCP is a protocol which offers the dynamic configuration of IP addresses and<br>thus coherent information. The protocol supports use of IP addresses which are<br>only available in limited number by a centralised management of the address<br>assignment.                                                                                                    |
|             | The participant logs onto a server with this service when it is switched on in a network for the first time. The server assigns a local free IP address to the participant.                                                                                                    |
| EMC         | EMC = Electro Magnetic Compatibility                                                                                                    |
|             | According to the EC directive (89/336 EEC) regarding electromagnetic compatibility (short EMC Directive) there are requirements regarding the capacity of electrical and electronic equipment, installations, systems or components to operate satisfactorily in the given electromagnetic environment. The devices must not interfer with their environment and must not be negatively influenced by external electromagnetic interference. |

## 18 Terms and abbreviations

#### Terms and abbreviations

Hardware error, exception error

| Ethernet   | Ethernet is a widely used, manufacturer-independent technnology which enables transmission of data in the network at a speed of 10 or 100 million bits per second (Mbps). Ethernet belongs to the family of so-called "optimum data transmission" on a non exclusive transmission medium. The concept was developed in 1972 and specified as IEEE 802.3 in 1985. |
|------------|----------------------------------------------------------------------------------------------------|
| FE         | FE = Functional Earth                                                                                                    |
|            | Functional earth is a reference potential which is not connected to protective earth or only connected when special measures are taken. The functional earth serves as equalisation of potential for an ungrounded installation (e.g. SELV).                                                                                                    |
| Fieldbus   | $A \to bus$ for industrial applications: mechanically extremely robust and excellent data protection                                                                                                    |
| Firmware   | Basic program in the device, virtually the operating system                                                                                                    |
|            | The firmware establishes the connection between the hardware of the device and the user software.                                                                                                    |
| Gateway    | Coupler                                                                                                    |
|            | Gateways enable connection of completely different systems. Gateways are used when two incompatible network types are to be connected by converting the protocol of one system to the protocol of the other system.                                                                                                    |
|            | Here: Connection of AS-i to higher-level fieldbus systems such as $\rightarrow$ Profibus DP, $\rightarrow$ DeviceNet, Interbus-S or other interfaces, e.g. RS-485. The device includes an AS-i master which is directly coupled to the $\rightarrow$ host interface (e.g. $\rightarrow$ Profibus DP slave).                                                      |
| Host       | The controller in the hierarchy above the AS-i master, e.g. a PLC or a processor, also called "fieldbus master".                                                                                                    |
| ID         | ID = Identifier                                                                                                    |
|            | Name to differentiate the devices / participants connected to a system.                                                                                                    |
| IP address | IP = Internet Protocol                                                                                                    |
|            | The IP address is a number which is necessary to clearly identify an internet participant. For the sake of clarity the number is written in 4 decimal values, e.g. 127.215.205.156.                                                                                                    |
| LAS        | List of Active Slaves                                                                                                    |
|            | In this slave list the controllere enters the slaves detected as active for this AS-i master.                                                                                                    |
| LDS        | List of Detected Slaves                                                                                                    |
|            | In this slave list the controllere enters the slaves detected as present for this AS-i master.                                                                                                    |
| LED        | LED = Light Emitting Diode                                                                                                    |
| U          | Light emitting diode, an electronic component with high coloured luminosity at small volume with a negligible power dissipation.                                                                                                    |
| LFS        | List of Failed Slaves                                                                                                    |
|            | In this slave list the controllere enters the slaves with a projection error on this AS-i master                                                                                                    |
| LPM        | List of Projected Monitors                                                                                                    |
|            | In this slave list the controllere enters the safety monitors projected for this AS-i master.                                                                                                    |
| LPS        | List of Projected Slaves                                                                                                    |
|            | In this slave list the controllere enters the slaves projected for this AS-i master.                                                                                                    |

| MAC ID                        | MAC = <b>M</b> anufacturer's <b>A</b> ddress <b>C</b> ode<br>→ID = <b>Id</b> entifier                                                                                                    |
|-------------------------------|----------------------------------------------------------------------------------------------------|
|                               | Every network card has an MAC address, a clearly defined worldwide unique numerical code, more or less a kind of serial number. Such an MAC address is a sequence of 6 hexadecimal numbers, e.g. "00-0C-6E-D0-02-3F".                                                                                                    |
| Marginalia                    | Marginal column beside a text used for notes and comments. Because of its outstanding position well suited for quickly finding certain sections in the text.                                                                                                    |
| Master                        | Handles the complete organisation on the bus. The master decides on the bus access time and polls the $\rightarrow$ slaves cyclically.                                                                                                    |
| Master-slave<br>communication | AS-i strictly operates to the master-slave principle. The master polls all slaves one after the other in always the same order. Only one master per network line is allowed ( $\rightarrow$ cyclic polling).                                                                                                    |
| MBd                           | →Baud                                                                                                    |
| Modbus                        | The Modbus protocol is a communication protocol based on a $\rightarrow$ master/slave architecture and was generated by Modicon* in 1979 for communication with its PLCs. In industry, Modbus has become a de facto standard.                                                                                                    |
|                               | Modbus/TCP is based on $\rightarrow$ Ethernet-TCP/IP. Modbus/TCP ports the protocol defined for the serial interface to TCP. The $\rightarrow$ IP address clearly identifies each device in a network. Therefore the slave address was used to identify one of several log i cal units (unit IDs) in a physical device. To do so, extended IP-addressing is used.  |
|                               | Example: 192.168.83.28.1 means unit ID 1 on IP address 192.168.83.28.                                                                                                    |
|                               | *) Modicon passed from AEG to Groupe Schneider in 1994.                                                                                                    |
| Operating system              | Basic program in the device, establishes the connection between the hardware of the device and the user software.                                                                                                    |
| OSSD                          | OSSD = Output Signal Switching Device                                                                                                    |
|                               | here: output signal of an AS-i safety monitor                                                                                                    |
| Password                      | In the menu item [Password] of the menu [System Setup] the operation can be restricted or enabled. When delivered, the device is in the user mode. By entering an invalid password (e.g. 1000) all menu items which can change settings are disabled.                                                                                                    |
|                               | $\rightarrow$ page <u>141</u> , chapter <u>Password protection</u>                                                                                                    |
| PELV                          | PELV = Protective Extra Low Voltage                                                                                                    |
| <u> </u>                      | Functional extra low voltage with safe separation, grounded variant of SELV.                                                                                                    |
| $\bigcirc$                    | Extra low voltage with safe separation (grounded variant of SELV). The specification as PELV system to IEC364-4-41 (initially DIN VDE 0100-410:1997-01) covers a measure to protect against direct and indirect contact with dangerous voltages by a "safe separation" between primary and secondary side in the device (e.g. power supply to PELV specification). |
|                               | For this reason no separate PE conductor is required in a PELV system. It is <u>allowed</u> to ground circuits and / or bodies in a PELV system.                                                                                                    |
| Pictograms                    | Image symbols which convey information by a simplified graphic representation.                                                                                                    |
|                               | $\rightarrow$ page <u>9</u> , chapter <u>What do the symbols and formats stand for?</u>                                                                                                    |

#### Terms and abbreviations

| Polling      | The controller master gets the data from every participant in the system one after the other:                                                                                                    |
|--------------|----------------------------------------------------------------------------------------------------|
|              | 1. Master calls participant 1                                                                                                    |
|              | 2. Participant 1 responds with its current data (current values)                                                                                                    |
|              | 3. Master transfers more data (target values) to participant 1, if needed                                                                                                    |
|              | 4. Participant 1 acknowledges reception of the data                                                                                                    |
|              | etc. the same procedure for all other participants.                                                                                                    |
|              | Cyclic polling: AS-i master cyclically polls the data of all $\rightarrow$ slaves in the bus (see above). The data is updated in the $\rightarrow$ master after max. 5 ms. If A/B slaves are used, the $\rightarrow$ cycle time can be 10 ms.                                                                                                    |
| Profibus     | Fieldbus system for larger data volumes, requires special cables, complex connection technology. Different variants are available: $\rightarrow$ Profibus FMS, DP or PA. Profibus DP can be used e.g. as a supplier for AS-i over longer distances. Corresponding $\rightarrow$ gateways are available.                                                                                                    |
| Profibus FMS | Profibus FMS (Fieldbus Message Specification) to network controllers - no longer standardised as from 2007                                                                                                    |
| Profibus DP  | Profibus DP ( <b>D</b> ecentralised <b>P</b> eriphery) to trigger sensors and actuators by a central controller in production technology. In particular the numerous standard diagnostic options are important. More applications are the connection of "distributed intelligence", i.e. networking of several controllers among each other (similar to $\rightarrow$ Profibus-FMS). Data rates up to 12 Mbits/s on twisted two-wire cables and/or fibre optics are possible.      |
| Profibus PA  | Profibus PA ( <b>P</b> rocess- <b>A</b> utomation) is used to control field devices by means of a process control system in process technology. This PROFIBUS variant is suitable for hazardous areas (zones 0 and 1). Only a small current flows on the bus cables in an intrinsically safe circuit so that even in case of a problem no sparks are produced. The disadvantage of this variant is the slower data transmission rate.                                              |
| Remanent     | Remanent data is protected against data loss in case of power failure.                                                                                                    |
|              | The operating system for example automatically copies the remanent data to a flash memory as soon as the voltage supply falls below a critical value. If the voltage supply is available again, the operating system loads the remanent data back to the RAM memory.                                                                                                    |
| 6.5          | The data in the RAM memory of a controller, however, is volatile and normally lost in case of power failure.                                                                                                    |
| RTS          | RTS = RunTime System                                                                                                    |
| $\bigcirc$   | Runtime systems are basic versions of applications. These minimum versions<br>are supplied with certain products to meet the prerequisites for the execution of<br>the actual product or to be able to look at or use results generated by this<br>product on other processors: Making available all routines required to execute a<br>program in a programming language, e.g. interactions with the operating system,<br>memory requirements, error routines, inputs and outputs. |

| SELV         | SELV = <b>S</b> afety <b>E</b> xtra Low Voltage                                                                                                    |
|--------------|----------------------------------------------------------------------------------------------------|
|              | Active parts integrated in SELV circuits must not be connected to ground or protective conductors of other circuits. They must be safely separated from active parts with higher voltage.                                                                                                    |
|              | SELV circuit = secondary circuit (output voltage) which is rated and protected so that its voltages do not exceed a safe value in case of correct operation (of the power supply) or in case of a single fault (of the power supply).                                                                                                    |
|              | SELV circuits are separated from the input voltage (mains voltage) by double or enhanced insulation. The voltage must not exceed 60 V DC (or 42.4 V AC).                                                                                                    |
| Single slave | $\rightarrow$ Slave whose address number may only occur once on the $\rightarrow$ master.                                                                                                    |
| Slave        | Passive participant on the bus, only responds on request of the $\rightarrow$ master. Slaves have a clearly defined and unique $\rightarrow$ address in the bus. A distinction is made between:                                                                                                    |
|              | Single slaves whose address                                                                                                    |
|              | <ul> <li>number may only be present once on the master and A/B slaves with an A or<br/>B being appended to the address number and which may therefore be<br/>present twice.</li> </ul>                                                                                                    |
| Target       | The target indicates the target system where the PLC program is to run. The target contains the files (drivers) required for programming and parameter setting.                                                                                                    |
| Unit ID      | →Modbus                                                                                                    |
| Watchdog     | In general the term watchdog is used for a component of a system which<br>watches the function of other components. If a possible malfunction is detected,<br>this is either signalled or suitable program branchings are activated. The signal<br>or the branchings serve as trigger for other co-operating system components<br>which are to solve the problem. |
| Cycle time   | This is the time for a cycle. The following process happens:                                                                                                    |
|              | PLC cycle: The PLC program performs one complete run.                                                                                                    |
|              | AS-i cycle: all AS-i slaves are updated (510 ms).                                                                                                    |
| 0            |                                                                                                    |

| The indication of the page where you written in normal characters. | can find some information about the keyword is                                                                    |                                                                                                    |
|--------------------------------------------------------------------|----------------------------------------------------------------------------------------------------|----------------------------------------------------------------------------------------------------|
| The indication of the page where the                               | keyword is detailed is written in <i>italics</i> .                                                                |                                                                                                    |
|                                                                    | Cycle time2                                                                                                    | 276                                                                                                    |
|                                                                    | The indication of the page where you written in normal characters.<br>The indication <i>of</i> the page where the | The indication of the page where you can find some information about the keyword is written in normal characters.         The indication of the page where the keyword is detailed is written in <i>italics</i> .         272       Cycle time |

| A/B slave 2                       | 272        |
|-----------------------------------|------------|
| Abbreviations                     | 272        |
| Accessories                       | 15         |
| Address 2                         | 72         |
| Address slave 1                   | 02         |
| Addressing of slaves 1            | 26         |
| Addressing slaves automatically 1 | 27         |
| AS-i                              | 272        |
| cycle counter 1                   | 62         |
| telegram error 1                  | 95         |
| AS-i                              |            |
| master                            | 17         |
| ASIMON                            | 272        |
| Automatic addressing 1            | 27         |
| Baud                              | 272        |
| Boot project                      |            |
| create                            | 48         |
| Bus                               | 272        |
| CAN                               | 272        |
| CDI                               | 36         |
| Change                            |            |
| operating mode                    | 32         |
| slave output digital1             | 08         |
| slave parameter data              | 138        |
| Character sets                    | 46         |
| Combined transmission             | 40         |
| Command channel                   |            |
| basic commands                    | 30         |
| description                       | 29         |
| Config Mode 1                     | 05         |
| Configuration                     | 00         |
| automatic                         | 134        |
| data slave                        | 36         |
| error counter                     | 162        |
| number of errors                  | 102        |
| Configure 1                       | 95<br>126  |
| Connection 88                     | 20         |
| Contract sotting                  | 03         |
| ControllorE                       | 31         |
|                                   | .12<br>020 |
| Current concumption               | .00        |
| Curlen consumption                | 30         |
|                                   | 02         |

| Cycle time          | 276     |
|---------------------|---------|
| PLC                 | 114     |
| Cylce time          |         |
| longest             | 202     |
| Data access indexed | 168     |
| Data distribution   | 43      |
| Data memory         | 237     |
| Data reading        |         |
| slave10             | 07, 222 |
| Data types          | 238     |
| DeviceNet           | 272     |
| DHCP                | 272     |
| setup               | 111     |
| Diagnostics         |         |
| LEDs                | 92      |
| of the masters      | 103     |
| Dimensions          | 235     |
| Display             |         |
| contrast            | 97      |
| text/graphics       | 94      |
| Disposal            | 271     |
| Download            | 15      |
| Easy Startup        | 102     |
| EMC                 | 272     |
| Error               |         |
| description         | 239     |
| messages            | 239     |
| reset counter       | 200     |
| screen              | 95      |
| Error codes         |         |
| Bxx                 | 240     |
| Exx                 | 242     |
| F20                 | 248     |
| Fxx                 | 246     |
| lxx                 | 250     |
| Mxx                 | 251     |
| Rxx                 | 256     |
| Тхх                 | 264     |
| Errors              |         |
| list of             | 267     |
| Ethernet            | 273     |
| parameter setting1  | 10, 111 |
|                     |         |

# Table of keywords

| Exception error          |                  |
|--------------------------|------------------|
| Extended ID code 2       | 37, 38           |
| Factory default          |                  |
| Failure indication       |                  |
| FE                       |                  |
| Fieldbus                 |                  |
| Setup                    |                  |
| Firmware                 | 10, 15, 273      |
| update                   | <i>111</i> , 146 |
| Flash memory             | 17               |
| Frequency converter      |                  |
| Function keys            |                  |
| Functional earth         |                  |
| Gateway                  |                  |
| address                  | 110              |
| Hardware error           |                  |
| Host                     |                  |
| ID273                    |                  |
| ID code                  |                  |
| ID code 2, extended      |                  |
| IEC addresses            |                  |
| ifm_Asi_Utils_xxxxxx.lib |                  |
| Installation             |                  |
| safetv instructions      |                  |
| Intended use             |                  |
| IO code                  |                  |
| IP address               |                  |
| Kevs                     |                  |
| LAS                      |                  |
| LDS                      |                  |
| LED                      |                  |
| LFS                      |                  |
| Library                  |                  |
| Asi Utils.lib            |                  |
| ifm Asi Utils xxxxxx.lib |                  |
| LPM                      |                  |
| LPS                      |                  |
| MAC ID                   |                  |
| Main menu                |                  |
| Maintenance              |                  |
| Mapping                  | 43               |
| Marginalia               |                  |
| Master                   |                  |
| setup                    |                  |
| update                   |                  |
| Master-slave principle   |                  |
| MBd                      |                  |
| menu                     |                  |
| Menu                     |                  |
|                          |                  |

| screen9                    | 4      |
|----------------------------|--------|
| tree9                      | 8      |
| Modbus274                  | 4      |
| Mode                       |        |
| automatic addressing12     | 7      |
| config10                   | 5      |
| Easy Startup12             | 7      |
| protected10                | 5      |
| Mounting                   |        |
| safety instructions1       | 3      |
| Noisy slaves               | 8      |
| Operating modes            | 5      |
| AS-i master11              | 5      |
| AS-i master, select110     | 6      |
| PLC                        | 8      |
| PLC, select11              | 9      |
| Operating temperature      | 6      |
| Operating voltage          | 6      |
| Orientation help 1         | 0      |
| pictrograms                | 9      |
| OSSD 27                    | '4     |
| Output values setting 22   | 6      |
|                            | 0      |
| analogue set value 23      | 1      |
| digital act value          | ,<br>0 |
|                            | 9      |
| Decementer data read/urite | 0      |
| Parameter data, read/write | 9      |
| Password                   | 4      |
| Ievels                     | 1      |
| PELV                       | 4      |
| Periphery fault            | 9      |
| Pictograms9, 274           | 4      |
| PLC1                       | 7      |
| addresses152               | 2      |
| program memory23           | 7      |
| program size23             | 7      |
| program, information170    | 6      |
| programming14              | 7      |
| setup10                    | 0      |
| technical data23           | 7      |
| Pointer16                  | 8      |
| Polling27                  | 5      |
| Preliminary knowledge12    | 2      |
| Processing time            | 8      |
| Profibus                   | 5      |
| Profile S-0.14             | 3      |
| Profile S-0.A.E            | 5      |
| Profile S-1.1              | 6      |
| Profile S-3.14             | 7      |
|                            |        |

| Profile S-3 A                                                                                                    | . 48.                                                                                                    | 49                                                                                                    |
|----------------------------------------------------------------------------------------------------|----------------------------------------------------------------------------------------------------|----------------------------------------------------------------------------------------------------|
| Profile S-6.0 x                                                                                                    |                                                                                                    | .51                                                                                                    |
| Profile S-7.3.4                                                                                                    |                                                                                                    | .52                                                                                                    |
| Profile S-7.3.5                                                                                                    |                                                                                                    | 53                                                                                                    |
| Profile S-7 3 6                                                                                                    |                                                                                                    | 5d                                                                                                    |
| Profile S-7.3 C                                                                                                    | •••••                                                                                                    | 55                                                                                                    |
| Profile S-7.3.C                                                                                                    |                                                                                                    | 55                                                                                                    |
|                                                                                                    | •••••                                                                                                    | 50                                                                                                    |
|                                                                                                    |                                                                                                    | 57                                                                                                    |
|                                                                                                    |                                                                                                    | 58                                                                                                    |
|                                                                                                    |                                                                                                    | 59                                                                                                    |
|                                                                                                    |                                                                                                    | 60                                                                                                    |
|                                                                                                    |                                                                                                    | 61                                                                                                    |
| Profile S-7.4.C                                                                                                    | •••••                                                                                                    | 62                                                                                                    |
| Profile S-7.4.D                                                                                                    |                                                                                                    | 63                                                                                                    |
| Profile S-7.4.E                                                                                                    |                                                                                                    | 64                                                                                                    |
| Profile S-7.5.5                                                                                                    |                                                                                                    | 65                                                                                                    |
| Profile S-7.A.5                                                                                                    | 67,                                                                                                    | 69                                                                                                    |
| Profile S-7.A.7                                                                                                    | 71,                                                                                                    | 72                                                                                                    |
| Profile S-7.A.8                                                                                                    | 73,                                                                                                    | 75                                                                                                    |
| Profile S-7.A.9                                                                                                    | 77,                                                                                                    | 79                                                                                                    |
| Profile S-7.A.A                                                                                                    | 81,                                                                                                    | 82                                                                                                    |
| Profile S-B.A.5                                                                                                    | 83,                                                                                                    | 85                                                                                                    |
| Programming interface                                                                                                    |                                                                                                    |                                                                                                    |
| Ethernet                                                                                                    |                                                                                                    | 18                                                                                                    |
| serial                                                                                                    | 18, <i>1</i>                                                                                                    | 24                                                                                                    |
| Programming languages                                                                                                    | 2                                                                                                    | 37                                                                                                    |
|                                                                                                    |                                                                                                    |                                                                                                    |
| Protected Mode                                                                                                    | 1                                                                                                    | 05                                                                                                    |
| Protected Mode<br>Quick Setup                                                                                                    | 1<br><i>99</i> , <i>1</i>                                                                                                    | 05<br>34                                                                                                    |
| Protected Mode<br>Quick Setup<br>RAM memory                                                                                                    | 1<br><i>99</i> , <i>1</i>                                                                                                    | 05<br><i>34</i><br>17                                                                                                    |
| Protected Mode<br>Quick Setup<br>RAM memory<br>Read slave                                                                                                    | 1<br>99, 1                                                                                                    | 05<br>34<br>17                                                                                                    |
| Protected Mode<br>Quick Setup<br>RAM memory<br>Read slave<br>inputs/outputs                                                                                                    | 1<br>99, 1<br>1                                                                                                    | 05<br>34<br>17<br>67                                                                                                    |
| Protected Mode<br>Quick Setup<br>RAM memory<br>Read slave<br>inputs/outputs<br>lists                                                                                                    | 1<br>99, 1<br>1<br>101, 1                                                                                                    | 05<br>34<br>17<br>67<br>70                                                                                                    |
| Protected Mode<br>Quick Setup<br>RAM memory<br>Read slave<br>inputs/outputs<br>lists                                                                                                    | 1<br>99, 1<br>1<br>101, 1<br>1                                                                                                    | 05<br>34<br>17<br>67<br>70<br>14                                                                                                    |
| Protected Mode<br>Quick Setup<br>RAM memory<br>Read slave<br>inputs/outputs<br>lists<br>Read system parameters:<br>Read/write                                                                                                    | 1<br>99, 1<br>1<br>101, 1<br>1                                                                                                    | 05<br>34<br>17<br>67<br>70<br>14                                                                                                    |
| Protected Mode<br>Quick Setup<br>RAM memory<br>Read slave<br>inputs/outputs<br>lists<br>Read system parameters:<br>Read/write<br>slave parameters                                                                                                    | 1<br>99, 1<br>1<br>101, 1<br>1                                                                                                    | 05<br>34<br>17<br>67<br>70<br>14                                                                                                    |
| Protected Mode<br>Quick Setup<br>RAM memory<br>Read slave<br>inputs/outputs<br>lists<br>Read system parameters:<br>Read/write<br>slave parameters<br>Remanent                                                                                                    | 1<br>99, 1<br>1<br>101, 1<br>1<br>1<br>151, 2                                                                                                    | 05<br>34<br>17<br>67<br>70<br>14<br>69<br>275                                                                                                    |
| Protected Mode<br>Quick Setup<br>RAM memory<br>Read slave<br>inputs/outputs<br>lists<br>Read system parameters:<br>Read/write<br>slave parameters<br>Remanent                                                                                                    | 1<br>99, 1<br>1<br>101, 1<br>1<br>1<br>151, 2<br>2                                                                                                    | 05<br>34<br>17<br>67<br>70<br>14<br>69<br>75<br>75                                                                                                 |
| Protected Mode<br>Quick Setup<br>RAM memory<br>Read slave<br>inputs/outputs<br>lists<br>Read system parameters:<br>Read/write<br>slave parameters<br>Remanent<br>Repair<br>Restore factory settings                                                                                                    | 1<br>99, 1<br>1<br>101, 1<br>1<br>151, 2<br>2<br>1                                                                                                    | 05<br>34<br>17<br>67<br>70<br>14<br>75<br>75<br>71<br>44                                                                                           |
| Protected Mode<br>Quick Setup<br>RAM memory<br>Read slave<br>inputs/outputs<br>lists<br>Read system parameters:<br>Read/write<br>slave parameters<br>Remanent                                                                                                    | 1<br>99, 1<br>1<br>101, 1<br>1<br>151, 2<br>2<br>1                                                                                                    | 05<br>34<br>17<br>67<br>70<br>14<br>69<br>75<br>71<br>44                                                                                           |
| Protected Mode<br>Quick Setup<br>RAM memory<br>Read slave<br>inputs/outputs<br>lists<br>Read system parameters:<br>Read/write<br>slave parameters<br>Remanent<br>Repair<br>Restore factory settings<br>RS-232C<br>baud rate setting                                                                                                    | 1<br>99, 1<br>1<br>101, 1<br>101, 1<br>151, 2<br>1<br>1                                                                                                    | 05<br>34<br>17<br>67<br>70<br>14<br>69<br>75<br>71<br>44                                                                                           |
| Protected Mode<br>Quick Setup<br>RAM memory<br>Read slave<br>inputs/outputs<br>lists<br>Read system parameters:<br>Read/write<br>slave parameters<br>Remanent<br>Repair<br>Restore factory settings<br>RS-232C<br>baud rate setting<br>connect PC                                                                                      | 1<br>99, 1<br>1<br>101, 1<br>101, 1<br>151, 2<br>1<br>1<br>1<br>1                                                                                                    | 05<br>34<br>17<br>70<br>14<br>69<br>75<br>71<br>44<br>21<br>24                                                                                     |
| Protected Mode<br>Quick Setup<br>RAM memory<br>Read slave<br>inputs/outputs<br>lists<br>Read system parameters:<br>Read/write<br>slave parameters<br>Remanent<br>Repair<br>Restore factory settings<br>RS-232C<br>baud rate setting<br>connect PC<br>technical data                                                                    | 1<br>99, 1<br>1<br>101, 1<br>101, 1<br>151, 2<br>1<br>151, 2<br>1<br>1<br>1                                                                                                    | 05<br>34<br>17<br>70<br>14<br>69<br>75<br>71<br>44<br>21<br>24<br>23                                                                               |
| Protected Mode<br>Quick Setup<br>RAM memory<br>Read slave<br>inputs/outputs<br>lists<br>Read system parameters:<br>Read/write<br>slave parameters<br>Remanent<br>Repair<br>Restore factory settings<br>RS-232C<br>baud rate setting<br>connect PC<br>technical data<br>Safety device                                                   | 1<br>99, 1<br>1<br>101, 1<br>101, 2<br>151, 2<br>1<br>151, 2<br>1<br>1 1<br>1<br>1                                                                                                    | 05<br>34<br>17<br>67<br>70<br>14<br>75<br>71<br>44<br>21<br>24<br>21<br>24<br>37                                                                   |
| Protected Mode<br>Quick Setup<br>RAM memory<br>Read slave<br>inputs/outputs<br>lists                                                                                                    | 1<br>99, 1<br>1<br>101, 1<br>101, 1<br>151, 2<br>1<br>151, 2<br>1<br>1<br>1<br>2<br>2<br>2                                                                                                    | 05<br>34<br>17<br>67<br>70<br>14<br>69<br>75<br>71<br>44<br>21<br>21<br>21<br>21<br>21                                                             |
| Protected Mode<br>Quick Setup<br>RAM memory<br>Read slave<br>inputs/outputs<br>lists<br>Read system parameters:<br>Read/write<br>slave parameters<br>Remanent<br>Repair<br>Restore factory settings<br>RS-232C<br>baud rate setting<br>connect PC<br>technical data<br>Safety device<br>reset diagnostic states<br>Safety instructions | 1<br>99, 1<br>1<br>101, 1<br>101, 1<br>151, 2<br>1<br>151, 2<br>1<br>1<br>1<br>1<br>1                                                                                                    | 05<br>34<br>17<br>67<br>70<br>14<br>69<br>75<br>71<br>44<br>21<br>24<br>37<br>19<br>12                                                             |
| Protected Mode<br>Quick Setup<br>RAM memory<br>Read slave<br>inputs/outputs<br>lists<br>Read system parameters                                                                                                    | 1<br>99, 1<br>1<br>101, 1<br>101, 1<br>151, 2<br>151, 2<br>1 | 05<br>34<br>17<br>67<br>70<br>14<br>69<br>75<br>71<br>44<br>21<br>24<br>21<br>21<br>21<br>21<br>21<br>21<br>21<br>21<br>21<br>21<br>21<br>21<br>21 |
| Protected Mode<br>Quick Setup<br>RAM memory<br>Read slave<br>inputs/outputs<br>lists<br>Read system parameters:                                                                                                    | 1<br>99, 1<br>1<br>101, 1<br>101, 1<br>151, 2<br>1<br>151, 2<br>1<br>1<br>2<br>2<br>2<br>2<br>                                                                                                    | 05<br>34<br>17<br>67<br>70<br>14<br>69<br>75<br>71<br>44<br>21<br>24<br>21<br>24<br>21<br>24<br>21<br>24<br>12<br>12<br>12<br>14                   |
| Protected Mode<br>Quick Setup<br>RAM memory<br>Read slave<br>inputs/outputs<br>lists<br>Read system parameters:<br>Read/write<br>slave parameters<br>Remanent<br>Repair<br>Restore factory settings<br>RS-232C<br>baud rate setting                                                                                                    | 1<br>99, 1<br>1<br>101, 1<br>101, 1<br>151, 2<br>1<br>151, 2<br>1<br>1                                                                                                    | 05<br>34<br>17<br>67<br>70<br>14<br>69<br>75<br>71<br>44<br>21<br>24<br>21<br>24<br>37<br>12<br>12<br>14<br>13                                     |
| Protected Mode<br>Quick Setup                                                                                                    | 1<br>99, 1<br>1<br>101, 1<br>101, 1<br>151, 2<br>1<br>151, 2<br>1<br>1<br>1<br>1<br>2<br>2<br>2<br>2<br>2<br>2                                                                                                    | 05<br>34<br>17<br>67<br>70<br>14<br>69<br>75<br>71<br>44<br>21<br>24<br>21<br>24<br>37<br>12<br>14<br>13                                           |
| Protected Mode<br>Quick Setup                                                                                                    | 1<br>99, 1<br>1<br>101, 1<br>101, 1<br>151, 2<br>1<br>151, 2<br>1<br>151, 2<br>1<br>151, 2<br>2<br>2<br>2<br>2<br>2                                                                                                    | 05<br>34<br>17<br>70<br>14<br>69<br>75<br>71<br>44<br>21<br>24<br>21<br>24<br>37<br>12<br>14<br>13                                                 |
| Protected Mode                                                                                                    | 1<br>99, 1<br>1<br>101, 1<br>101, 1<br>151, 2<br>1<br>151, 2<br>2<br>                                                                                                    | 05<br>34<br>17<br>67<br>70<br>14<br>69<br>75<br>71<br>44<br>21<br>24<br>21<br>24<br>37<br>12<br>14<br>13<br>10<br>04<br>13                         |

| set diagnostic characteristics | 21       |
|--------------------------------|----------|
| Safety slaves                  |          |
| read states                    | 20       |
| Scale drawing                  | 23       |
| SELV                           |          |
| Serial interface               |          |
| change baud rate               | 11       |
| connection                     | 12       |
| technical data                 | 23       |
| Serial number                  | 11       |
| Setting the baud rate          | 12       |
| Single slave                   | 27       |
| Slave                          | 27       |
| automatic addressing           | 12       |
| configuration data             |          |
| info                           |          |
| information                    | 22       |
| lists                          | 16       |
| noisy                          |          |
| read data                      | 22       |
| setup                          |          |
| Slave address                  |          |
| automatic addressing           |          |
| change                         |          |
| definition                     |          |
| list active                    | 18       |
| list detected                  |          |
| list periphery fault           | 18       |
| list projected                 | 18       |
| manual addressing:             |          |
| periphery fault                | 18       |
| permissible                    |          |
| unknown                        |          |
| Slave addressing               |          |
| Slave configuration            |          |
| Slave data read                | 10       |
| Slave manual addressing:       |          |
| Slave output                   |          |
| analogue change                | 10       |
| Slave profile                  |          |
| Source code                    | 14       |
| SRAM memory                    | 1        |
| Storage temperature            | 23       |
| Subnet mask                    | 11       |
| Supply voltage                 | 8        |
| Symbols                        |          |
| System                         |          |
| data read                      | 23       |
|                                |          |
| info                           |          |
| info<br>parameters read        | 11<br>23 |

#### Table of keywords

| System blocks 172       | Tin |
|-------------------------|-----|
| System requirements 15  | Tra |
| Table of characters     | (   |
| Table of pointers       | Up  |
| Target                  | f   |
| Target installation 123 | I   |
| Technical data          | I   |
| AS-i masters 236        | Va  |
| general                 | I   |
| PLC                     | I   |
| RS-232C                 | Vo  |
| Telegrams               | Wa  |
| disturbed               | Wr  |
| Terms                   | Wr  |
| Text/graphics display   | Wr  |
| TFR register            | (   |
|                         |     |
|                         |     |
|                         |     |
|                         |     |
|                         |     |
|                         |     |
|                         |     |
|                         |     |
|                         |     |
|                         |     |
| C.                      |     |
|                         |     |
|                         |     |

| Timers                                                                                                    | 238                   |
|----------------------------------------------------------------------------------------------------|-----------------------|
| Transmission                                                                                              |                       |
| combined                                                                                                  | 40                    |
| Update                                                                                                    |                       |
| firmware                                                                                                  |                       |
| master                                                                                                    | 111                   |
| runtime system                                                                                            | 111                   |
| Variable                                                                                                  |                       |
|                                                                                                    |                       |
| remanent                                                                                                  |                       |
| remanent                                                                                                  | 151<br>151            |
| remanent<br>retain<br>Voltage failure counter                                                             |                       |
| remanent<br>retain<br>Voltage failure counter<br>Watchdog                                                 | 151<br>151<br>191<br> |
| remanent<br>retain<br>Voltage failure counter<br>Watchdog<br>Write LPS                                    | 151<br>151<br>191<br> |
| remanent<br>retain<br>Voltage failure counter<br>Watchdog<br>Write LPS<br>Write parameters                |                       |
| remanent<br>retain<br>Voltage failure counter<br>Watchdog<br>Write LPS<br>Write parameters<br>Write slave | 151<br>151<br>        |